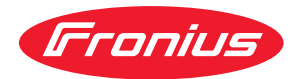

## Operating Instructions

Fronius Symo 3.0-3-S / 3.7-3-S / 4.5-3-S 3.0-3-M / 3.7-3-M / 4.5-3-M 5.0-3-M / 6.0-3-M / 7.0-3-M 8.2-3-M 10.0-3-M-OS / 10.0-3-M / 12.5-3-M 15.0-3-M / 17.5-3-M / 20.0-3-M Fronius Eco 25.0-3-S / 27.0-3-S

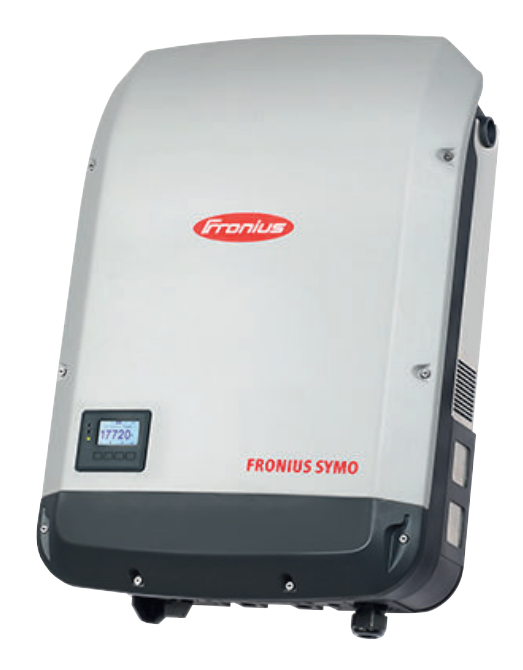

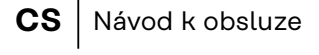

- PL Instrukcja obsługi
- SK Návod na obsluhu

## Obsah

| Vysvětlení bezpečnostních pokynů         V           Všeobené informace         Okolní podmínky           Vvslířkovný personál.         Ú           Údaje k hodnotám hlučnosti         O           Opatření EMC         Zálohování dat.           Autorské právo.         Kompatibilite systemových komponent.           Všeobecné informace.         Koncepce přistroje.           Várová upozornání na přistroji.         D           DC stringové poljstky.         11           Kritéria pros právnou volbu poljstek větví.         11           Datová komunikace a Fronius Solar Net.         12           Pojsk kontrolky LED_ Fronius Solar Net.         12           Príklad         11           Vysvětlení multifunkčního proučového rozhraní.         11           Pronius Datamanager 2.0.         11           Ovládací prvky, přípolky a kontrolky na karté Fronius Datamanager 2.0.         11           Ovládací prvky a kontrolky na karté Fronius Datamanager 2.0.         12           Proniu Sudamanager 2.0.         12           Ovládací prvky a kontrolky na karté Fronius Datamanager 2.0.         12           Ovládací prvky a kontrolky na karté Fronius Datamanager 2.0.         12           Ovládací prvky a kontrolky NML         2           Ovládací prvky a kontrolky NML         2                                                                                                    | Bezpečnostní předpisy                                                         | !        |
|----------------------------------------------------------------------------------------------------|-------------------------------------------------------------------------------|----------|
| Všeobecné informace       1         Okotní podmínky       1         Vdaje k hodnotám hlučnosti.       1         Opatření EMC       2         Zálobování dat.       1         Kompatibilita systémových komponent.       1         Všeobecné informace       1         Všeobecné informace       1         Předpisové polistil.       1         Predpisové polistil.       1         Dot stringové polistil.       1         Dot stringové polistil.       1         Dotaví komuňikace a Fronius Solar Net       1         Polis kohroliky LED "Fronius Solar Net.       1         Priválskové komunikace.       1         Dynamické omezení výkou prostřednictvím střídače.       1         Prínka Okaci Proviky na karté Fronius Datamanager 2.0       1         Prínka Datamanager v nocí nebo při nedostatěchém napětí DC       2         Proniu subatamanager v nocí nebo při nedostatěchém napětí DC       2         Prodrušejí informace o kartě Fronius Datamanager 2.0       1         Ovládací prvky a indíkace       2         Ovládací prvky a kontrolky na karté Fronius Datamanager 2.0       2         Proniu solat manager v nocí nebo při nedostatěchém napětí DC       2         Povládací prvky a kontrolky SETUP       2                                                                                                    | Vysvětlení bezpečnostních pokynů                                              | !        |
| Okolní podmínky       I         Vvaliříkovaný personál.       IÚdaje k hodnotám hlučnosti.         Opatření EMC.       Záklohování dat.         Zaklohování dat.       IX         Autorské právo.       Konepce prístroje         Vseobené informace       IX         Koncepce prístroje       IX         Předpisové použítí.       IX         Varovná upozornění na přístroji.       IX         Datová komunikace a Fronius Solar Net       IX         Proje kontroliky LED "Fronius Solar Net       IX         Prok komunikace a Fronius Solar Net       IX         Popis kontroliky LED "Fronius Solar Net       IX         Príkladi multifunkčního proudového rozhraní.       IX         Dynamické omzení výkou prostřednictvím střídsče.       IX         Pronius Datamanager v noci nebo při nedostatečném napěť DC.       2         První uvední do provozu.       22         Porkobeň jší informace o kartě Fronius Datamanager 2.0.       IX         Ovládaci prvky přípolky a kontroliky.       22         Ovládaci prvky připolky       Autorstická deaktivace podsvicení displeje / přechod do položky nabídky "NYNÍ*         2       Navigace v drovní nabídky.       22         Ovládaci prvky a holtoliky.       22         Navigace v položce nabídky STUP.                                                                                                    | Všeobecné informace                                                           | ļ        |
| Kvalifikovaný personál       Udaje k hodnotám hučnosti         Opatření EMC       Opatření EMC         Zálohování dat       Autorské právo         Kompatibilita systémových komponent       Yesobecné informace         Všeobecné informace       Koncepce prístroje         Předpisové použítí       Yarovná upozornění na přístroji         DC stringové pojistky       11         Kritéria pro správnou volbu pojistek větví.       11         Brodvá komunikace a Fronius Solar Net       12         Polast datové komunikace a Fronius Solar Net       11         Polast datové komunikace a Fronius Solar Net       12         Pronius Solar Net a datové připojení.       11         Popis komunikace a Fronius Solar Net       12         Pronius Solar Net a datové pripojení.       11         Vysvětlení multifunkčního proudového rozhraní.       11         Dynamické omezení výkonu prostřednictým střídače.       11         Pronius Datamanager 2.0.       12         Ovládací prvky a kontrolky na kartě Fronius Datamanager 2.0.       12         Ovládací prvky a kontrolky.       2         Ovládací prvky a kontrolky.       2         Ovládací prvky a kontrolky.       2         Ovládací prvky a kontrolky.       2         Vovládní úrovné nabídvy.                                                                                                    | Okolní podmínky                                                               | (        |
| Údaje k hodnotám hlučnosti.       Zálohování dat.         Zalohování dat.       Zálohování dat.         Autorské právo.       Komepatibilita systémových komponent.         Všeobecné informace       N         Koncepce pristroje       Předpisové použití.         Varovná upozornění na přístroji.       1         DC stringové pojistky.       1         Datová komunikace a Fronius Solar Net       1         Pojskontolky LED "Fronius Solar Net".       1         Polast datové komunikace.       1         Dyváštení multifunkčního proudového rozhraní.       1         Vysvětlení multifunkčního proudového rozhraní.       1         Vysvětlení multifunkčního proudového rozhraní.       1         Vysvětlení multifunkčního proudového rozhraní.       1         Vysvětlení multifunkčního proudového rozhraní.       1         Vysvětlení multifunkčního proudového rozhraní.       1         Vysvětlení multifunkčního proudového rozhraní.       1         Vysvětlení multifunkčního proudového rozhraní.       1         Vysvětlení multifunkčního proudového rozhraní.       1         Vjadací prvky, přípojky a kontrolky na kartě Fronius Datamanager 2.0.       1         Prinius Datamanager v nocí nebo při nedostateňném napětí DC       2         Pronius datamanager v nocí nebo při nedostateňném nap                                                                                                    | Kvalifikovaný personál                                                        | (        |
| Opätření EMC       2         Zálohování dat.       Autorské právo.         Kompatibilita systémových komponent.       Yšebecné informace         Všeobecné informace       I         Predpisové použítí.       Y         Varovná upozornění na přístroji.       I         DC stringové použítí.       I         Varovná upozornění na přístroji.       I         Dotskí komunikace a Fronius Solar Net       I         Ponius Solar Net a datové připojení.       I         Oblast datové komunikace.       I         Popis kontrolky LED "Fronius Solar Net"       I         Príklad       I         Vysvětlení multifunkčního proudového rozhraní.       I         Dvádáci prvky, připojky a kontrolky na kartě Fronius Datamanager 2.0.       I         Ovládací prvky a kontrolky.       Z         Proniu Stamanager 2.0.       I         Ovládací prvky a kontrolky.       Z         Podrobnější informace o kartě Fronius Datamanager 2.0.       Z         Ovládací prvky a kontrolky.       Z         Ovládací prvky a kontrolky.       Z         Ovládací prvky a kontrolky.       Z         Ovládací prvky a kontrolky.       Z         Ovládací prvky a kontrolky.       Z         Ovládací prvky a kontrolky                                                                                                    | Údaje k hodnotám hlučnosti                                                    |          |
| Zálohování dat.       Yautorské právo.         Kompatibilita systémových komponent.       Yšeobecné informace.         Koncepce přistroje       Předpisové použití.         Varovná upozornění na přístroji.       D         DC stringové pojistky.       11         Knitéria pro správnou volbu pojistek větví.       11         Varovná upozornění na přístroji.       1         Datová komunikace a Fronius Solar Net.       11         Prinius Solar Net a datové připojení.       1         Objast datové komunikace.       11         Popis kontrolky LED "Fronius Solar Net"       1         Dynamické omezaní výkonu prostřednictvím střídače.       11         Tronius Datamanager 2.0       11         Ovládací prvky připojky a kontrolky na kartě Fronius Datamanager 2.0.       12         Prini uvedení do provozu.       2         Proni uvedení do provozu.       2         Proni uvedení do provozu.       2         Navigace v úrovní nabídky.       22         Autorské deaktivace podsvícení displeje.       2         Autorské deaktivace podsvícení displeje / přechod do položky nabídky "NYNÍ"       2         Automatická deaktivace podsvícení displeje.       2         Prodroh zobrazné v položce nabídky ZÁZNAM       2         Položka nabídky SETUP.                                                                                                    | Opatření EMC                                                                  | (        |
| Autorské právo       Yakompatibilita systémových komponent.         Všeobecné informace       Yakobecné informace         Koncepce pristroje       Yakobecné použití         Varovná upozornění na přístroji       Yakobecné použití         DC stringové pojistky,       11         Kritéria pro správnou volbu pojistek větví.       11         Datová komunikace a Fronius Solar Net       11         Popis kontrolky LED "Fronius Solar Net"       12         Priklad       12         Vysvětlení multifunkčního proudového rozhraní.       11         Dvhádací prvky, přípolky a kontrolky na kartě Fronius Datamanager 2.0       11         Pronius Datamanager v noci nebo při nedostatečném napětí DC       2         Pronius Datamanager v noci nebo při nedostatečném napětí DC       2         Ovládací prvky a kontrolky.       20         Ovládací prvky a kontrolky.       20         Ovládací prvky a kontrolky.       20         Ovládací prvky a kontrolky.       20         Ovládací prvky a kontrolky.       20         Ovládací prvky a kontrolky.       20         Ovládací prvky a kontrolky.       20         Navigace v úrovní nabídky.       20         Vakade prvky a kontrolky.       20         Navigace v úrovní nabídky.       20      <                                                                                                    | Żálohování dat                                                                |          |
| Koncapce přístroje       Y         Váeobecné informace       Y         Koncapce přístroje       Y         Předpisové použitl       Y         Varovná upozornění na přístroji.       1         DC stringové pojistky.       1         Kritéřia pros správnou volbu pojistek větví.       1         Datová komunikace a Fronius Solar Net .       1         Fronius Solar Net a dotové připojení.       1         Objast datové komunikace.       1         Popis kontrolky LED "Fronius Solar Net"       1         Uysvětlení multifunkčního proudového rozhraní.       1         Upnamické omzení výkonu prostřednictvím střídače.       1         Fronius Datamanager 2.0.       11         Ovládaci prvky z hroliky a kontrolky na karté Fronius Datamanager 2.0.       12         První uvedení do provozu.       2         Podrobnější informace o kartě Fronius Datamanager 2.0.       20         Ovládaci prvky a kontrolky.       20         Ovládaci prvky a kontrolky.       20         Automatická deaktivace podsvícení displeje.       2         Navigace v úrovní nabídky.       2         Automatická deaktivace podsvícení displeje / přechod do položky nabídky "NYNÍ".       2         Vyvolání úrovné nabídky SETUP.       2         Pre                                                                                                    | Autorské právo                                                                |          |
| Všeobečné informáce       i         Koncepce přístroje       i         Předpišové použítí       i         Varovná upozornění na přístroji.       i         DC stringové poistky       11         Kritěřia pro správnou volbu pojistek větví.       11         Datová komunikace a Fronius Solar Net.       1         Popis Kontrolky LED, Fronius Solar Net.       1         Popis Kontrolky LED, Fronius Solar Net.       1         Priklad       11         Vysvětlení multifunkčního proudového rozhraní.       11         Dvnamické omezení výkonu prostřednictvím střídače.       11         Pronius Datamanager 2.0       11         Pronius Datamanager 2.0       12         Pronius Datamanager 2.0       2         Pordrobnější informace o kartě Fronius Datamanager 2.0       2         Ovládací prvky a indikace       2         Ovládací prvky a indikace       2         Ovládací prvky a indikace       2         Navigace v úrovní nabídky.       2         Navigace v úrovní nabídky.       2         Navigace v úrovní nabídky.       2         Vytolání úrovné nabídky.       2         Vytolání úrovné nabídky.       2         Vytolání úrovné nabídky SETUP.       2                                                                                                    | Kompatibilita systémových komponent                                           |          |
| Koncepce přístroje       Předpisové použití         Varovná upozornění na přístroji       D         DC stringové použití       1         Varovná upozornění na přístroji       1         Datová komunikace a Fronius Solar Net.       1         Fronius Solar Net a datové připojení.       1         Oblast datové komunikace.       1         Popis kontrolky LED "Fronius Solar Net"       1         Pyříklad       1         Vysvětlení multífunkčního proudového rozhraní.       1         Dynamické omzení vykonu prostřednictvím střídače.       1         Fronius Datamanager 2.0.       1         Ovládací prvky připojky a kontrolky na karté Fronius Datamanager 2.0.       1         Ovládací prvky a kontrolky.       2         Podrobnější informace o karté Fronius Datamanager 2.0.       2         Ovládací prvky a kontrolky.       2         Ovládací prvky a kontrolky.       2         Ovládací prvky a indikece       2         Displej.       2         Navigace v úrovní nabídky.       2         Aktovace podsvícení displeje.       2         Aktomatická deaktivace podsvícení displeje / přechod do položky nabídky "NYNÍ"       2         Položka nabídky SETUP.       2         Položka nabídky SETUP.       2                                                                                                    | Všeobecné informace                                                           | ;        |
| Předpisové použítí                                                                                                    | Koncepce přístroje                                                            | ;        |
| Varovná upozornění na přístroji.       1         DC stringové pojistky.       11         Kritěria pro správnou volbu pojistek větví.       1         Datová komunikace a Fronius Solar Net       1         Fronius Solar Net adavó připojení.       1         Oblast datové komunikace.       1         Popis kontrolky LED "Fronius Solar Net"       1         Popis kontrolky LED "Fronius Solar Net"       1         Dynamické omezení výkonu prostřednictvím střídače.       1         Invisté omezení výkonu prostřednictvím střídače.       1         Fronius Datamanager 2.0.       11         Ovládací prvky, připojky a kontrolky na kartě Fronius Datamanager 2.0.       11         Prvni uvedení do provozu.       2         Podrobnější informace o kartě Fronius Datamanager 2.0.       2         Ovládací prvky a kontrolky.       2         Ovládací prvky a indikace.       2         Displej.       2         Navigace v úrovní nabídky.       2         Aktivace podsvícení displeje.       / přechod do položky nabídky "NYNÍ"         Vyvolání úrovně nabídky.       2         Položka nabídky SETUP.       2         Položka nabídky SEtUP.       2         Položka nabídky Setup.       3         DATCOM.       3                                                                                                    | Předpisové použití                                                            | ,        |
| DC stringové pojistky. 1<br>Kritéria pro správnou volbu pojistek vétví. 1<br>Datová komunikace a Fornius Solar Net . 1<br>Fronius Solar Net a datové připojení. 1<br>Oblasť datové komunikace . 1<br>Popis kontrolky LED "Fronius Solar Net". 1<br>Priklad . 1<br>Vysvětlení multífunkčního proudového rozhraní. 1<br>Vysvětlení multífunkčního proudového rozhraní. 1<br>Vysvětlení multífunkčního proudového rozhraní. 1<br>Vysvětlení multífunkčního proudového rozhraní. 1<br>Vysvětlení multífunkčního proudového rozhraní. 1<br>Vysvětlení multífunkčního proudového rozhraní. 1<br>Vysvětlení multífunkčního proudového rozhraní. 1<br>Vysvětlení multífunkčního proudového rozhraní. 1<br>Dvnamické omezení výkonu prostřednictvím střídače. 1<br>Fronius Datamanager v noci nebo při nedostatečném napěti DC 2<br>První uvdení do provozu. 2<br>Podrobnější informace o kartě Fronius Datamanager 2.0. 2<br>Podrobnější informace o kartě Fronius Datamanager 2.0. 2<br>Ovládací prvky a kontrolky. 2<br>Navigace v úrovní nabídky. 2<br>Aktivace podsvícení displeje<br>Automatická deaktivace podsvícení displeje / přechod do položky nabídky "NYNÍ" 2<br>Vyvolání úrovně nabídky. 2<br>Aktuaizace softwaru 2<br>Navigace v položce nabídky SETUP. 2<br>Piednastavení Dolžek nabídky SETUP. 2<br>Položka nabídky SETUP. 2<br>Položka nabídky SETUP. 3<br>Položky nabídky Setup. 3<br>Príklad použití: Nastavení času. 3<br>Pilklad použití: Nastavení času. 3<br>Položky nabídky Setup. 3<br>Položky nabídky Setup. 3<br>Položky nabídky Setup. 3<br>Položky nabídky Setup. 3<br>Položky nabídky Setup. 3<br>Položky nabídky Setup. 3<br>Položky nabídky Setup. 3<br>Položka nabídky Setup. 3<br>Položka nabídky | Varovná upozornění na přístroji                                               |          |
| Kritéria pro správnou volbu pojistek větví.       1         Datová komunikace a Fronius Solar Net       1         Fronius Solar Net adctvé připojení.       1         Oblast datové komunikace       1         Popis kontrolky LED "Fronius Solar Net".       1         Priklad       1         Vysvětlení multířunkčního proudového rozhraní.       1         Dynamické omezení výkonu prostřednictvím střídače.       1         Fronius Datamanager 2.0.       1         Ovládací prvky, přípojky a kontrolky na kartě Fronius Datamanager 2.0.       1         První uvedení do provozu.       2         Podrobnější informace o kartě Fronius Datamanager 2.0.       2         Ovládací prvky a kontrolky.       2         Ovládací prvky a indíkace       2         Displej.       2         Navigace v úrovní nabídky.       2         Aktivace podsvícení displeje       2         Aktivace podsvícení displeje       2         Aktivace podsvícen abídky NYNÍ       2         Hodnoty zobrazené v položce nabídky ZÁZNAM.       2         Položka nabídký SETUP.       2         Préchastavení       3         Položka nabídký SETUP.       3         Položka nabídký SETUP.       3         Položka nabídký SE                                                                                                    | DC stringové polistky                                                         | 1        |
| Datová komunikace a Fronius Šolar Net       1         Fronius Solar Net a datové připojení.       1         Oblasť datové komunikace       1         Popis kontrolky LED "Fronius Solar Net"       1         Priklad       1         Vysvětlení multífunkčního proudového rozhraní.       1         Dynamické omezení výkonu prostředníctvím střídače.       1         Fronius Datamanager 2.0.       11         Ovládací prvky, přípojky a kontrolky na kartě Fronius Datamanager 2.0.       12         První uvedení do provozu.       2         Podrobnější informace o kartě Fronius Datamanager 2.0.       2         Ovládací prvky a indikace       2         Ovládací prvky a indikace       2         Diaplej.       2         Navigace v úrovní nabídky.       2         Aktivace podsvícení displeje       přechod do položky nabídky "NYNÍ"         Vyvolání úrovň nabídky.       2         Hodnoty zobrazené v položce nabídky NYNÍ       2         Hodnoty zobrazené v položce nabídky NYNÍ       2         Položka nabídky SETUP       2         Přednastavení       3         Položk nabídky SETUP       2         Navigace v položce nabídky NYNÍ       3         Položky nabídky SETUP       3 <td< td=""><td>Kritéria pro správnou volbu pojistek větví</td><td>1</td></td<>                                                                                                    | Kritéria pro správnou volbu pojistek větví                                    | 1        |
| Fronius Solar Net a datové připojení.       1         Oblast datové komunikace       1         Popis kontrolky LED "Fronius Solar Net"       1         Příklad       1         Vysvětlení multifunkčního proudového rozhraní.       1         Dynamické omezení výkonu prostřednictvím střídače.       1         Fronius Datamanager 2.0.       1         Ovládací prvky, připojky a kontrolky na kartě Fronius Datamanager 2.0.       1         Fronius Datamanager v noci nebo při nedostatečném napětí DC       2         Podrobnější informace o kartě Fronius Datamanager 2.0.       2         Ovládací prvky a kontrolky.       2         Ovládací prvky a kontrolky.       2         Ovládací prvky a kontrolky.       2         Ovládací prvky a kontrolky.       2         Ovládací prvky a kontrolky.       2         Ovládací prvky a kontrolky.       2         Vavigace v úrovní nabídky.       2         Navigace v úrovní nabídky.       2         Automatická deaktivace podsvícení displeje.       2         Aktivace podsvícení displeje.       2         Položka nabídky SETUP.       2         Položka nabídky SETUP.       2         Obecné nastavení položek nabídky SETUP.       2         Obecné nastavení položek nabídky NAL <td>Datová komunikace a Fronius Solar Net</td> <td>1</td>                                                                                                    | Datová komunikace a Fronius Solar Net                                         | 1        |
| Oblast datové komunikace       1         Popis kontrolky LED "Fronius Solar Net"       1         Příklad       1         Uysvětlení multifunkčního proudového rozhraní.       1         Dynamické omezení výkonu prostřednictvím střídače.       1         Fronius Datamanager 2.0.       1         Ovládací prvky, přípojky a kontrolky na kartě Fronius Datamanager 2.0.       1         Fronius Datamanager v noci nebo při nedostatečném napětí DC.       2         První uvedení do provozu.       2         Podrobnější informace o kartě Fronius Datamanager 2.0.       2         Ovládací prvky a kontrolky.       2         Ovládací prvky a kontrolky.       2         Ovládací prvky a kontrolky.       2         Navigace v úrovní nabídky.       2         Aktivace podsvícení displeje.       2         Aktivace podsvícení displeje.       2         Automatická deaktivace podsvícení displeje / přechod do položky nabídky "NYNÍ"       2         Vyvolání úrovné nabídky.       2         Hodnoty zobrazené v položce nabídky ZÁZNAM       2         Položka nabídky SETUP.       2         Piřednastavení položce nabídky SETUP.       2         Obecné nastavení položek nabídky SETUP.       2         Obecné nastavení položek nabídky NYNÍ       3     <                                                                                                    | Eronius Solar Net a datové přinciení                                          | 1        |
| Popis kontrolky LED "Fronius Solar Net"       1         Priklad       1         Vysvětlení multifunkčního proudového rozhraní.       1         Dynamické omezení výkonu prostřednictvím střídače.       1         Fronius Datamanager 2.0       11         Ovládací prvky, připolky a kontrolky na kartě Fronius Datamanager 2.0       11         Fronius Datamanager v noci nebo při nedostatečném napětí DC.       2         První uvedení do provozu.       2         Podrobnější informace o kartě Fronius Datamanager 2.0.       2         Ovládací prvky a kontrolky.       2         Ovládací prvky a kontrolky.       2         Ovládací prvky a kontrolky.       2         Ovládací prvky a kontrolky.       2         Ovládací prvky a kontrolky.       2         Ovládací prvky a indikace       2         Displej.       2         Navigace v úrovní nabídky.       2         Aktivace podsvícení displeje / přechod do položky nabídky "NYNÍ"       2         Vyvolání úrovně nabídky.       2         Položka nabídky SETUP       2         Položka nabídky SETUP       2         Obcané nastavení položce nabídky SETUP.       2         Obcané nastavení položke nabídky SETUP.       3         Položky nabídky Setup       3 <td>Oblast datové komunikace</td> <td>1</td>                                                                                                    | Oblast datové komunikace                                                      | 1        |
| Příklad       1         Vysvětlení multifunkčního proudového rozhraní.       1         Dynamické omezení výkonu prostřednictvím střídače.       1         Fronius Datamanager 2.0.       1         Ovládací prvky, připojky a kontrolky na kartě Fronius Datamanager 2.0.       1         Fronius Datamanager v noci nebo při nedostatečném napětí DC       2         První uvedení do provozu.       2         Podrobnější informace o kartě Fronius Datamanager 2.0.       2         Ovládací prvky a indikace       2         Ovládací prvky a indikace       2         Ovládací prvky a indikace       2         Displej.       2         Navigace v úrovní nabídky.       2         Automatická deaktivace podsvicení displeje / přechod do položky nabídky "NYNÍ".       2         Vyvolání úrovně nabídky.       2         Hodnoty zobrazené v položce nabídky ZÁZNAM.       2         Položka nabídky SETUP.       2         Přednastavení       2         Navigace v položce nabídky SETUP.       2         Přednastavení položel nabídky.       3         Položka nabídky Setup       3         Položka nabídky Setup       3         Položka nabídky Setup       3         Položka nabídky Setup       3                                                                                                    | Popis kontrolky   ED_ Fronius Solar Net"                                      | 1        |
| Vysvětlení multifunkčniho proudového rozhraní.       1         Dynamické omezení výkonu prostřednictvím střídače.       1         Fronius Datamanager 2.0.       1         Ovládací prvky, připojky a kontrolky na kartě Fronius Datamanager 2.0.       1         Fronius Datamanager v noci nebo při nedostatečném napětí DC       2         První uvedení do provozu.       2         Podrobnější informace o kartě Fronius Datamanager 2.0.       2         Ovládací prvky a kontrolky       2         Ovládací prvky a kontrolky       2         Ovládací prvky a kontrolky       2         Ovládací prvky a kontrolky       2         Ovládací prvky a kontrolky       2         Aktivace podsvícení displeje       2         Aktivace podsvícení displeje       2         Aktivace podsvícení displeje       2         Vyvolání úrovně nabídky       2         Hodnoty zobrazené v položce nabídky ZÁZNAM       2         Položka nabídky SETUP       2         Prédnastavení       2         Aktualizace softwaru       3         Navigace v položce nabídky SETUP       2         Obecné nastavení položek nabídky       3         Položky nabídky Setup       3         Položka nabídky Setup       3                                                                                                    | Příklad                                                                       | 1        |
| Dynamické omezení výkonu prostřednictvím střídače.       1         Fronius Datamanager 2.0.       1         Ovládací prvky, přípojky a kontrolky na kartě Fronius Datamanager 2.0.       1         Fronius Datamanager v nocí nebo při nedostatečném napětí DC       2         První uvedení do provozu.       2         Podrobnější informace o kartě Fronius Datamanager 2.0.       2         Ovládací prvky a kontrolky.       2         Ovládací prvky a kontrolky.       2         Ovládací prvky a indikace       2         Displej.       2         Navigace v úrovní nabídky.       2         Attomatická deatkívace podsvícení displeje / přechod do položky nabídky "NYNÍ".       2         Vyvolání úrovně nabídky.       2         Hodnoty zobrazené v položce nabídky NYNÍ       2         Hodnoty zobrazené v položce nabídky ZÁZNAM       2         Prédnastavení.       2         Aktualizace softwaru.       2         Navigace v položce nabídky SETUP       2         Obcené nastavení položek nabídky.       3         Príklad použití: Nastavení času.       3         Položky nabídky Setup       3         Položka nabídky Setup       3         Položka nabídky Setup       3         Položka nabídky Setup       3                                                                                                    | Vysvětlení multifunkčního proudového rozhraní                                 | 1)<br>1) |
| Fronius Datamanager 2.0.       1         Ovládací prvky, přípojky a kontrolky na kartě Fronius Datamanager 2.0.       1         Fronius Datamanager v noci nebo při nedostatečném napětí DC       2         První uvedení do provozu.       2         Podrobnější informace o kartě Fronius Datamanager 2.0.       2         Ovládací prvky a kontrolky.       2         Ovládací prvky a indikace       2         Displej.       2         Navigace v úrovní nabídky.       2         Aktivace podsvícení displeje       2         Automatická deaktivace podsvícení displeje / přechod do položky nabídky "NYNÍ"       2         Vyvolání úrovně nabídky.       2         Hodnoty zobrazené v položce nabídky XÁZNAM       2         Položka nabídky SETUP       2         Přednastavení položek nabídky SETUP.       2         Navigace v položce nabídky SETUP.       2         Obcné nastavení položek nabídky       3         Položky nabídky Setup.       3         Položky nabídky Setup.       3         Položky nabídky Setup.       3         Položky nabídky Setup.       3         Položky nabídky Setup.       3         Položky nabídky Setup.       3         Položky nabídky Setup.       3         Po                                                                                                    | Dynamické omezení výkonu prostřednictvím střídače                             | 1        |
| Ovládací prvky, připojky a kontrolky na kartě Fronius Datamanager 2.0.       11         Fronius Datamanager v noci nebo při nedostatečném napětí DC       2         První uvedení do provozu.       2         Podrobnější informace o kartě Fronius Datamanager 2.0.       2         Ovládací prvky a kontrolky.       2         Ovládací prvky a kontrolky.       2         Ovládací prvky a kontrolky.       2         Ovládací prvky a kontrolky.       2         Ovládací prvky a kontrolky.       2         Ovládací prvky a kontrolky.       2         Ovládací prvky a kontrolky.       2         Ovládací prvky a kontrolky.       2         Ovládací prvky a kontrolky.       2         Ovládací prvky a kontrolky.       2         Ovládací prvky a kontrolky.       2         Ovládací prvky a kontrolky.       2         Ovládací prvky a kontrolky.       2         Ovládací prvky a kontrolky.       2         Attualizace podsvícení displeje       přechod do položky nabídky "NYNÍ"         Položka nabídky SETUP.       2         Prédnastavení       2         Navigace v položce nabídky SETUP.       2         Obecné nastavení položek nabídky.       3         Položky nabídky Setup.       3                                                                                                    | Fronius Datamanagor 2.0                                                       | 1<br>1   |
| Tronius Datamanager v noci nebo při nedostatečném napětí DC       2         První uvedení do provozu.       2         Podrobnější informace o kartě Fronius Datamanager 2.0                                                                                                    | Ovládací prvky přípojky a kontrolky na kartě Fronius Datamanagor 2.0          | 10<br>10 |
| První uvedení do provozu.       2         Podrobnější informace o kartě Fronius Datamanager 2.0.       2         Ovládací prvky a kontrolky.       2         Ovládací prvky a kontrolky.       2         Navigace v úrovní nabídky.       2         Aktivace podsvícení displeje       2         Automatická deaktivace podsvícení displeje / přechod do položky nabídky "NYNÍ"       2         Vyvolání úrovně nabídky.       2         Hodnoty zobrazené v položce nabídky ZÁZNAM       2         Položka nabídky SETUP.       2         Přednastavení       2         Navigace v položce nabídky SETUP.       2         Přednastavení položek nabídky SETUP.       2         Obecné nastavení položek nabídky SETUP.       2         Obecné nastavení položek nabídky SETUP.       3         Položky nabídky Setup.       3         Položky nabídky Setup.       3         Položky nabídky Setup.       3         Pohotovostní režim.       3         DATCOM.       3         USB       3         Relé (beznapětový spínací kontakt).       3         Energy manager(v položce nabídky Relé).       3         Čas/datum       3         Nastavení displeje.       3         Energ                                                                                                    | Eropius Datamanager v posi pobo při podostatečném ponětí DC                   | т.<br>Т. |
| Podrobnější informace o kartě Fronius Datamanager 2.0. 2<br>Ovládací prvky a kontrolky. 2<br>Ovládací prvky a indikace 2<br>Displej. 2<br>Navigace v úrovni nabídky. 2<br>Automatická deaktivace podsvícení displeje / přechod do položky nabídky "NYNÍ" 2<br>Automatická deaktivace podsvícení displeje / přechod do položky nabídky "NYNÍ" 2<br>Hodnoty zobrazené v položce nabídky ZÁZNAM 2<br>Položka nabídky SETUP. 2<br>Přednastavení 22<br>Aktualizace softwaru 22<br>Navigace v položce nabídky SETUP. 22<br>Obcené nastavení položek nabídky 33<br>Příklad použití: Nastavení času 30<br>Položky nabídky Setup 33<br>Pohotovostní režim 33<br>DATCOM 33<br>USB 33<br>Relé (beznapětový spínací kontakt). 33<br>Relé (beznapětový spínací kontakt). 33<br>Renergy manager(v položce nabídky Relé) 33<br>Čas/datum 33<br>Nastavení displeje. 33<br>Nastavení displeje. 33<br>Nastavení displeje. 33<br>Nastavení displeje. 33<br>Nastavení displeje. 33<br>Nastavení displeje. 33<br>Nastavení displeje. 33<br>Nastavení displeje. 33<br>Nastavení displeje. 33<br>Nastavení displeje. 33<br>Nastavení displeje. 33<br>Nastavení displeje. 34<br>Lenergetický výnos. 34<br>Ventilátor 34<br>Naměřené hodnoty. 44<br>Naměřené hodnoty. 44<br>Stav výkon. dílu 44<br>Stav výkon. dílu 44<br>Stav sítě. 44<br>Informace o přístroji 44<br>Verze. 44<br>Zapnutí a vypnutí zámku tlačítek (Key Lock). 44                                                                                                    | Profilus Datamanager v hoch nebo pri neuostatechem napeti DC                  | 2        |
| Podrobnejši mormače o karte Pronuš Datamanager 2.0                                                                                                    | První uvedení do provozu                                                      | 2        |
| Ovládací prvky a kontoky       2         Ovládací prvky a indikace       2         Displej       2         Navigace v úrovni nabídky       2         Aktivace podsvícení displeje       2         Automatická deaktivace podsvícení displeje / přechod do položky nabídky "NYNÍ"       2         Vyvolání úrovně nabídky.       2         Hodnoty zobrazené v položce nabídky NYNÍ       2         Hodnoty zobrazené v položce nabídky ZÁZNAM.       2         Položka nabídky SETUP       2         Přednastavení       2         Aktualizace softwaru       2         Navigace v položce nabídky SETUP.       2         Obecné nastavení položek nabídky       3         Položky nabídky Setup.       2         Položky nabídky Setup.       3         Položky nabídky Setup.       3         Položky nabídky Setup.       3         DATCOM.       3         USB       3         Relé (beznapěťový spínací kontakt).       3         Energy manager(v položce nabídky Relé)       3         Čas/datum       3         Nastavení displeje.       3         Energetický výnos.       3         Ventilátor       3         Položka nabídky INFO <td>Oulódeol produce los karte Fronius Datamanager 2.0</td> <td>2</td>                                                                                                    | Oulódeol produce los karte Fronius Datamanager 2.0                            | 2        |
| Ovladaci prvky a Indikace2Displej2Navigace v úrovni nabídky2Aktivace podsvícení displeje2Automatická deaktivace podsvícení displeje / přechod do položky nabídky "NYNÍ"2Vyvolání úrovně nabídky2Hodnoty zobrazené v položce nabídky NYNÍ2Hodnoty zobrazené v položce nabídky ZÁZNAM2Položka nabídky SETUP2Přednastavení2Aktualizace softwaru2Navigace v položce nabídky SETUP2Obecné nastavení položek nabídky SETUP2Obecné nastavení položek nabídky SETUP3Příklad použití: Nastavení času3Přoložky nabídky Setup3Položky nabídky Setup3Pohotovostní režim3DATCOM3USB3Relé (beznapěťový spínací kontakt)3Energy manager(v položce nabídky Relé)3Čas/datum3Nastavení displeje3Energetický výnos3Ventilátor3Položka nabídky INFO44Naměřené hodnoty44Stav výkon. dílu44Stav výkon. dílu44Informace o přístroji44Zapnutí a vypnutí zámku tlačítek (Key Lock)44                                                                                                    |                                                                               | 2        |
| Disptej                                                                                                    | Diantai                                                                       | 2        |
| Navigače v urovni nabičky       2         Aktivace podsvicení displeje       2         Automatická deaktivace podsvicení displeje / přechod do položky nabídky "NYNÍ"       2         Vyvolání úrovně nabídky       2         Hodnoty zobrazené v položce nabídky NYNÍ       2         Hodnoty zobrazené v položce nabídky ZÁZNAM       2         Položka nabídky SETUP       2         Přednastavení       2         Aktualizace softwaru       2         Navigace v položce nabídky SETUP       2         Obecné nastavení položek nabídky       3         Položky nabídky Setup       3         Pohotovostní režim       3         DATCOM       3         USB       3         Relé (beznapěťový spínací kontakt)       3         Energy manager(v položce nabídky Relé)       3         Čas/datum       3         Nastavení displeje       3         Energetický výnos       3         Ventilátor       3         Položka nabídky INFO       4         Naměřené hodnoty.       44         Stav výkon. dílu.       44         Informace o přístroji       44         Verze       44         Zapnutí a vypnutí zámku tlačítek (Key Lock)                                                                                                    |                                                                               | 2        |
| Aktivače podsvičeni displeje                                                                                                    | Altivace redevices in a lies                                                  | 2        |
| Automaticka deaktivace possiceni displeje / prechod do polozky nabidky "NYNI       2         Vyvolání úrovně nabídky.       2         Hodnoty zobrazené v položce nabídky ZÁZNAM.       2         Položka nabídky SETUP.       2         Přednastavení       2         Aktualizace softwaru.       2         Navigace v položce nabídky SETUP.       2         Obecné nastavení položek nabídky.       3         Příklad použití: Nastavení času.       3         Položky nabídky Setup.       3         Položky nabídky Setup.       3         Položky nabídky Setup.       3         Položky nabídky Setup.       3         DATCOM.       3         USB.       3         Relé (beznapěťový spínací kontakť).       3         Lenergy manager(v položce nabídky Relé)       3         Čas/datum       3         Nastavení displeje.       3         Energetický výnos.       3         Ventilátor       3         Položka nabídky INFO.       4         Naměřené hodnoty.       44         Stav výkon. dílu.       44         Informace o přístroji.       44         Verze.       44         Zapnutí a vypnutí zámku tlačítek (Key Lock).                                                                                                    |                                                                               | 2        |
| Vyvolani urovne habidiky.2Hodnoty zobrazené v položce nabídky NYNÍ.2Hodnoty zobrazené v položce nabídky ZÁZNAM.2Položka nabídky SETUP.2Přednastavení.2Aktualizace softwaru2Navigace v položce nabídky SETUP.2Obecné nastavení položek nabídky.3Příklad použití: Nastavení času3Položky nabídky Setup3Pohotovostní režím.3DATCOM.3USB.3Relé (beznapěťový spínací kontakt).3Energy manager(v položce nabídky Relé)3Čas/datum3Nastavení displeje.3Energetický výnos.3Ventilátor3Položka nabídky INFO.44Naměřené hodnoty.44Stav sítě.44Informace o přístroji44Zapnutí a vypnutí zámku tlačítek (Key Lock).44                                                                                                    | Automaticka deaktivace podsviceni displeje / prechod do polozky nabidky "NYNI | 2        |
| Hodnoty zobrazené v položce nabídký VYNI2Hodnoty zobrazené v položce nabídký ZÁZNAM2Položka nabídký SETUP2Přednastavení2Aktualizace softwaru2Navigace v položce nabídky SETUP2Obecné nastavení položek nabídky3Příklad použití: Nastavení času3Položky nabídky Setup3Pohotovostní režim3DATCOM3USB3Relé (beznapěťový spínací kontakt)3Energy manager(v položce nabídky Relé)3Čas/datum3Nastavení displeje3Energetický výnos3Ventilátor3Položka nabídky INFO44Naměřené hodnoty44Stav výkon. dílu44Stav sitě44Informace o přístroji44Verze44Zapnutí a vypnutí zámku tlačítek (Key Lock)44                                                                                                    | Vyvotáhl urovne habiuky                                                       | 2        |
| Hodnoty zobrazene v položce nabidký ZAZNAM22Položka nabídky SETUP21Přednastavení22Aktualizace softwaru22Navigace v položce nabídky SETUP21Obecné nastavení položek nabídky34Příklad použití: Nastavení času36Položky nabídky Setup35Pohotovostní režim35DATCOM35USB36Relé (beznapěťový spínací kontakt)36Energy manager(v položce nabídky Relé)36Čas/datum36Nastavení displeje35Energetický výnos35Ventilátor36Ventilátor36Vaměřené hodnoty44Naměřené hodnoty44Stav výkon. dílu44Stav sítě44Informace o přístroji44Zapnutí a vypnutí zámku tlačítek (Key Lock)44                                                                                                    | Hodnoty zobrazené v položce naplaky NYNI                                      | 2        |
| Położka nabloky SETUP2Přednastavení2Aktualizace softwaru2Navigace v položce nabídky SETUP2Obecné nastavení položek nabídky3Příklad použití: Nastavení času3Položky nabídky Setup3Pohotovostní režim3DATCOM3USB3Relé (beznapěťový spínací kontakt)3Energy manager(v položce nabídky Relé)3Čas/datum3Nastavení displeje3Energetický výnos3Ventilátor3Položka nabídky INFO44Stav výkon. dílu44Stav výkon. dílu44Stav sítě44Zapnutí a vypnutí zámku tlačítek (Key Lock)44                                                                                                    | Hodnoty zobrazene v polożce nablaky ZAZNAM.                                   | 2        |
| Prednastaveni2Aktualizace softwaru2Navigace v položce nabídky SETUP.2Obecné nastavení položek nabídky3Příklad použití: Nastavení času3Položky nabídky Setup3Pohotovostní režim.3DATCOM.3USB3Relé (beznapěťový spínací kontakt)3Energy manager(v položce nabídky Relé)3Čas/datum3Nastavení displeje3Energetický výnos.3Ventilátor3Položka nabídky INFO44Naměřené hodnoty.44Stav výkon. dílu.44Stav sítě.44Informace o přístroji44Zapnutí a vypnutí zámku tlačítek (Key Lock)44                                                                                                    | Polozka nabidky SETUP                                                         | 2        |
| Aktualizace softwaru2Navigace v položce nabídky SETUP.2Obecné nastavení položek nabídky3Příklad použití: Nastavení času.3Položky nabídky Setup.3Pohotovostní režim.3DATCOM.3USB.3Relé (beznapěťový spínací kontakt).3Energy manager(v položce nabídky Relé).3Čas/datum3Nastavení displeje.3Energetický výnos.3Ventilátor3Položka nabídky INFO.4Naměřené hodnoty.4Stav výkon. dílu.44Stav sítě44Informace o přístroji.44Zapnutí zámku tlačítek (Key Lock).44                                                                                                    |                                                                               | 2        |
| Navigace v položce nabidky SETUP.22Obecné nastavení položek nabídky33Příklad použití: Nastavení času.34Položky nabídky Setup.35Pohotovostní režim.35DATCOM.35USB.35Relé (beznapěťový spínací kontakt).35Energy manager(v položce nabídky Relé).35Čas/datum35Nastavení displeje.35Energetický výnos.35Ventilátor35Položka nabídky INFO.44Naměřené hodnoty.44Stav výkon. dílu.44Stav sítě.44Informace o přístroji44Zapnutí a vypnutí zámku tlačítek (Key Lock).44                                                                                                    |                                                                               | 2        |
| Obecne nastaveni položek nabidky3Příklad použití: Nastavení času3Položky nabídky Setup3Pohotovostní režim3DATCOM3USB3Relé (beznapěťový spínací kontakt)3Energy manager(v položce nabídky Relé)3Čas/datum3Nastavení displeje3Energetický výnos3Ventilátor3Ventilátor4Naměřené hodnoty44Stav výkon. dílu44Stav výkon. dílu44Stav sítě44Informace o přístroji44Zapnutí a vypnutí zámku tlačítek (Key Lock)44                                                                                                    | Navigace v položce nabloky SETUP                                              | 2        |
| Priklad pouziti: Nastaveni casu.3Položky nabídky Setup.3Pohotovostní režim.3DATCOM.3USB.3Relé (beznapěťový spínací kontakt).3Energy manager(v položce nabídky Relé).3Čas/datum3Nastavení displeje.3Energetický výnos.3Ventilátor3Položka nabídky INFO.44Naměřené hodnoty.44Stav výkon. dílu.44Stav sítě.44Informace o přístroji44Zapnutí a vypnutí zámku tlačítek (Key Lock).44                                                                                                    | Obecne nastaveni polozek nabidky                                              | 3        |
| Położky nabidky Setup3Pohotovostní režim3DATCOM3USB3Relé (beznapěťový spínací kontakt)3Energy manager(v položce nabídky Relé)3Čas/datum3Nastavení displeje3Energetický výnos3Ventilátor3Položka nabídky INFO44Naměřené hodnoty44Stav výkon. dílu44Stav sítě44Informace o přístroji44Zapnutí a vypnutí zámku tlačítek (Key Lock)44                                                                                                    | Priklad pouziti: Nastaveni casu                                               | 3        |
| Pohotovostni rezim                                                                                                    | Polozky nabidky Setup                                                         | 3        |
| DATCOM.3USB.3Relé (beznapěťový spínací kontakt).3Energy manager(v položce nabídky Relé)3Čas/datum3Nastavení displeje.3Energetický výnos.3Ventilátor3Položka nabídky INFO.4Naměřené hodnoty.44Stav výkon. dílu.44Stav sítě.44Informace o přístroji.44Zapnutí a vypnutí zámku tlačítek (Key Lock).44                                                                                                    | Pohotovostni rezim                                                            | 3        |
| USB3Relé (beznapěťový spínací kontakt)3Energy manager(v položce nabídky Relé)3Čas/datum3Nastavení displeje3Energetický výnos3Ventilátor3Položka nabídky INFO4Naměřené hodnoty44Stav výkon. dílu44Stav sítě44Informace o přístroji44Zapnutí a vypnutí zámku tlačítek (Key Lock)44                                                                                                    | DATCOM                                                                        | 3        |
| Rele (beznapetovy spinaci kontakt)3.Energy manager(v položce nabídky Relé)3.Čas/datum3.Nastavení displeje3.Energetický výnos3.Ventilátor3.Položka nabídky INFO4.Naměřené hodnoty4.Stav výkon. dílu4.Stav sítě4.Informace o přístroji4.Zapnutí a vypnutí zámku tlačítek (Key Lock)4.                                                                                                    |                                                                               | 3        |
| Energy manager(v položce nabidky Relé)30Čas/datum31Nastavení displeje32Energetický výnos33Ventilátor34Položka nabídky INFO44Naměřené hodnoty44Stav výkon. dílu44Stav výkon. dílu44Stav sítě44Informace o přístroji44Zapnutí a vypnutí zámku tlačítek (Key Lock)44                                                                                                    | Rele (beznapetovy spinaci kontakt)                                            | 3        |
| Cas/datum30Nastavení displeje3Energetický výnos30Ventilátor30Položka nabídky INFO44Naměřené hodnoty44Stav výkon. dílu44Stav sítě44Informace o přístroji44Verze44Zapnutí a vypnutí zámku tlačítek (Key Lock)44                                                                                                    | Energy manager(v polożce nabidky Rele)                                        | 3        |
| Nastaveni displeje3Energetický výnos3Ventilátor3Položka nabídky INFO4Naměřené hodnoty44Stav výkon. dílu44Stav sítě44Informace o přístroji44Verze44Zapnutí a vypnutí zámku tlačítek (Key Lock)44                                                                                                    | Cas/datum                                                                     | 3        |
| Energeticky vynos                                                                                                    | Nastaveni displeje                                                            | 3        |
| Ventilátor                                                                                                    | Energeticky výnos                                                             | 3        |
| Položka nabidky INFO       44         Naměřené hodnoty       44         Stav výkon. dílu       44         Stav sítě       44         Informace o přístroji       44         Verze       44         Zapnutí a vypnutí zámku tlačítek (Key Lock)       44                                                                                                    | Ventilator                                                                    | 3        |
| Naměřené hodnoty                                                                                                    | Položka nabídky INFO                                                          | 4        |
| Stav výkon. dílu                                                                                                    | Naměřené hodnoty                                                              | 4        |
| Stav sítě                                                                                                    | Stav výkon. dílu                                                              | 4        |
| Informace o přístroji       4         Verze       4         Zapnutí a vypnutí zámku tlačítek (Key Lock)       4                                                                                                    | Stav sítě                                                                     | 4        |
| Verze                                                                                                    | Informace o přístroji                                                         | 4        |
| Zapnutí a vypnutí zámku tlačítek (Key Lock)                                                                                                    | Verze                                                                         | 4        |
|                                                                                                    | Zapnutí a vypnutí zámku tlačítek (Key Lock)                                   | 4        |

| Všeobecné informace                                                                  | 43 |
|--------------------------------------------------------------------------------------|----|
| Zapnutí a vypnutí zámku tlačítek                                                     | 43 |
| Karta USB jako datalogger a pro aktualizaci softwaru střídače                        | 44 |
| USB flash disk jako datalogger                                                       | 44 |
| Vhodné USB flash disky                                                               | 44 |
| USB flash disk pro aktualizaci softwaru střídače                                     | 45 |
| Odpojení USB flash disku                                                             | 45 |
| Nabídka Basic                                                                        | 46 |
| Vstup do nabídky Basic                                                               | 46 |
| Polożky nabídky Basic                                                                | 46 |
| Nastavení v případě rozšířené výbavy "DC SPD"                                        | 47 |
| Odpojení střídače od napájení a jeho nové zapnutí                                    | 48 |
| Odpoiení střídače od napájení                                                        | 48 |
| Diagnostika stavu a odstranění závad                                                 | 49 |
| Zobrazení stavových zpráv                                                            | 49 |
| Úplný výpadek displeje                                                               | 49 |
| Stavové zprávy v elektronické příručce                                               | 49 |
| Služba zákazníkům                                                                    | 49 |
| Provoz ve velmi prašných prostorách                                                  | 49 |
| Technické údaje                                                                      | 50 |
| Všeobecné údaje a bezpečnostní zařízení pro Fronius Symo 3.0-3 - 20.0-3, Fronius Eco | 50 |
| 25.0-3 - 27.0-3                                                                      |    |
| Fronius Symo 8.2-3-M                                                                 | 53 |
| WLAN                                                                                 | 57 |
| Vysvětlivky                                                                          | 57 |
| Integrovaný odpojovač DC Fronius Symo 3.0 - 8.2                                      | 58 |
| Integrovaný odpojovač DC Fronius Symo 10.0 - 12.5                                    | 58 |
| Integrovaný odpojovač DC Fronius Symo 15.0 - 20.0, Fronius Eco                       | 59 |
| Příslušné normy a směrnice                                                           | 59 |
| Záruční podmínky a likvidace                                                         | 61 |
| Záruka společnosti Fronius                                                           | 61 |
| Likvidace                                                                            | 61 |

### Bezpečnostní předpisy

Vysvětlení bezpečnostních pokynů

#### 🚹 NEBEZPEČÍ!

#### Označuje bezprostředně hrozící nebezpečí,

 které by mělo za následek smrt nebo velmi těžká zranění, pokud by nebylo odstraněno.

#### \land VAROVÁNÍ!

#### Označuje případnou nebezpečnou situaci,

 která by mohla mít za následek smrt nebo velmi těžká zranění, pokud by nebyla odstraněna.

#### POZOR!

#### Označuje případnou závažnou situaci,

která by mohla mít za následek drobná poranění nebo lehká zranění a materiální škody, pokud by nebyla odstraněna.

#### **UPOZORNĚNĹ!**

## Upozorňuje na možné ohrožení kvality pracovních výsledků a na případné poškození zařízení.

| Všeobecné infor-<br>mace | Přístroj je vyroben podle současného stavu techniky a v souladu s uznávanými<br>bezpečnostními předpisy. Přesto hrozí při neodborné obsluze nebo chybném<br>používání nebezpečí, které se týká:<br>- ohrožení zdraví a života obsluhy nebo dalších osob,<br>- poškození přístroje a jiného majetku provozovatele. |
|--------------------------|----------------------------------------------------------------------------------------------------|
|                          | Všechny osoby, které se podílejí na uvedení do provozu, údržbě a opravách<br>přístroje, musí:<br>- mít odpovídající kvalifikaci,<br>- mít znalosti v oboru elektroinstalací,<br>- v plném rozsahu přečíst a pečlivě dodržovat tento návod k obsluze.                                                              |
|                          | Návod k obsluze přechovávejte vždy na místě, kde se s přístrojem pracuje. Kromě<br>tohoto návodu k obsluze je nezbytné dodržovat příslušné všeobecně platné<br>i místní předpisy týkající se předcházení úrazům a ochrany životního prostředí.                                                                    |
|                          | Všechny popisy na přístroji, které se týkají bezpečnosti provozu, je třeba<br>- udržovat v čitelném stavu<br>- nepoškozovat<br>- neodstraňovat<br>- nezakrývat, nepřelepovat ani nezabarvovat.                                                                                                    |
|                          | Přípojné svorky mohou dosáhnout vysokých teplot.<br>Používejte přístroj pouze tehdy, jsou-li všechna bezpečnostní zařízení plně<br>funkční. Pokud tato bezpečnostní zařízení nejsou zcela funkční, existuje nebez-<br>pečí:<br>- ohrožení zdraví a života obsluhy nebo dalších osob,                              |

|                           | Bezpečnostní zařízení, která nejsou plně funkční, nechte před zapnutím přístroje opravit v autorizovaném servisu.                                                                                                    |
|---------------------------|----------------------------------------------------------------------------------------------------|
|                           | Bezpečnostní zařízení nikdy neobcházejte ani nevyřazujte z funkce.                                                                                                    |
|                           | Umístění bezpečnostních upozornění na přístroji najdete v kapitole "Všeobecné<br>informace" návodu k obsluze vašeho přístroje.                                                                                                    |
|                           | Závady, které by mohly narušit bezpečný provoz, musí být odstraněny před za-<br>pnutím přístroje.                                                                                                    |
|                           | Jde o vaši bezpečnost!                                                                                                    |
| Okolní podmínky           | Provozování nebo uložení přístroje v podmínkách, které vybočují z dále uvedených<br>mezí, se považuje za nepředpisové. Za takto vzniklé škody výrobce neručí.                                                                                                    |
| Kvalifikovaný<br>personál | Servisní informace v tomto návodu k obsluze jsou určeny pouze pro kvalifikovaný<br>odborný personál. Úraz elektrickým proudem může být smrtelný. Neprovádějte<br>jiné činnosti, než které jsou popsané v dokumentaci. To platí i v případě, že máte<br>odpovídající kvalifikaci.                                                                                             |
|                           | Všechny kabely a vedení musí být pevné, nepoškozené, izolované a dostatečně di-<br>menzované. Uvolněné spoje, spálené nebo jinak poškozené či poddimenzované<br>kabely a vedení ihned nechte opravit nebo vyměnit autorizovaným servisem.                                                                                                    |
|                           | Údržbu a opravy smí provádět výhradně autorizovaný odborný servis.                                                                                                    |
|                           | U dílů pocházejících od jiných výrobců nelze zaručit, že jsou navrženy a vyrobeny<br>tak, aby vyhověly bezpečnostním a provozním nárokům. Používejte pouze ori-<br>ginální náhradní díly (platí i pro normalizované součásti).                                                                                                    |
|                           | Bez svolení výrobce neprovádějte na přístroji žádné změny, vestavby ani přestav-<br>by.                                                                                                    |
|                           | Součásti, které vykazují nějakou vadu, ihned vyměňte.                                                                                                    |
| Údaje k hod-              | Maximální hladinu akustického výkonu střídače je uvedena v technických údajích.                                                                                                    |
| notam niucnosti           | Přístroj je ochlazován prostřednictvím elektronické regulace teploty tak potichu,<br>jak jen je to možné. Ochlazování nezávisí na realizovaném výkonu, okolní teplotě,<br>znečištění přístroje apod.                                                                                                    |
|                           | Hodnotu emisí vztaženou na pracoviště pro tento přístroj nelze uvést, protože<br>skutečná hladina akustického tlaku je vysoce závislá na montážní situaci, kvalitě<br>sítě, okolních stěnách a obecných vlastnostech prostoru.                                                                                                    |
| Opatření EMC              | Ve zvláštních případech může i přes dodržení normovaných mezních hodnot<br>emisí dojít k ovlivnění ve vyhrazené oblasti použití (např. v případě, že jsou v pro-<br>storu umístění přístroje citlivé na rušení nebo se v blízkosti nachází rozhlasové a<br>televizní přijímače). V tomto případě je provozovatel povinen přijmout vhodná<br>opatření, která rušení odstraní. |

| Zálohování dat                            | Uživatel je odpovědný za zálohování dat při změně nastavení oproti továrnímu na-<br>stavení přístroje. Výrobce neručí za ztrátu či vymazání vašich uživatelských nasta-<br>vení uložených v tomto zařízení.                                                                                                    |
|-------------------------------------------|----------------------------------------------------------------------------------------------------|
| Autorské právo                            | Autorské právo na tento návod k obsluze zůstává výrobci.                                                                                                    |
|                                           | Text a vyobrazení odpovídají technickému stavu v době zadání do tisku. Změny vy-<br>hrazeny. Obsah tohoto návodu k obsluze nezakládá žádné nároky ze strany ku-<br>pujícího. Uvítáme jakékoliv návrhy týkající se zlepšení dokumentace a upozornění<br>na případné chyby v návodu k obsluze.                                               |
| Kompatibilita<br>systémových<br>komponent | Všechny komponenty instalované ve fotovoltaickém systému musí být kompati-<br>bilní a mít potřebné možnosti konfigurace. Instalované komponenty nesmí ome-<br>zovat ani negativně ovlivňovat fungování fotovoltaického systému.                                                                                                    |
|                                           | ▲ POZOR!                                                                                                    |
|                                           | <ul> <li>Riziko způsobené nekompatibilními a/nebo omezeně kompatibilními komponentami fotovoltaického systému.</li> <li>Nekompatibilní komponenty mohou omezit a/nebo negativně ovlivnit provoz a/ nebo fungování fotovoltaického systému.</li> <li>Do fotovoltaického systému instalujte pouze komponenty doporučené výrobcem.</li> </ul> |

Před instalací si ujasněte kompatibilitu komponent, které nejsou výslovně doporučeny výrobcem.

### Všeobecné informace

#### Koncepce přístroje

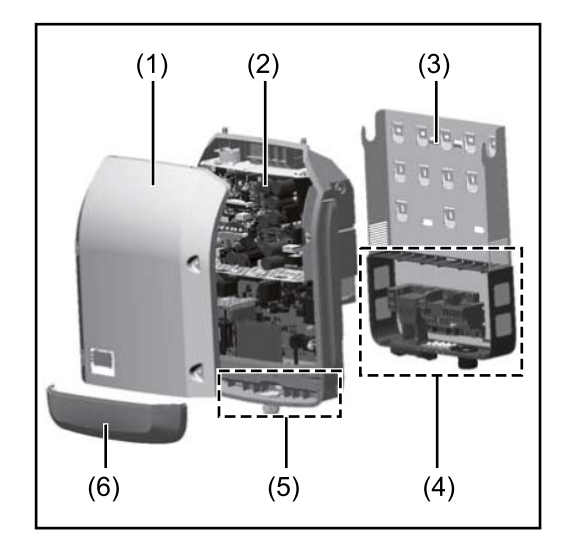

Konstrukce přístroje:

- (1) Víko pláště
- (2) Střídač
- (3) Nástěnný držák
- (4) Připojovací část včetně hlavního spínače DC
- (5) Část pro datovou komunikaci
- (6) Kryt datové komunikace

Střídač převádí stejnosměrný proud vyrobený solárními panely na střídavý proud. Tento střídavý proud je synchronně se síťovým napětím dodáván do veřejné elektrické sítě.

Střídač byl vyvinut výlučně pro použití v síťových fotovoltaických systémech, výroba elektrické energie nezávisle na veřejné elektrické síti není možná.

Díky své konstrukci a způsobu fungování nabízí střídač maximální bezpečnost při montáži i provozu.

Střídač automaticky monitoruje veřejnou elektrickou síť. Při abnormálních síťových podmínkách (např. při výpadku sítě, přerušení atd.) se střídač ihned vypne a přeruší dodávky do veřejné elektrické sítě.

Síť je sledována pomocí monitorování napětí, frekvence a situace ostrovních zařízení.

Provoz střídače je zcela automatický. Jakmile je po východu slunce k dispozici dostatek energie ze solárních panelů, střídač začne s monitorováním sítě. Při dostatečném slunečním záření střídač zahájí dodávku energie do sítě. Střídač přitom pracuje tak, že ze solárních panelů je odebírán maximální možný

Střídač přítom pracuje tak, že ze solárních panelů je odebírán maximální možný výkon.

Jakmile nabídka energie nedostačuje pro dodávání energie do sítě, střídač zcela odpojí výkonovou elektroniku od sítě a zastaví provoz. Všechna nastavení a uložené údaje zůstanou zachovány.

Pokud se teplota střídače příliš zvýší, střídač pro vlastní ochranu automaticky omezí aktuální výstupní výkon.

Příčinou vysoké teploty přístroje může být vysoká okolní teplota nebo nedostatečný odvod tepla (např. při vestavbě do skříňového rozvaděče bez odpovídajícího odvodu tepla).

Střídač Fronius Eco není vybaven interním zvyšovačem napětí. Proto existují omezení při volbě solárních panelů a větví. Minimální vstupní napětí DC (U<sub>DC min</sub>) závisí na síťovém napětí. Pro správné použití je však k dispozici vysoce optimalizovaný přístroj.

| Předpisové<br>použití                   | <ul> <li>Střídač je určen výlučně pro převádění stejnosměrného proudu ze solárních panelů na střídavý a jeho následné dodávání do veřejné elektrické sítě.</li> <li>Za nepředpisové použití se považuje: <ul> <li>jakékoli jiné a tento rámec přesahující použití</li> <li>přestavby na střídači, které nebyly společností Fronius výslovně doporučeny</li> <li>vestavba součástek, které nebyly výslovně doporučeny nebo prodávány společností Fronius.</li> </ul> </li> </ul>                                                                                                    |
|-----------------------------------------|----------------------------------------------------------------------------------------------------|
|                                         | Za škody vzniklé takovým používáním výrobce neručí.<br>Záruční nároky zanikají.                                                                                                    |
|                                         | K předpisovému používání přístroje patří rovněž<br>- kompletní seznámení se všemi bezpečnostními a varovnými upozorněními v<br>návodu k obsluze a v návodu k instalaci a jejich dodržování<br>- dodržování harmonogramu údržbářských prací<br>- montáž podle návodu k instalaci                                                                                                    |
|                                         | Při sestavování fotovoltaického systému zajistěte, aby veškeré jeho součásti byly<br>provozovány výhradně v povoleném provozním rozsahu.                                                                                                    |
|                                         | V zájmu trvalého zachování vlastností solárních panelů dodržujte veškerá<br>opatření doporučená výrobcem solárních panelů.                                                                                                    |
|                                         | Dodržujte předpisy provozovatele distribuční soustavy týkající se dodávání ener-<br>gie do sítě a způsobů propojení.                                                                                                    |
| Varovná upo-<br>zornění na<br>přístroji | Na střídači a v něm se nacházejí varovná upozornění a bezpečnostní symboly. Tato<br>varovná upozornění a bezpečnostní symboly nesmějí být odstraněny ani zabarve-<br>ny. Upozornění a symboly varují před chybnou obsluhou, jejímž následkem mohou<br>být závažné škody na zdraví a majetku.                                                                                                    |
|                                         | Image: Constraint of the set of the set of |

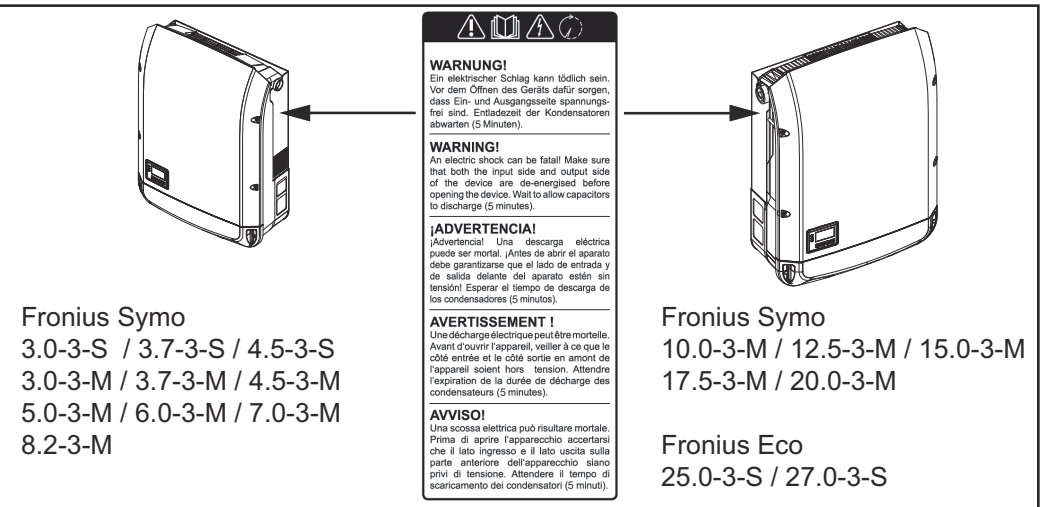

#### Bezpečnostní symboly:

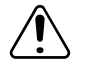

Nebezpečí závažného ohrožení osob a poškození majetku chybnou obsluhou

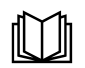

Popsané funkce používejte teprve poté, co si přečtete následující dokumenty a porozumíte jejich obsahu:

- tento návod k obsluze
- všechny návody k obsluze systémových komponent fotovoltaického systému, zejména bezpečnostní předpisy

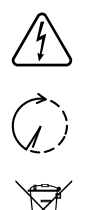

Nebezpečné elektrické napětí

Vyčkejte na vybití kondenzátorů!

Podle evropské směrnice 2012/19/EU o odpadních elektrických a elektronických zařízeních a její implementace do národního práva se musí elektrická zařízení, která dosáhla konce své životnosti, shromažďovat odděleně a odevzdávat k ekologické recyklaci. Zajistěte, aby použitý přístroj byl předán zpět obchodníkovi, nebo se informujte o schváleném místním sběrném systému či systému likvidace odpadu. Nedodržování této evropské směrnice může mít negativní dopad na životní prostředí a vaše zdraví!

#### Texty varovných upozornění:

#### VAROVÁNÍ!

Úraz elektrickým proudem může být smrtelný. Před otevřením přístroje zajistěte, aby vstupní i výstupní strana byla odpojena od elektrického napájení. Vyčkejte na vybití kondenzátorů (5 minut)

#### Symboly na výkonovém štítku:

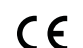

Označení CE – potvrzuje shodu s platnými směrnicemi a předpisy EU.

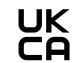

Označení UKCA – potvrzuje shodu s platnými směrnicemi a předpisy Spojeného království.

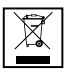

Označení WEEE – odpadní elektrická a elektronická zařízení musí být sbírána odděleně a recyklována způsobem šetrným k životnímu prostředí v souladu s evropskou směrnicí a vnitrostátními právními předpisy.

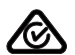

Označení RCM – testováno podle australských a novozélandských požadavků.

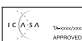

Označení ICASA – testováno v souladu s požadavky Nezávislého komunikačního úřadu Jihoafrické republiky.

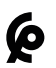

Označení CMIM – testováno podle požadavků IMANOR na dovozní předpisy a soulad s marockými normami.

DC stringové pojistky

#### **VAROVÁNÍ**!

#### Úraz elektrickým proudem může být smrtelný.

Nebezpečí v důsledku napětí na pojistkových držácích. Pokud je přípojka DC střídače pod napětím, jsou pojistkové držáky pod napětím, i když je přepínač DC vypnutý. Před zahájením prací na pojistkovém držáku střídače zajistěte, aby strana DC nebyla pod napětím.

Použitím DC stringových pojistek ve střídači Fronius Eco jsou solární panely dodatečně jištěné. Pro toto jištění solárních panelů je rozhodující zkratový proud I<sub>SC</sub> a údaj o maximálních sériových DC stringových pojistkách (např. maximální proud sériových pojistek) v datovém listu příslušného solárního panelu.

Maximální DC stringová pojistka na přípojnou svorku je 20 A.

Maximální proud MPP (jmenovitý proud, provozní proud) I<sub>max</sub> je 15 A na větev.

Při připojení tří větví je třeba použít větve 1.1, 2.1 a 2.3. Při použití čtyř větví je třeba použít větve 1.1, 1.2, 2.1 a 2.2.

Pokud je střídač provozován s externím sdružovacím modulem, je třeba použít soupravu konektoru DC (číslo položky: 4,251,015). V tomto případě jsou solární panely jištěny externě ve sdružovacím modulu a ve střídači je třeba použít kovové čepy.

Je nezbytné dodržovat místní předpisy týkající se jištění. Za správnou volbu DC stringových pojistek je zodpovědný elektroinstalatér, který instalaci provádí.

#### UPOZORNĚNĹ!

Abyste předešli nebezpečí požáru, nahrazujte vadné pojistky pouze novými ekvivalentními pojistkami.

Střídač je volitelně expedován s následujícími pojistkami:

- 6 kusů DC stringových pojistek 15 A na vstupu DC+ a 6 kusů kovových čepů na vstupu DC-
- 12 ks kovových čepů

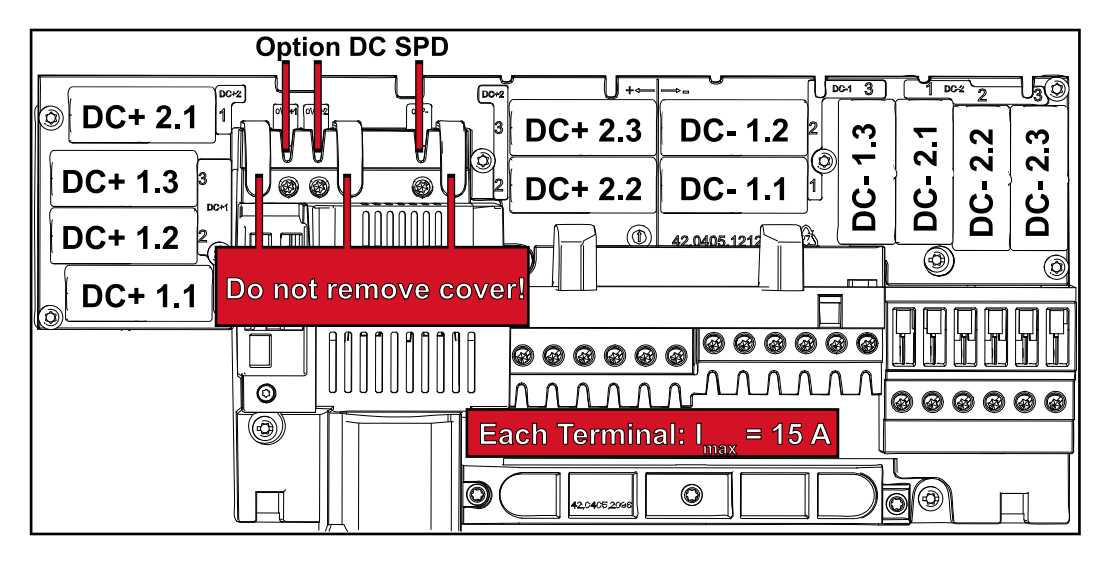

Kritéria pro správnou volbu pojistek větví Aby se zamezilo předčasnému vypnutí pojistky v normálním režimu, doporučuje se při jištění větví solárních panelů splnit následující kritéria u každé větve solárních panelů:

- $I_N > 1.5 \times I_{SC}$
- V<sub>N</sub> >/= max. napětí naprázdno FV generátoru
- Rozměry pojistek: průměr 10 x 38 mm
- I<sub>N</sub> Jmenovitý proud pojistky
- I<sub>SC</sub> Zkratový proud při standardních zkušebních podmínkách (standard test conditions, STC) podle datového listu solárních panelů
- V<sub>N</sub> Jmenovité napětí pojistky

UPOZORNĚNĹ!

Hodnota jmenovitého proudu pojistky nesmí překročit maximální jištění uvedené v datovém listu výrobce solárního panelu.

Pokud není maximální jištění uvedeno, zjistěte je u výrobce solárního panelu.

## Datová komunikace a Fronius Solar Net

| Fronius Solar<br>Net a datové<br>připojení | Pro individuální použití příslušných rozšíření systému vyvinula společnost Fro-<br>nius systém Solar Net. Fronius Solar Net představuje datovou síť, která<br>umožňuje propojení více střídačů s rozšířeními systému.                       |
|--------------------------------------------|----------------------------------------------------------------------------------------------------|
|                                            | Fronius Solar Net je sběrnicový systém s kruhovou topologií. Pro komunikaci<br>jednoho či několika střídačů zapojených v síti Fronius Solar Net s rozšířením<br>systému stačí jeden vhodný kabel.                                           |
|                                            | Pro jednoznačné definování každého střídače v síti Fronius Solar Net je za-<br>potřebí příslušnému střídači rovněž přiřadit individuální číslo.<br>Přiřazení individuálního čísla proveďte podle návodu v části "Položka nabídky<br>SETUP". |
|                                            | Fronius Solar Net automaticky rozpozná jednotlivá rozšíření systému.                                                                                                    |
|                                            | Aby bylo možné rozlišit několik identických rozšíření systému, nastavte na<br>rozšířeních systému individuální čísla.                                                                                                    |
|                                            | Bližší informace k jednotlivým rozšířením systému se nacházejí v příslušných<br>návodech k obsluze nebo na internetu na stránce http://www.fronius.com.                                                                                     |
|                                            | Bližší informace týkající se kabeláže komponent Fronius DATCOM naleznete na adrese:                                                                                                    |
|                                            | ■ A http://www.fronius.com/QR-link/4204101938                                                                                                    |

#### Oblast datové komunikace

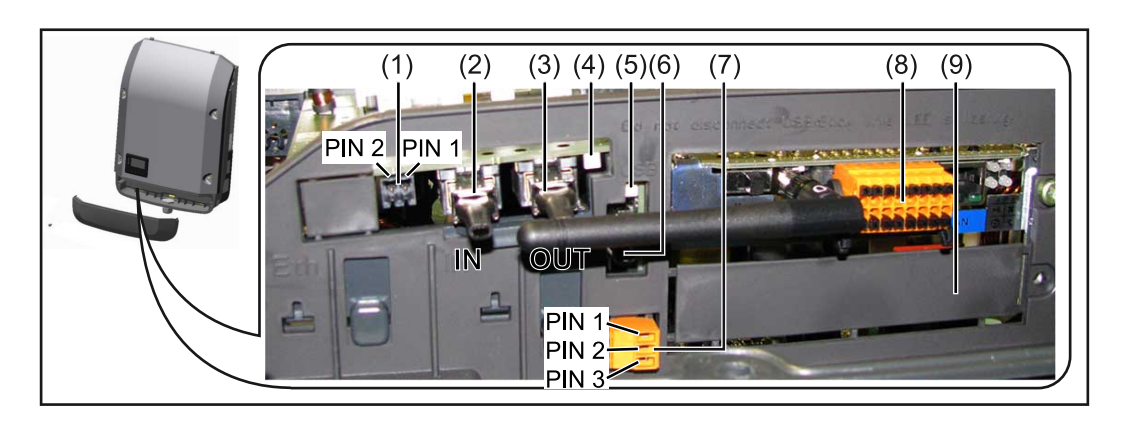

V závislosti na provedení může být střídač vybaven zásuvnou kartou Fronius Datamanager (8).

| Poz. Oz            | značení                                                                                                    |
|--------------------|----------------------------------------------------------------------------------------------------|
| (1) Př<br>Bl<br>fu | <sup>*</sup> epínatelné multifunkční proudové rozhraní.<br>.ižší vysvětlení naleznete v následujícím oddílu "Vysvětlení multi-<br>nkčního proudového rozhraní" |

Pro připojení k multifunkčnímu proudovému rozhraní použijte 2pólový protikonektor, který je součástí balení střídače.

| Poz.       | Označení                                                                                                    |
|------------|----------------------------------------------------------------------------------------------------|
| (2)<br>(3) | Přípojka vstupu Solar Net / protokol rozhraní<br>Přípojka výstupu Solar Net / protokol rozhraní<br>Vstup a výstup sítě "Fronius Solar Net" / protokolu rozhraní pro propo-<br>jení s jinými komponentami DATCOM (např. střídačem, modulem Fro-<br>nius Sensor Box…) |
|            | Při propojení více komponent DATCOM musí být každá volná přípojka<br>pro vstup a výstup komponenty DATCOM opatřena koncovým konekto-<br>rem.<br>U střídačů se zásuvnou kartou Fronius Datamanager jsou součástí balen<br>střídače 2 koncové konektory.              |
| (4)        | Kontrolka LED "Fronius Solar Net"<br>indikuje, zda je k dispozici napájení sítě Solar Net                                                                                                    |
| (5)        | Kontrolka LED "Přenos dat"<br>bliká při přístupu k USB flash disku. Během této doby se USB flash disk<br>nesmí vyjmout.                                                                                                    |
| (6)        | Zásuvka USB A<br>pro připojení USB flash disku maximálních rozměrů<br>65 x 30 mm (2.6 x 2.1 in.)                                                                                                    |
|            | USB flash disk může fungovat jako datalogger pro střídač, ke kterému je<br>připojen. USB flash disk není součástí dodávky střídače.                                                                                                    |
| (7)        | Beznapěťový spínací kontakt (relé) s protikonektorem<br>max. 250 V AC / 4 A AC<br>max. 30 V DC / 1 A DC<br>max. průřez kabelu 1,5 mm² (AWG 16)                                                                                                    |
|            | pin 1 = spínací kontakt (Normally Open)<br>pin 2 = společný kontakt (Common)<br>pin 3 = rozpínací kontakt (Normally Closed)                                                                                                    |
|            | Bližší vysvětlení naleznete v oddílu "Položky nabídky Setup / Relé".<br>Pro připojení k beznapěťovému síťovému kontaktu použijte protikonek-<br>tor z dodávky střídače.                                                                                             |
| (8)        | Fronius Datamanager s anténou WLAN<br>nebo<br>kryt prostoru pro volitelné karty                                                                                                    |
|            |                                                                                                    |

| Popis kontrolky | Kontrolka LED "Fronius Solar Net" svítí:                                          |
|-----------------|-----------------------------------------------------------------------------------|
| LED "Fronius    | Napájení datové komunikace v rámci sítě Fronius Solar Net / protokolu rozhraní je |
| Solar Net"      | v pořádku                                                                         |
|                 | Kantus Hash ED. Englise Oslan Natilla šakish = aslan al huita a hiimar            |

## Kontrolka LED "Fronius Solar Net" každých 5 sekund krátce blikne: Chyba datové komunikace v síti Fronius Solar Net

- Nadproud (průtok proudu > 3 A, např. z důvodu zkratu v okruhu Fronius Solar Net)
- Podpětí (žádný zkrat, napětí v síti Fronius Solar Net < 6,5 V, např. při příliš vysokém počtu komponent DATCOM v síti Fronius Solar Net a nedostatečném elektrickém napájení)

V takovém případě je nutné dodatečné napájení komponent Fronius DAT-COM pomocí externího síťového zdroje (43,0001,1194) na jedné z komponent Fronius DATCOM.

Pro rozpoznání existujícího podpětí popřípadě zjistěte výskyt chyb u ostatních komponent Fronius DATCOM.

Po odpojení z důvodu nadproudu nebo podpětí se komponenta střídač každých 5 sekund pokouší o obnovení napájení v síti Fronius Solar Net, dokud chyba přetrvává.

Po odstranění chyby je síť Fronius Solar Net během 5 sekund opět napájena proudem.

#### Příklad

Záznam a archivace údajů střídače a senzorů pomocí zařízení Fronius Datamanager a Fronius Sensor Box:

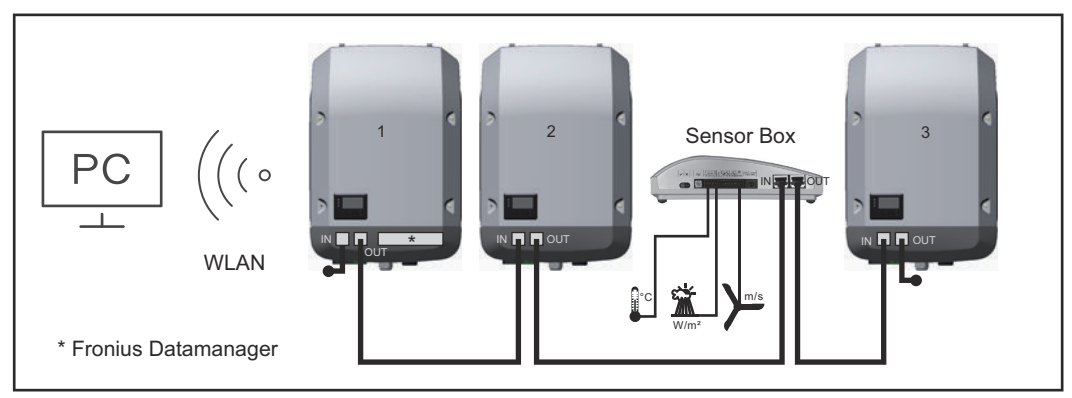

Datová síť se 3 střídači a modulem Fronius Sensor Box:

střídač 1 s kartou Fronius Datamanager
 střídač 2 a 3 bez karty Fronius Datamanager!

= koncový konektor

Externí komunikace (Fronius Solar Net) na střídači probíhá přes oblast datové komunikace. Oblast datové komunikace obsahuje dvě rozhraní RS 422 jako vstup a výstup. Propojení je realizováno pomocí konektorů RJ45.

**DŮLEŽITÉ!** Protože Fronius Datamanager funguje jako datalogger, nesmí být v okruhu Fronius Solar Net žádný další datalogger.

Na jeden okruh Fronius Solar Net jen jeden Fronius Datamanager! Fronius Symo 3 - 10 kW: Všechny ostatní karty Fronius Datamanager odinstalujte a volný prostor pro volitelné karty uzavřete volitelně dostupnou záslepkou (42,0405,2020) od společnosti Fronius nebo použijte střídač bez karty Fronius Datamanager (light verze).

Fronius Symo 10 - 20 kW, Fronius Eco: Všechny ostatní karty Fronius Datamanager odinstalujte a volný prostor pro volitelné karty uzavřete výměnným krytem (číslo položky - 42,0405,2094) nebo použijte střídač bez karty Fronius Datamanager (light verze).

#### Vysvětlení multifunkčního proudového rozhraní

U multifunkčního proudového rozhraní jsou možné různé varianty zapojení. Ty však nelze provozovat současně. Pokud je například k multifunkčnímu proudovému rozhraní připojen elektroměr SO, nelze již připojit signální kontakt pro přepěťovou ochranu (a naopak).

pin 1 = vstup měření: max. 20 mA, měřicí odpor (zátěž) 100 ohmů pin 2 = max. zkratový proud 15 mA, max. napětí naprázdno 16 V DC nebo GND

#### Varianta zapojení 1: Signální kontakt pro přepěťovou ochranu

Rozšířená výbava DC SPD (přepěťová ochrana) vydá, v závislosti na nastavení v nabídce Basic (podnabídka Vstup signálu), varování nebo chybu na displeji. Bližší informace týkající se volitelné výbavy DC SPD naleznete v návodu k instalaci.

#### Varianta zapojení 2: Elektroměr SO

Elektroměr pro záznam vlastní spotřeby pomocí rozhraní SO je možné připojit přímo ke střídači. Tento elektroměr SO je možné umístit do místa dodávky nebo do větve spotřeby.

**DŮLEŽITÉ!** Připojení elektroměru S0 ke střídači může vyžadovat aktualizaci firmwaru střídače.

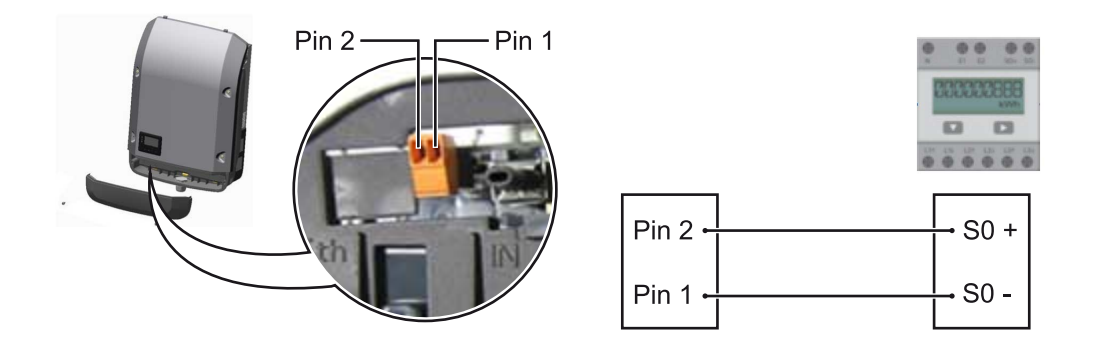

Elektroměr SO musí odpovídat normě IEC62053-31 třída B.

| Doporučená maximální četnost impulzů elektroměru S0: |                             |
|------------------------------------------------------|-----------------------------|
| FV výkon kWp [kW]                                    | max. četnost impulzů na kWp |
| 30                                                   | 1000                        |
| 20                                                   | 2000                        |
| 10                                                   | 5000                        |
| ≤ 5,5                                                | 10000                       |

Pomocí tohoto elektroměru lze dynamické omezení výkonu provádět dvěma způsoby:

- Dynamické omezení výkonu prostřednictvím střídače bližší informace viz kapitolu Dynamické omezení výkonu prostřednictvím střídače na str. 17
- Dynamické omezení výkonu prostřednictvím zařízení Fronius Datamanager
   2.0

bližší informace viz: **manuals.fronius.com/html/4204260191/ #0\_m\_0000017472**  Dynamické omezení výkonu prostřednictvím střídače Energetický závod nebo provozovatel sítě mohou pro střídač předepsat omezení dodávky do sítě. Dynamické omezení výkonu přitom zohledňuje vlastní spotřebu domácnosti, dříve než dojde k omezení výkonu střídače.

Elektroměr pro zjištění vlastní spotřeby pomocí rozhraní SO je možné připojit přímo ke střídači – viz kapitolu **Vysvětlení multifunkčního proudového rozhraní** na str. **16** 

V nabídce Basic v části Vstup signálu – Elektroměr SO lze nastavit omezení dodávky – viz kapitolu **Položky nabídky Basic** na str. **46**.

Možnosti nastavení elektroměru SO:

- Omezení dodávky energie do sítě
  - Pole pro zadání maximálního výkonu dodávaného do sítě ve W. Při překročení této hodnoty provede střídač v čase požadovaném národními normami a předpisy regulaci směrem dolů na nastavenou hodnotu.
  - **Impulsy na kWh** Pole pro zadání impulsů na kWh elektroměru S0.

V této konfiguraci je možná nulová dodávka energie do sítě.

Při použití elektroměru SO a omezení výkonu prostřednictvím střídače musí být elektroměr SO instalovaný ve spotřebitelské větvi.

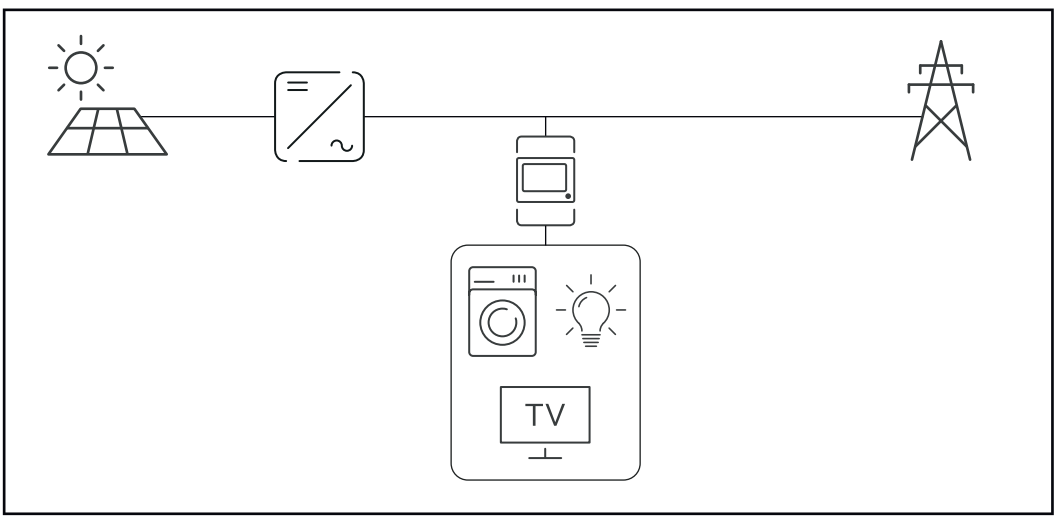

Elektroměr S0 ve spotřebitelské větvi

Pokud je dynamické omezení výkonu dodatečně nakonfigurováno prostřednictvím zařízení Datamanager 2.0 (uživatelské rozhraní střídače – nabídka editoru provozovatele sítě – dynamické omezení výkonu), musí být dynamické omezení výkonu prostřednictvím střídače (displej střídače – nabídka Basic – Vstup signálu – Elektroměr S0) deaktivované.

## Fronius Datamanager 2.0

Ovládací prvky, přípojky a kontrolky na kartě Fronius Datamanager 2.0

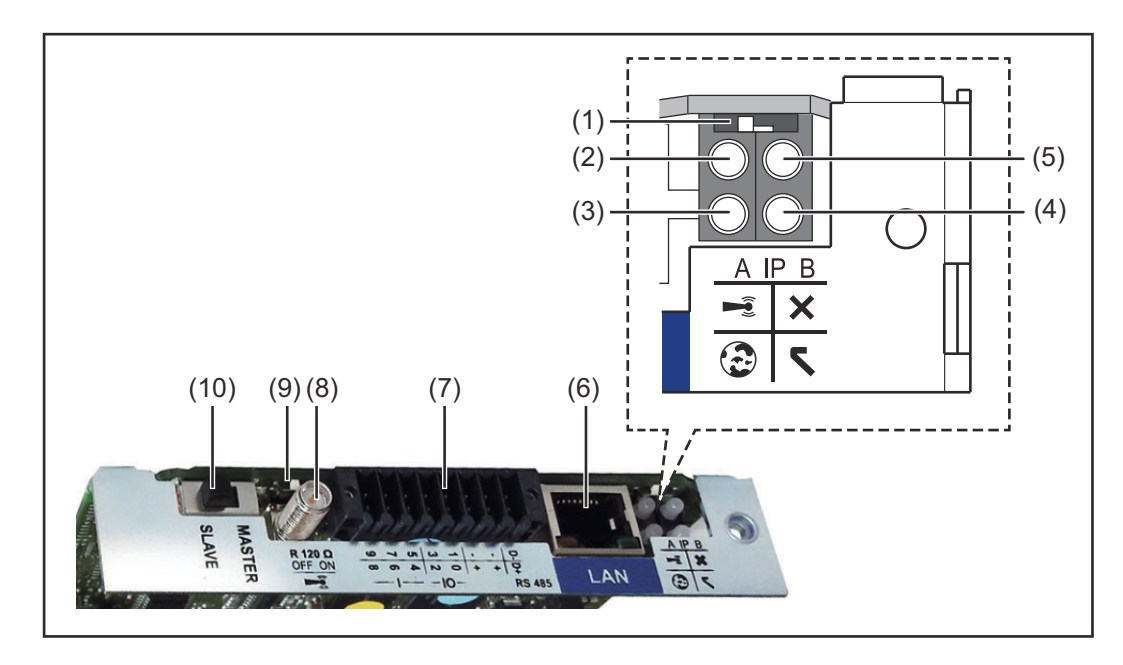

#### Č. Funkce

#### (1) Přepínač IP

pro přepínání IP adresy:

#### Poloha přepínače **A**

zadaná IP adresa a otevření přístupového bodu WLAN Access Point

Pro přímé spojení s počítačem PC prostřednictvím sítě LAN pracuje karta Fronius Datamanager 2.0 s pevnou IP adresou 169.254.0.180.

Pokud se přepínač IP nachází v poloze A, otevře se dodatečně jeden přístupový bod pro přímé spojení WLAN s kartou Fronius Datamanager 2.0.

Přístupová data k tomuto přístupovému bodu: Název sítě: FRONIUS\_240.XXXXXX Klíč: 12345678

Přístup k Fronius Datamanageru 2.0 je možný:

- prostřednictvím názvu DNS "http://datamanager"
- prostřednictvím IP adresy 169.254.0.180 pro rozhraní LAN
- prostřednictvím IP adresy 192.168.250.181 pro WLAN Access Point

Poloha přepínače **B** přiřazená IP adresa

Karta Fronius Datamanager 2.0 funguje s jednou přiřazenou dynamickou IP adresou (DHCP) – tovární nastavení IP adresu je možné nastavit na webové stránce karty Fronius Datamanager 2.0.

| Č.  | Funkce                                                                                                    |  |  |
|-----|----------------------------------------------------------------------------------------------------|--|--|
| (2) | <ul> <li>Kontrolka LED WLAN</li> <li>bliká zeleně: karta Fronius Datamanager 2.0 je v servisním režimu<br/>(přepínač IP na zásuvné kartě Fronius Datamanager 2.0 je v poloze<br/>A nebo byl servisní režim aktivován na displeji střídače, přístupový<br/>bod WLAN Access Point je otevřený)</li> <li>svítí zeleně: spojení WLAN je vytvořeno</li> <li>bliká střídavě zeleně a červeně: překročení doby otevření přístu-<br/>pového bodu WLAN Access Point po aktivaci (1 hodina)</li> <li>svítí červeně: spojení WLAN není vytvořeno</li> <li>bliká červeně: chybné spojení WLAN</li> <li>nesvítí, pokud se karta Fronius Datamanager 2.0 nachází v režimu<br/>Slave</li> </ul>                                                                                                    |  |  |
| (3) | <ul> <li>Kontrolka LED spojení s portálem Solar.web</li> <li>svítí zeleně: v případě vytvořeného spojení s portálem Fronius Solar.web</li> <li>svítí červeně: v případě potřebného, ale nevytvořeného spojení s portálem Fronius Solar.web</li> <li>nesvítí: v případě, že spojení s portálem Fronius Solar.web není nutné</li> </ul>                                                                                                    |  |  |
| (4) | <ul> <li>Kontrolka LED napájení         <ul> <li>svítí zeleně: při dostatečném napájení pomocí sítě Fronius Solar karta Fronius Datamanager 2.0 je připravena k provozu.</li> <li>nesvítí: při nedostatečném nebo chybějícím napájení prostřednic tvím sítě Fronius Solar Net - nutno použít externí napájení nebo pokud se karta Fronius Datamanager 2.0 nachází v režimu Slave</li> <li>bliká červeně: během procesu aktualizace</li> </ul> </li> <li>DŮLEŽITÉ! Během aktualizace nepřerušujte napájení elektrický proudem.</li> </ul>                                                                                                    |  |  |
| (5) | <ul> <li>Kontrolka LED spojení</li> <li>svítí zeleně: při správném propojení uvnitř sítě Fronius Solar Net</li> <li>svítí červeně: při přerušeném spojení uvnitř sítě Fronius Solar Net</li> <li>nesvítí, pokud se karta Fronius Datamanager 2.0 nachází v režimu Slave</li> </ul>                                                                                                    |  |  |
| (6) | <b>Přípojka LAN</b><br>rozhraní Ethernet s modrým označením, pro připojení kabelu Ethernetu                                                                                                    |  |  |
| (7) | I/O<br>digitální vstupy a výstupy<br>$\underbrace{ \begin{array}{c} & & & \\ \hline & & \\ \hline \hline & & \\ \hline & & \\ \hline \hline & & \\ \hline \\ \hline$ |  |  |

#### Č. Funkce

#### Sběrnice Modbus RTU 2drátová (RS485):

- D- Modbus data -
- D+ Modbus data +

#### Int./ext. napájení

- GND
- + U<sub>int</sub> / U<sub>ext</sub>
   výstup interního napětí 12,8 V
   nebo
   vstup pro externí napájecí napětí
   >12,8 24 V DC (+ 20 %)

#### **Digitální vstupy:** 0 - 3, 4 - 9

Úroveň napětí: low = min. OV - max. 1,8V; high = min. 3V - max. 24V DC (+ 20%)

Vstupní proudy: v závislosti na vstupním napětí; vstupní odpor = 46 k $\Omega$ 

#### Digitální výstupy: 0 - 3

Schopnost spínání při napájení prostřednictvím zásuvné karty Fronius Datamanager 2.0: 3,2 W v souhrnu pro všechny 4 digitální výstupy

Schopnost spínání při napájení přes externí síťový zdroj s min. 12,8 max. 24 V DC (+ 20 %), připojený k Uint / Uext a GND: 1 A, 12,8 - 24 V DC (v závislosti na externím síťovém zdroji) na digitální výstup

Připojení ke vstupům a výstupům se provádí pomocí dodaného protikonektoru.

- (8) Anténní patka pro přišroubování antény WLAN
- (9) Přepínač zakončení sběrnice Modbus (pro Modbus RTU) interní zakončení sběrnice odporem 120  $\Omega$  (ano/ne)

Přepínač v poloze "on": zakončovací odpor 120  $\Omega$  je aktivní přepínač v poloze "off": žádný zakončovací odpor není aktivní

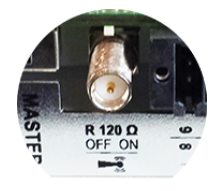

**DŮLEŽITÉ!** Ve sběrnici RS485 musí být zakončovací odpor prvního a posledního přístroje aktivní.

(10) Přepínač Fronius Solar Net Master/Slave pro přepnutí z režimu Master do režimu Slave v okruhu Fronius Solar Net

**DŮLEŽITÉ!** V režimu Slave jsou všechny kontrolky LED na zásuvné kartě Fronius Datamanager 2.0 vypnuté.

# Fronius Datama-<br/>nager v noci ne-<br/>bo při nedosta-<br/>tečném napětíParametr Noční režim v položce nabídky Nastavení displeje je z továrny nastaven<br/>na OFF (vypnuto).Z tohoto důvodu není karta Fronius Datamanager v noci nebo při nedostatečném<br/>napětí DC dostupná.Z tohoto důvodu není karta Fronius Datamanager v noci nebo při nedostatečném<br/>napětí DC dostupná.

Pokud přesto chcete kartu Fronius Datamanager aktivovat, vypněte a znovu zapněte střídač na straně AC a během 90 sekund stiskněte kterékoli funkční tlačítko na displeji střídače.

Viz také kapitolu "Položky nabídky Setup", "Nastavení displeje" (Noční režim).

## První uvedení doDíky aplikaci Fronius Solar.start bude první uvedení karty Fronius Datamanagerprovozu2.0 do provozu podstatně snazší. Aplikace Fronius Solar.start je k dispoziciv příslušném obchodě s aplikacemi.

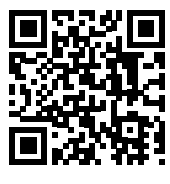

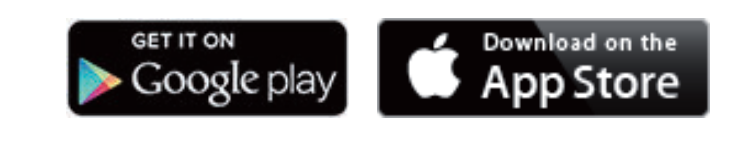

Při prvním uvedení karty Fronius Datamanager 2.0 do provozu

- musí být zásuvná karta Fronius Datamanager 2.0 instalovaná ve střídači nebo
- musí být v okruhu Fronius Solar Net zapojený modul Fronius Datamanager Box 2.0.

**DŮLEŽITÉ!** Sestavení spojení s kartou Fronius Datamanager 2.0 vyžaduje, aby příslušné koncové zařízení (např. laptop, tablet apod.) mělo aktivovanou možnost "Získat adresu IP automaticky (DHCP)".

#### UPOZORNĚNĹ!

Pokud je ve fotovoltaickém systému zapojený jen jeden střídač, je možné pracovní kroky 1 a 2 přeskočit.

První uvedení do provozu začíná v tomto případě pracovním krokem 3.

Pomocí kabelů propojte střídač s kartou Fronius Datamanager 2.0 nebo modulem Fronius Datamanager Box 2.0 v síti Fronius Solar Net

2 Při propojení více střídačů v síti Fronius SolarNet:

Nastavte správně přepínač Fronius Solar Net Master / Slave na zásuvné kartě Fronius Datamanager 2.0

- jeden střídač s kartou Fronius Datamanager 2.0 = Master
- všechny ostatní střídače s kartou Fronius Datamanager 2.0 = Slave (kontrolky LED na zásuvných kartách Fronius Datamanager 2.0 nesvítí)

**3** Přepněte přístroj do servisního režimu

- Aktivujte přístupový bod WLAN prostřednictvím nabídky Setup střídače

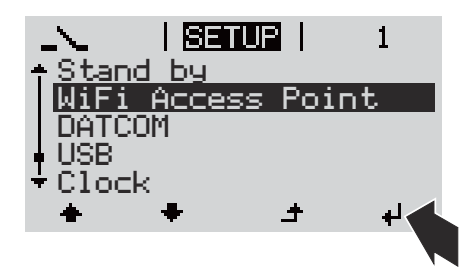

Střídač vytvoří přístupový bod WLAN. Přístupový bod WLAN zůstane otevřený 1 hodinu. Přepínač IP na kartě Fronius Datamanager 2.0 může v důsledku aktivace přístupového bodu WLAN zůstat v poloze B.

#### Instalace pomocí aplikace Solar.start

4 Stáhněte si aplikaci Fronius Solar.start

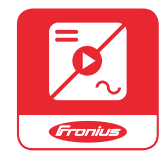

5 Spustte aplikaci Fronius Solar.start

#### Instalace pomocí webového prohlížeče

4 Spojte koncové zařízení s přístupovým bodem WLAN

> SSID = FRONIUS\_240.xxxxx (5-8místné)

- Vyhledejte síť s názvem "FRONIUS\_240.xxxxx"
- Vytvořte připojení k této síti
- Zadejte heslo 12345678

(nebo propojte koncové zařízení a střídač pomocí ethernetového kabelu)

 V prohlížeči zadejte: http://datamanager nebo
 192.168.250.181 (IP adresa pro spojení WLAN)
 nebo
 169.254.0.180 (IP adresa pro spojení LAN)

#### Zobrazí se úvodní stránka asistenta uvedení do provozu.

| Vítá vás asisten                                                                              | t uvedení do provozu.                                        |
|-----------------------------------------------------------------------------------------------|--------------------------------------------------------------|
| Pohodlná kontrola a monit                                                                     | toring systému v několika krocích.                           |
|                                                                                               |                                                              |
| ASISTENT SOLAR WEB                                                                            | ASISTENT TECHNIKA                                            |
| Propojte systém s portálem Fronius Solar.web<br>a vyžijte naši aplikaci pro mobilní zařízení. | DALŠÍ NASTAVENÍ                                              |
| Propojte systém s portálem Fronius Solar.web<br>a vyžijte naši aplikaci pro mobilní zařízení. | DALŠÍ NASTAVENÍ Pouze pro vyškolené nebo odborné pracovníky! |

Asistent technika je určen instalační firmě a zahrnuje specifická nastavení odpovídající normám. Použití asistenta technika je volitelné. Pokud chcete asistenta technika použít, bezpodmínečně si poznamenejte přidělené servisní heslo. Toto servisní heslo je nutné pro nastavení položky nabídky Editor provozovatele sítě. Pokud asistenta technika nepoužijete, nebudou přednastaveny žádné hodnoty pro snížení výkonu.

Použití asistenta Fronius Solar.web je povinné!

[6] Spusťte asistenta Fronius Solar.web a postupujte podle pokynů

Zobrazí se úvodní stránka portálu Fronius Solar.web. nebo

Zobrazí se webová stránka karty Fronius Datamanager 2.0.

7 V případě potřeby spusťte asistenta technika a postupujte podle pokynů

Podrobnější informace o kartě Fronius Datamanager 2.0

Podrobnější informace o kartě Fronius Datamanager 2.0 a další rozšířené výbavě pro uvedení do provozu naleznete na adrese:

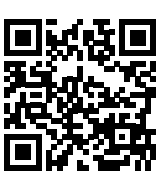

 $\rightarrow$  http://www.fronius.com/QR-link/4204260191CS

## Ovládací prvky a kontrolky

#### Ovládací prvky a indikace

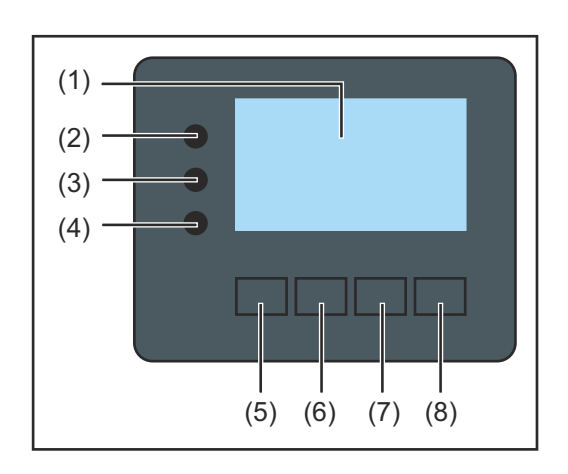

| Poz.    | Popis                                                |
|---------|------------------------------------------------------|
| (1)     | Displej<br>pro zobrazení hodnot, nastavení a nabídek |
| Kontrol | lní a stavové kontrolky LED                          |

| (2)     | <ul> <li>Inicializační kontrolka LED (červená) svítí</li> <li>během inicializační fáze při spouštění střídače</li> <li>pokud při spouštění střídače v inicializační fázi dojte k trvalému poškození hardwaru</li> </ul>                                                                                                    |
|---------|----------------------------------------------------------------------------------------------------|
| (3)     | <ul> <li>Stavová kontrolka LED (oranžová) svítí, pokud</li> <li>se střídač po inicializační fázi nachází v automatické fázi spouštění nebo ve fázi vlastního testu (jakmile solární panely začaly po východu slunce poskytovat dostatečný výkon)</li> <li>se na displeji střídače zobrazují stavové zprávy (STAVOVÉ kódy)</li> <li>střídač byl v nabídce Setup přepnut do pohotovostního režimu Standby (= manuální vypnutí dodávek energie do sítě)</li> <li>software střídače se aktualizuje</li> </ul> |
| (4)     | <ul> <li>Provozní kontrolka LED (zelená) svítí,</li> <li>pokud fotovoltaický systém po automatické fázi spouštění střídače pracuje bezchybně</li> <li>dokud probíhá dodávka energie do sítě</li> </ul>                                                                                                    |
| Funkčni | í tlačítka – v závislosti na výběru obsazena různými funkcemi:                                                                                                    |
| (5)     | Tlačítko "doleva/nahoru"<br>pro navigaci doleva a nahoru                                                                                                    |
| (6)     | Tlačítko "dolů/doprava"<br>pro navigaci dolů a doprava                                                                                                    |
| (7)     | Tlačítko "Menu/Esc"<br>pro přechod do úrovně nabídky                                                                                                    |

pro opuštění nabídky Setup
 (8) Tlačítko "Enter"
 pro potvrzení výběru

Tlačítka jsou kapacitní. Postříkání vodou může narušit jejich funkci. Aby tlačítka optimálně fungovala, osušte je případně hadříkem.

#### Displej

Displej se napájí síťovým napětím AC. V závislosti na nastavení v nabídce Setup může být displej k dispozici po celý den.

#### DULEŽITÉ! Displej střídače není kalibrovaný měřicí přístroj.

Malá odchylka od hodnoty elektroměru elektrorozvodného závodu je podmíněná systémem. Přesný odpočet údajů pro potřeby elektrorozvodného závodu proto vyžaduje použití kalibrovaného měřicího přístroje.

| 1 6569 1       | Položka nabídky                                |
|----------------|------------------------------------------------|
| Uystupni vykon | Vysvětlení parametrů                           |
| 2871           | Zobrazení hodnot, jednotek a stavových<br>kódů |
| + + +          | Přiřazení funkčních tlačítek                   |
|                |                                                |

Oblasti zobrazení na displeji, režim zobrazení

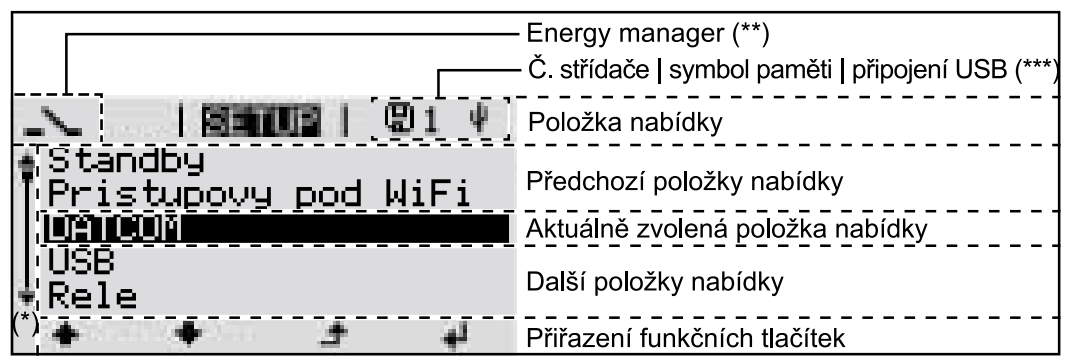

Oblasti zobrazení na displeji, režim Setup

- (\*) Posuvník
- (\*\*) Symbol Energy manager
  - se zobrazí, jakmile je aktivována funkce "Energy manager"
- (\*\*\*) Č. střídače = číslo střídače DATCOM,

symbol paměti – zobrazí se krátkodobě během ukládání nastavených hodnot,

spojení USB – zobrazí se po připojení karty USB

## Navigace v úrovni nabídky

Aktivace pod-1 Stiskněte libovolné tlačítko. svícení displeje Podsvícení displeje se aktivuje. V položce nabídky SETUP je možné pod položkou "Nastavení displeje – podsvícení" nastavit trvale zapnuté nebo trvale vypnuté podsvícení displeje. Automatická de-Pokud během 2 minut nedojde ke stisknutí žádného tlačítka, podsvícení displeje aktivace podautomaticky zhasne a střídač přejde do položky nabídky "NYNÍ" (pokud je podsvícení displeje / svícení displeje nastaveno na automatický provoz). přechod do položky nabídky Automatický přechod do položky nabídky "NYNÍ" je možný z libovolné pozice "NYNÍ" v rámci úrovně nabídky s výjimkou případu, kdy došlo k ručnímu přepnutí střídače do provozního režimu. Po automatickém přechodu do položky nabídky "NYNÍ" je zobrazen aktuální výkon dodávaný do sítě. Vyvolání úrovně 1 Stiskněte tlačítko "Esc" 🛧 . NYNI nabídky vvkon Uustupni Displej přejde do úrovně nabídky. INFO NYNI ZAZNAM Pomocí tlačítek "doleva" nebo "doprava" i H . vyberte požadovanou položku nabídky ÷ لھ Požadovanou položku nabídky vyvolejte 3 stisknutím tlačítka "Enter" 🔸 . Položky nabídky

- NYNÍ
  - Zobrazení aktuálních hodnot
- ZÁZNAM

Zaznamenaná data z dnešního dne, z aktuálního kalendářního roku a od prvního uvedení střídače do provozu

- GRAF Denní charakteristika představuje průběh výstupního výkonu během dne. Časová osa se upravuje automaticky. Zavřete zobrazení stisknutím tlačítka "Zpět"
- SETUP
  - Nabídka Setup
  - **INFO** Informace o přístroji a softwaru

#### Hodnoty zobrazené v položce nabídky NYNÍ

**Výstupní výkon** (W) – podle typu přístroje (MultiString) se po stisknutí tlačítka Enter 4 zobrazují jednotlivé výstupní výkony pro MPP Tracker 1 a MPP Tracker 2 (MPPT1 / MPPT2)

Jalový výkon AC (VAr)

Síťové napětí (V)

Výstupní proud (A)

Frekvence sítě (Hz)

**Solární napětí** (V) – U PV1 MPP Trackeru 1 a U PV2 MPP Trackeru 2 (MPPT1 / MPPT2), pokud MPP Tracker 2 je aktivovaný (viz "Nabídka Basic" – "Položky nabídky Basic")

**Solární proud** (A) – I PV1 MPP Trackeru 1 a I PV2 MPP Trackeru 2 (MPPT1 / MPPT2), pokud MPP Tracker 2 je aktivovaný (viz "Nabídka Basic" – "Položky nabídky Basic")

Fronius Eco: Zobrazí se celkový proud z obou měřicích kanálů. V aplikaci Solarweb se oba měřicí kanály zobrazují samostatně.

Čas a datum – Čas/datum na střídači nebo v okruhu Fronius Solar Net

| <b>Dodaná energie</b> (kWh / MWh)<br>energie dodaná do sítě během sledovaného období.<br>Po stisknutí tlačítka Enter <sup>41</sup> se zobrazí jednotlivé výstupní výkony pro MPP<br>Tracker 1 a MPP Tracker 2 (MPPT1 / MPPT2), pokud MPP Tracker 2 je aktivo-<br>vaný (viz "Nabídka Basic" – "Položky nabídky Basic") |
|----------------------------------------------------------------------------------------------------|
| Na základě různých postupů měření může dojít k odchylkám oproti hodnotám<br>naměřeným jinými měřicími přístroji. Pro vyúčtování dodané energie jsou<br>závazné pouze kalibrované měřicí přístroje dodané elektrorozvodným závodem.                                                                                    |
| Maximální výstupní výkon (W)<br>nejvyšší výkon dodávaný do sítě během sledovaného období.<br>Po stisknutí tlačítka Enter 4 se zobrazí jednotlivé výstupní výkony pro MPP<br>Tracker 1 a MPP Tracker 2 (MPPT1 / MPPT2), pokud MPP Tracker 2 je aktivo-<br>vaný (viz "Nabídka Basic" – "Položky nabídky Basic")         |
| <b>Výnos</b><br>finanční částka získaná ve sledovaném období                                                                                                    |
| Stejně jako u dodané energie se mohou vyskytnout odchylky od ostatních<br>naměřených hodnot také u výnosu.                                                                                                    |
| Nastavení měny a úhradové sazby je popsáno v odstavci "Položky nabídky<br>Setup" v podpoložce "Energetický výnos".<br>Tovární nastavení závisí na příslušném nastavení země.                                                                                                    |
| <b>Úspora CO2</b><br>oxid uhličitý uspořený během sledovaného období                                                                                                    |
| Nastavení faktoru CO2 je popsáno v odstavci "Položky nabídky v nabídce<br>Setup", podpoložka "Faktor CO2".                                                                                                    |
| <b>Maximální síťové napětí</b> (V) [zobrazení: fáze – neutrál nebo fáze – fáze]<br>nejvyšší síťové napětí naměřené během sledovaného období.<br>Po stisknutí tlačítka Enter 🍕 budou uvedena jednotlivá síťová napětí                                                                                                  |
|                                                                                                    |

#### Maximální solární napětí (V)

nejvyšší napětí solárních panelů naměřené během sledovaného období. Po stisknutí tlačítka Enter 4 se zobrazí hodnoty napětí pro MPP Tracker 1 a MPP Tracker 2 (MPPT1 / MPPT2), pokud MPP Tracker 2 je aktivovaný (viz "Nabídka Basic" – "Položky nabídky Basic")

#### Provozní hodiny

provozní doba střídače (HH:MM)

**DŮLEŽITÉ!** Pro správné zobrazení denních a ročních hodnot musí být správně nastaven čas.

## Položka nabídky SETUP

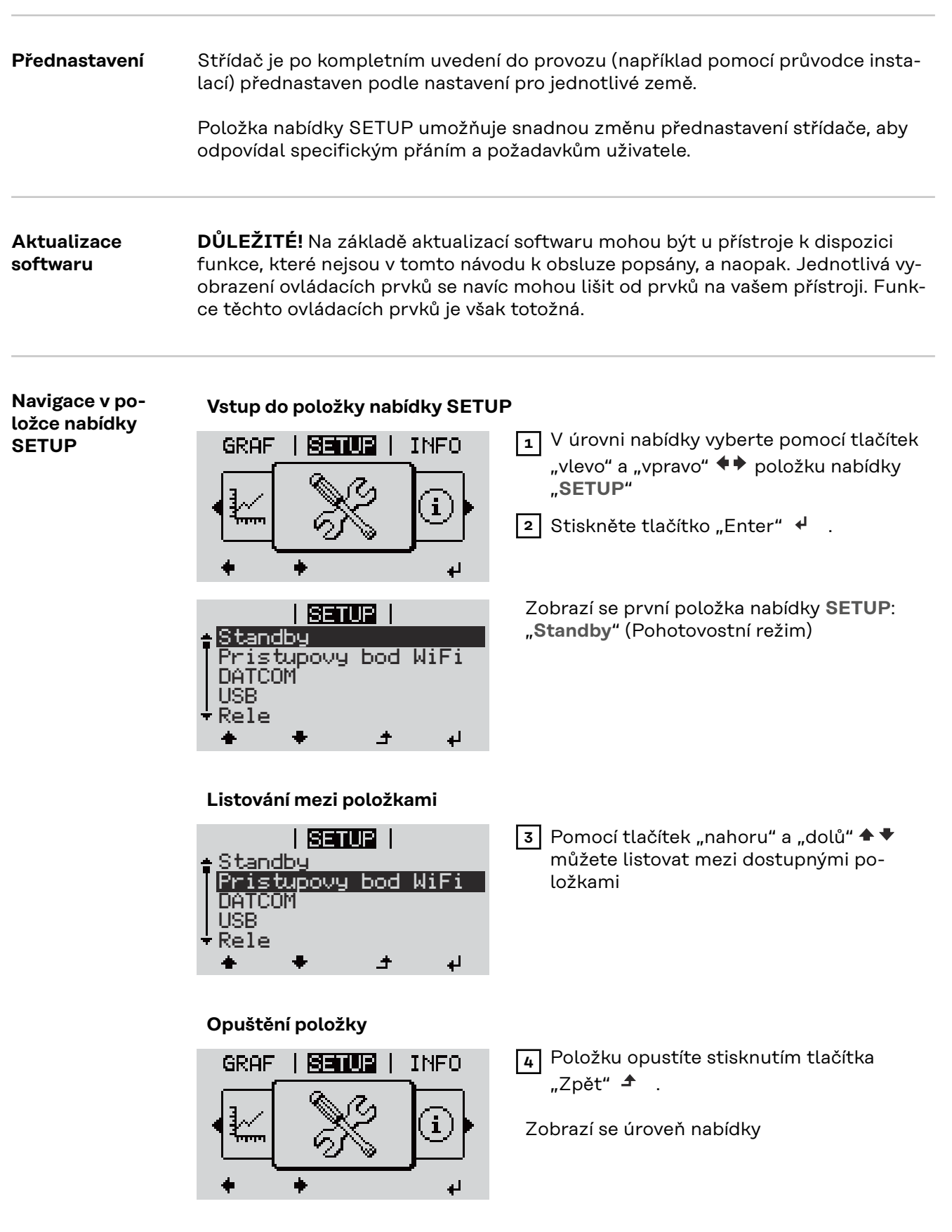

Pokud po dobu 2 minut nedojde ke stisknutí žádného tlačítka,

|                                          | <ul> <li>střídač přejde z libovolné pozice v ra<br/>"NYNÍ" (výjimka: položka nabídky S</li> <li>podsvícení displeje zhasne, pokud v<br/>staveno na ON (ZAP) (viz Nastavení</li> <li>Zobrazí se výkon aktuálně dodávaný<br/>vyřízený stavový kód.</li> </ul> | ámci úrovně nabídky do položky nabídky<br>etup " <b>Standby</b> " (Pohotovostní režim)),<br>nastavení displeje nebylo podsvícení na-<br>displeje – Podsvícení).<br>v do sítě nebo se zobrazí aktuálně ne- |  |  |
|------------------------------------------|----------------------------------------------------------------------------------------------------|----------------------------------------------------------------------------------------------------|--|--|
| Obecné nasta-<br>vení položek<br>nabídky | <ol> <li>Vstupte do požadované nabídky.</li> <li>Pomocí tlačítek "nahoru" a "dolů" zvolte požadovanou položku. </li> <li>Stiskněte tlačítko "Enter". </li> <li>Zobrazí se dostupné postavoní</li> </ol>                                                     |                                                                                                    |  |  |
|                                          |                                                                                                    | bliká:                                                                                                    |  |  |
|                                          | 4 Pomocí tlačítek "nahoru" a "dolů"<br>zvolte požadované nastavení.                                                                                                    | Pomocí tlačítek "nahoru" a "dolů"<br>zvolte číslo pro první pozici.▲ ▼                                                                                                    |  |  |
|                                          | Fokud chcete výběr přijmout<br>a uložit, stiskněte tlačítko "Enter".                                                                                                    | 5 Stiskněte tlačítko "Enter". 4                                                                                                    |  |  |
|                                          | 4                                                                                                    | Druhá pozice hodnoty bliká.                                                                                                    |  |  |
|                                          | Pokud nechcete výběr uložit,<br>stiskněte tlačítko "Esc". 🕈                                                                                                    | 6 Opakujte pracovní kroky 4 a 5, do-<br>kud                                                                                                    |  |  |
|                                          |                                                                                                    | nezačne blikat celá nastavovaná<br>hodnota.                                                                                                    |  |  |
|                                          |                                                                                                    | 7 Stiskněte tlačítko "Enter". 4                                                                                                    |  |  |
|                                          |                                                                                                    | Popřípadě opakujte pracovní kro-<br>ky 4–6 pro jednotky nebo jiné na-<br>stavované hodnoty do té doby,<br>než jednotka nebo nastavovaná<br>hodnota začne blikat.                                          |  |  |
|                                          |                                                                                                    | Pokud chcete změny přijmout<br>a uložit, stiskněte tlačítko "Enter".                                                                                                    |  |  |
|                                          |                                                                                                    | Pokud nechcete změny uložit,<br>stiskněte tlačítko "Esc". 🕈                                                                                                    |  |  |
|                                          | Zobrazí se aktuálně zvolená položka<br>nabídky.                                                                                                    | Zobrazí se aktuálně zvolená položka<br>nabídky.                                                                                                    |  |  |
| Příklad použití:<br>Nastavení času       | <mark>SETUR</mark>   1 1 ↓<br>◆USB<br>Rele<br><b>Cas/datum</b><br>Nastaveni displeje<br>◆ Energeticky vynos<br><b>◆ ◆ ↓</b> ↓                                                                                                    | /yberte položku nabídky Setup "Čas/<br>latum" ♠ ♥ nabídku<br>Stiskněte tlačítko "Enter"  ↓ .                                                                                                    |  |  |

| <mark>SETUP</mark>   1<br>Nastaveni casu<br>Nastaveni data<br>Format zobraz. casu<br>Format zobraz. data<br>* Letni/zimni cas<br>★ ★ ↓     | <ul> <li>Zobrazí se přehled nastavitelných hodnot.</li> <li>3 Pomocí tlačítek "nahoru" a "dolů" ▲ ◆<br/>Vyberte možnost "Nastavení času"</li> <li>4 Stiskněte tlačítko "Enter" ↓ .</li> </ul>                                        |
|----------------------------------------------------------------------------------------------------|----------------------------------------------------------------------------------------------------|
| - <b>1</b> 0:55:43                                                                                                    | <ul> <li>Zobrazí se čas. (HH:MM:SS, 24hodinové zobrazení), pozice desítek hodin bliká.</li> <li>5 Pomocí tlačítek "nahoru" a "dolů" + – zvolte hodnotu pro pozici desítek hodin</li> <li>6 Stiskněte tlačítko "Enter" 4 .</li> </ul> |
| 1<br>1<br>1<br>1<br>1<br>1<br>1<br>1<br>1<br>1<br>1<br>1<br>1<br>1                                                                         | Pozice jednotek hodin bliká.<br>7 Opakujte pracovní kroky 5 a 6 pro pozici<br>jednotek hodin, pro minuty a sekundy,<br>dokud                                                                                                    |
| 89000  1<br>\     Qas      /<br>-10:55:43-<br>/         _                                                                                  | nastavený čas nezačne blikat.<br>8 Stiskněte tlačítko "Enter" 🚽 .                                                                                                    |
| <mark>SETUP</mark>   1<br>Nastaveni casu<br>Nastaveni data<br>Format zobraz. casu<br>Format zobraz. data<br>* Letni/zimni cas<br>★ ★ _ → ↓ | Čas bude převzat, zobrazí se přehled nasta-<br>vitelných hodnot.<br>4 Stiskněte tlačítko "Esc" 🛧 .                                                                                                    |
| <mark>SETUP</mark>   1<br>↓USB<br>Rele<br><mark>Cas/datum</mark><br>Nastaveni displeje<br>★ thergeticky vynos                              | Zobrazí se položka nabídky Setup "Čas/<br>datum".                                                                                                    |

## Položky nabídky Setup

| Pohotovostní                                                                                                    | Ruční aktivace/deaktiv                                                                                                    | vace pohotovostního režimu Standby                                                                                                    |  |        |                      |                                                    |
|----------------------------------------------------------------------------------------------------|----------------------------------------------------------------------------------------------------|----------------------------------------------------------------------------------------------------|--|--------|----------------------|----------------------------------------------------|
| rezim                                                                                                    | <ul> <li>Nedochází k dodá</li> <li>Kontrolka LED fáz</li> <li>Na displeji se stříc</li> <li>V pohotovostním<br/>ložku úrovně nabí</li> <li>Není aktivní auton<br/>2 minut, během ni</li> <li>Pohotovostní režin<br/>"Enter".</li> <li>Dodávku energie o<br/>kud není aktivní žá</li> </ul>                                                                                                    | vání energie do sítě.<br>ze spouštění svítí oranžově.<br>lavě zobrazuje "STANDBY" a "ENTER".<br>režimu Standby nelze zvolit nebo nastavit žádnou jinou po-<br>dky.<br>natický přechod do položky nabídky "NYNÍ" po uplynutí<br>chž nedojde ke stisknutí žádného tlačítka.<br>m Standby lze ukončit pouze ručním stisknutím tlačítka<br>do sítě lze kdykoli obnovit stisknutím tlačítka "Enter", po-<br>ádná závada (kód stavu). |  |        |                      |                                                    |
|                                                                                                    | Nastavení pohotovostního režimu Standby (ruční vypnutí dodávky energie do<br>sítě):                                                                                                    |                                                                                                    |  |        |                      |                                                    |
|                                                                                                    | J Vyberte položku "                                                                                                    | Standby" (Pohotovostní režim).                                                                                                    |  |        |                      |                                                    |
|                                                                                                    | 2 Stiskněte funkční                                                                                                    | 2 Stiskněte funkční tlačítko "Enter". 4 .                                                                                                    |  |        |                      |                                                    |
|                                                                                                    | <ul> <li>Na displeji se střídavě zobrazuje "STANDBY" (POHOTOVOSTNÍ REŽIM) a "ENTER".</li> <li>Pohotovostní režim Standby je nyní aktivní.</li> <li>Kontrolka LED fáze spouštění svítí oranžově.</li> <li><b>Opětovné spuštění dodávky energie do sítě:</b></li> <li>V pohotovostním režimu se na displeji se střídavě zobrazuje "STANDBY" a "ENTER".</li> <li>I Dodávky energie do sítě znovu spustíte stisknutím funkčního tlačítka "Enter".</li> <li>✓</li> <li>Zobrazí se položka "Standby" (Pohotovostní režim).</li> <li>Současně proběhne na střídači fáze spouštění.</li> <li>Po opětovném spuštění dodávky energie do sítě se LED kontrolka stavu provozu rozsvítí zeleně.</li> </ul> |                                                                                                    |  |        |                      |                                                    |
|                                                                                                    |                                                                                                    |                                                                                                    |  |        |                      |                                                    |
|                                                                                                    |                                                                                                    |                                                                                                    |  |        |                      |                                                    |
|                                                                                                    |                                                                                                    |                                                                                                    |  | DATCOM | Kontrola datové komu | nikace, zadání čísla střídače, nastavení protokolu |
|                                                                                                    |                                                                                                    |                                                                                                    |  |        | Rozsah nastavení     | Stav / Číslo střídače / Typ protokolu              |
| <b>Stav</b><br>Zobrazuje dostupnou datovou komunikaci v síti Fronius Solar Net nebo chybu<br>v datové komunikaci. |                                                                                                    |                                                                                                    |  |        |                      |                                                    |
|                                                                                                    | <b>Číslo střídače</b><br>Nastavení čísla (= adresy) střídače v systému s více střídači.                                                                                                    |                                                                                                    |  |        |                      |                                                    |
|                                                                                                    | Rozsah nastavení                                                                                                    | 00 až 99 (00 = adresa střídače 100)                                                                                                    |  |        |                      |                                                    |
|                                                                                                    | Tovární nastavení                                                                                                    | 01                                                                                                    |  |        |                      |                                                    |

**DŮLEŽITÉ!** Při zapojení více střídačů do jednoho datového komunikačního systému je zapotřebí každému střídači přiřadit vlastní adresu.

| <b>Typ protokolu</b><br>Pro určení komunikačního protokolu pro přenos dat: |                         |  |  |  |
|----------------------------------------------------------------------------|-------------------------|--|--|--|
| Rozsah nastavení                                                           | Solar Net / Interface * |  |  |  |
| Tovární nastavení                                                          | Solar Net               |  |  |  |
|                                                                            |                         |  |  |  |

\* Typ protokolu Interface funguje pouze bez karty Fronius Datamanager. Stávající karty Fronius Datamanager je zapotřebí ze střídače odstranit.

USB

Provedení aktualizace firmwaru nebo uložení podrobných hodnot střídače na USB flash disk

Rozsah nastavení Bezpečně odebrat HW / Aktualizace SW / Interval ukládání

#### Bezpečně odebrat HW

Pro odpojení USB flash disku ze zásuvky USB A zásuvného modulu datové komunikace bez ztráty dat.

USB flash disk lze vyjmout:

- v případě, že je zobrazeno hlášení OK,
- pokud již nebliká nebo nesvítí kontrolka LED "Přenos dat".

#### Aktualizace SW

Pro aktualizaci firmwaru střídače pomocí USB flash disku.

Postup:

1 Načtěte soubor s aktualizací firmwaru "froxxxx.upd"

(např. ze stránky http://www.fronius.com; xxxxx znamená příslušné číslo verze).

#### UPOZORNĚNĹ!

Pro bezproblémovou aktualizaci softwaru střídače nesmí být na příslušném USB flash disku žádné skryté soubory ani kódování (viz kapitolu "Vhodné karty USB").

Soubor s aktualizací firmwaru uložte na nejvyšší datovou úroveň USB flash disku.

- 3 Otevřete kryt části pro datovou komunikaci na střídači.
- Zasuňte USB flash disk se souborem s aktualizací firmwaru do zásuvky USB v části pro datovou komunikaci na střídači.
- 5 V nabídce Setup vyberte položku nabídky "USB" a poté zvolte možnost "Aktualizace SW".
- 6 Stiskněte tlačítko "Enter"

Vyčkejte, až se na displeji zobrazí porovnání aktuální a nové verze firmwaru ve střídači:

- 1. stránka: software Recerbo (LCD), software tlačítkového ovladače (KEY), verze nastavení země (Set)
- 2. stránka: software výkonového dílu (PS1, PS2)

8 Po každé stránce stiskněte funkční tlačítko "Enter".

Střídač zahájí kopírování dat.

Text "BOOT" a průběh ukládání v procentech se budou zobrazovat, dokud nebudou okopírována data pro všechny elektronické moduly.

Po zkopírování střídač aktualizuje postupně všechny požadované elektronické moduly.

Zobrazí se text "BOOT", příslušný modul a průběh aktualizace v procentech

Jako poslední krok provede střídač aktualizaci displeje. Displej bude po dobu cca 1 minuty tmavý, kontrolní a stavové kontrolky LED blikají.

Po skončení aktualizace firmwaru střídač přejde do fáze spouštění a poté do režimu dodávek energie do sítě. Odpojte USB flash disk prostřednictvím funkce "Bezpečně odebrat HW".

Při aktualizaci firmwaru střídače zůstanou individuální nastavení v nabídce Setup zachována.

#### Interval ukládání

Slouží k aktivaci/deaktivaci funkce ukládání na USB flash disk a rovněž k zadání intervalu ukládání.

| Jednotka                 | minuty                                                                                         |
|--------------------------|------------------------------------------------------------------------------------------------|
| Rozsah nastavení         | 30 min / 20 min / 15 min / 10 min / 5 min / No Log (Bez<br>ukládání)                           |
| Tovární nastavení        | 30 min                                                                                         |
| 30 min                   | Interval ukládání je 30 minut; každých 30 minut jsou na<br>USB flash disk ukládány nové údaje. |
| 20 min                   | Π                                                                                              |
| 15 min                   | $\mathbf{V}$                                                                                   |
| 10 min                   | ▼                                                                                              |
| 5 min                    | Interval ukládání je 5 minut; každých 5 minut jsou na<br>USB flash disk ukládány nové údaje.   |
| No Log (Bez<br>ukládání) | Bez ukládání údajů                                                                             |

**DŮLEŽITÉ!** Pro bezvadnou funkci ukládání na USB flash disk musí být správně nastaven čas. Nastavení času se provádí v položce nabídky Setup – "Čas/datum".

| Relé (bez-       | Prostřednictvím beznapěťového spínacího kontaktu (relé) na střídači lze zobrazit  |                                                      |
|------------------|-----------------------------------------------------------------------------------|------------------------------------------------------|
| napěťový spínací | stavové zprávy (stavové kódy), stav střídače (např. dodávka energie do sítě) nebo |                                                      |
| kontakt)         | funkce energetického managementu.                                                 |                                                      |
|                  | Rozsah nastavení                                                                  | Režim relé / Test relé / Bod zapnutí* / Bod vypnutí* |

\* zobrazí se pouze tehdy, je-li v režimu relé aktivována funkce "E-Manager".

#### Režim relé

Prostřednictvím režimu relé lze zobrazit následující funkce:

- Funkce alarmu (Permanent / ALL / GAF)
- Aktivní výstup (ON / OFF)
- Energy Manager (E-Manager)

Rozsah nastavení ALL / Permanent / GAF / OFF / ON / E-Manager Tovární nastavení ALL

#### Funkce alarmu:

- ALL / Per-<br/>manent:Spínání beznapěťového spínacího kontaktu v případě trvalého<br/>nebo dočasného servisního kódu (např. krátké přerušení<br/>dodávky energie do sítě, servisní kód je zobrazován několikrát<br/>za den počet zobrazení se nastavuje v nabídce "BASIC").
- GAF Jakmile je zvolen režim GAF, relé se zapne. Jakmile výkonový díl hlásí chybu a přejde z běžné dodávky energie do sítě do chybového stavu, relé se otevře. Díky tomu lze relé využít pro bezpečnostní funkce.

#### Příklad použití

Při použití jednofázových střídačů v lokalitě s vícefázovým rozvodem může být třeba provést kompenzaci fází. Když se u jednoho nebo více střídačů objeví chyba a dojde k odpojení přípojky k síti, je nutné odpojit také ostatní střídače, aby byla zachována rovnováha fází. Funkci relé "GAF" lze využít ve spojení se systémem Datamanager nebo externím ochranným zařízením s cílem rozeznat nebo signalizovat, že některý střídač nedodává energii do sítě nebo je od sítě odpojen, a prostřednictvím příkazu dálkového ovládání odpojit od sítě také ostatní střídače.

#### Aktivní výstup:

- ON: Stálé sepnutí beznapěťového spínacího kontaktu NO, dokud je střídač v provozu (dokud displej svítí nebo zobrazuje).
- OFF: Beznapěťový spínací kontakt NO je vypnutý.

#### **Energy Manager:**

E-manager: Další informace týkající se funkce "Energy Manager" naleznete v následujícím oddílu "Energy Manager".

#### Test relé

Funkční kontrola spínání beznapěťového spínacího kontaktu.

**Bod zapnutí** (pouze při aktivované funkci "Energy Manager") Pro nastavení limitu efektivního výkonu, při jehož dosažení se beznapěťový spínací kontakt zapne.

| Tovární nastavení | 1000 W                                                                 |
|-------------------|------------------------------------------------------------------------|
| Rozsah nastavení  | Nastavený bod vypnutí až do jmenovitého výkonu<br>střídače (W nebo kW) |

**Bod vypnutí** (pouze při aktivované funkci "Energy Manager") Pro nastavení limitu efektivního výkonu, při jehož dosažení se beznapěťový spínací kontakt vypne.

| Tovární nastavení | 500                                             |
|-------------------|-------------------------------------------------|
| Rozsah nastavení  | 0 až nastavený bod zapnutí střídače (W nebo kW) |

Energy manager<br/>(v položce<br/>nabídky Relé)Pomocí funkce "Energy manager" (E-Manager) je možné nastavit beznapěťový<br/>spínací kontakt tak, aby fungoval jako ovladač.<br/>Díky tomu je možné ovládat spotřebič připojený k beznapěťovému spínacímu kon-<br/>taktu zadáním bodu zapnutí nebo vypnutí závislého na dodávaném výkonu (efek-<br/>tivním výkonu).

Beznapěťový spínací kontakt se automaticky vypne,

- pokud střídač nedodává proud do veřejné sítě,
- jakmile se střídač ručně přepne do pohotovostního režimu,
- pokud zadaný efektivní výkon < 10 % jmenovitého výkonu střídače.

Chcete-li aktivovat funkci "Energy manager", vyberte možnost "E-manager" a stiskněte tlačítko "Enter".

Je-li funkce "Energy manager" aktivní, na displeji vlevo nahoře se zobrazí symbol "Energy manager":

při vypnutém beznapěťovém spínacím kontaktu NO (otevřený kontakt)

🔨 při zapnutém beznapěťovém spínacím kontaktu NC (zavřený kontakt)

Pokud chcete funkci "Energy manager" deaktivovat, vyberte jinou funkci (ALL (VŠE) / Permanent (Trvale) / OFF (VYP) / ON (ZAP)) a stiskněte tlačítko "Enter".

#### UPOZORNĚNĹ!

Upozornění ke stanovení bodu zapnutí a vypnutí Příliš malý rozdíl mezi bodem zapnutí a bodem vypnutí a kolísání efektivního výkonu mohou vést k častým spínacím cyklům.

Pokud chcete častému zapínání a vypínání předejít, měl by být rozdíl mezi bodem zapnutí a bodem vypnutí alespoň 100–200 W.

Při volbě bodu vypnutí přihlédněte k odebíranému výkonu připojeného spotřebiče.

Při volbě bodu zapnutí přihlížejte k povětrnostním podmínkám a očekávanému slunečnímu záření.

#### Příklad aplikace

bod zapnutí = 2000 W, bod vypnutí = 1800 W

Pokud střídač dodává 2000 W nebo více, zapne se beznapěťový spínací kontakt střídače.

Klesne-li výkon střídače pod 1800 W, beznapěťový spínací kontakt se vypne.

Tímto způsobem lze rychle realizovat zajímavé možnosti použití, například provoz tepelného čerpadla nebo klimatizace s co nejvyšší spotřebou vlastního proudu.

| Čas/datum | Nastavení času, data, formátů zobrazení a automatického přepínání letního<br>a zimního času |                                                    |  |
|-----------|---------------------------------------------------------------------------------------------|----------------------------------------------------|--|
|           | Rozsah nastavení                                                                            | Nastavení času / Nastavení data / Formát zobrazení |  |

času / Formát zobrazení data / Letní/zimní čas
|                         | <ul> <li>Nastavení času<br/>nastavení času (hh:mm:ss nebo hh:mm am/pm – podle nastavení v položce<br/>Formát zobrazení času)</li> <li>Nastavení data<br/>nastavení data (dd.mm.rrrr nebo mm/dd/rrrr – podle nastavení v položce<br/>Formát zobrazení data)</li> </ul> |                                                                                                    |  |  |
|-------------------------|----------------------------------------------------------------------------------------------------|----------------------------------------------------------------------------------------------------|--|--|
|                         |                                                                                                    |                                                                                                    |  |  |
|                         | Formát zobrazení ča<br>k zadání formátu ča                                                                                                    | <b>asu</b><br>su                                                                                                    |  |  |
|                         | Rozsah nastavení                                                                                                    | 12hod / 24hod                                                                                                    |  |  |
|                         | Tovární nastavení                                                                                                    | v závislosti na nastavení země                                                                                                    |  |  |
|                         | <b>Formát zobrazení d</b> a k zadání formátu da                                                                                                    | <b>ata</b><br>ta                                                                                                    |  |  |
|                         | Rozsah nastavení                                                                                                    | mm/dd/rrrr nebo dd.mm.rr                                                                                                    |  |  |
|                         | Tovární nastavení                                                                                                    | v závislosti na nastavení země                                                                                                    |  |  |
|                         | Letní/zimní čas<br>aktivace/ deaktivace automatického přepínání letního a zimního času<br>DŮLEŽITÉ! Funkci automatického přepínání letního a zimního času použijte<br>pouze tehdy, když se v okruhu Fronius Solar Net nenacházejí žádné komponen-                     |                                                                                                    |  |  |
|                         | ty kompatibilní se sí<br>Datamanager nebo l                                                                                                    | tí LAN nebo WLAN (např. Fronius Datalogger Web, Fronius<br>Fronius Hybridmanager).                                                                               |  |  |
|                         | Rozsah nastavení                                                                                                    | on / off                                                                                                    |  |  |
|                         | Tovární nastavení                                                                                                    | on                                                                                                    |  |  |
|                         | DŮLEŽITÉ! Správné<br>zení denních a roční                                                                                                    | é nastavení času a data je předpokladem správného zobra-<br>ch hodnot a denní charakteristiky.                                                                   |  |  |
|                         |                                                                                                    |                                                                                                    |  |  |
| Nastavení dis-<br>pleje | Rozsah nastavení                                                                                                    | Jazyk / Noční režim / Kontrast / Podsvícení                                                                                                    |  |  |
|                         | <b>Jazyk</b><br>nastavení jazyka displeje                                                                                                    |                                                                                                    |  |  |
|                         | Rozsah nastavení                                                                                                    | angličtina, němčina, francouzština, španělština, italština,<br>nizozemština, čeština, slovenština, maďarština, polština,<br>turečtina, portugalština, rumunština |  |  |
|                         | Noční režim                                                                                                    | voz diaplaja kompanant Erapius DATCOM a atžídaža běhom                                                                                                    |  |  |

Noční režim řídí provoz displeje komponent Fronius DATCOM a střídače během noci nebo při nedostatečném napětí DC.

Rozsah nastavení AUTO / ON / OFF Tovární nastavení OFF

pleje

CS

- AUTO: Provoz komponenty Fronius DATCOM je stále aktivní, dokud je karta Fronius Datamanager zapojena do aktivní nepřerušené sítě Fronius Solar Net.
   Displej střídače je během noci tmavý a lze jej aktivovat stisknutím kteréhokoli funkčního tlačítka.
- ON: Provoz komponenty Fronius DATCOM je stále aktivní. Střídač nepřetržitě poskytuje napětí 12 V DC pro napájení sítě Fronius Solar Net. Displej je stále aktivní.

**DŮLEŽITÉ!** V případě, že je noční režim komponenty Fronius DAT-COM nastaven na ON nebo AUTO a jsou připojeny komponenty sítě Fronius Solar Net, zvýší se spotřeba střídače během noci přibližně na 7 W.

OFF: Provoz komponenty Fronius DATCOM je v noci neaktivní, střídač proto v noci nepotřebuje pro napájení sítě Fronius Solar Net žádný výkon sítě. Displej střídače je během noci deaktivován, karta Fronius Datama-

nager není k dispozici. Pokud přesto chcete kartu Fronius Datamanager aktivovat, vypněte a znovu zapněte střídač na straně AC a během 90 sekund stiskněte kterékoli funkční tlačítko na displeji střídače.

#### Kontrast

nastavení kontrastu displeje střídače

Rozsah nastavení 0–10 Tovární nastavení 5

Vzhledem k tomu, že kontrast je závislý na teplotě, mohou si změněné okolní podmínky vyžádat změnu nastavení kontrastu v položce nabídky "Kontrast".

#### Podsvícení

přednastavení podsvícení displeje střídače

Položka nabídky "Podsvícení" se týká pouze podsvícení displeje střídače.

| Rozsah nastavení  | AUTO / ON / OFF |
|-------------------|-----------------|
| Tovární nastavení | AUTO            |

- AUTO: Podsvícení displeje střídače se aktivuje stisknutím kteréhokoli tlačítka. Není-li po dobu 2 minut stisknuto žádné tlačítko, pod-svícení zhasne.
- ON: Podsvícení displeje střídače je u aktivního střídače stále zapnuté.
- OFF: Podsvícení displeje střídače je stále vypnuté.

| Energetický | Zde lze změnit/zadat následující nastavení:        |
|-------------|----------------------------------------------------|
| výnos       | <ul> <li>Odchylka/kalibrace elektroměru</li> </ul> |
|             | - Měna                                             |
|             | - Výkupní cena                                     |

- Faktor CO2

| Nastavení měny                      |                                  |
|-------------------------------------|----------------------------------|
| Rozsah nastavení                    | 3místná hodnota, A-Z             |
| Výkupní cena<br>Nastavení zúčtovací | sazby pro úhradu dodané energie  |
| Tovární nastavení                   | (v závislosti na nastavení země) |
| Faktor CO2                          | O2 dodané energie                |

Rozsah nastavení

Ventilátor

Test ventilátoru č. 1 / Test ventilátoru č. 2 (v závislosti na zařízení)

- Pomocí tlačítek "nahoru" a "dolů" vyberte požadovaný ventilátor.
- Test zvoleného ventilátoru se spustí stisknutím tlačítka "Enter".
- Ventilátor poběží tak dlouho, dokud neopustíte nabídku stisknutím tlačítka "Esc".

**DŮLEŽITÉ!** Pokud je ventilátor v pořádku, nezobrazí se na displeji střídače žádná indikace. Fungování ventilátoru lze zkontrolovat jen poslechem a hmatem.

## Položka nabídky INFO

| Naměřené hod-<br>noty    | <ul> <li>FV Izo Izolační odpor fotovoltaického systému<br/>ext. Lim externí limitace</li> <li>U FV 1 / U FV 2* (U FV 2 není v případě střídače Fronius Symo 15.0-3 208 k dispozici) aktuální napětí DC na vstupních svorkách DC, i když střídač vůbec nedodává energii (1. nebo 2. MPP Tracker)</li> <li>* MPP Tracker 2 musí být aktivován prostřednictvím nabídky Basic: poloha ON (ZAP)</li> <li>GVDPR - snížení výkonu závislé na síťovém napětí</li> <li>Vent. #1 -procentuální hodnota požadovaného výkonu ventilátoru</li> </ul>                          |
|--------------------------|----------------------------------------------------------------------------------------------------|
| Stav výkon. dílu         | <ul> <li>DŮLEŽITÉ! V důsledku slabého slunečního záření vždy ráno a večer přirozeně dochází k zobrazení stavové zprávy STATE 306 (Power low) a STATE 307 (DC low). Tyto stavové zprávy neznamenají v tento okamžik žádnou závadu.</li> <li>Zobrazení stavu závady střídače, která se vyskytla naposledy.</li> <li>Stisknutím tlačítka "Enter" zobrazíte stav výkonového dílu a závadu, která se vyskytla naposledy.</li> <li>Pomocí tlačítek "nahoru" a "dolů" listujte seznamem.</li> <li>Seznamu stavů a závad opustíte stisknutím tlačítka "Zpět".</li> </ul> |
| Stav sítě                | <ul> <li>Můžete zobrazit 5 závad sítě, které se vyskytly naposledy:</li> <li>Po stisknutí tlačítka "Enter" se zobrazí 5 závad sítě, které se vyskytly naposledy.</li> <li>Pomocí tlačítek "nahoru" a "dolů" listujte seznamem.</li> <li>Stisknutím tlačítka "Zpět" opustíte zobrazení závad sítě.</li> </ul>                                                                                                    |
| Informace o<br>přístroji | Slouží k zobrazení relevantních informací pro provozovatele distribuční soustavy.<br>Zobrazované hodnoty závisí na příslušném nastavení země a na specifických na-<br>staveních střídače.                                                                                                    |
| Rozsah zobrazení         | Všeobecné / Nastavení země / MPP tracker / Monitorování sítě / Meze<br>síťového napětí / Meze frekvence sítě / Režim Q / Mez výkonu AC / Derating<br>napětí AC / Fault ride trough (Překlenutí poruchy)                                                                                                    |
| Všeobecné:               | Typ přístroje – přesné označené střídače<br>Sk. – skupina střídačů, do níž střídač patří<br>Sériové číslo – sériové číslo střídače                                                                                                    |
| Nastavení země:          | Setup – nastavené nastavení země                                                                                                    |
|                          | Version – verze nastavení země                                                                                                    |
|                          | Origin activated – indikuje, že je aktivováno normální nastavení země.                                                                                                    |
|                          | Alternat. Activated – indikuje, že je aktivováno alternativní nastavení země<br>(pouze pro střídač Fronius Symo Hybrid)                                                                                                    |
|                          | Group – skupina pro aktualizaci softwaru střídače                                                                                                    |

| MPP tracker:                      | Tracker 1 – zobrazení nastaveného chování při sledování (MPP AUTO / MPP<br>USER / FIX)<br>Tracker 2 (pouze u střídačů Fronius Symo s výjimkou Fronius Symo 15.0-3<br>208) – zobrazení nastaveného chování při sledování (MPP AUTO / MPP<br>USER / FIX) |
|-----------------------------------|----------------------------------------------------------------------------------------------------|
| Monitorování sítě:                | GMTi – Grid Monitoring Time – čas spuštění střídače v sekundách (s)                                                                                                    |
|                                   | GMTr – Grid Monitoring Time reconnect – čas opětného připojení střídače<br>v sekundách (s) po chybě sítě                                                                                                    |
|                                   | ULL – U (napětí) Longtime Limit – mezní hodnota napětí ve voltech (V) pro<br>průměrnou hodnotu napětí za 10 minut                                                                                                    |
|                                   | LLTrip – Longtime Limit Trip – doba spouštění pro monitorování ULL; jak<br>rychle se musí střídač vypnout                                                                                                    |
| Meze síťového<br>napětí – vnitřní | UMax – horní hodnota vnitřního síťového napětí ve voltech (V)                                                                                                    |
| mezní hodnota:                    | TTMax – Trip Time Max – doba spouštění pro překročení horní mezní hodno-<br>ty vnitřního síťového napětí v cyl*                                                                                                    |
|                                   | UMin – spodní hodnota vnitřního síťového napětí ve voltech (V)                                                                                                    |
|                                   | TTMin – Trip Time Min – doba spouštění pro podkročení spodní mezní hod-<br>noty vnitřního síťového napětí v cyl*                                                                                                    |
|                                   | *cyl = periody sítě (cykly); 1 cyl odpovídá 20 ms při 50 Hz nebo 16,66 ms při<br>60 Hz                                                                                                    |
| Meze síťového                     | UMax – horní hodnota vnějšího síťového napětí ve voltech (V)                                                                                                    |
| mezní hodnota                     | TTMax – Trip Time Max – doba spouštění pro překročení horní mezní hodno-<br>ty vnějšího síťového napětí v cyl*                                                                                                    |
|                                   | UMin – spodní hodnota vnějšího síťového napětí ve voltech (V)                                                                                                    |
|                                   | TTMin – Trip Time Min – doba spouštění pro podkročení spodní mezní hod-<br>noty vnějšího síťového napětí v cyl*                                                                                                    |
|                                   | *cyl = periody sítě (cykly); 1 cyl odpovídá 20 ms při 50 Hz nebo 16,66 ms při<br>60 Hz                                                                                                    |
| Meze frekvence sítě:              | FILmax – horní hodnota vnitřní frekvence sítě v hertzech (Hz)                                                                                                    |
|                                   | FILmin – spodní hodnota vnitřní frekvence sítě v hertzech (Hz)                                                                                                    |
|                                   | FOLmax – horní hodnota vnější frekvence sítě v hertzech (Hz)                                                                                                    |
|                                   | FOLmin – spodní hodnota vnější frekvence sítě v hertzech (Hz)                                                                                                    |
| Režim Q:                          | Zobrazení aktuálního nastavení jalového výkonu na střídači (např. OFF, Q /<br>P)                                                                                                    |

| Mez výkonu AC<br>včetně indikace<br>funkce Soft-Start | Max P AC – maximální výstupní výkon, který lze změnit pomocí funkce Ma-<br>nual Power Reduction                                                                      |
|-------------------------------------------------------|----------------------------------------------------------------------------------------------------|
| a případně deratingu<br>frekvence sítě AC:            | GPIS – Gradual Power Incrementation at Startup – indikace (%/s), zda je na<br>střídači aktivována funkce Soft-Start                                                  |
|                                                       | GFDPRe – Grid Frequency Dependent Power Reduction enable limit – zob-<br>razuje nastavenou hodnotu frekvence sítě v Hz (hertz), od níž dochází k ome-<br>zení výkonu |
|                                                       | GFDPRv – Grid Frequency Dependent Power Reduction derating gradient –<br>zobrazuje nastavenou hodnotu frekvence sítě v %/Hz představující míru ome-<br>zení výkonu   |
| Derating napětí AC:                                   | GVDPRe – Grid Voltage Depending Power Reduction enable limit – prahová<br>hodnota ve voltech, na níž začíná omezení výkonu v závislosti na napětí                    |
|                                                       | GVDPRv – Grid Voltage Depending Power Reduction derating gradient – re-<br>dukční gradient v %/V pro omezení výkonu                                                  |
|                                                       | Message – indikuje, zda je aktivováno odeslání informační zprávy o síti Fro-<br>nius Solar Net                                                                       |
|                                                       |                                                                                                    |

VerzeZobrazení čísla verze a sériového čísla tištěných spojů zabudovaných ve střídači<br/>(např. pro servisní účely)Rozsah zobrazeníDisplej / Software displeje / Kontrolní souhrn SW / Da-<br/>tová paměť / Datová paměť #1 / Výkonový díl / SW<br/>výkonového dílu / Filtr EMC / Výkonový stupeň #3 /<br/>Výkonový stupeň #4

## Zapnutí a vypnutí zámku tlačítek (Key Lock)

## Všeobecné infor-<br/>maceStřídač je vybaven funkcí pro uzamčení tlačítek.Při aktivované funkci uzamčení tlačítek nelze vstoupit do nabídky Setup, např.<br/>pro ochranu před nežádoucím přenastavením údajů nabídky.<br/>Pro aktivaci/deaktivaci funkce uzamčení tlačítek je zapotřebí zadat kód 12321.

Zapnutí a vy-

pnutí zámku

tlačítek

1 Stiskněte tlačítko "Menu" 🛧 . Zobrazí se úroveň nabídky. IZAZNAM INFO NYNI 2 5x stiskněte neobsazené tlačítko "Menu/Esc" ī. V nabídce "KÓD" se zobrazí "Přístupový KOD kód", první pozice bliká. Pri⁄stupovy kod **3** Zadejte kód 12321: Pomocí tlačítek "plus" nebo "minus" + – zvolte hodnotu pro první pozici kódu 4 Stiskněte tlačítko "Enter" 4 🛛 . Druhá pozice bliká. KOD Pristupovy kod – 5 Opakujte kroky 3 a 4 pro druhou, třetí, čtvrtou a pátou pozici kódu do té doby, než... nastavený kód začne blikat. 6 Stiskněte tlačítko "Enter" 🚽 🛛 . V nabídce "LOCK" (ZÁMEK) se zobrazí LOCK "Uzamčení nab. nastav.". Uzamceni nab. nastav. 7 Pomocí tlačítek "plus" nebo "minus" + zapněte nebo vypněte uzamčení tlačítek: ON (ZAP) = aktivovaná funkce uzamčení ÷, tlačítek (nelze vyvolat položku nabídky SETUP) OFF (VYP) = deaktivovaná funkce uzamčení tlačítek (lze vyvolat položku nabídky SETUP) 8 Stiskněte tlačítko "Enter" 🛃 .

### Karta USB jako datalogger a pro aktualizaci softwaru střídače

USB flash disk jako datalogger USB flash disk může po připojení k zásuvce USB A fungovat jako datalogger střídače.

Údaje uložené na USB flash disku lze kdykoli

- importovat prostřednictvím nahraného souboru FLD do softwaru Fronius Solar.access,
- přímo zobrazit prostřednictvím nahraného souboru CSV v programech jiných výrobců (např. Microsoft<sup>®</sup> Excel).

Starší verze (do verze Excel 2007) mají počet řádků omezený na 65536.

Podrobné informace o "údajích na USB flash disku", "množství dat a kapacitě paměti" a vyrovnávací paměti" najdete zde:

Fronius Symo 3 - 10 kW:

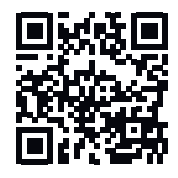

 $\rightarrow$  http://www.fronius.com/QR-link/4204260172DE

Fronius Symo 10 - 20 kW, Fronius Eco:

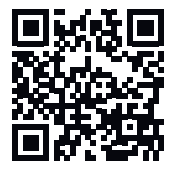

→ http://www.fronius.com/QR-link/4204260175DE

Vhodné USB fla-<br/>sh diskyVzhledem k rozmanitosti USB flash disků na trhu nelze zaručit, že střídač roz-<br/>pozná všechny USB flash disky.

Společnost Fronius doporučuje používat pouze certifikované průmyslově použitelné USB flash disky (ujistěte se o přítomnosti loga USB-IF!)

Střídač podporuje USB flash disky s následujícími souborovými systémy:

- FAT12
- FAT16
- FAT32

Společnost Fronius doporučuje používání USB flash disků pouze pro záznam údajů nebo pro aktualizaci softwaru střídače. USB flash disky by neměly obsahovat žádná jiná data.

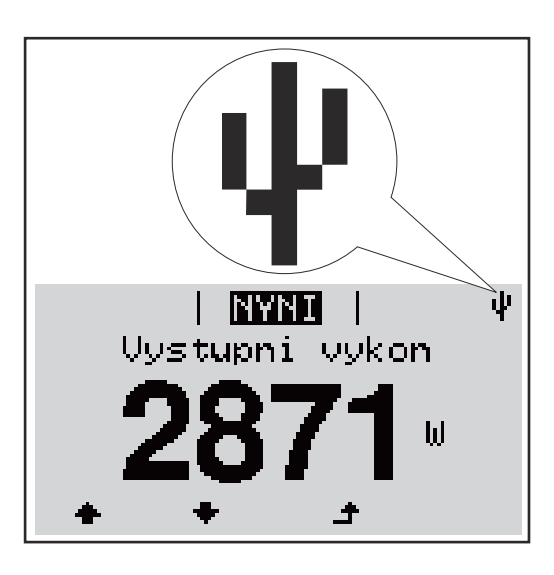

V případě, že střídač rozpozná USB flash disk, zobrazí se na displeji vpravo nahoře symbol USB.

Při vkládání USB flash disku se přesvědčte, že došlo k zobrazení symbolu USB (může také blikat).

**Upozornění!** Při vnějším použití nezapomeňte, že funkce běžných USB flash disků je často zajištěna jen v omezeném teplotním rozsahu.

Při vnějším použití se ujistěte, že USB flash disk funguje např. také při nízkých teplotách.

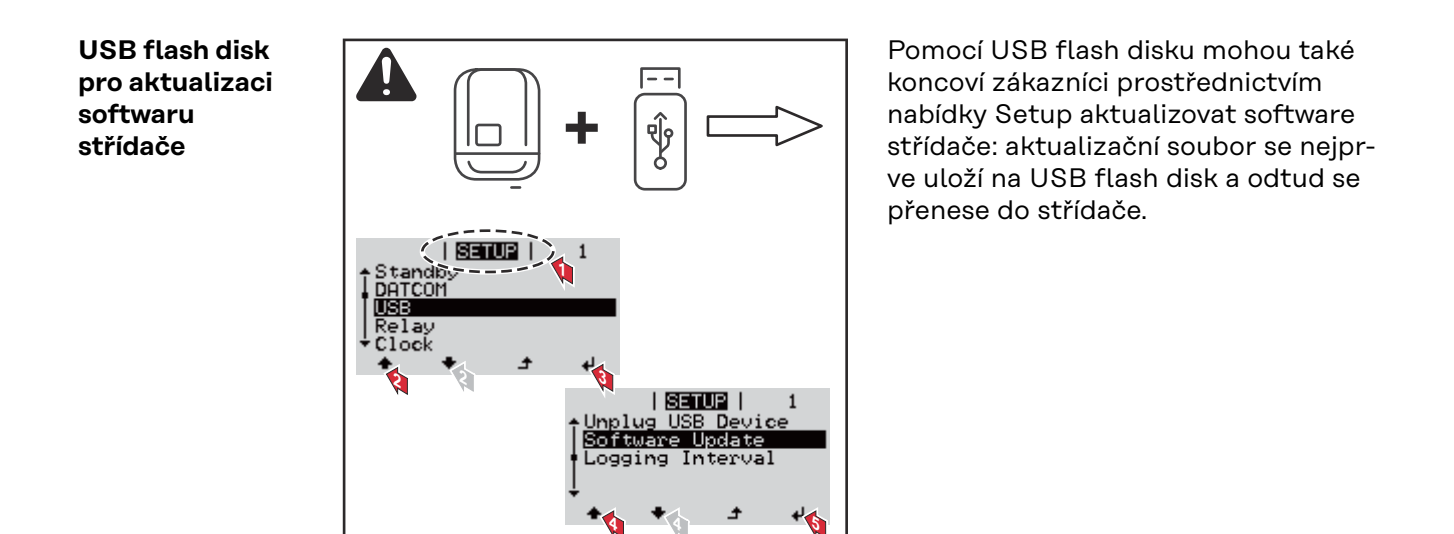

#### Odpojení USB flash disku

Bezpečnostní pokyn pro odpojení USB flash disku:

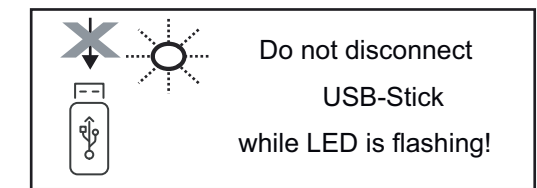

**DŮLEŽITÉ!** Pro zamezení ztráty údajů smí být připojený USB flash disk odpojen pouze za následujících podmínek:

- pouze prostřednictvím nabídky SETUP a položky "Bezpečně odebrat USB/HW",
- pouze když nebliká nebo nesvítí kontrolka LED "Přenos dat".

## Nabídka Basic

| Vstup do nabídky<br>Basic | INFO   INFO   ZAZNAM                                                                                                    | <ol> <li>Stiskněte tlačítko "Menu" ▲ .</li> <li>Zobrazí se úroveň nabídky.</li> <li>∑s stiskněte neobsazené tlačítko<br/>"Menu/Esc" □ □ □ □</li> <li>V nabídce "KÓD" se zobrazí "Přístupový<br/>kód", první pozice bliká.</li> </ol> |  |  |
|---------------------------|----------------------------------------------------------------------------------------------------|----------------------------------------------------------------------------------------------------|--|--|
|                           |                                                                                                    | <ul> <li>Zadejte kód 22742: Pomocí tlačítek<br/>"plus" nebo "minus" + - zvolte hodnotu<br/>pro první pozici kódu</li> <li>Stiskněte tlačítko "Enter" </li> </ul>                                                                     |  |  |
|                           |                                                                                                    | Druhá pozice bliká.                                                                                                    |  |  |
|                           | Pristupowy kod -22742                                                                                                    | <ul> <li>5 Opakujte kroky 3 a 4 pro druhou, třetí,</li> <li>čtvrtou a pátou pozici kódu do té doby,</li> <li>než</li> </ul>                                                                                                    |  |  |
|                           | · · · · · · · · · · · · · · · · · · ·                                                                                                    | nastavený kód začne blikat.                                                                                                    |  |  |
|                           |                                                                                                    | 6 Stiskněte tlačítko "Enter" ≁ .                                                                                                    |  |  |
|                           | Zobrazí se nabídka Basic.                                                                                                    |                                                                                                    |  |  |
|                           | 7 Pomocí tlačítek plus" nebo                                                                                                    | minus" 🕂 🗖 vyberte požadovanou položku                                                                                                    |  |  |
|                           | <ul> <li>8 Zvolenou položku upravte sti</li> </ul>                                                                                                    | sknutím tlačítka "Enter" 🚽 .                                                                                                    |  |  |
|                           | <ul> <li>Nabídku Basic opustíte stiskr</li> </ul>                                                                                                    | nutím tlačítka nabídky "Esc" 🛧 .                                                                                                    |  |  |
| Položky nabídky<br>Basic  | <b>oložky nabídky</b> V nabídce Basic se nastavují následující parametry důležité pro instalaci<br>asic voz střídače:                                                                                                    |                                                                                                    |  |  |
|                           | <ul> <li>MPP Tracker 1 / MPP Tracker 2</li> <li>MPP Tracker 2: ON / OFF (jen u přístrojů MultiMPP Tracker kromě<br/>střídače Fronius Symo 15.0-3 208)</li> </ul>                                                                                                    |                                                                                                    |  |  |
|                           | <ul> <li>Provozní režim DC: MPP AUTO / FIX / MPP USER (MPP UŽIVATEL)</li> <li>MPP AUTO: normální provozní stav; střídač automaticky hledá optimální pracovní bod</li> <li>FIX: pro zadání fixního napětí DC, se kterým střídač pracuje</li> <li>MPP USER: pro zadání spodního napětí MP, od kterého střídač hledá svůj optimální pracovní bod</li> <li>Dynamic Peak Manager: ON / OFF</li> <li>Stálé napětí: pro zadání stálého napětí</li> <li>Startovní napětí MPPT: pro zadání startovního napětí</li> </ul> |                                                                                                    |  |  |

#### Záznam událostí USB

aktivace a deaktivace funkce zálohování všech chybových hlášení na USB flash disk AUTO / OFF / ON

 ON: Všechna chybová hlášení se automaticky ukládají na připojený USB flash disk.

#### Vstup signálu

- Princip funkce: Ext Sig. / SO-Meter / OFF Princip funkce Ext Sig.:
  - Způsob uvolnění: Warning (varování se zobrazí na displeji) / Ext. Stop (střídač se vypne)
  - **Typ přípojky**: N/C (normal closed, rozpínací kontakt) / N/O (normal open, spínací kontakt)

Princip funkce elektroměru SO – viz kapitolu **Dynamické omezení výkonu prostřednictvím střídače** na str. **17**.

- Omezení dodávky energie do sítě
   Pole pro zadání maximálního výkonu dodávaného do sítě ve W. Při překročení této hodnoty provede střídač v čase požadovaném národními normami a předpisy regulaci směrem dolů na nastavenou hodnotu.
- Impulsy na kWh
   Pole pro zadání impulsů na kWh elektroměru SO.

#### SMS / relé

- Zpoždění událostí
- pro zadání časové prodlevy, po které bude odeslána SMS nebo má sepnout relé
- 900 86400 sekund
- Počitadlo událostí:
   pro zadání počtu událostí, jehož dosažení má za následek signalizaci:
   10 255

#### Nastavení izolace

- Varování izolace: ON / OFF
- Prahová hodnota varování: pro zadání prahové hodnoty, která má za následek varování
- Prahová hodnota chyby: pro zadání prahové hodnoty, která má za následek chybu (není dostupné ve všech zemích)

#### KOMPLET. resetování

Vynuluje v položce nabídky ZÁZNAM maximální a minimální hodnoty napětí a maximální výkon dodávaný do sítě. Vynulování hodnot je nevratné.

Pokud chcete hodnoty vynulovat, stiskněte tlačítko "Enter". Zobrazí se "CONFIRM" (POTVRDIT). Stiskněte znovu tlačítko "Enter". Hodnoty se vynulují a zobrazí se nabídka

Nastavení v případě rozšířené výbavy "DC SPD" Pokud byla do střídače instalována rozšířená výbava DC SPD (ochrana proti přepětí), jsou standardně nastavené následující položky nabídky:

Vstup signálu: Ext Sig. Způsob uvolnění: Warning Typ přípojky: N/C

## Odpojení střídače od napájení a jeho nové zapnutí

Odpojení střídače od napájení

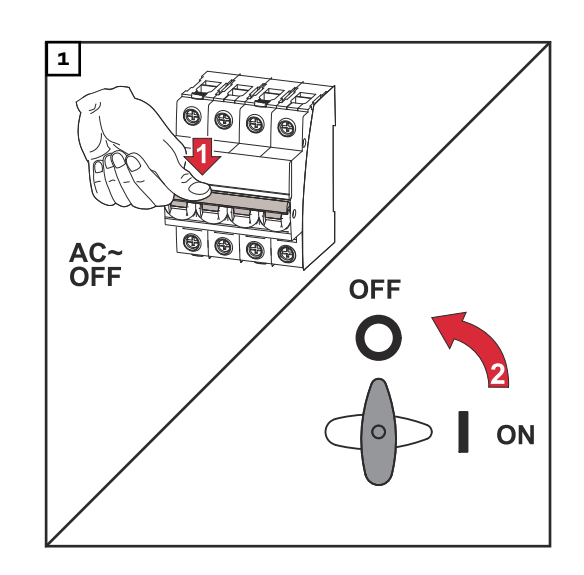

- 1. Vypněte jistič.
- 2. Přepněte odpojovač DC do polohy "Vypnuto".

Pro opětovné uvedení střídače do provozu postupujte podle výše uvedených kroků v opačném pořadí.

## Diagnostika stavu a odstranění závad

| Zobrazení sta-<br>vových zpráv               | Střídač je vybaven vlastní diagnostikou systému, která sama rozezná velké<br>množství možných závad a zobrazí je na displeji. Díky tomu lze rychle odstranit<br>závady na střídači, fotovoltaickém systému, instalační chyby a chyby obsluhy.<br>V případě, že vlastní diagnostika systému nalezne konkrétní závadu, zobrazí se na<br>displeji příslušná stavová zpráva.<br><b>DŮLEŽITÉ!</b> Krátkodobě zobrazované stavové zprávy mohou být důsledkem<br>řídicího procesu střídače. V případě, že poté střídač zase pracuje bezvadně, není<br>důvodem závada. |
|----------------------------------------------|----------------------------------------------------------------------------------------------------|
| Úplný výpadek<br>displeje                    | V případě, že displej zůstává delší dobu po východu slunce tmavý:<br>- Zkontrolujte napětí AC na přípojkách střídače:<br>napětí AC musí být 220/230 V (+ 10 % / - 5 %), popř. 380/400 V (+ 10 % / - 5<br>%).                                                                                                    |
| Stavové zprávy<br>v elektronické<br>příručce | Aktuální stavové zprávy jsou uvedeny v elektronické verzi tohoto návodu k obslu-<br>ze:https://manuals.fronius.com/html/4204101909/de.html#0_t_0000000061                                                                                                    |
| Služba<br>zákazníkům                         | <b>DŮLEŽITÉ!</b> Obraťte se na vašeho prodejce Fronius nebo servisního technika<br>vyškoleného společností Fronius v případě, že<br>- dochází k častému nebo dlouhodobému výskytu závady<br>- došlo k výskytu závady, která není uvedena v tabulkách                                                                                                    |
| Provoz ve velmi<br>prašných pro-<br>storách  | Při provozu střídače ve velmi prašných prostorách:<br>v případě potřeby vyfoukejte chladič a ventilátor na zadní straně střídače a otvory<br>pro přívod vzduchu na montážní konzole pomocí čistého stlačeného vzduchu.                                                                                                    |

## Technické údaje

Všeobecné údaje a bezpečnostní zařízení pro Fronius Symo 3.0-3 - 20.0-3, Fronius Eco 25.0-3 -27.0-3

| Všeobecné údaje            |                                                                                                    |  |  |
|----------------------------|----------------------------------------------------------------------------------------------------|--|--|
| Chlazení                   | řízené nucené větrání                                                                                                    |  |  |
| Krytí                      | IP 65 (Symo 3.0-3 - 8.2-3)<br>IP 66 (Symo 10.0-3 - 20.0-3)<br>IP 66 (Eco 25.0-3 - 27.0-3)                                        |  |  |
| Rozměry v x š x h          | 645 x 431 x 204 mm (Symo 3.0-3 - 8.2-3)<br>725 x 510 x 225 mm (Symo 10.0-3 - 20.0-3)<br>725 x 510 x 225 mm (Eco 25.0-3 - 27.0-3) |  |  |
| Přípustná okolní teplota   | -25 °C až +60 °C                                                                                                    |  |  |
| Přípustná vlhkost vzduchu  | 0 - 100 %                                                                                                    |  |  |
| Emisní třída EMC           | В                                                                                                    |  |  |
| Kategorie přepětí DC/AC    | 2/3                                                                                                    |  |  |
| Stupeň znečištění          | 2                                                                                                    |  |  |
| Topologie střídače         | neizolovaná beztransformátorová                                                                                                  |  |  |
| Bezpečnostní zařízení      |                                                                                                    |  |  |
| Měření izolace DC vedení   | integrov.                                                                                                    |  |  |
| Chování při přetížení DC   | posunutí pracovního bodu, omezení výkonu                                                                                         |  |  |
| Odpojovač DC               | integrov.                                                                                                    |  |  |
| RCMU                       | integrov.                                                                                                    |  |  |
| Aktivní zjišťování ostrovů | Metoda frekvenčního posuvu                                                                                                    |  |  |

| Fronius Symo                                              | 3.0-3-S                                    | 3.7-3-S  | 4.5-3-S        |  |
|-----------------------------------------------------------|--------------------------------------------|----------|----------------|--|
| Vstupní údaje                                             |                                            |          |                |  |
| Rozsah napětí MPP                                         | 200 - 800 V DC 250 - 800 V DC              |          | 300 - 800 V DC |  |
| Max. vstupní napětí<br>(při 1000 W/m² / -10 °C naprázdno) | 1000 V DC                                  |          |                |  |
| Min. vstupní napětí                                       |                                            | 150 V DC |                |  |
| Max. vstupní proud                                        |                                            | 16 A     |                |  |
| Max. zkratový proud FV generátoru <sup>8)</sup>           | 24 A                                       |          |                |  |
| Max. zpětný proud střídače do FV pole<br>3)               | 32 A (RMS) <sup>4)</sup>                   |          |                |  |
| Výstupní údaje                                            |                                            |          |                |  |
| Jmenovitý výstupní výkon (P <sub>nom</sub> )              | 3000 W                                     | 3700 W   | 4500 W         |  |
| Max. výstupní výkon                                       | 3000 W 3700 W                              |          | 4500 W         |  |
| Jmenovitý zdánlivý výkon                                  | 3000 VA                                    | 3700 VA  | 4500 VA        |  |
| Jmenovité síťové napětí                                   | 3~ NPE 400 / 230 V nebo 3~ NPE 380 / 220 V |          |                |  |
| Min. síťové napětí                                        | 150 V / 260 V                              |          |                |  |

| Fronius Symo                                               | 3.0-3-S                         | 3.7-3-S                  | 4.5-3-S     |  |
|------------------------------------------------------------|---------------------------------|--------------------------|-------------|--|
| Max. síťové napětí                                         | 280 V / 485 V                   |                          |             |  |
| Jmenovitý výstupní proud při 220/230<br>V                  | 4,5 / 4,3 A                     | 5,6 / 5,4 A              | 6,8 / 6,5 A |  |
| Max. výstupní proud                                        | 9 A                             |                          |             |  |
| Jmenovitá frekvence                                        |                                 | 50 / 60 Hz <sup>1)</sup> |             |  |
| Počáteční zkratový střídavý proud /<br>fáze I <sub>k</sub> | 9 A                             |                          |             |  |
| Činitel zkreslení                                          | < 3 %                           |                          |             |  |
| Účiník cos phi                                             | 0,7 - 1 ind./kap. <sup>2)</sup> |                          |             |  |
| Spínací proud <sup>5)</sup>                                | 38 A / 2 ms                     |                          |             |  |
| Max. výstupní chybový proud za časový<br>interval          | 21,4 A / 1 ms                   |                          |             |  |
| Všeobecné údaje                                            |                                 |                          |             |  |
| Maximální účinnost                                         | 98 %                            |                          |             |  |
| Evropa – účinnost                                          | 96,2 % 96,7 %                   |                          | 97 %        |  |
| Vlastní spotřeba v noci                                    | < 0,7 W a < 3 VA                |                          |             |  |
| Hmotnost                                                   | 16 kg                           |                          |             |  |
| Zvuková emise                                              | 58,3 dB(A) ref. 1 pW            |                          |             |  |

| Fronius Symo                                                       | 3.0-3-M                                  | 3.7-3-M        | 4.5-3-M        |  |
|--------------------------------------------------------------------|------------------------------------------|----------------|----------------|--|
| Vstupní údaje                                                      |                                          |                |                |  |
| Rozsah napětí MPP                                                  | 150 - 800 V DC                           | 150 - 800 V DC | 150 - 800 V DC |  |
| Max. vstupní napětí<br>(při 1000 W/m² / -10 °C naprázdno)          |                                          | 1000 V DC      |                |  |
| Min. vstupní napětí                                                |                                          | 150 V DC       |                |  |
| Max. vstupní proud                                                 |                                          | 2 x 16,0 A     |                |  |
| Max. zkratový proud FV generátoru<br>(MPPT1 / MPPT2) <sup>8)</sup> | 31 A / 31 A                              |                |                |  |
| Max. zpětný proud střídače do FV pole<br>3)                        | 48 A (RMS) <sup>4)</sup>                 |                |                |  |
| Výstupní údaje                                                     |                                          |                |                |  |
| Jmenovitý výstupní výkon (P <sub>nom</sub> )                       | 3000 W                                   | 3700 W         | 4500 W         |  |
| Max. výstupní výkon                                                | 3000 W                                   | 3700 W         | 4500 W         |  |
| Jmenovitý zdánlivý výkon                                           | 3000 VA 3700 VA 4500 VA                  |                |                |  |
| Jmenovité síťové napětí                                            | 3~ NPE 400 / 230 V nebo 3~ NPE 380 / 220 |                |                |  |
| Min. síťové napětí                                                 | 150 V / 260 V                            |                |                |  |
| Max. síťové napětí                                                 | 280 V / 485 V                            |                |                |  |
| Jmenovitý výstupní proud při 220/230<br>V                          | 4,6 / 4,4 A 5,6 / 5,4 A 6,8 / 6,5        |                |                |  |

| Fronius Symo                                               | 3.0-3-M                          | 3.7-3-M                  | 4.5-3-M |
|------------------------------------------------------------|----------------------------------|--------------------------|---------|
| Max. výstupní proud                                        |                                  | 13,5 A                   |         |
| Jmenovitá frekvence                                        |                                  | 50 / 60 Hz <sup>1)</sup> |         |
| Počáteční zkratový střídavý proud /<br>fáze I <sub>K</sub> | 13,5 A                           |                          |         |
| Činitel zkreslení                                          |                                  | < 3 %                    |         |
| Účiník cos phi                                             | 0,85 - 1 ind./kap. <sup>2)</sup> |                          |         |
| Spínací proud <sup>5)</sup>                                | 38 A / 2 ms                      |                          |         |
| Max. výstupní chybový proud za časový<br>interval          | 24 A / 6,6 ms                    |                          |         |
| Všeobecné údaje                                            |                                  |                          |         |
| Maximální účinnost                                         |                                  | 98 %                     |         |
| Evropa – účinnost                                          | 96,5 % 96,9 % 97,2 %             |                          |         |
| Vlastní spotřeba v noci                                    | < 0,7 W a < 3 VA                 |                          |         |
| Hmotnost                                                   | 19,9 kg                          |                          |         |
| Zvuková emise                                              | 59,5 dB(A) ref. 1 pW             |                          |         |

| Fronius Symo                                                       | 5.0-3-M                  | 6.0-3-M              | 7.0-3-M        |  |
|--------------------------------------------------------------------|--------------------------|----------------------|----------------|--|
| Vstupní údaje                                                      |                          |                      |                |  |
| Rozsah napětí MPP                                                  | 163 - 800 V DC           | 195 - 800 V DC       | 228 - 800 V DC |  |
| Max. vstupní napětí<br>(při 1000 W/m² / -10 °C naprázdno)          |                          | 1000 V DC            |                |  |
| Min. vstupní napětí                                                |                          | 150 V DC             |                |  |
| Max. vstupní proud                                                 |                          | 2 x 16,0 A           |                |  |
| Max. zkratový proud FV generátoru<br>(MPPT1 / MPPT2) <sup>8)</sup> | 31 A / 31 A              |                      |                |  |
| Max. zpětný proud střídače do FV pole<br>3)                        | 48 A (RMS) <sup>4)</sup> |                      |                |  |
| Výstupní údaje                                                     |                          |                      |                |  |
| Jmenovitý výstupní výkon (P <sub>nom</sub> )                       | 5000 W                   | 6000 W               | 7000 W         |  |
| Max. výstupní výkon                                                | 5000 W                   | 6000 W               | 7000 W         |  |
| Jmenovitý zdánlivý výkon                                           | 5000 VA                  | 6000 VA              | 7000 VA        |  |
| Jmenovité síťové napětí                                            | 3~ NPE 400               | ) / 230 V nebo 3~ NP | E 380 / 220    |  |
| Min. síťové napětí                                                 |                          | 150 V / 260 V        |                |  |
| Max. síťové napětí                                                 | 280 V / 485 V            |                      |                |  |
| Jmenovitý výstupní proud při 220/230<br>V                          | 7,6 / 7,3 A              | 9,1 / 8,7 A          | 10,6 / 10,2 A  |  |
| Max. výstupní proud                                                | 13,5 A                   |                      |                |  |
| Jmenovitá frekvence                                                | 50 / 60 Hz <sup>1)</sup> |                      |                |  |

| Fronius Symo                                               | 5.0-3-M                 | 6.0-3-M                          | 7.0-3-M |  |
|------------------------------------------------------------|-------------------------|----------------------------------|---------|--|
| Počáteční zkratový střídavý proud /<br>fáze I <sub>K</sub> | 13,5 A                  |                                  |         |  |
| Činitel zkreslení                                          |                         | < 3 %                            |         |  |
| Účiník cos phi                                             |                         | 0,85 - 1 ind./kap. <sup>2)</sup> |         |  |
| Spínací proud <sup>5)</sup>                                | 38 A / 2 ms             |                                  |         |  |
| Max. výstupní chybový proud za časový<br>interval          | 24 A / 6,6 ms           |                                  |         |  |
| Všeobecné údaje                                            |                         |                                  |         |  |
| Maximální účinnost                                         | 98 %                    |                                  |         |  |
| Evropa – účinnost                                          | 97,3 % 97,5 % 97,6 %    |                                  |         |  |
| Vlastní spotřeba v noci                                    | < 0,7 W a < 3 VA        |                                  |         |  |
| Hmotnost                                                   | 19,9 kg 19,9 kg 21,9 kg |                                  |         |  |
| Zvuková emise                                              | 59,5 dB(A) ref. 1 pW    |                                  |         |  |

#### Fronius Symo 8.2-3-M

| 8.2-3-M                                     |
|---------------------------------------------|
|                                             |
| 267 - 800 V DC                              |
| 1000 V DC                                   |
| 150 V DC                                    |
| 2 x 16,0 A                                  |
| 31 A / 31 A                                 |
| 48 A (RMS) <sup>4)</sup>                    |
|                                             |
| 8200 W                                      |
| 8200 W                                      |
| 8200 VA                                     |
| 3~ NPE 400 / 230 V nebo<br>3~ NPE 380 / 220 |
| 150 V / 260 V                               |
| 280 V / 485 V                               |
| 12,4 / 11,9 A                               |
| 13,5 A                                      |
| 50 / 60 Hz <sup>1)</sup>                    |
| 13,5 A                                      |
| < 3 %                                       |
| 0,85 - 1 ind./kap. <sup>2)</sup>            |
|                                             |

| Fronius Symo                                   | 8.2-3-M              |
|------------------------------------------------|----------------------|
| Spínací proud <sup>5)</sup>                    | 38 A / 2 ms          |
| Max. výstupní chybový proud za časový interval | 24 A / 6,6 ms        |
| Všeobecné údaje                                |                      |
| Maximální účinnost                             | 98 %                 |
| Evropa – účinnost                              | 97,7 %               |
| Vlastní spotřeba v noci                        | < 0,7 W a < 3 VA     |
| Hmotnost                                       | 21,9 kg              |
| Zvuková emise                                  | 59,5 dB(A) ref. 1 pW |

| Fronius Symo                                                       | 10.0-3-M                          | 10.0-3-M-OS                      | 12.5-3-M       |
|--------------------------------------------------------------------|-----------------------------------|----------------------------------|----------------|
| Vstupní údaje                                                      |                                   |                                  |                |
| Rozsah napětí MPP                                                  | 270 - 800 V DC                    | 270 - 800 V DC                   | 320 - 800 V DC |
| Max. vstupní napětí<br>(při 1000 W/m² / -10 °C na-<br>prázdno)     | 1000 V DC                         | 900 V DC                         | 1000 V DC      |
| Min. vstupní napětí                                                |                                   | 200 V DC                         |                |
| Max. vstupní proud (MPP1 / MP-<br>P2)<br>(MPP1 + MPP2)             | 27,0 / 16                         | 6,5 A (14 A pro napětí<br>43,5 A | < 420 V)       |
| Max. zkratový proud FV ge-<br>nerátoru (MPP1 / MPP2) <sup>8)</sup> |                                   | 56 / 34 A                        |                |
| Max. zpětný proud střídače do FV pole <sup>3)</sup>                | 40,5 / 24,8 A (RMS) <sup>4)</sup> |                                  |                |
| Výstupní údaje                                                     |                                   |                                  |                |
| Jmenovitý výstupní výkon (P <sub>nom</sub> )                       | 10000 W                           | 10000 W                          | 12500 W        |
| Max. výstupní výkon                                                | 10000 W                           | 10000 W                          | 12500 W        |
| Jmenovitý zdánlivý výkon                                           | 10000 VA                          | 10000 VA                         | 12500 VA       |
| Jmenovité síťové napětí                                            | 3~ NPE 40                         | 0 / 230 V nebo 3~ NPE            | 380 / 220      |
| Min. síťové napětí                                                 |                                   | 150 V / 260 V                    |                |
| Max. síťové napětí                                                 |                                   | 280 V / 485 V                    |                |
| Jmenovitý výstupní proud při<br>220/230 V                          | 15,2 / 14,4 A                     | 15,2 / 14,4 A                    | 18,9 / 18,1 A  |
| Max. výstupní proud                                                | 20 A                              |                                  |                |
| Jmenovitá frekvence                                                | 50 / 60 Hz <sup>1)</sup>          |                                  |                |
| Počáteční zkratový střídavý<br>proud / fáze I <sub>K</sub>         | 20 A                              |                                  |                |
| Činitel zkreslení                                                  | < 1,75 % < 1,75 % < 2 %           |                                  | < 2 %          |
| Účiník cos phi                                                     | 0 - 1 ind./kap. <sup>2)</sup>     |                                  |                |

| Fronius Symo                                                                                   | 10.0-3-M             | 10.0-3-M-OS          | 12.5-3-M             |
|------------------------------------------------------------------------------------------------|----------------------|----------------------|----------------------|
| Max. výstupní chybový proud za<br>časový interval                                              | 64 A / 2,34 ms       |                      |                      |
| Všeobecné údaje                                                                                |                      |                      |                      |
| Maximální účinnost                                                                             | 97,8 %               |                      |                      |
| Evropa – účinnost U <sub>DCmin</sub> / U <sub>DC-</sub><br><sub>nom</sub> / U <sub>DCmax</sub> | 95,4 / 97,3 / 96,6 % | 95,4 / 97,3 / 96,6 % | 95,7 / 97,5 / 96,9 % |
| Vlastní spotřeba v noci                                                                        | 0,7 W a 117 VA       |                      |                      |
| Hmotnost                                                                                       | 34,8 kg              |                      |                      |
| Zvuková emise                                                                                  | 65 dB(A) (ref. 1 pW) |                      |                      |

| Fronius Symo                                                     | 15.0-3-M                      | 17.5-3-M                | 20.0-3-M       |
|------------------------------------------------------------------|-------------------------------|-------------------------|----------------|
| Vstupní údaje                                                    |                               |                         |                |
| Rozsah napětí MPP                                                | 320 - 800 V DC                | 370 - 800 V DC          | 420 - 800 V DC |
| Max. vstupní napětí<br>(při 1000 W/m² / -10 °C naprázdno)        |                               | 1000 V DC               |                |
| Min. vstupní napětí                                              |                               | 200 V DC                |                |
| Max. vstupní proud (MPP1 / MPP2)<br>(MPP1 + MPP2)                |                               | 33,0 / 27,0 A<br>51,0 A |                |
| Max. zkratový proud FV generátoru<br>(MPP1 / MPP2) <sup>8)</sup> |                               | 68 / 56 A               |                |
| Max. zpětný proud střídače do FV pole<br>3)                      | 49,5 / 40,5 A                 |                         |                |
| Výstupní údaje                                                   |                               |                         |                |
| Jmenovitý výstupní výkon (P <sub>nom</sub> )                     | 15000 W                       | 17500 W                 | 20000 W        |
| Max. výstupní výkon                                              | 15000 W                       | 17500 W                 | 20000 W        |
| Jmenovitý zdánlivý výkon                                         | 15000 VA                      | 17500 VA                | 20000 VA       |
| Jmenovité síťové napětí                                          | 3~ NPE 400                    | ) / 230 V nebo 3~ NP    | E 380 / 220    |
| Min. síťové napětí                                               |                               | 150 V / 260 V           |                |
| Max. síťové napětí                                               |                               | 280 V / 485 V           |                |
| Jmenovitý výstupní proud při 220/230<br>V                        | 22,7 / 21,7 A                 | 26,5 / 25,4 A           | 30,3 / 29 A    |
| Max. výstupní proud                                              |                               | 32 A                    |                |
| Jmenovitá frekvence                                              | 50 / 60 Hz <sup>1)</sup>      |                         |                |
| Počáteční zkratový střídavý proud /<br>fáze I <sub>K</sub>       | 32 A                          |                         |                |
| Činitel zkreslení                                                | < 1,5 %                       | < 1,5 %                 | < 1,25 %       |
| Účiník cos phi                                                   | 0 - 1 ind./kap. <sup>2)</sup> |                         |                |
| Max. výstupní chybový proud za časový<br>interval                | 64 A / 2,34 ms                |                         |                |

| Fronius Symo                                                                      | 15.0-3-M                | 17.5-3-M                | 20.0-3-M                |
|-----------------------------------------------------------------------------------|-------------------------|-------------------------|-------------------------|
| Všeobecné údaje                                                                   |                         |                         |                         |
| Maximální účinnost                                                                | 98 %                    |                         |                         |
| Evropa – účinnost U <sub>DCmin</sub> / U <sub>DCnom</sub> /<br>U <sub>DCmax</sub> | 96,2 / 97,6 / 97,1<br>% | 96,4 / 97,7 / 97,2<br>% | 96,5 / 97,8 / 97,3<br>% |
| Vlastní spotřeba v noci                                                           | 0,7 W a 117 VA          |                         |                         |
| Hmotnost                                                                          | 43,4 kg / 43,2 kg       |                         |                         |
| Zvuková emise                                                                     | 65 dB(A) (ref. 1 pW)    |                         |                         |

| Fronius Eco                                                                                     | 25.0-3-S                                                | 27.0-3-S           |  |
|-------------------------------------------------------------------------------------------------|---------------------------------------------------------|--------------------|--|
| Vstupní údaje                                                                                   |                                                         |                    |  |
| Rozsah napětí MPP                                                                               | 580 - 850 V DC                                          | 580 - 850 V DC     |  |
| Max. vstupní napětí<br>(při 1000 W/m² / -10 °C naprázdno)                                       | 1000                                                    | V DC               |  |
| Min. vstupní napětí                                                                             | 580                                                     | V DC               |  |
| Max. vstupní proud                                                                              | 44,2 A                                                  | 47,7 A             |  |
| Max. zkratový proud FV generátoru <sup>8)</sup>                                                 | 98                                                      | 3 A                |  |
| Max. zpětný proud střídače do FV pole <sup>3)</sup>                                             | 48 A (I                                                 | RMS) <sup>4)</sup> |  |
| Spouštěcí vstupní napětí                                                                        | 650                                                     | V DC               |  |
| Max. kapacita FV generátoru proti zemi                                                          | 5000 nF                                                 | 5400 nF            |  |
| Mezní hodnota zkoušky izolačního odporu<br>mezi FV generátorem a zemí (při expedici)<br>7)      | 100 kΩ                                                  |                    |  |
| Nastavitelný rozsah zkoušky izolačního od-<br>poru mezi FV generátorem a zemí <sup>6)</sup>     | 100 - 10000 kΩ                                          |                    |  |
| Mezní hodnota a vypínací čas náhlého mo-<br>nitorování chybového proudu (při expedici)          | 30 / 300 mA / ms<br>60 / 150 mA / ms<br>90 / 40 mA / ms |                    |  |
| Mezní hodnota a vypínací čas nepřetržitého<br>monitorování chybového proudu (při expe-<br>dici) | 300 / 300 mA / ms                                       |                    |  |
| Nastavitelný rozsah nepřetržitého monito-<br>rování chybového proudu <sup>6)</sup>              | - mA                                                    |                    |  |
| Cyklické opakování zkoušky izolačního od-<br>poru (při expedici)                                | 24 h                                                    |                    |  |
| Nastavitelný rozsah pro cyklické opakování<br>zkoušky izolačního odporu                         | -                                                       |                    |  |
| Výstupní údaje                                                                                  |                                                         |                    |  |
| Jmenovitý výstupní výkon (P <sub>nom</sub> )                                                    | 25000 W                                                 | 27000 W            |  |
| Max. výstupní výkon                                                                             | 25000 W                                                 | 27000 W            |  |
| Jmenovitý zdánlivý výkon                                                                        | 25000 VA 27000 VA                                       |                    |  |

| Fronius Eco                                                                                    | 25.0-3-S                                   | 27.0-3-S           |  |  |
|------------------------------------------------------------------------------------------------|--------------------------------------------|--------------------|--|--|
| Jmenovité síťové napětí                                                                        | 3~ NPE 400 / 230 V nebo 3~ NPE 380 / 220   |                    |  |  |
| Min. síťové napětí                                                                             | 150 V /                                    | / 260 V            |  |  |
| Max. síťové napětí                                                                             | 275 V / 477 V                              |                    |  |  |
| Jmenovitý výstupní proud při 220/230 V                                                         | 37,9 / 36,2 A 40,9 / 39,1 A                |                    |  |  |
| Max. výstupní proud                                                                            | 42                                         | A                  |  |  |
| Jmenovitá frekvence                                                                            | 50 / 60                                    | 0 Hz <sup>1)</sup> |  |  |
| Činitel zkreslení                                                                              | < 2                                        | 2 %                |  |  |
| Účiník cos phi                                                                                 | 0 - 1 ind./kap. <sup>2)</sup>              |                    |  |  |
| Max. výstupní chybový proud za časový in-<br>terval                                            | 46 A / 156,7 ms                            |                    |  |  |
| Všeobecné údaje                                                                                |                                            |                    |  |  |
| Maximální účinnost                                                                             | 98                                         | 8%                 |  |  |
| Evropa – účinnost U <sub>DCmin</sub> / U <sub>DCnom</sub> / U <sub>DC-</sub><br><sub>max</sub> | 97,99 / 97,47 / 97,07 % 97,98 / 97,59 / 97 |                    |  |  |
| Vlastní spotřeba v noci                                                                        | 0,61 W a                                   | a 357 VA           |  |  |
| Hmotnost (light verze)                                                                         | 35,69 kg (                                 | (35,44 kg)         |  |  |
| Zvuková emise                                                                                  | 72,5 dB(A) (ref. 1 pW)                     |                    |  |  |
| Spínací proud <sup>5)</sup>                                                                    | 65,7 A / 448 μs                            |                    |  |  |
| Bezpečnostní zařízení                                                                          |                                            |                    |  |  |
| Max. nadproudová ochrana                                                                       | 80 A                                       |                    |  |  |

WLAN

| WLAN                   |                                                                                                    |
|------------------------|----------------------------------------------------------------------------------------------------|
| Frekvenční rozsah      | 2412 - 2462 MHz                                                                                                    |
| Použité kanály / výkon | Kanál: 1-11 b,g,n HT20<br>Kanál: 3-9 HT40<br><18 dBm                                                                                                    |
| Modulace               | 802.11b: DSSS (1 Mb/s DBPSK,<br>2 Mb/s DQPSK, 5,5/11 Mb/s CCK)<br>802.11g: OFDM (6/9 Mb/s BPSK,<br>12/18 Mb/s QPSK, 24/36 Mb/s 16-<br>QAM, 48/54 Mb/s 64-QAM)<br>802,11n: OFDM (6.5 BPSK, QPSK,<br>16-QAM, 64-QAM) |

#### Vysvětlivky

- 1) Uvedené hodnoty jsou standardní hodnoty; v závislosti na požadavcích je střídač přizpůsoben konkrétní zemi.
- Podle nastavení země nebo nastavení konkrétního přístroje (ind. = induktivní; cap. = kapacitní)
- 3) Maximální proud z vadného solárního panelu do všech ostatních solárních panelů. Ze samotného střídače na fotovoltaickou stranu střídače je to 0 A.

- 4) Zajištěno elektrickou konstrukcí střídače
- 5) Proudová špička při zapnutí střídače
- 6) Uvedené hodnoty jsou standardní; podle požadavků a FV výkonu je třeba tyto hodnoty vhodně upravit.
- 7) Uvedená hodnota je maximální; překročení této maximální hodnoty může mít negativní vliv na funkci.
- 8)  $I_{SC PV} = I_{SC max} \ge I_{SC} (STC) \times 1,25 \text{ např. podle normy: IEC 60364-7-712,}$ NEC 2020, AS/NZS 5033:2021

| Integrovaný od-<br>pojovač DC Fro-<br>nius Symo 3.0 -<br>8.2 | Název produktu                                     | Benedict LS32 E 7767                                   |
|--------------------------------------------------------------|----------------------------------------------------|--------------------------------------------------------|
|                                                              | Jmenovité izolační napětí                          | 1000 V <sub>DC</sub>                                   |
|                                                              | Jmenovitá rázová pevnost                           | 8 kV                                                   |
|                                                              | Vhodnost pro izolaci                               | Ano, jen DC                                            |
|                                                              | Kategorie použití a/nebo kate-<br>gorie použití FV | podle IEC/EN 60947-3 kategorie použití<br>DC-FV2       |
|                                                              | Jmenovitá krátkodobá zkra-<br>tuvzdornost (Icw)    | Jmenovitá krátkodobá zkratuvzdornost<br>(Icw): 1000 A  |
|                                                              | Jmenovitá zkratová zapínací<br>schopnost (Icm)     | Jmenovitá zkratová zapínací schopnost<br>(Icm): 1000 A |
|                                                              |                                                    |                                                        |

|                                                                       | Jmenovité<br>provozní<br>napětí (Ue)<br>[V d.c.] | Jmenovitý<br>provozní<br>proud (Ie)<br>[A] | I(make) /<br>I(break)<br>[A] | Jmenovitý<br>provozní<br>proud (Ie)<br>[A] | I(make) /<br>I(break)<br>[A] |
|-----------------------------------------------------------------------|--------------------------------------------------|--------------------------------------------|------------------------------|--------------------------------------------|------------------------------|
| Jmenovitý<br>provozní<br>proud a jme-<br>novitá vypínací<br>schopnost |                                                  | 1P                                         | 1P                           | 2P                                         | 2P                           |
|                                                                       | ≤ 500                                            | 14                                         | 56                           | 32                                         | 128                          |
|                                                                       | 600                                              | 8                                          | 32                           | 27                                         | 108                          |
|                                                                       | 700                                              | 3                                          | 12                           | 22                                         | 88                           |
|                                                                       | 800                                              | 3                                          | 12                           | 17                                         | 68                           |
|                                                                       | 900                                              | 2                                          | 8                            | 12                                         | 48                           |
|                                                                       | 1000                                             | 2                                          | 8                            | 6                                          | 24                           |

| Integrovaný od-<br>pojovač DC Fro-<br>nius Symo 10.0 -<br>12.5 | Název produktu                                     | Benedict LS32 E 7857                                                                     |
|----------------------------------------------------------------|----------------------------------------------------|------------------------------------------------------------------------------------------|
|                                                                | Jmenovité izolační napětí                          | 1000 V <sub>DC</sub>                                                                     |
|                                                                | Jmenovitá rázová pevnost                           | 8 kV                                                                                     |
|                                                                | Vhodnost pro izolaci                               | Ano, jen DC                                                                              |
|                                                                | Kategorie použití a/nebo kate-<br>gorie použití FV | podle IEC/EN 60947-3 kategorie použití<br>DC-FV2                                         |
|                                                                | Jmenovitá krátkodobá zkra-<br>tuvzdornost (Icw)    | Jmenovitá krátkodobá zkratuvzdornost<br>(Icw): 1000 A pro 2 póly, 1700 A pro 2+2<br>póly |

| Jmenovitá zkratová zapínací |  |
|-----------------------------|--|
| schopnost (Icm)             |  |

Jmenovitá zkratová zapínací schopnost (Icm): 1000 A pro 2 póly, 1700 A pro 2+2 póly

|                                    | Jmenovité pro-<br>vozní napětí<br>(Ue)<br>[V d.c.] | Jmenovitý pro-<br>vozní proud<br>(Ie)[A]<br>2P | I(make) /<br>I(break)<br>[A]<br>2P | Jmenovitý pro-<br>vozní proud<br>(Ie)[A]<br>2 + 2P | I(make) /<br>I(break)<br>[A]<br>2 + 2P |
|------------------------------------|----------------------------------------------------|------------------------------------------------|------------------------------------|----------------------------------------------------|----------------------------------------|
| Jmenovitá<br>vypínací<br>schopnost | ≤ 500                                              | 32                                             | 128                                | 50                                                 | 200                                    |
|                                    | 600                                                | 27                                             | 108                                | 35                                                 | 140                                    |
|                                    | 700                                                | 22                                             | 88                                 | 22                                                 | 88                                     |
|                                    | 800                                                | 17                                             | 68                                 | 17                                                 | 68                                     |
|                                    | 900                                                | 12                                             | 48                                 | 12                                                 | 48                                     |
|                                    | 1000                                               | 6                                              | 24                                 | 6                                                  | 24                                     |

| Název produktu                                     | Benedict LS32 E 7858                                                                                                    |
|----------------------------------------------------|----------------------------------------------------------------------------------------------------|
| Jmenovité izolační napětí                          | 1000 V <sub>DC</sub>                                                                                                    |
| Jmenovitá rázová pevnost                           | 8 kV                                                                                                    |
| Vhodnost pro izolaci                               | Ano, jen DC                                                                                                    |
| Kategorie použití a/nebo kate-<br>gorie použití FV | podle IEC/EN 60947-3 kategorie použití<br>DC-FV2                                                                                                    |
| Jmenovitá krátkodobá zkra-<br>tuvzdornost (Icw)    | Jmenovitá krátkodobá zkratuvzdornost<br>(Icw): 1400 A pro 2 póly, 2400 A pro 2+2<br>póly                                                                                                    |
| Jmenovitá zkratová zapínací<br>schopnost (Icm)     | Jmenovitá zkratová zapínací schopnost<br>(Icm): 1400 A pro 2 póly, 2400 A pro 2+2<br>póly                                                                                                    |
|                                                    | Název produktu<br>Jmenovité izolační napětí<br>Jmenovitá rázová pevnost<br>Vhodnost pro izolaci<br>Kategorie použití a/nebo kate-<br>gorie použití FV<br>Jmenovitá krátkodobá zkra-<br>tuvzdornost (Icw)<br>Jmenovitá zkratová zapínací<br>schopnost (Icm) |

|                       | Jmenovité pro-<br>vozní napětí<br>(Ue)<br>[V d.c.] | Jmenovitý pro-<br>vozní proud<br>(Ie)[A] | I(make) /<br>I(break)<br>[A] | Jmenovitý pro-<br>vozní proud<br>(Ie)[A] | I(make) /<br>I(break)[A] |
|-----------------------|----------------------------------------------------|------------------------------------------|------------------------------|------------------------------------------|--------------------------|
|                       |                                                    | 2P                                       | 2P                           | 2 + 2P                                   | 2 + 2P                   |
| Jmenovitá             | ≤ 500                                              | 55                                       | 220                          | 85                                       | 340                      |
| vypínací<br>schopnost | 600                                                | 55                                       | 220                          | 75                                       | 300                      |
|                       | 700                                                | 55                                       | 220                          | 60                                       | 240                      |
|                       | 800                                                | 49                                       | 196                          | 49                                       | 196                      |
|                       | 900                                                | 35                                       | 140                          | 35                                       | 140                      |
|                       | 1000                                               | 20                                       | 80                           | 25                                       | 100                      |

Příslušné normy a směrnice

#### Označení CE

Všechny potřebné a příslušné normy a směrnice v rámci příslušných směrnic EU jsou splněny, takže zařízení nesou označení CE.

#### Spínání pro zabránění ostrovního provozu

Střídač je vybaven povoleným spínáním pro zabránění ostrovního provozu.

#### Výpadek sítě

Měřicí a bezpečnostní prvky montované ve střídači sériově zajišťují, že v případě výpadku sítě dojde k okamžitému přerušení dodávky (např. při vypojení ze strany energetických závodů nebo poškození vedení).

## Záruční podmínky a likvidace

| Záruka spo-<br>lečnosti Fronius | Podrobné místní záruční podmínky jsou k dispozici na internetu:<br>www.fronius.com/solar/warranty<br>Pokud chcete pro váš nově instalovaný střídač nebo akumulátor Fronius využít<br>celou dobu trvání záruky, zaregistrujte se prosím na adrese: www.solarweb.com.                                                                                                    |
|---------------------------------|----------------------------------------------------------------------------------------------------|
| Likvidace                       | Odpadní elektrická a elektronická zařízení musí být sbírána odděleně a<br>recyklována způsobem šetrným k životnímu prostředí v souladu s evropskou<br>směrnicí a vnitrostátními právními předpisy. Použité spotřebiče je třeba odevzdat<br>obchodníkovi nebo prostřednictvím místního autorizovaného systému sběru a li-<br>kvidace odpadu. Správná likvidace starého přístroje podporuje udržitelnou recyk-<br>laci materiálových zdrojů. Ignorování může vést k potenciálním dopadům na<br>zdraví / životní prostředí. |

## Spis treści

|                                                                                                    | . 65                                                                                                    |
|----------------------------------------------------------------------------------------------------|----------------------------------------------------------------------------------------------------|
| Objaśnienie do wskazówek bezpieczeństwa                                                                                                    | 65                                                                                                    |
| Informacje ogólne                                                                                                    | 65                                                                                                    |
| Warunki otoczenia                                                                                                    | 66                                                                                                    |
| Wykwalifikowany personel                                                                                                    | 66                                                                                                    |
| Dane dotyczące poziomu emisii hałasu                                                                                                    | 66                                                                                                    |
| Środki zapewniające kompatybilność elektromagnetyczna                                                                                                    | 67                                                                                                    |
| Bezpieczeństwo danych                                                                                                    | 67                                                                                                    |
| Prawa autorskie                                                                                                    | 67                                                                                                    |
| Kompatybilność komponentów systemu                                                                                                    | 67                                                                                                    |
| Informacie ogólne                                                                                                    | 68                                                                                                    |
| Vonconcia urzadzonia                                                                                                    | . 00<br>69                                                                                                    |
| Koncepcja urządzenia                                                                                                    | 60                                                                                                    |
|                                                                                                    | 09                                                                                                    |
|                                                                                                    | 09                                                                                                    |
| Bezpieczniki tancucha                                                                                                    | 70                                                                                                    |
| Rryteria wyboru własciwych bezpiecznikow łancucnow                                                                                                    | (2                                                                                                    |
| Wymiana danych i Fronius Solar Net                                                                                                    | . 73                                                                                                    |
| Fronius Solar Net i łącze danych                                                                                                    | 73                                                                                                    |
| Sekcja wymiany danych                                                                                                    | 73                                                                                                    |
| Opis diody "Fronius Solar Net"                                                                                                    | 74                                                                                                    |
| Przykład                                                                                                    | 75                                                                                                    |
| Objaśnienie do wielofunkcyjnego przyłącza prądu                                                                                                    | 76                                                                                                    |
| Dynamiczne ograniczenie mocy poprzez falownik                                                                                                    | 77                                                                                                    |
| Fronius Datamanager 2.0                                                                                                    | . 78                                                                                                    |
| Elementy obsługi, przyłącza i wskaźniki w urządzeniu Fronius Datamanager 2.0                                                                                                    | 78                                                                                                    |
| Działanie urządzenia Fronius Datamanager w nocy lub w przypadku niewystarczającego                                                                                                    | 81                                                                                                    |
| napiecia pradu stałego                                                                                                    |                                                                                                    |
| Pierwsze uruchomienie                                                                                                    | 81                                                                                                    |
| Bliższe informacie dotyczące urządzenia "Fronius Datamanager 2.0"                                                                                                    | 83                                                                                                    |
| Elementy obsługi i wskaźniki                                                                                                    | 84                                                                                                    |
| Elementy obsługi i wskaźniki                                                                                                    | 8/1                                                                                                    |
| Wyświetlacz                                                                                                    | 85                                                                                                    |
| Nawigacia w menu                                                                                                    | 00                                                                                                    |
|                                                                                                    | 26                                                                                                    |
| W/łaczania podówiatlania wyówiatlacza                                                                                                    | . 86<br>86                                                                                                    |
| Włączanie podświetlenia wyświetlacza                                                                                                    | . 86<br>86<br>86                                                                                                    |
| Włączanie podświetlenia wyświetlacza<br>Automatyczne wyłączenie podświetlenia wyświetlacza / przejście do pozycji "TERAZ"<br>Otwiarania manu                                                                                                    | . 86<br>86<br>86                                                                                                    |
| Włączanie podświetlenia wyświetlacza<br>Automatyczne wyłączenie podświetlenia wyświetlacza / przejście do pozycji "TERAZ"<br>Otwieranie menu                                                                                                    | . 86<br>86<br>86<br>86                                                                                                    |
| Włączanie podświetlenia wyświetlacza<br>Automatyczne wyłączenie podświetlenia wyświetlacza / przejście do pozycji "TERAZ"<br>Otwieranie menu<br>Wartości wyświetlane w pozycji "TERAZ"<br>Wartości wyświetlane w pozycji "TERAZ"                                                                                                    | . 86<br>86<br>86<br>86<br>87                                                                                                    |
| Włączanie podświetlenia wyświetlacza.<br>Automatyczne wyłączenie podświetlenia wyświetlacza / przejście do pozycji "TERAZ"<br>Otwieranie menu.<br>Wartości wyświetlane w pozycji "TERAZ".<br>Wartości wyświetlane w pozycji "LOG".                                                                                                    | . 86<br>86<br>86<br>86<br>87<br>87                                                                                                    |
| Włączanie podświetlenia wyświetlacza.<br>Automatyczne wyłączenie podświetlenia wyświetlacza / przejście do pozycji "TERAZ".<br>Otwieranie menu.<br>Wartości wyświetlane w pozycji "TERAZ".<br>Wartości wyświetlane w pozycji "LOG".<br>Menu "Ustaw."                                                                                                    | . 86<br>86<br>86<br>86<br>87<br>87<br>87                                                                                                    |
| Włączanie podświetlenia wyświetlacza.<br>Automatyczne wyłączenie podświetlenia wyświetlacza / przejście do pozycji "TERAZ".<br>Otwieranie menu.<br>Wartości wyświetlane w pozycji "TERAZ".<br>Wartości wyświetlane w pozycji "LOG".<br>Menu "Ustaw."<br>Ustawienia fabryczne.                                                                                                    | . 86<br>86<br>86<br>86<br>87<br>87<br>87<br>. 89                                                                                                    |
| Włączanie podświetlenia wyświetlacza.<br>Automatyczne wyłączenie podświetlenia wyświetlacza / przejście do pozycji "TERAZ".<br>Otwieranie menu.<br>Wartości wyświetlane w pozycji "TERAZ".<br>Wartości wyświetlane w pozycji "LOG".<br>Menu "Ustaw."<br>Ustawienia fabryczne.<br>Aktualizacje oprogramowania.                                                                                                    | . 86<br>86<br>86<br>87<br>87<br>. 89<br>89                                                                                                    |
| Włączanie podświetlenia wyświetlacza.<br>Automatyczne wyłączenie podświetlenia wyświetlacza / przejście do pozycji "TERAZ".<br>Otwieranie menu.<br>Wartości wyświetlane w pozycji "TERAZ".<br>Wartości wyświetlane w pozycji "LOG".<br>Menu "Ustaw.".<br>Ustawienia fabryczne.<br>Aktualizacje oprogramowania.<br>Nawigacja w menu "USTAW.".                                                                                                    | . 86<br>86<br>86<br>87<br>87<br>. 89<br>89<br>89                                                                                                    |
| Włączanie podświetlenia wyświetlacza.<br>Automatyczne wyłączenie podświetlenia wyświetlacza / przejście do pozycji "TERAZ"<br>Otwieranie menu.<br>Wartości wyświetlane w pozycji "TERAZ"<br>Wartości wyświetlane w pozycji "LOG"<br>Menu "Ustaw."<br>Ustawienia fabryczne.<br>Aktualizacje oprogramowania.<br>Nawigacja w menu "USTAW."<br>Ogólne informacje o ustawieniach w punktach menu.                                                                                                    | . 86<br>86<br>86<br>87<br>87<br>87<br>89<br>89<br>89<br>90                                                                                                    |
| Włączanie podświetlenia wyświetlacza.<br>Automatyczne wyłączenie podświetlenia wyświetlacza / przejście do pozycji "TERAZ".<br>Otwieranie menu.<br>Wartości wyświetlane w pozycji "TERAZ".<br>Wartości wyświetlane w pozycji "LOG".<br>Menu "Ustaw."<br>Ustawienia fabryczne.<br>Aktualizacje oprogramowania.<br>Nawigacja w menu "USTAW.".<br>Ogólne informacje o ustawieniach w punktach menu.<br>Przykład zastosowania: ustawienie czasu                                                                                                    | . 86<br>86<br>86<br>86<br>87<br>87<br>89<br>89<br>89<br>89<br>90                                                                                                    |
| Włączanie podświetlenia wyświetlacza.<br>Automatyczne wyłączenie podświetlenia wyświetlacza / przejście do pozycji "TERAZ".<br>Otwieranie menu.<br>Wartości wyświetlane w pozycji "TERAZ".<br>Wartości wyświetlane w pozycji "LOG"<br>Menu "Ustaw."<br>Ustawienia fabryczne.<br>Aktualizacje oprogramowania.<br>Nawigacja w menu "USTAW.".<br>Ogólne informacje o ustawieniach w punktach menu.<br>Przykład zastosowania: ustawienie czasu<br>Punkty menu Setup                                                                                                    | . 86<br>86<br>86<br>86<br>87<br>87<br>89<br>89<br>89<br>90<br>90<br>90                                                                                                    |
| Włączanie podświetlenia wyświetlacza.<br>Automatyczne wyłączenie podświetlenia wyświetlacza / przejście do pozycji "TERAZ".<br>Otwieranie menu.<br>Wartości wyświetlane w pozycji "TERAZ".<br>Wartości wyświetlane w pozycji "LOG"<br>Menu "Ustaw."<br>Ustawienia fabryczne.<br>Aktualizacje oprogramowania.<br>Nawigacja w menu "USTAW."<br>Ogólne informacje o ustawieniach w punktach menu.<br>Przykład zastosowania: ustawienie czasu<br>Punkty menu Setup<br>Czuwanie.                                                                                                    | . 86<br>86<br>86<br>86<br>87<br>87<br>89<br>89<br>89<br>90<br>90<br>90<br>90                                                                                                    |
| Włączanie podświetlenia wyświetlacza.<br>Automatyczne wyłączenie podświetlenia wyświetlacza / przejście do pozycji "TERAZ".<br>Otwieranie menu.<br>Wartości wyświetlane w pozycji "TERAZ".<br>Wartości wyświetlane w pozycji "LOG".<br>Menu "Ustaw."<br>Ustawienia fabryczne.<br>Aktualizacje oprogramowania.<br>Nawigacja w menu "USTAW."<br>Ogólne informacje o ustawieniach w punktach menu.<br>Przykład zastosowania: ustawienie czasu<br>Punkty menu Setup<br>Czuwanie.<br>DATCOM                                                                                                    | . 86<br>86<br>86<br>87<br>87<br>89<br>89<br>89<br>90<br>90<br>90<br>92<br>92<br>92                                                                                                    |
| Włączanie podświetlenia wyświetlacza.<br>Automatyczne wyłączenie podświetlenia wyświetlacza / przejście do pozycji "TERAZ".<br>Otwieranie menu.<br>Wartości wyświetlane w pozycji "TERAZ".<br>Wartości wyświetlane w pozycji "LOG".<br>Menu "Ustaw.".<br>Ustawienia fabryczne.<br>Aktualizacje oprogramowania.<br>Nawigacja w menu "USTAW."<br>Ogólne informacje o ustawieniach w punktach menu.<br>Przykład zastosowania: ustawienie czasu.<br>Punkty menu Setup<br>Czuwanie.<br>DATCOM<br>USB.                                                                                                    | . 86<br>86<br>86<br>87<br>87<br>89<br>89<br>89<br>90<br>90<br>90<br>90<br>92<br>92<br>92<br>92                                                                                                    |
| <ul> <li>Włączanie podświetlenia wyświetlacza</li> <li>Automatyczne wyłączenie podświetlenia wyświetlacza / przejście do pozycji "TERAZ"</li> <li>Otwieranie menu</li> <li>Wartości wyświetlane w pozycji "TERAZ"</li> <li>Wartości wyświetlane w pozycji "LOG"</li> <li>Menu "Ustaw."</li> <li>Ustawienia fabryczne</li> <li>Aktualizacje oprogramowania</li> <li>Nawigacja w menu "USTAW."</li> <li>Ogólne informacje o ustawieniach w punktach menu</li> <li>Przykład zastosowania: ustawienie czasu.</li> <li>Punkty menu Setup</li> <li>Czuwanie</li> <li>DATCOM</li> <li>USB</li> <li>Przekaźnik (bezpotencjałowy zestyk przełączającego).</li> </ul>                                                                                                    | . 86<br>86<br>86<br>87<br>87<br>89<br>89<br>89<br>90<br>90<br>92<br>92<br>92<br>92<br>93<br>94                                                                                                    |
| <ul> <li>Włączanie podświetlenia wyświetlacza</li> <li>Automatyczne wyłączenie podświetlenia wyświetlacza / przejście do pozycji "TERAZ"</li> <li>Otwieranie menu</li> <li>Wartości wyświetlane w pozycji "TERAZ"</li> <li>Wartości wyświetlane w pozycji "LOG"</li> <li>Menu "Ustaw."</li> <li>Ustawienia fabryczne</li> <li>Aktualizacje oprogramowania</li> <li>Nawigacja w menu "USTAW."</li> <li>Ogólne informacje o ustawieniach w punktach menu</li> <li>Przykład zastosowania: ustawienie czasu</li> <li>Punkty menu Setup</li> <li>Czuwanie</li> <li>DATCOM</li> <li>USB</li> <li>Przekaźnik (bezpotencjałowy zestyk przełączającego)</li> <li>Menedżer energii(w pozycji menu "Przekaźnik").</li> </ul>                                                                                                    | . 86<br>86<br>86<br>87<br>87<br>89<br>89<br>89<br>90<br>90<br>92<br>92<br>92<br>92<br>92<br>93<br>94<br>96                                                                                                    |
| Włączanie podświetlenia wyświetlacza<br>Automatyczne wyłączenie podświetlenia wyświetlacza / przejście do pozycji "TERAZ"<br>Otwieranie menu<br>Wartości wyświetlane w pozycji "TERAZ"<br>Wartości wyświetlane w pozycji "LOG"<br>Menu "Ustaw."<br>Ustawienia fabryczne<br>Aktualizacje oprogramowania<br>Nawigacja w menu "USTAW."<br>Ogólne informacje o ustawieniach w punktach menu.<br>Przykład zastosowania: ustawienie czasu<br>Punkty menu Setup<br>Czuwanie<br>DATCOM<br>USB<br>Przekaźnik (bezpotencjałowy zestyk przełączającego)<br>Menedżer energii(w pozycji menu "Przekaźnik").<br>Czas/data                                                                                                    | . 86<br>86<br>86<br>87<br>89<br>89<br>89<br>90<br>92<br>92<br>92<br>92<br>92<br>93<br>94<br>96<br>97                                                                                                    |
| Włączanie podświetlenia wyświetlacza.<br>Automatyczne wyłączenie podświetlenia wyświetlacza / przejście do pozycji "TERAZ".<br>Otwieranie menu.<br>Wartości wyświetlane w pozycji "TERAZ".<br>Wartości wyświetlane w pozycji "LOG"<br>Menu "Ustaw".<br>Ustawienia fabryczne.<br>Aktualizacje oprogramowania.<br>Nawigacja w menu "USTAW."<br>Ogólne informacje o ustawieniach w punktach menu.<br>Przykład zastosowania: ustawienie czasu.<br>Punkty menu Setup.<br>Czuwanie.<br>DATCOM.<br>USB.<br>Przekaźnik (bezpotencjałowy zestyk przełączającego).<br>Menedżer energii(w pozycji menu "Przekaźnik").<br>Czas/data<br>Ustawienia wyświetlacza.                                                                                                    | . 86<br>86<br>86<br>87<br>89<br>89<br>89<br>89<br>90<br>92<br>92<br>92<br>92<br>92<br>92<br>93<br>94<br>96<br>97<br>97                                                                                                    |
| Włączanie podświetlenia wyświetlacza.<br>Automatyczne wyłączenie podświetlenia wyświetlacza / przejście do pozycji "TERAZ".<br>Otwieranie menu.<br>Wartości wyświetlane w pozycji "TERAZ".<br>Wartości wyświetlane w pozycji "LOG".<br>Menu "Ustaw."<br>Ustawienia fabryczne.<br>Aktualizacje oprogramowania.<br>Nawigacja w menu "USTAW."<br>Ogólne informacje o ustawieniach w punktach menu.<br>Przykład zastosowania: ustawienie czasu.<br>Punkty menu Setup.<br>Czuwanie.<br>DATCOM.<br>USB.<br>Przekaźnik (bezpotencjałowy zestyk przełączającego).<br>Menedżer energii(w pozycji menu "Przekaźnik").<br>Czas/data<br>Ustawienia wyświetlacza.<br>Uzysk energii                                                                                                    | . 86<br>86<br>86<br>87<br>89<br>89<br>89<br>89<br>90<br>92<br>92<br>92<br>92<br>92<br>92<br>93<br>94<br>96<br>97<br>97                                                                                                    |
| Włączanie podświetlenia wyświetlacza.         Automatyczne wyłączenie podświetlenia wyświetlacza / przejście do pozycji "TERAZ".         Otwieranie menu.         Wartości wyświetlane w pozycji "TERAZ".         Wartości wyświetlane w pozycji "LOG".         Menu "Ustaw.".         Ustawienia fabryczne.         Aktualizacje oprogramowania.         Nawigacja w menu "USTAW.".         Ogólne informacje o ustawieniach w punktach menu.         Przykład zastosowania: ustawienie czasu.         Punkty menu Setup.         Czuwanie.         DATCOM.         USB.         Przekaźnik (bezpotencjałowy zestyk przetączającego).         Menedżer energii(w pozycji menu "Przekaźnik").         Czas/data         Ustawienia wyświetlacza         Uzysk energii.         Wentylator                                                                                                    | . 86<br>86<br>86<br>86<br>87<br>89<br>89<br>89<br>90<br>92<br>92<br>92<br>93<br>94<br>96<br>97<br>97<br>97                                                                                                    |
| Włączanie podświetlenia wyświetlacza.         Automatyczne wyłączenie podświetlenia wyświetlacza / przejście do pozycji "TERAZ".         Otwieranie menu.         Wartości wyświetlane w pozycji "TERAZ"         Wartości wyświetlane w pozycji "LOG".         Menu "Ustaw."         Ustawienia fabryczne.         Aktualizacje oprogramowania.         Nawigacja w menu "USTAW."         Ogólne informacje o ustawieniach w punktach menu.         Przykład zastosowania: ustawienie czasu         Punkty menu Setup.         Czuwanie.         DATCOM.         USB.         Przekaźnik (bezpotencjałowy zestyk przełączającego).         Menedżer energii(w pozycji menu "Przekaźnik").         Czas/data         Uzysk energii.         Wentylator.                                                                                                    | . 86<br>86<br>86<br>87<br>89<br>89<br>89<br>90<br>92<br>92<br>92<br>92<br>93<br>94<br>97<br>97<br>99<br>90                                                                                                    |
| Włączanie podświetlenia wyświetlacza.<br>Automatyczne wyłączenie podświetlenia wyświetlacza / przejście do pozycji "TERAZ"<br>Otwieranie menu.<br>Wartości wyświetlane w pozycji "TERAZ"<br>Wartości wyświetlane w pozycji "LOG".<br>Menu "Ustaw."<br>Ustawienia fabryczne.<br>Aktualizacje oprogramowania.<br>Nawigacja w menu "USTAW."<br>Ogólne informacje o ustawieniach w punktach menu.<br>Przykład zastosowania: ustawienie czasu<br>Punkty menu Setup.<br>Czuwanie.<br>DATCOM.<br>USB.<br>Przekaźnik (bezpotencjałowy zestyk przełączającego).<br>Menedżer energii(w pozycji menu "Przekaźnik").<br>Czas/data<br>Ustawienia wyświetlacza.<br>Uzysk energii.<br>Wentylator.<br>Menu "INFO"<br>Wortości pomiorowo                                                                                                    | . 86<br>86<br>86<br>87<br>89<br>89<br>89<br>89<br>90<br>92<br>92<br>92<br>92<br>93<br>94<br>96<br>97<br>97<br>99<br>90                                                                                                    |
| Włączanie podświetlenia wyświetlacza.         Automatyczne wyłączenie podświetlenia wyświetlacza / przejście do pozycji "TERAZ".         Otwieranie menu.         Wartości wyświetlane w pozycji "TERAZ".         Wartości wyświetlane w pozycji "LOG".         Menu "Ustaw."         Ustawienia fabryczne.         Aktualizacje oprogramowania.         Nawigacja w menu "USTAW.".         Ogólne informacje o ustawieniach w punktach menu.         Przykład zastosowania: ustawienie czasu.         Punkty menu Setup         Czuwanie.         DATCOM.         USB         Przekaźnik (bezpotencjałowy zestyk przetączającego).         Menergii (w pozycji menu "Przekaźnik").         Czas/data         Uzysk energii.         Wentylator.         Menu "INFO"         Wartości pomiarowe.         Statu menu wytowe                                                                                                | . 86<br>86<br>86<br>86<br>87<br>89<br>89<br>89<br>89<br>90<br>90<br>92<br>92<br>92<br>92<br>92<br>93<br>94<br>96<br>97<br>97<br>99<br>90<br>100                                                                                 |
| Włączanie podświetlenia wyświetlacza.<br>Automatyczne wyłączenie podświetlenia wyświetlacza / przejście do pozycji "TERAZ"<br>Otwieranie menu.<br>Wartości wyświetlane w pozycji "TERAZ"<br>Wartości wyświetlane w pozycji "LOG"<br>Menu "Ustaw."<br>Ustawienia fabryczne.<br>Aktualizacje oprogramowania.<br>Nawigacja w menu "USTAW."<br>Ogólne informacje o ustawieniach w punktach menu.<br>Przykład zastosowania: ustawienie czasu<br>Punkty menu Setup.<br>Czuwanie.<br>DATCOM<br>USB.<br>Przekaźnik (bezpotencjałowy zestyk przełączającego).<br>Menedżer energii(w pozycji menu "Przekaźnik").<br>Czas/data<br>Ustawienia wyświetlacza.<br>Uzysk energii.<br>Wentylator.<br>Menu "INFO"<br>Wartości pomiarowe.<br>Status modułu mocy.<br>Otertwo cieci.                                                                                                    | . 86<br>86<br>86<br>86<br>87<br>87<br>89<br>89<br>89<br>89<br>90<br>90<br>90<br>90<br>92<br>92<br>92<br>92<br>92<br>92<br>92<br>93<br>94<br>96<br>97<br>97<br>99<br>90<br>100<br>100                                            |
| Włączanie podświetlenia wyświetlacza.         Automatyczne wyłączenie podświetlenia wyświetlacza / przejście do pozycji "TERAZ".         Otwieranie menu.         Wartości wyświetlane w pozycji "TERAZ"         Wartości wyświetlane w pozycji "LOG".         Menu "Ustaw.".         Ustawienia fabryczne.         Aktualizacje oprogramowania.         Nawigacja w menu "USTAW.".         Ogólne informacje o ustawieniach w punktach menu.         Przykład zastosowania: ustawienie czasu         Punkty menu Setup         Czuwanie.         DATCOM         USB         Przekaźnik (bezpotencjałowy zestyk przełączającego).         Menedżer energii(w pozycji menu "Przekaźnik").         Czas/data         Uzysk energii.         Wentylator.         Menu "INFO"         Wartości pomiarowe         Status modułu mocy.         Status sieci.                                                                    | . 86<br>86<br>86<br>86<br>87<br>87<br>89<br>89<br>89<br>89<br>90<br>90<br>90<br>90<br>90<br>92<br>92<br>92<br>92<br>92<br>93<br>94<br>96<br>97<br>97<br>97<br>99<br>90<br>100<br>100                                            |
| Włączanie podświetlenia wyświetlacza.         Automatyczne wyłączenie podświetlenia wyświetlacza / przejście do pozycji "TERAZ".         Otwieranie menu.         Wartości wyświetlane w pozycji "TERAZ".         Wartości wyświetlane w pozycji "LOG".         Menu "Ustaw.".         Ustawienia fabryczne.         Aktualizacje oprogramowania.         Nawigacja w menu "USTAW.".         Ogólne informacje o ustawieniach w punktach menu.         Przykład zastosowania: ustawienie czasu.         Punkty menu Setup         Czuwanie.         DATCOM         USB         Przekaźnik (bezpotencjałowy zestyk przełączającego).         Menedżer energii(w pozycji menu "Przekaźnik").         Czas/data         Ustawienia wyświetlacza         Uzysk energii.         Wentylator.         Menu "INFO"         Wartości pomiarowe.         Status modułu mocy.         Status sieci.         Informacje o urządzeniu | . 86<br>86<br>86<br>86<br>87<br>87<br>89<br>89<br>89<br>89<br>90<br>90<br>90<br>90<br>90<br>92<br>92<br>92<br>92<br>92<br>92<br>92<br>92<br>92<br>92<br>92<br>93<br>94<br>96<br>97<br>97<br>97<br>99<br>99<br>100<br>100<br>100 |

| Włączanie i wyłączanie blokady przycisków                                                   | 103 |
|---------------------------------------------------------------------------------------------|-----|
| Informacje ogólne                                                                           | 103 |
| Włączanie i wyłączanie blokady przycisków                                                   | 103 |
| Nośnik danych USB służący jako rejestrator danych i do aktualizacji oprogramowania falowni- | 104 |
| ka                                                                                          |     |
| Nośnik danych USB jako rejestrator danych                                                   | 104 |
| Zgodne nośniki USB                                                                          | 104 |
| Nośnik danych USB do aktualizacji oprogramowania falownika                                  | 105 |
| Odłączanie nośnika danych USB                                                               | 105 |
| Menu podstawowe                                                                             | 106 |
| Wejście do menu "Podst."                                                                    | 106 |
| Pozycje menu "Podst."                                                                       | 106 |
| Ustawienia w przypadku zaimplementowanej opcji "DC SPD"                                     | 108 |
| Odłączyć falownik od zasilania i ponownie włączyć                                           | 109 |
| Falownik odłączyć od zasilania                                                              | 109 |
| Diagnostyka i usuwanie usterek                                                              | 110 |
| Wyświetlanie komunikatów stanu                                                              | 110 |
| Całkowita awaria wyświetlacza                                                               | 110 |
| Komunikaty statusu w e-Manual                                                               | 110 |
| Obsługa klienta                                                                             | 110 |
| Eksploatacja w warunkach podwyższonego zapylenia                                            | 110 |
| Dane techniczne                                                                             | 111 |
| Ogólne dane i zabezpieczenia Fronius Symo 3.0-3 - 20.0-3, Fronius Eco 25.0-3 - 27.0-3       | 111 |
| Fronius Symo 8.2-3-M                                                                        | 114 |
| WLAN                                                                                        | 119 |
| Objaśnienie tekstów w stopkach                                                              | 119 |
| Zintegrowany rozłącznik DC Fronius Symo 3.0 - 8.2                                           | 119 |
| Zintegrowany rozłącznik DC Fronius Symo 10.0 - 12.5                                         | 120 |
| Zintegrowany rozłącznik DC Fronius Symo 15.0 - 20.0, Fronius Eco                            | 120 |
| Uwzględnione normy i wytyczne                                                               | 121 |
| Warunki gwarancji i utylizacja                                                              | 122 |
| Fabryczna gwarancja Fronius                                                                 | 122 |
| Utylizacja                                                                                  | 122 |
|                                                                                             |     |

## Przepisy bezpieczeństwa

Objaśnienie do wskazówek bezpieczeństwa

#### OSTRZEŻENIE!

#### Oznacza bezpośrednie niebezpieczeństwo.

Jeśli nie zostaną podjęte odpowiednie środki ostrożności, skutkiem będzie kalectwo lub śmierć.

#### **MIEBEZPIECZEŃSTWO!**

#### Oznacza sytuację niebezpieczną.

 Jeśli nie zostaną podjęte odpowiednie środki ostrożności, skutkiem mogą być najcięższe obrażenia ciała lub śmierć.

#### **OSTROŻNIE!**

#### Oznacza sytuację potencjalnie szkodliwą.

 Jeśli nie zostaną podjęte odpowiednie środki ostrożności, skutkiem mogą być okaleczenia lub straty materialne.

#### WSKAZÓWKA!

Oznacza możliwość pogorszonych rezultatów pracy i uszkodzeń wyposażenia.

#### Informacje Urządzenie zbudowano zgodnie z najnowszym stanem wiedzy technicznej i uznaogólne nymi zasadami bezpieczeństwa technicznego. Mimo to w przypadku błędnej obsługi lub nieprawidłowego zastosowania występuje niebezpieczeństwo: odniesienia obrażeń lub śmiertelnych wypadków przez użytkownika lub osoby trzecie, uszkodzenia urządzenia oraz innych dóbr materialnych użytkownika. Wszystkie osoby zajmujące się uruchamianiem, konserwacją i utrzymywaniem sprawności technicznej urządzenia, muszą posiadać odpowiednie kwalifikacje; posiadać wystarczającą wiedzę w zakresie obsługi instalacji elektrycznych oraz zapoznać się z tą instrukcją obsługi i dokładnie jej przestrzegać. Instrukcję obsługi należy przechowywać na miejscu użytkowania urządzenia. Jako uzupełnienie do instrukcji obsługi obowiązują ogólne oraz miejscowe przepisy BHP i przepisy dotyczące ochrony środowiska. Wszystkie wskazówki dotyczące bezpieczeństwa i ostrzeżenia umieszczone na urządzeniu należy utrzymywać w czytelnym stanie; chronić przed uszkodzeniami; nie usuwać ich; pilnować, aby nie były przykrywane, zaklejane, ani zamalowywane.

Zaciski przyłączeniowe mogą się mocno rozgrzewać.

Urządzenie użytkować tylko wtedy, gdy wszystkie zabezpieczenia są w pełni sprawne. Jeśli zabezpieczenia nie są w pełni sprawne, występuje niebezpieczeństwo

- odniesienia obrażeń lub śmiertelnych wypadków przez użytkownika lub osoby trzecie,
- uszkodzenia urządzenia oraz innych dóbr materialnych użytkownika.

Przed włączeniem urządzenia zlecić autoryzowanemu serwisowi naprawę wadliwych urządzeń zabezpieczających.

Nigdy nie obchodzić ani nie wyłączać zabezpieczeń.

Umiejscowienie poszczególnych instrukcji bezpieczeństwa i ostrzeżeń na urządzeniu — patrz rozdział instrukcji obsługi "Informacje ogólne".

Usterki mogące wpłynąć na bezpieczeństwo użytkowania usuwać przed włączeniem urządzenia.

#### Liczy się przede wszystkim bezpieczeństwo użytkownika!

| Warunki otocze-<br>nia | Eksploatacja lub magazynowanie urządzenia poza podanym obszarem jest trak-<br>towana jako użytkowanie niezgodne z przeznaczeniem. Za wynikłe z tego powodu<br>szkody producent urządzenia nie ponosi odpowiedzialności. |
|------------------------|----------------------------------------------------------------------------------------------------|
|                        |                                                                                                    |

Wykwalifikowa-<br/>ny personelInformacje serwisowe zawarte w tej instrukcji obsługi są przeznaczone jedynie dla<br/>wykwalifikowanych pracowników. Porażenie prądem elektrycznym może spowo-<br/>dować śmierć. Nie wolno wykonywać innych czynności niż te wymienione w doku-<br/>mentacji. Obowiązuje to również w przypadku, gdy użytkownik posiada odpowied-<br/>nie kwalifikacje.

Wszystkie kable i przewody muszą być kompletne, nieuszkodzone, zaizolowane i o odpowiednich parametrach. Luźne złącza, przepalone, uszkodzone lub nieodpowiednie kable i przewody niezwłocznie naprawić w autoryzowanym serwisie.

Naprawy i konserwację zlecać wyłącznie autoryzowanym serwisom.

Części obcego pochodzenia nie gwarantują bowiem, że wykonano je i skonstruowano zgodnie z wymogami dotyczącymi bezpieczeństwa i odporności na obciążenia. Stosować wyłącznie oryginalne części zamienne (obowiązuje również dla części znormalizowanych).

Wprowadzanie wszelkich zmian w zakresie budowy urządzenia bez zgody producenta jest zabronione.

Elementy wykazujące zużycie należy niezwłocznie wymieniać.

| Dane dotyczące<br>poziomu emisji<br>hałasu | Maksymalny poziom hałasu falownika jest podany w danych technicznych.                                                                                                    |
|--------------------------------------------|----------------------------------------------------------------------------------------------------|
|                                            | Chłodzenie urządzenia jest realizowane przez elektroniczną regulację temperatu-<br>ry tak cicho, jak to tylko możliwe i jest zależne od wydajności, temperatury otoc-<br>zenia, stopnia zabrudzenia urządzenia itp. |
|                                            | Podanie wartości emisji związanej z danym stanowiskiem roboczym jest nie-                                                                                                    |

możliwe, ponieważ rzeczywisty poziom hałasu występujący w danym miejscu jest w dużym stopniu uzależniony od sytuacji montażowej, jakości sieci, ścian otaczających urządzenie i ogólnych właściwości pomieszczenia.

| Środki zapewni-<br>ające kompaty-<br>bilność elektro-<br>magnetyczną | W szczególnych przypadkach, mimo przestrzegania wartości granicznych emisji<br>wymaganych przez normy, w obszarze stosowania zgodnego z przeznaczeniem<br>mogą wystąpić zakłócenia (np. gdy w pobliżu miejsca ustawienia znajdują się<br>urządzenia wrażliwe na zakłócenia lub gdy miejsce ustawienia znajduje się w po-<br>bliżu odbiorników radiowych lub telewizyjnych). W takim przypadku użytkownik<br>jest zobowiązany do powzięcia odpowiednich środków w celu zapobieżenia tym<br>zakłóceniom. |
|----------------------------------------------------------------------|----------------------------------------------------------------------------------------------------|
| Bezpieczeństwo<br>danych                                             | Za zabezpieczenie danych o zmianach w zakresie ustawień fabrycznych odpowia-<br>da użytkownik. W wypadku skasowania ustawień osobistych użytkownika produ-<br>cent nie ponosi odpowiedzialności.                                                                                                    |
| Prawa autorskie                                                      | Wszelkie prawa autorskie w odniesieniu do niniejszej instrukcji obsługi należą do<br>producenta.                                                                                                    |
|                                                                      | Tekst oraz ilustracje odpowiadają stanowi technicznemu w momencie oddania in-<br>strukcji do druku. Zastrzega się możliwość wprowadzenia zmian. Treść instrukcji<br>obsługi nie może być podstawą do roszczenia jakichkolwiek praw ze strony naby-<br>wcy. Będziemy wdzięczni za udzielanie wszelkich wskazówek i informacji o<br>błędach znajdujących się w instrukcji obsługi.                                                                                                    |
| Kompatybilność<br>komponentów<br>systemu                             | Wszystkie elementy zamontowane w instalacji PV muszą być kompatybilne i od-<br>znaczać się niezbędnymi możliwościami konfiguracji. Zamontowane elementy nie<br>mogą ograniczać zakresu funkcji instalacji PV ani zakłócać jej działania.                                                                                                    |
|                                                                      |                                                                                                    |
|                                                                      | Ryzyko wskutek komponentów całkowicie lub częściowo niekompatybilnych z<br>instalacją PV.                                                                                                    |

Niekompatybilne komponenty mogą ograniczać zakres funkcji instalacji PV oraz/ albo zakłócać jej działanie.

- W instalacji PV mogą być montowane tylko komponenty zalecane przez producenta.
- Przed montażem komponentów, które nie są wyraźnie zalecane, skontaktować się z producentem w celu ustalenia ich kompatybilności.

## Informacje ogólne

#### Koncepcja urządzenia

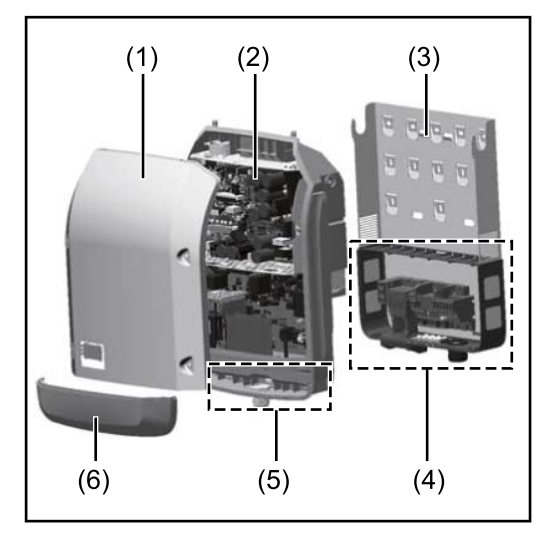

Konstrukcja urządzenia:

- (1) Pokrywa urządzenia
- (2) Falownik
- (3) Uchwyt ścienny
- (4) Sekcja przyłączy z wyłącznikiem głównym prądu stałego
- (5) Sekcja wymiany danych
- (6) Pokrywa sekcji wymiany danych

Falownik przekształca prąd stały generowany przez moduły fotowoltaiczne na prąd przemienny. Prąd przemienny zasila publiczną sieć zasilającą synchronicznie do napięcia sieciowego.

Falownik został zaprojektowany do stosowania wyłącznie w instalacjach PV podłączonych do sieci. Nie ma możliwości generowania prądu niezależnie od publicznej sieci elektrycznej.

Dzięki swojej konstrukcji i zasadzie działania falownik zapewnia maksymalny poziom bezpieczeństwa podczas montażu i eksploatacji.

Falownik automatycznie monitoruje publiczną sieć zasilającą. Przy parametrach sieci odbiegających od normy falownik natychmiast wstrzymuje pracę i odcina zasilanie sieci zasilającej (np. przy odłączeniu sieci, przerwaniu obwodu itp.). Monitorowanie sieci odbywa się przez monitorowanie napięcia, monitorowanie częstotliwości i monitorowanie synchronizacji falownika.

Działanie falownika jest w pełni zautomatyzowane. Gdy tylko po wschodzie słońca moduły solarne wygenerują wystarczającą ilość energii, falownik rozpoczyna monitorowanie sieci. Gdy nasłonecznienie jest wystarczające, falownik rozpoczyna tryb wprowadzania energii do sieci.

Falownik pracuje w taki sposób, aby z modułów solarnych pobierana była maksymalna możliwa moc.

Gdy dostępna ilość energii jest niewystarczająca do zasilania sieci, falownik całkowicie przerywa połączenie między układami elektronicznymi mocy a siecią i wstrzymuje pracę. Wszystkie ustawienia i zapamiętane dane pozostają zachowane.

Gdy temperatura falownika jest zbyt wysoka, falownik automatycznie zmniejsza aktualną moc wyjściową w celu zabezpieczenia się przed uszkodzeniem. Przyczyną nadmiernej temperatury urządzenia może być zbyt wysoka temperatura otoczenia lub niewystarczające odprowadzanie ciepła (np. w przypadku zamontowania w szafie sterowniczej bez zapewnienia odpowiedniego odprowadzania ciepła).

Urządzenie Fronius Eco nie jest wyposażone w wewnętrzny przekształtnik podwyższający napięcie. Z tej przyczyny wynikają ograniczenia w wyborze modułów i łańcucha. Minimalne napięcie wejściowe DC (U<sub>DC min</sub>) jest zależne od napięcia sieciowego. Można jednak dobrać takie urządzenie, które będzie w wysokim stopniu zoptymalizowane pod kątem konkretnego zastosowania.

# Użytkowanie<br/>zgodne z prze-<br/>znaczeniemFalownik jest przeznaczony wyłącznie do przekształcania prądu stałego z mo-<br/>dułów solarnych na prąd przemienny oraz do zasilania nim publicznej sieci zasi-<br/>lającej.<br/>Za użytkowanie niezgodne z przeznaczeniem uważa się:<br/>- użytkowanie inne lub wykraczające poza podane;<br/>- modyfikacje falownika, które nie są wyraźnie zalecane przez firmę Fronius;<br/>- montaż podzespołów, które nie są wyraźnie zalecane lub dystrybuowane pr-<br/>zez firmę Fronius.

Producent nie odpowiada za powstałe w ten sposób szkody. Wygasają wówczas roszczenia gwarancyjne.

Do użytkowania zgodnego z przeznaczeniem zalicza się również:

- zapoznanie się z wszystkimi wskazówkami oraz ostrzeżeniami, a także instrukcjami bezpieczeństwa zawartymi w instrukcji obsługi i instrukcji instalacji oraz ich przestrzeganie;
- wykonywanie czynności konserwacyjnych w wymaganych terminach;
- montaż zgodny z instrukcją instalacji.

Podczas projektowania instalacji fotowoltaicznej należy zwrócić uwagę na to, aby wszystkie podzespoły były obsługiwane wyłącznie w dopuszczalnym zakresie eksploatacji.

Należy uwzględnić wszystkie działania zapewniające długotrwałe zachowanie właściwości modułu solarnego, które są zalecane przez jego producenta.

Należy uwzględnić instrukcje dostawcy energii elektrycznej dotyczące zasilania sieci i metod podłączenia.

#### Ostrzeżenia na urządzeniu

Na falowniku i w jego wnętrzu znajdują się wskazówki ostrzegawcze oraz symbole bezpieczeństwa. Zabronione jest usuwanie lub zamalowywanie wskazówek ostrzegawczych i symboli bezpieczeństwa. Wskazówki oraz symbole ostrzegają przed nieprawidłową obsługą, która mogłaby skutkować poważnymi obrażeniami ciała i powodować straty materialne.

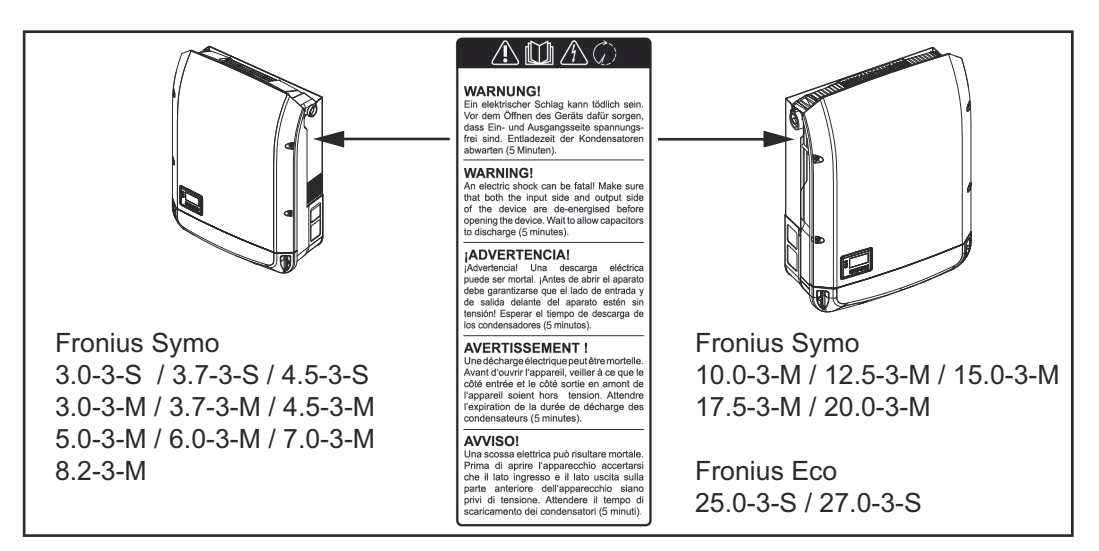

#### Symbole bezpieczeństwa:

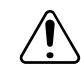

Niebezpieczeństwo odniesienia poważnych obrażeń ciała i poniesienia strat materialnych w wyniku nieprawidłowej obsługi

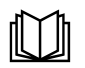

Z opisanych funkcji można korzystać dopiero po przeczytaniu w całości ze zrozumieniem następujących dokumentów:

- niniejsza instrukcja obsługi;
- wszystkie instrukcje obsługi komponentów systemu instalacji PV, w szczególności przepisy dotyczące bezpieczeństwa.

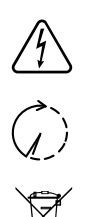

Niebezpieczne napięcie elektryczne

Odczekać, aż kondensatory się rozładują!

Zgodnie z Dyrektywą Europejską 2012/19/UE w sprawie zużytego sprzętu elektrycznego i elektronicznego oraz jej transpozycją do krajowego porządku prawnego, zużyte urządzenia elektryczne należy gromadzić oddzielnie i oddawać do zakładu zajmującego się ich utylizacją, zgodnie z zasadami ochrony środowiska. Właściciel sprzętu powinien zwrócić urządzenie do jego sprzedawcy lub uzyskać informacje na temat lokalnych, autoryzowanych systemów gromadzenia i utylizacji takich odpadów. Ignorowanie tej Dyrektywy Europejskiej może mieć negatywny wpływ na środowisko i ludzkie zdrowie!

#### Treść ostrzeżeń:

#### OSTRZEŻENIE!

Porażenie prądem elektrycznym może spowodować śmierć. Przed otwarciem urządzenia należy zadbać o to, aby na wejściach i wyjściach nie występowało napięcie. Odczekać, aż kondensatory się rozładują (5 minut).

#### Symbole na tabliczce znamionowej:

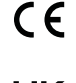

Oznaczenie CE — potwierdza przestrzeganie właściwych dyrektyw i rozporządzeń UE.

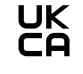

Oznaczenie UKCA — potwierdza przestrzeganie właściwych dyrektyw i rozporządzeń Zjednoczonego Królestwa Wielkiej Brytanii i Irlandii Północnej.

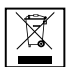

Oznaczenie WEEE — zgodnie z Dyrektywą Europejską i prawem krajowym, zużyte urządzenia elektryczne i elektroniczne trzeba gromadzić osobno i doprowadzać do ponownego przetworzenia bezpiecznego dla środowiska.

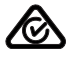

Oznaczenie RCM — sprawdzono pod kątem zgodności z wymogami Australii i Nowej Zelandii.

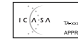

Oznaczenie ICASA — sprawdzono pod kątem zgodności z wymogami Independent Communications Authority of South Africa.

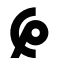

Oznaczenie CMIM — sprawdzono pod kątem zgodności z wymogami IMANOR dotyczącymi przepisów wwozowych i przestrzegania norm marokańskich.

Bezpieczniki łańcucha

#### **NIEBEZPIECZEŃSTWO!**

#### Porażenie prądem elektrycznym może spowodować śmierć.

Niebezpieczeństwo stwarzane przez napięcie obecne w gniazdach bezpieczników. Gniazda bezpieczników znajdują się pod napięciem, gdy do przyłącza DC falownika przyłożone jest napięcie – także wtedy, gdy przełącznik DC jest "wyłączony". Przed wykonaniem jakichkolwiek prac przy gniazdach bezpieczników falownika należy zadbać o to, aby obwód DC był pozbawiony napięcia. Dzięki zastosowaniu w modelu Fronius Eco bezpieczników łańcucha, moduły fotowoltaiczne są dodatkowo zabezpieczone.

Dla zabezpieczenia modułów fotowoltaicznych decydujący jest maksymalny prąd zwarciowy  $\rm I_{SC}$ oraz podany w karcie danych technicznych danego modułu fotowoltaicznego maksymalny szeregowy bezpiecznik łańcucha (np. Maximum Series Fuse Rating).

Maksymalny bezpiecznik łańcucha przypadający na jeden zacisk przyłączeniowy wynosi 20 A.

Maksymalny prąd MPP (prąd znamionowy, prąd roboczy)  $\rm I_{max}$  wynosi 15 A na jeden łańcuch.

W przypadku planowanego podłączenia trzech łańcuchów należy użyć łańcuchów 1.1, 2.1, 2.3.

W przypadku planowanego podłączenia czterech łańcuchów należy użyć łańcuchów 1.1, 1.2, 2.1, 2.2.

Jeżeli falownik jest użytkowany z zewnętrzną skrzynką zbiorczą łańcuchów, należy użyć zestawu DC Connector Kit (nr artykułu: 4,251,015). W takim przypadku moduły fotowoltaiczne są zabezpieczone zewnętrznie w skrzynce zbiorczej łańcuchów, a w falowniku należy zainstalować metalowe trzpienie.

Przestrzegać krajowych przepisów dotyczących bezpieczników. Elektromonter jest odpowiedzialny za dobór odpowiednich bezpieczników łańcucha.

#### WSKAZÓWKA!

W celu uniknięcia ryzyka pożaru, uszkodzone bezpieczniki należy wymieniać wyłącznie na równorzędne.

Opcjonalnie falownik jest dostarczany z następującymi bezpiecznikami:

- 6 szt. bezpieczników łańcucha 15 A na wejściu DC+ i 6 szt. trzpieni metalowych na wejściu DC-;
- 12 szt. trzpieni metalowych

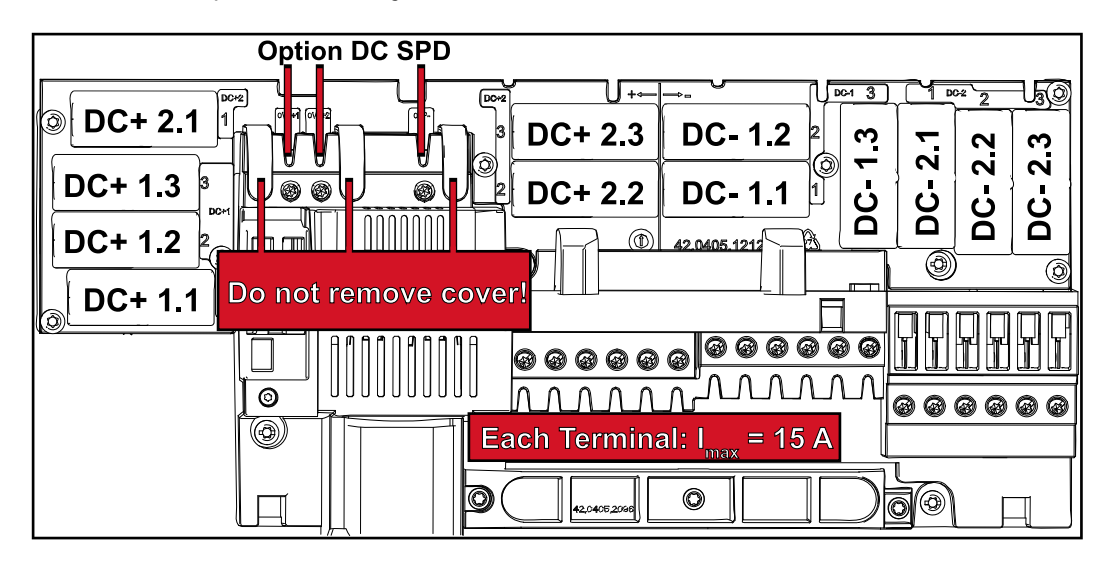

Kryteria wyboru właściwych bezpieczników łańcuchów Aby zapobiec przedwczesnemu wyzwalaniu bezpiecznika podczas normalnej pracy, przy zabezpieczaniu łańcuchów modułów solarnych zalecane jest spełnienie następujących kryteriów na każdy łańcuch modułów solarnych:

- $I_N > 1.5 \times I_{SC}$
- V<sub>N</sub> >/= maks. napięcie biegu jałowego generatora fotowoltaicznego
- Wymiary bezpieczników: średnica 10 × 38 mm.
- I<sub>N</sub> Prąd znamionowy bezpiecznika
- I<sub>SC</sub> Prąd zwarciowy w standardowych warunkach testowych (STC) zgodnie z arkuszem danych modułów fotowoltaicznych
- V<sub>N</sub> Napięcie znamionowe bezpiecznika

#### WSKAZÓWKA!

Prąd znamionowy bezpiecznika nie może przekraczać maksymalnej wartości zabezpieczenia podanej przez producenta modułu fotowoltaicznego w arkuszu danych.

Jeżeli nie podano maksymalnej wartości zabezpieczenia, należy o nią zapytać producenta modułu fotowoltaicznego.
### Wymiana danych i Fronius Solar Net

| Fronius Solar<br>Net i łącze da-<br>nych | Aby umożliwić indywidualne zastosowania z wykorzystaniem rozszerzeń syste-<br>mu, firma Fronius opracowała system Solar Net. Fronius Solar Net to sieć wy-<br>miany danych, umożliwiająca połączenie wielu falowników z rozszerzeniami sys-<br>temu. |
|------------------------------------------|----------------------------------------------------------------------------------------------------|
|                                          | Fronius Solar Net jest systemem magistrali bus o topologii pierścieniowej. Do<br>komunikacji jednego lub większej liczby falowników z jednym rozszerzeniem<br>systemu w sieci Fronius Solar Net wystarczy odpowiedni przewód.                        |
|                                          | Również falowniki muszą otrzymać własny numer, aby możliwe było jednozna-<br>czne zidentyfikowanie każdego falownika w sieci Fronius Solar Net.<br>Sposób przypisania indywidualnego numeru został opisany w podrozdziale<br>"Menu SETUP".           |
|                                          | Rozmaite rozszerzenia systemu są rozpoznawane automatycznie po podłącze-<br>niu do sieci Fronius Solar Net.                                                                                                    |
|                                          | Aby odróżnić kilka identycznych rozszerzeń systemu, każde z nich musi otrzy-<br>mać własny numer identyfikacyjny.                                                                                                    |
|                                          | Bliższe informacje o poszczególnych rozszerzeniach systemu można znaleźć<br>w odpowiednich instrukcjach obsługi lub w Internecie pod adresem http://<br>www.fronius.com                                                                              |
|                                          | Bliższe informacje dotyczące okablowania komponentów Fronius DATCOM za-<br>mieszczono na stronie:                                                                                                    |
|                                          |                                                                                                    |

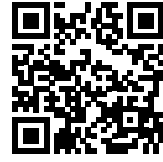

→ http://www.fronius.com/QR-link/4204101938

### Sekcja wymiany danych

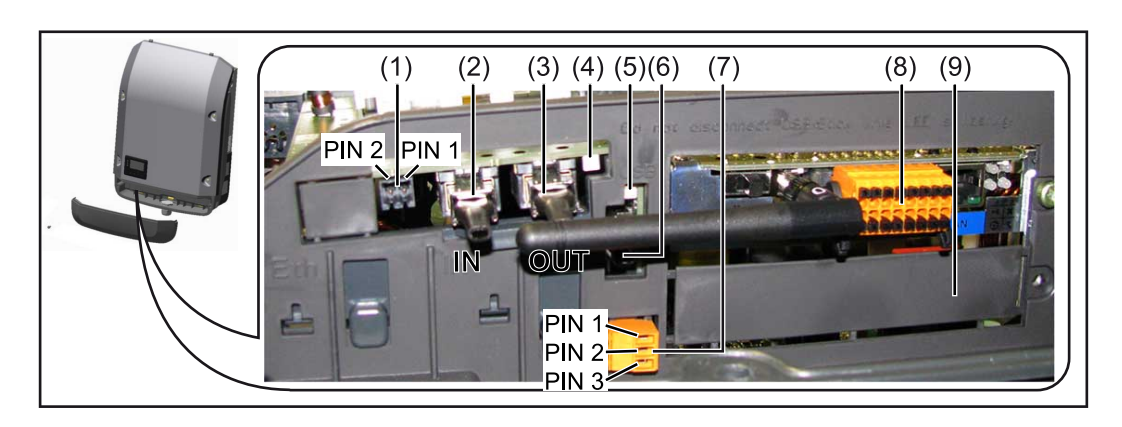

W zależności od wersji, falownik może być wyposażony w kartę rozszerzeń Fronius Datamanager (8).

| Poz.       | Oznaczenie                                                                                                    |  |
|------------|----------------------------------------------------------------------------------------------------|--|
| (1)        | Przełączane wielofunkcyjne przyłącze prądu.<br>Bliższe wyjaśnienia zawarto w sekcji "Objaśnienia do wielofunkcyjnego<br>przyłącza prądu".                                                                                                    |  |
|            | Do podłączania do wielofunkcyjnego przyłącza prądu należy stosować 2-<br>stykową przeciwwtyczkę dostarczaną razem z falownikiem.                                                                                                    |  |
| (2)<br>(3) | Przyłącze Solar Net / Interface Protocol IN<br>Przyłącze Solar Net / Interface Protocol OUT<br>Wejście i wyjście Fronius Solar Net / Interface Protocol, służące do<br>połączenia z innymi komponentami DATCOM (np. falownikiem, urządze-<br>niem Fronius Sensor Box itp.)                |  |
|            | W przypadku połączenia w sieć wielu komponentów DATCOM, do<br>każdego wolnego przyłącza "IN" lub "OUT" komponentu DATCOM na-<br>leży podłączyć opornik końcowy.<br>W falownikach wyposażonych w kartę rozszerzeń Fronius Datamanager<br>zakres dostawy obejmuje dwie wtyczki terminujące. |  |
| (4)        | Dioda "Fronius Solar Net"<br>informuje, czy dostępne jest zasilanie sieci Fronius Solar Net                                                                                                    |  |
| (5)        | Dioda "Transmisja danych"<br>miga w czasie dostępu do nośnika USB W tym czasie nie należy<br>odłączać nośnika USB.                                                                                                    |  |
| (6)        | Gniazdo USB A<br>do podłączania nośnika USB o maksymalnych wymiarach<br>65 × 30 mm (2.6 × 2.1 in.).                                                                                                    |  |
|            | Nośnik USB może pełnić funkcję rejestratora danych w tych falowni-<br>kach, do których został podłączony. Nośnik USB nie jest objęty zakre-<br>sem dostawy falownika.                                                                                                    |  |
| (7)        | Bezpotencjałowy styk (przekaźnik) z przeciwwtyczką                                                                                                    |  |
|            | maks. 250 V AC / 4 A AC<br>maks. 30 V DC / 1 A DC<br>maks. przekrój kabla 1,5 mm² (AWG 16)                                                                                                    |  |
|            | Styk 1 = styk zwierny (Normally Open)<br>Styk 2 = podstawa (Common)<br>Styk 3 = styk rozwierny (Normally Closed)                                                                                                    |  |
|            | Dokładniejszy opis znajduje się w sekcji "Punkty menu Setup" / "Prze-<br>kaźnik").<br>Do bezpotencjałowego styku należy podłączać tylko przeciwwtyczkę do<br>starczoną w zestawie z falownikiem.                                                                                          |  |
| (8)        | Urządzenie Fronius Datamanager z anteną interfejsu WLAN<br>lub<br>pokrywa gniazda opcionalnych kart rozszerzeń                                                                                                    |  |
|            |                                                                                                    |  |

# Opis diody "Fro-<br/>nius Solar Net"Dioda "Fronius Solar Net" świeci:<br/>gdy zasilanie wymiany danych w obrębie sieci Fronius Solar Net jest prawidłowe

### Dioda "Fronius Solar Net" miga co 5 s:

błąd wymiany danych w sieci Fronius Solar Net

- prąd przetężeniowy (przepływ prądu > 3 A, np. wskutek zwarcia w obwodzie Fronius Solar Net Ring)
- zbyt niskie napięcie (brak zwarcia, napięcie w sieci Fronius Solar Net < 6,5 V, np. gdy zbyt wiele komponentów Fronius DATCOM jest obecnych w sieci Fronius Solar Net i zasilanie jest niewystarczające).

W tym przypadku konieczne jest dodatkowe zasilanie komponentów Fronius DATCOM za pośrednictwem zewnętrznego zasilacza (43,0001,1194) podłączonego do jednego z komponentów Fronius DATCOM.

W celu rozpoznania wystąpienia zbyt niskiego napięcia należy ewentualnie sprawdzić inne komponenty Fronius DATCOM pod kątem usterek.

Po wyłączeniu spowodowanym przez wystąpienie prądu przetężeniowego lub zbyt niskiego napięcia falownik co 5 sekund podejmuje próbę przywrócenia zasilania w sieci Fronius Solar Net, dopóki występuje usterka.

Gdy usterka zostanie usunięta, w ciągu 5 sekund sieć Fronius Solar Net zostanie ponownie zasilona prądem.

#### Przykład

Rejestrowanie i archiwizacja danych falownika i danych czujników za pomocą urządzeń "Fronius Datamanager" i "Fronius Sensor Box":

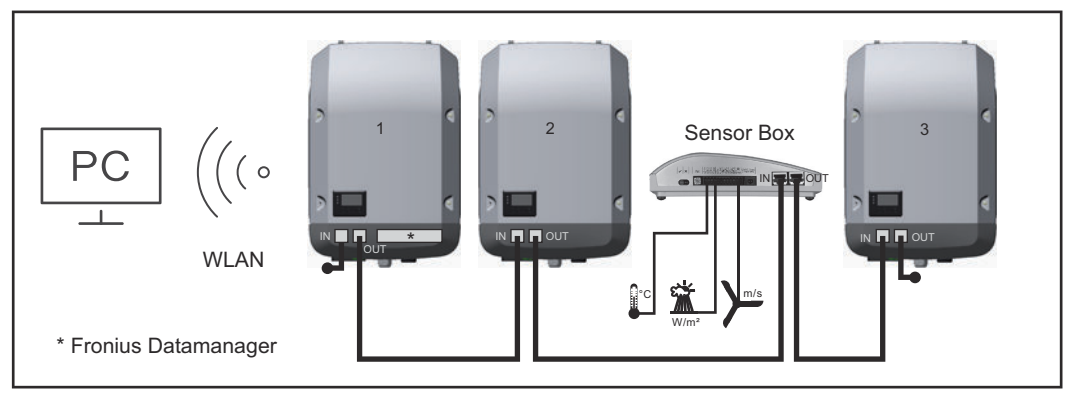

Sieć wymiany danych z 3 falownikami i jednym urządzeniem "Fronius Sensor Box": — falownik 1 wyposażony w urządzenie "Fronius Datamanager",

— falowniki 2 i 3 bez urządzenia "Fronius Datamanager"!

= opornik końcowy

Zewnętrzna komunikacja ("Solar Net") w falowniku odbywa się za pośrednictwem sekcji wymiany danych. Sekcja wymiany danych zawiera dwa interfejsy RS 422, pełniące funkcje wejścia i wyjścia. Do połączenia służą wtyczki RJ45.

**WAŻNE!** Ponieważ urządzenie "Fronius Datamanager" spełnia funkcję rejestratora danych, w obwodzie sieci "Fronius Solar Net" nie może być obecny inny rejestrator danych.

W jednym obwodzie sieci "Fronius Solar Net" można podłączyć tylko jedno urządzenie "Fronius Datamanager"!

Fronius Symo 3–10 kW: Wszystkie pozostałe urządzenia "Fronius Datamanager" należy zdemontować, a wolne miejsca na opcjonalne karty rozszerzeń zamknąć zaślepką dostępną w firmie Fronius (nr art. 42,0405,2020) albo użyć falownika niewyposażonego w urządzenie "Fronius Datamanager" (w wersji "light"). Fronius Symo 10–20 kW, Fronius Eco: Wszystkie pozostałe urządzenia "Fronius Datamanager" należy zdemontować i wolne miejsca na opcjonalne karty rozszerzeń zamknąć zaślepką dostępną w firmie Fronius (nr art. 42,0405,2094) albo użyć falownika niewyposażonego w urządzenie "Fronius Datamanager" (w wersji "light").

### Objaśnienie do wielofunkcyjnego przyłącza prądu

Do wielofunkcyjnego przyłącza prądu można podłączyć różne warianty okablowania. Nie można ich jednak używać jednocześnie. W przypadku podłączenia do wielofunkcyjnego przyłącza prądu np. licznika SO, nie można podłączyć styku sygnałowego ochrony przeciwprzepięciowej (i odwrotnie).

Styk 1 = wejście pomiarowe: maks. 20 mA, 100  $\Omega$  rezystancji pomiarowej (obciążenie)

Styk 2 = maks. prąd zwarciowy 15 mA, maks. napięcie biegu jałowego 16 V DC lub GND

### Wariant okablowania 1: Styk sygnałowy ochrony przeciwprzepięciowej

Opcja DC SPD (ochrona przeciwprzepięciowa) powoduje wyświetlenie ostrzeżenia lub komunikatu o błędzie, w zależności od ustawienia w menu "Podst." (podmenu "Wejście sygnału"). Bliższe informacje dotyczące opcji DC SPD można znaleźć w instrukcji instalacji.

### Wariant okablowania 2: Licznik SO

Licznik służący do rejestracji zużycia energii na potrzeby własne przez SO można podłączyć bezpośrednio do falownika. Ten licznik SO można umieścić w punkcie zasilania lub na odgałęzieniu poboru.

**WAŻNE!** Podłączenie licznika SO do falownika może wymagać aktualizacji oprogramowania sprzętowego.

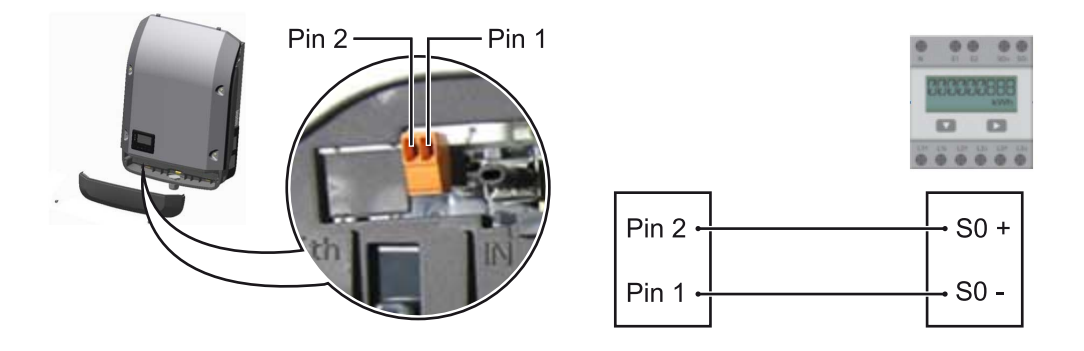

Licznik SO musi spełniać normę IEC62053-31 Class B.

| Zalecana maks. liczba impulsów licznika So: |                              |  |
|---------------------------------------------|------------------------------|--|
| Moc fotowoltaiczna kWp<br>[kW]              | maks. liczba impulsów na kWp |  |
| 30                                          | 1000                         |  |
| 20                                          | 2000                         |  |
| 10                                          | 5000                         |  |
| ≤ 5,5                                       | 10 000                       |  |

Ten licznik umożliwia dynamiczne ograniczenie mocy na dwa sposoby:

- dynamiczne ograniczenie mocy poprzez falownik

bliższe informacje — patrz rozdział **Dynamiczne ograniczenie mocy poprzez** falownik na stronie 77,

- dynamiczne ograniczenie mocy poprzez urządzenie Fronius Datamanager 2.0

bliższe informacje — patrz: manuals.fronius.com/html/4204260191/ #0\_m\_0000017472

### Dynamiczne ograniczenie mocy poprzez falownik

Zakład energetyczny lub operator sieci mogą zadeklarować ograniczenia wprowadzania energii do sieci dla danego falownika. Dynamiczne ograniczenie mocy uwzględnia przy tym zużycie energii na potrzeby własne w gospodarstwie domowym, zanim nastąpi ograniczenie mocy falownika.

Licznik służący do pomiaru zużycia energii na potrzeby własne można przyłączyć bezpośrednio do falownika na wyjściu SO — patrz rozdział **Objaśnienie do wielofunkcyjnego przyłącza prądu** na stronie **76**.

Limit wprowadzania energii do sieci można ustawić w menu "Podst." w pozycji "Wejście sygnału — SO-Meter" — patrz rozdział **Pozycje menu "Podst."** na stronie **106**.

Możliwości ustawień licznika SO:

Limit energii wprowadzonej do sieci

Pole do wpisania maksymalnej energii wprowadzanej do sieci w watach. W razie przekroczenia tej wartości następuje wyregulowanie jej przez falownik do ustawionej wartości w czasie wymaganym przez krajowe normy i postanowienia.

Liczba impulsów na kWh
 Pole do wprowadzania liczby impulsów na kWh dla licznika SO.

Ta konfiguracja umożliwia ograniczenie do zera wypływu energii do sieci.

W razie zastosowania licznika SO i redukcji mocy poprzez falownik, licznik SO musi być zainstalowany na odgałęzieniu poboru.

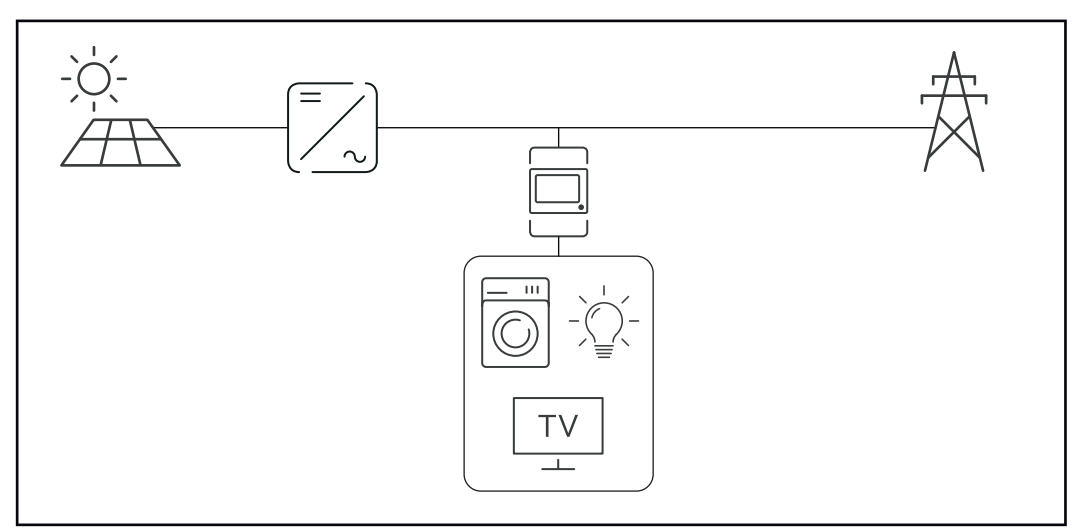

Licznik S0 na odgałęzieniu poboru

Jeżeli dynamiczne ograniczenie mocy zostanie później skonfigurowane w urządzeniu Fronius Datamanager 2.0 (interfejs użytkownika falownika — menu "Edytor operatora sieci — dynamiczne ograniczenie mocy"), trzeba wyłączyć dynamiczne ograniczenie mocy w falowniku (wyświetlacz falownika: menu "Podst. — Wejście sygnału — SO-Meter").

### Fronius Datamanager 2.0

Elementy obsługi, przyłącza i wskaźniki w urządzeniu Fronius Datamanager 2.0

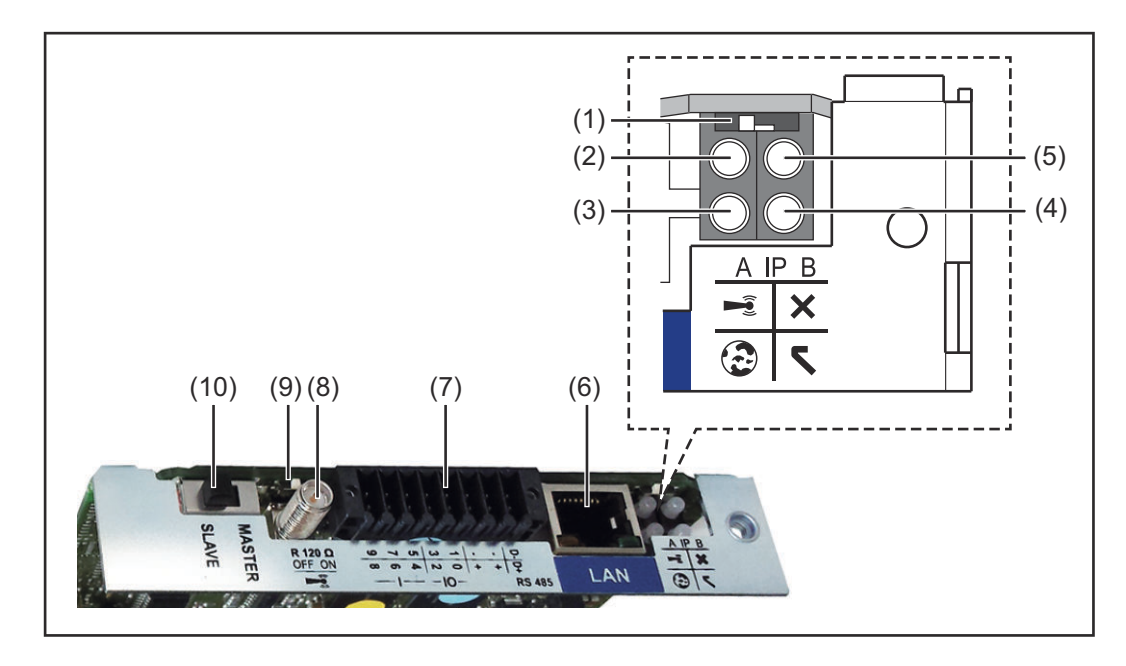

| F           | Funkcja                                                                                                    |
|-------------|----------------------------------------------------------------------------------------------------|
| F<br>c      | Przełącznik adresów IP<br>do przełączania adresów IP:                                                                                                    |
| F           | Przełącznik w pozycji <b>A</b><br>zadany adres IP i otwarcie punktu dostępowego WLAN                                                                                                    |
| A<br>r<br>n | Aby umożliwić ustanowienie bezpośredniego połączenia z kompute-<br>rem PC za pośrednictwem sieci LAN, urządzenie Fronius Datama-<br>nager 2.0 pracuje ze stałym adresem IP 169.254.0.180.                  |
| n<br>p      | Gdy przełącznik adresu IP jest ustawiony w pozycji A, dodatkowo<br>następuje otwarcie punktu dostępowego do bezpośredniego<br>połączenia WLAN z urządzeniem Fronius Datamanager 2.0.                       |
| C<br>N<br>H | Dane dostępowe do tego punktu dostępowego:<br>Nazwa sieci: FRONIUS_240.XXXXXX<br>Klucz: 12345678                                                                                                    |
| C<br>-<br>- | Dostęp do urządzenia Fronius Datamanager 2.0 jest możliwy:<br>przez nazwę DNS "http://datamanager";<br>przez adres IP 169.254.0.180 złącza LAN;<br>przez adres IP 192.168.250.181 punktu dostępowego WLAN. |
| F           | Przełącznik w pozycji <b>B</b><br>przypisany adres IP                                                                                                    |
| L<br>S<br>A | Jrządzenie Fronius Datamanager 2.0 pracuje z przypisanym adre-<br>sem IP, fabryczne ustawienie "dynamiczne" (DHCP)<br>Adres IP można ustawić w interfejsie web urządzenia Fronius Data-<br>nanager 2.0     |

| (2) | Dioda WLAN                                                                                                |
|-----|----------------------------------------------------------------------------------------------------|
|     | - Miga zielonym światłem: urządzenie Fronius Datamanager 2.0 zna-                                         |
|     | jduje się w trybie serwisowym                                                                             |
|     | (przełącznik adresów IP w urządzeniu Fronius Datamanager 2.0                                              |
|     | w wersji na karcie rozszerzeń jest ustawiony w pozycji A lub tryb                                         |
|     | serwisowy uaktywniono na wyświetlaczu falownika, punkt dostępowy                                          |
|     | WLAN jest otwarty).                                                                                       |
|     | - Swieci zielonym światłem: gdy połączenie WLAN jest aktywne.                                             |
|     | - Miga na zmianę zielonym i czerwonym świattem: przekroczenie cza-                                        |
|     | Świeci ozorwonym świetkom: przy breku pełeczenie WLAN                                                     |
|     | - Swieci czerwonym światłem: przy braku połączenia WLAN.<br>Miga czerwonym światłem: bład połaczenia WLAN |
|     | <ul> <li>Nie świeci: gdy urządzenie Fronius Datamanager 2 O znajduje sie</li> </ul>                       |
|     | w trybie "Slave".                                                                                         |
| (3) | Dioda Połączenie z platformą Solar.web                                                                    |
|     | <ul> <li>Świeci zielonym światłem: przy obecności połączenia z platformą</li> </ul>                       |
|     | Fronius Solar.web.                                                                                        |
|     | - Swieci czerwonym światłem: w przypadku wymaganego, ale nieist-                                          |
|     | niejącego połączenia z platformą Fronius Solar.web.                                                       |
|     | - Nie świeci: gdy nie jest wymagane połączenie z platformą "Fronius<br>Solarwob"                          |
| (-) |                                                                                                    |
| (4) | Dioda Zasilanie                                                                                           |
|     | - Swieci zielonym świattem, w przypadku wystarczającego zasitama                                          |
|     | 2 0" jest gotowe do pracy                                                                                 |
|     | <ul> <li>Nie świeci: w przypadku wadliwego lub nieprawidłowego zasilania pr-</li> </ul>                   |
|     | zez sieć "Fronius Solar Net" — wymagane zasilanie zewnętrzne                                              |
|     | lub                                                                                                    |
|     | gdy urządzenie "Fronius Datamanager 2.0" znajduje się w trybie                                            |
|     | "Slave".                                                                                                  |
|     | - Miga czerwonym światłem: w trakcie procesu aktualizacji.                                                |
|     | WAŻNEI Nie przerywać zasilania w trakcje procesu aktualizacji                                             |
|     | - Świeci czerwonym światłem: proces aktualizacji się nie powiódł.                                         |
| (5) | Dioda Połączenie                                                                                          |
|     | <ul> <li>Świeci zielonym światłem: w przypadku prawidłowego połączenia</li> </ul>                         |
|     | w obrębie sieci "Fronius Solar Net".                                                                      |
|     | - Swieci czerwonym światłem: w przypadku przerwania połączenia                                            |
|     | w obrębie sieci "Fronius Solar Net".                                                                      |
|     | <ul> <li>Nie swieci: gay urządzenie Fronius Datamanager 2.0 znajduje się<br/>w trubio - Slavo"</li> </ul> |
| (   |                                                                                                    |
| (6) | Przyłącze LAN                                                                                             |
|     | złącze sieci Ethernet oznakowane niebieskim kolorem, służące do<br>nadłaczonia kabla sięci Ethernet       |
|     | אטענקטבפווום אמטנם שופט בנוופו וופנ                                                                       |

Nr

Funkcja

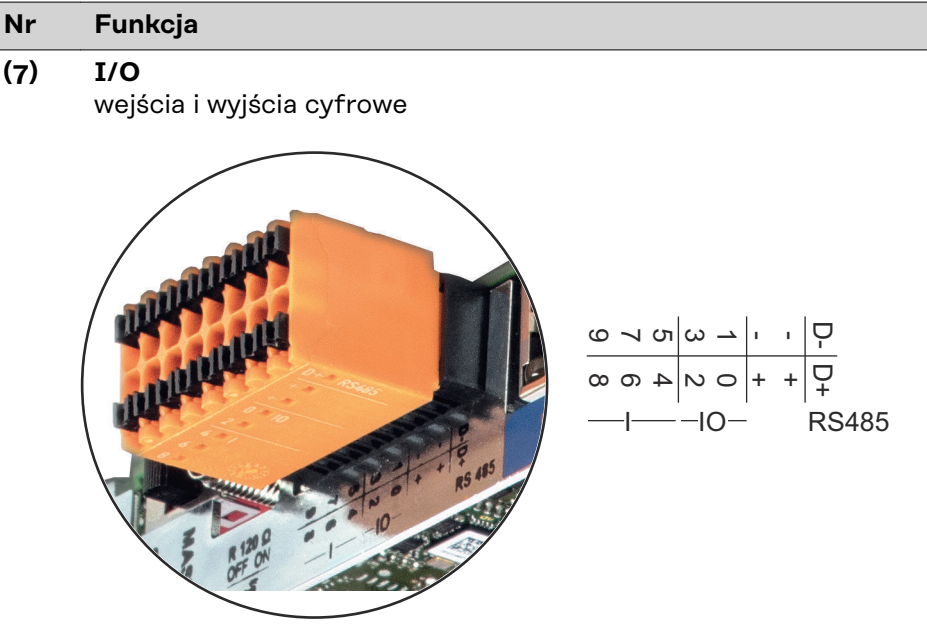

### Port Modbus RTU 2-przewodowy (RS485):

- D- Dane Modbus -
- D+ Dane Modbus +

### Wew./zew. zasilanie

- GND

+

U<sub>int</sub> / U<sub>ext</sub> wyjście wewnętrznego napięcia 12,8 V lub wejście zewnętrznego napięcia zasilającego >12,8–24 V DC (+20%)

### Wejścia cyfrowe: 0-3, 4-9

Poziom napięcia: low = min. O V – maks. 1,8 V; high = min. 3 V – maks. 24 V DC (+ 20%) Prądy wejściowe: w zależności od napięcia wejściowego; rezystancja na wejściu = 46 k $\Omega$ 

### Wyjścia cyfrowe: 0-3

Możliwości włączania przy zasilaniu przez urządzenie Fronius Datamanager 2.0 w wersji na karcie rozszerzeń: 3,2 W, łącznie dla wszystkich 4 wyjść cyfrowych

Możliwości włączania w przypadku zasilania przez zewnętrzny zasilacz o napięciu min. 12,8 – maks. 24 V DC (+20%), podłączonym do Uint / Uext i GND: 1 A, 12,8–24 V DC (w zależności od zasilacza zewnętrznego) na wyjście cyfrowe

Podłączenie do wejść/wyjść odbywa się za pomocą dostarczonej przeciwwtyczki.

### (8) Cokół anteny do przykręcenia anteny WLAN

### Nr Funkcja

### (9) Przełącznik terminowania portu Modbus (do Modbus RTU) wewnętrzne odłączenie magistrali rezystancją 120 Ω (tak/nie)

Przełącznik w pozycji "on": terminator 120  $\Omega$  aktywny Przełącznik w pozycji "off" (wył.): brak aktywnego terminatora

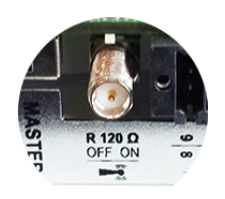

**WAŻNE!** W magistrali RS485 musi być aktywny terminator w pierwszym i ostatnim urządzeniu.

(10) Przełącznik Master/Slave sieci Fronius Solar Net do przełączania z trybu "Master" na tryb "Slave" w obrębie sieci Fronius Solar Net Ring

**WAŻNE!** W trybie Slave wszystkie diody urządzenia Fronius Datamanager 2.0 w wersji na karcie rozszerzeń są wyłączone.

| Działanie<br>urządzenia Fro-                           | Parametr "Tryb nocny" w pozycji menu "Setup" jest fabrycznie ustawiony na<br>"OFF" ("WYŁ.").                                                                                                    |
|--------------------------------------------------------|----------------------------------------------------------------------------------------------------|
| nius Datama-<br>nager w nocy lub<br>w przypadku        | Z tego powodu, urządzenie Fronius Datamanager nie jest dostępne w nocy lub w<br>przypadku niewystarczającego napięcia prądu stałego.                                                                                      |
| niewystarc-<br>zającego na-<br>pięcia prądu<br>stałego | Aby mimo to uaktywnić urządzenie Fronius Datamanager, falownik należy<br>odłączyć i ponownie podłączyć do obwodu prądu przemiennego i w ciągu 90<br>sekund nacisnąć dowolny przycisk funkcyjny na wyświetlaczu falownika. |
| 0                                                      | Patrz także rozdziały "Punkty menu Setup", "Ustawienia wyśw." (Tryb nocny).                                                                                                    |

Pierwsze uruchomienie Dzięki aplikacji Fronius Solar.start, pierwsze uruchomienie urządzenia Fronius Datamanager 2.0 jest znacznie łatwiejsze. Aplikacja Fronius Solar.start jest dostępna w sklepach z aplikacjami.

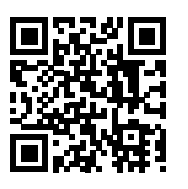

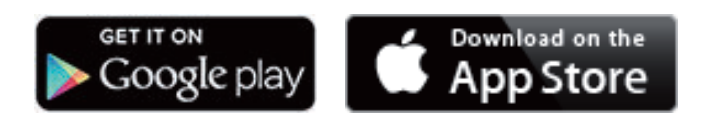

W celu pierwszego uruchomienia urządzenia Fronius Datamanager 2.0

- karta rozszerzeń Fronius Datamanager 2.0 musi być zainstalowana w falowniku
  - albo
- urządzenie Fronius Datamanager Box 2.0 musi być obecne w sieci Fronius Solar Net Ring.

**WAŻNE!** W celu nawiązania połączenia z urządzeniem Fronius Datamanager 2.0 w danym urządzeniu końcowym (np. laptopie, tablecie, itp.) musi być włączona funkcja "Uzyskaj adres IP automatycznie (DHCP)".

### WSKAZÓWKA!

Jeżeli w instalacji PV obecny jest tylko jeden falownik, można pominąć czynności 1 i 2.

Pierwsze uruchomienie rozpoczyna się w takim przypadku od czynności nr 3.

Okablowanie falownika z urządzeniem Fronius Datamanager 2.0 lub Fronius
 Datamanager Box 2.0 w sieci Fronius Solar Net

2 W przypadku połączenia większej liczby falowników w sieć Fronius SolarNet:

Prawidłowo ustawić przełącznik Fronius Solar Net Master / Slave na karcie rozszerzeń z urządzeniem "Fronius Datamanager 2.0".

- falownik wyposażony w urządzenie Fronius Datamanager 2.0 = Master
- wszystkie inne falowniki wyposażone w urządzenie Fronius Datamanager
   2.0 = Slave (diody na kartach rozszerzeń Fronius Datamanager 2.0 nie świecą)
- 3 Przełączenie urządzenia w tryb serwisowy
  - Uaktywnienie punktu dostępowego WLAN w menu Setup falownika

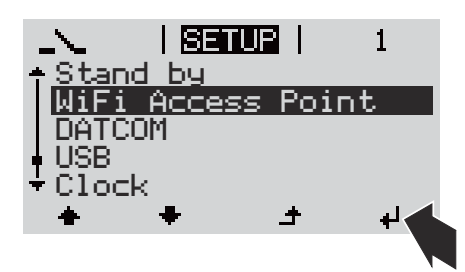

Falownik tworzy punkt dostępowy sieci WLAN. Punkt dostępowy WLAN pozostaje otwarty przez 1 godzinę. Przełącznik IP w urządzeniu Fronius Datamanager 2.0 może dzięki uaktywnieniu punktu dostępowego WLAN pozostać w pozycji przełącznika B.

### Instalacja z poziomu aplikacji Solar.start

4 Pobrać aplikację Fronius Solar.start

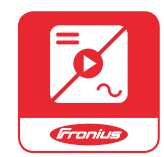

5 Uruchomić aplikację Fronius Solar.start

### Instalacja z poziomu przeglądarki internetowej

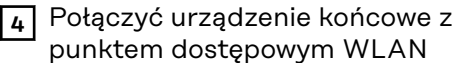

SSID = FRONIUS\_240.xxxxx (5– 8-znaków)

- Wyszukać sieć o nazwie "FRONIUS\_240.xxxxx"
- Ustanowić połączenie z tą siecią
- Wprowadzić hasło 12345678

(lub połączyć urządzenie końcowe i falownik kablem Ethernet)

5 Wpisać w pasku adresu przeglądarki internetowej: http://datamanager lub 192.168.250.181 (adres IP połączenia WLAN) albo 169.254.0.180 (adres IP połączenia LAN)

### Wyświetli się ekran startowy Kreatora uruchamiania.

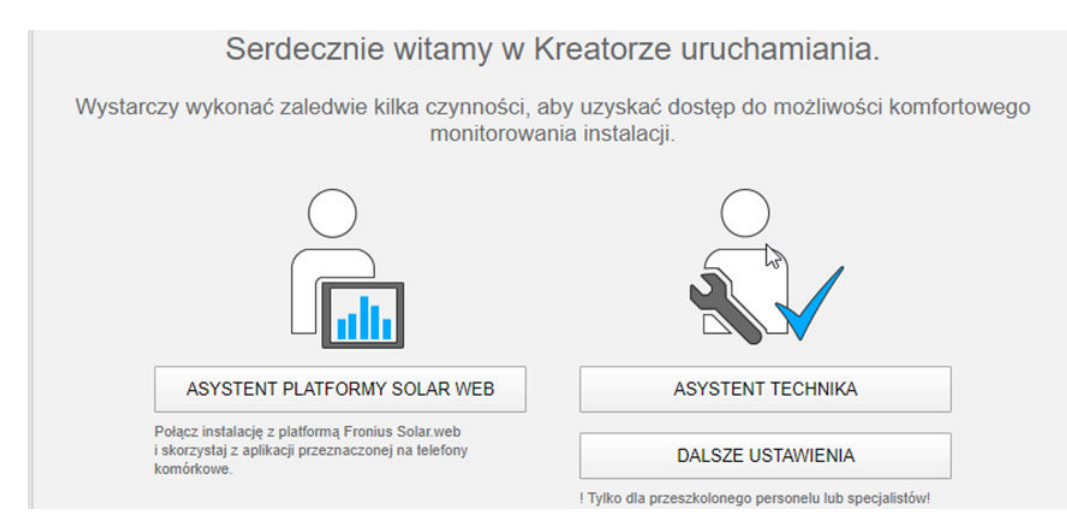

Kreator techniczny jest przeznaczony dla instalatora i zawiera ustawienia zgodne z obowiązującymi normami. Uruchomienie Kreatora technicznego jest opcjonalne. Jeżeli nastąpi uruchomienie Kreatora technicznego, należy koniecznie zanotować nadane hasło serwisowe. Hasło serwisowe jest wymagane do ustawienia opcji menu "Edytor operatora sieci".

Jeżeli nie nastąpi uruchomienie Kreatora technicznego, nie zostaną ustawione żadne założenia dotyczące redukcji mocy.

Uruchomienie kreatora platformy Fronius Solar.web jest obowiązkowe!

6 W razie potrzeby uruchomić kreatora platformy Fronius Solar.web i postępować zgodnie z instrukcjami

Zostanie wyświetlony ekran startowy platformy Fronius Solar.web. lub

tałych opcji uruchamiania znajdują się na stronie pod adresem:

Zostanie wyświetlony interfejs web urządzenia Fronius Datamanager 2.0.

7 W razie potrzeby uruchomić Kreatora technicznego i postępować zgodnie z instrukcjami

Bliższe informacje dotyczące urządzenia "Fronius Datamanager 2.0" i pozos-

Bliższe informacje dotyczące urządzenia "Fronius Datamanager 2.0"

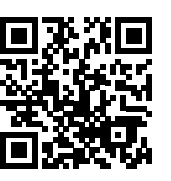

→ http://www.fronius.com/QR-link/4204260191PL

## Elementy obsługi i wskaźniki

Elementy obsługi i wskaźniki

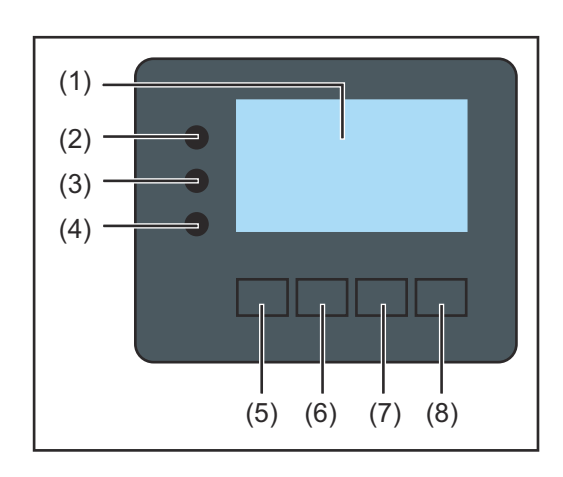

| Poz. | Opis                                                 |
|------|------------------------------------------------------|
| (1)  | Wyświetlacz<br>wyświetla wartości, ustawienia i menu |

### Diody kontroli i stanu

| (2)     | <ul> <li>Dioda Inicjalizacja (czerwona) świeci:</li> <li>w fazie inicjalizacji podczas uruchamiania falownika.</li> <li>światłem ciągłym, jeżeli w czasie uruchamiania falownika, w fazie inicjalizacji nastąpi uszkodzenie sprzętowe.</li> </ul>                                                                                                    |
|---------|----------------------------------------------------------------------------------------------------|
| (3)     | <ul> <li>Dioda Stan (pomarańczowa) świeci, gdy:</li> <li>po fazie inicjalizacji falownik znajduje się w fazie automatycznego rozruchu lub autotestu (gdy tylko po wschodzie słońca moduły solarne dostarczą wystarczająco wysokiej mocy).</li> <li>komunikaty statusu (STATE Codes) są wyświetlane na wyświetlaczu falownika.</li> <li>falownik przestawiono w tryb "Czuwanie" w menu "Ustaw." (= ręczne wyłączenie trybu zasilania sieci).</li> <li>trwa aktualizacja oprogramowania falownika.</li> </ul> |
| (4)     | <ul> <li>Dioda Stan pracy (zielona) świeci:</li> <li>gdy instalacja fotowoltaiczna pracuje bezawaryjnie po fazie auto-<br/>matycznego uruchomienia falownika.</li> <li>tak długo, jak urządzenie znajduje się w trybie zasilania sieci.</li> </ul>                                                                                                    |
| Przycis | ki funkcyjne — w zależności od wyboru przypisane są im różne funkcje:                                                                                                    |
| (5)     | Przycisk "w lewo / w górę"<br>służy do poruszania się po menu w lewą stronę i w górę                                                                                                    |
| (6)     | Przycisk "w dół / w prawo"<br>służy do poruszania się w menu w dół i w prawo                                                                                                    |
| (7)     | Przycisk "Menu / Esc"<br>do zmiany poziomu menu<br>do wyjścia z menu "Ustaw."                                                                                                    |
| (8)     | Przycisk "Enter"<br>do potwierdzania wyboru                                                                                                    |

Przyciski są wykonane z zastosowaniem folii przewodzącej. Zwilżenie ich wodą może spowodować problemy z ich działaniem. W celu zapewnienia optymalnego działania przycisków, w razie potrzeby przecierać je suchą szmatką.

### Wyświetlacz

Wyświetlacz jest zasilany przez napięcie sieciowe prądu przemiennego. W zależności od ustawień w menu "Ustaw." wyświetlacz może być dostępny przez cały dzień.

### WAŻNE! Wyświetlacz falownika nie jest legalizowanym urządzeniem pomiarowym.

Niewielki błąd pomiarowy w stosunku do licznika energii zainstalowanego w danej firmie, sięgający kilku procent, jest więc nieunikniony. Dokładne rozliczenie z przedsiębiorstwem energetycznym wymaga zatem zainstalowania legalizowanego licznika.

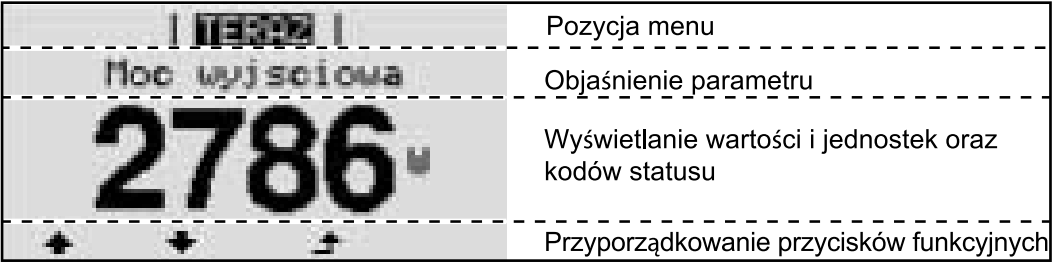

Zakres wskazań wyświetlacza, tryb wyświetlania

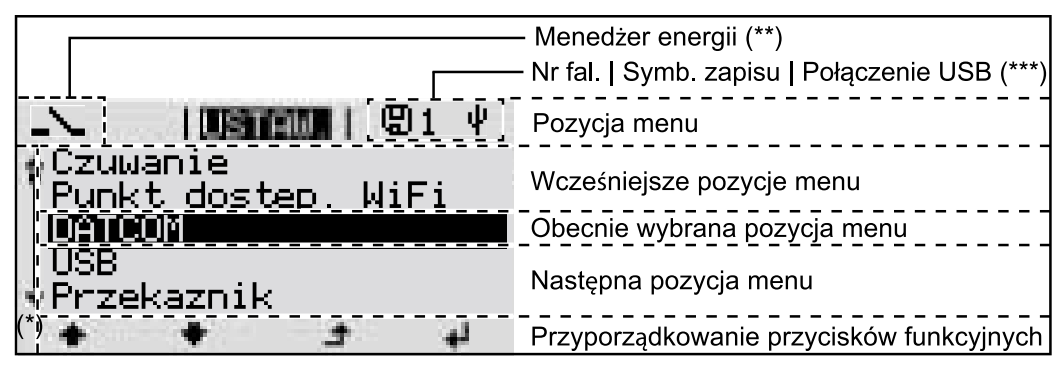

Zakres wskazań wyświetlacza, tryb Setup

- (\*) Pasek przewijania
- (\*\*) Symbol Menedżera energii

jest wyświetlany, gdy uaktywniona jest funkcja "Menedżer energii".

(\*\*\*) Nr fal. = numer falownika DATCOM,

symbol zapisu — wyświetla się na krótko w czasie zapisywania ustawionych wartości;

symbol połączenia USB — wyświetla się, jeżeli podłączono nośnik danych USB.

### Nawigacja w menu

Włączanie **1** Nacisnąć dowolny przycisk. podświetlenia wyświetlacza Zostanie włączone podświetlenie wyświetlacza. W menu SETUP w pozycji "Ustaw. wyświetlacza - podświetlenie" można ustawić podświetlenie wyświetlacza na stałe lub całkowicie je wyłączyć. Automatyczne Jeżeli przez 2 minuty nie zostanie naciśnięty żaden przycisk, podświetlenie wyłączenie wyświetlacza zostanie automatycznie wyłączone i falownik przejdzie do pozycji podświetlenia "TERAZ" (o ile podświetlenie wyświetlacza jest ustawione na AUTO). wyświetlacza / przejście do po-Automatyczne przejście do punktu menu "TERAZ" następuje z dowolnego miejszycji "TERAZ" ca w obrębie poziomu menu, chyba że falownik został ręcznie przełączony w tryb czuwania. Po automatycznym przejściu do punktu menu "TERAZ" zostaje wyświetlona aktualna moc zasilania.

Otwieranie menu 1 Nacisnąć przycisk "Esc" 🛧 . | TERAZ | Moc wyjsciowa ÷ Wyświetlacz przejdzie do menu. INFO TERAZ LOG ĺĮ. i 🙎 Przyciskami "w lewo" lub "w prawo" 🕈 H . wybrać żądany punkt menu. ÷ لھ 🛛 🕄 Wywołać daną pozycję menu, 🛃 naciskając przycisk "Enter".

Pozycje menu

- TERAZ
  - wskazywanie wartości chwilowych
- LOG

dane zarejestrowane dziś, w bieżącym roku kalendarzowym i od czasu pierwszego uruchomienia falownika

- WYKRES

charakterystyka dzienna przedstawia graficznie przebieg mocy wyjściowej w ciągu dnia. Oś czasu jest skalowana automatycznie. Aby zamknąć wskazanie, nacisnąć przycisk "Wstecz".

- SETUP

menu setup

### - INFO

informacje dotyczące urządzenia i oprogramowania.

### Wartości wyświetlane w pozycji "TERAZ"

**Moc wyjściowa** (W) — w zależności od typu urządzenia (MultiString) po naciśnięciu przycisku "Enter" 4 wyświetlane są moce wyjściowe dla MPP Tracker 1 oraz MPP Tracker 2 (MPPT1/MPPT2)

Moc bierna AC (VAr)

Napięcie sieciowe (V)

Prąd wyjściowy (A)

Częstotliwość sieci (Hz)

**Napięcie solarne** (V) — U PV1 z MPP Tracker 1 oraz U PV2 z MPP Tracker 2 (MPPT1/MPPT2), jeżeli MPP Tracker 2 jest aktywny (patrz "Menu «Podst.»" — "Pozycje w menu «Podst.»")

**Prąd solarny** (V) — U PV1 z MPP Tracker 1 oraz U PV2 z MPP Tracker 2 (MPPT1/MPPT2), jeżeli MPP Tracker 2 jest aktywny (patrz "Menu «Podst.»" — "Pozycje w menu «Podst.»")

Fronius Eco: Wyświetlany jest prąd łączny z obu kanałów pomiarowych. W platformie "Solarweb" oba kanały są widoczne oddzielnie.

Czas/Data — czas i data w falowniku lub w pierścieniu sieci "Fronius Solar Net"

| Wartości wyświ-<br>etlane w pozycji | <b>Ilość przekazanej energii</b> (kWh/MWh)<br>energia przekazana do sieci w danym okresie.                                                                                                    |
|-------------------------------------|----------------------------------------------------------------------------------------------------|
| "LOG"                               | Po naciśnięciu przycisku "Enter" 4 zostają wyświetlone wartości mocy wyjści-<br>owych dla MPP Tracker 1 oraz MPP Tracker 2 (MPPT1/MPPT2), jeżeli MPP<br>Tracker 2 jest aktywny (patrz "Menu "«Podst.»" — "Pozycje w menu «Podst.»")                                                                         |
|                                     | Z powodu różnic w metodach pomiaru mogą występować różnice w stosunku<br>do wartości wskazywanych przez inne urządzenia pomiarowe. Przy rozliczaniu<br>energii doprowadzonej do sieci obowiązują tylko wartości wskazywane przez le-<br>galizowany licznik dostarczony przez przedsiębiorstwo energetyczne. |
|                                     | Maksymalna moc wyjściowa (W)<br>najwyższa moc wprowadzania do sięci w dapym okresie                                                                                                    |
|                                     | Po naciśnięciu przycisku "Enter" 4 zostają wyświetlone wartości mocy wyjści-<br>owych dla MPP Tracker 1 oraz MPP Tracker 2 (MPPT1/MPPT2), jeżeli MPP<br>Tracker 2 jest aktywny (patrz "Menu "«Podst.»" — "Pozycje w menu «Podst.»")                                                                         |
|                                     | <b>Zysk</b><br>pieniądze wypracowane w rozpatrywanym okresie                                                                                                    |
|                                     | Podobnie jak w przypadku energii dostarczonej do sieci, także w przypadku<br>wartości dochodu mogą wystąpić różnice względem innych wartości pomia-<br>rowych                                                                                                    |
|                                     | Ustawienie waluty i stawki rozliczeniowej opisano w sekcji "Pozycje w me-<br>nu «Podst.»", podpunkt "Zysk energii".<br>Ustawienie fabryczne jest zależne od wybranej konfiguracji krajowej.                                                                                                    |
|                                     | <b>Redukcja emisji CO2</b><br>wartość obniżenia emisji dwutlenku węgla w rozpatrywanym okresie                                                                                                    |
|                                     | Ustawienie współczynnika redukcji emisji CO2 opisano w sekcji "Pozycje w me-<br>nu «Podst.»", podpunkt "Współczynnik redukcji emisji CO2".                                                                                                    |
|                                     |                                                                                                    |

### **Maksymalne napięcie sieciowe** (V) [Wskazanie faza-zero lub faza-faza] najwyższe napięcie sieciowe zmierzone w danym okresie

Po naciśnięciu przycisku "Enter" 4 zostają wyświetlone poszczególne wartości napięcia sieciowego

### Maksymalne napięcie solarne (V)

najwyższe napięcie wygenerowane przez moduł solarny zmierzone w danym okresie

Po naciśnięciu przycisku "Enter" 4 zostają wyświetlone wartości napięcia dla MPP Tracker 1 oraz MPP Tracker 2 (MPPT1/MPPT2), jeżeli MPP Tracker 2 jest aktywny (patrz "Menu "«Podst.»" — "Pozycje w menu «Podst.»")

### Roboczogodziny

czas pracy falownika (GG:MM).

**WAŻNE!** W celu prawidłowego wyświetlania wartości dnia i roku trzeba właściwie ustawić czas.

### Menu "Ustaw."

| Ustawienia fa-<br>bryczne      | Po zakończeniu konfiguracji falownik jest wstępnie konfigurowany (np. za pomocą<br>Kreatora instalacji) w zależności od kraju.<br>Menu SETUP umożliwia łatwą zmianę ustawień domyślnych falownika w sposób<br>zgodny z indywidualnymi życzeniami i wymaganiami użytkowników. |                                                                                                    |
|--------------------------------|----------------------------------------------------------------------------------------------------|----------------------------------------------------------------------------------------------------|
| Aktualizacje<br>oprogramowania | <b>WAŻNE!</b> Z powodu aktualizacji o<br>dostępne funkcje, które nie są op<br>to, poszczególne ilustracje mogą<br>danym urządzeniu. Sposób działa                                                                                                    | programowania w danym urządzeniu mogą być<br>visane w Instrukcji obsługi lub odwrotnie. Ponad-<br>nieznacznie różnić się od elementów obsługi w<br>ania elementów obsługi jest jednak identyczny.                                    |
| Nawigacja w me-<br>nu "USTAW." | Wejście do menu "USTAW."<br>WYKRES   USTAW.   INFO                                                                                                    | <ol> <li>W menu, naciskając przyciski "w lewo"<br/>lub "w prawo" ◆◆ wybrać pozycję<br/>"USTAW.".</li> <li>Nacisnąć przycisk "Enter" ↓ .</li> <li>Zostanie wyświetlona pierwsza pozycja me-<br/>nu USTAW.:<br/>"Czuwanie".</li> </ol> |
|                                | Przechodzenie między pozycjan<br>  USTAW.  <br>Czuwanie<br>  Punk t dostep. WiFi<br>DATCOM<br>USB<br>• Przekaznik                                                                                                    | mi menu<br>3 Przyciskami "w górę" lub "w dół" ♠ ♥<br>można przechodzić między dostępnymi<br>pozycjami menu.                                                                                                    |
|                                | Wyjście z pozycji menu<br>WYKRES   USTAW   INFO                                                                                                    | <ul> <li>Aby wyjść z pozycji menu, nacisnąć </li> <li>Zostaje wyświetlony poziom menu.</li> </ul>                                                                                                    |
|                                | نب 🛉 🛉 با<br>Jeśli przez 2 minuty nie zostanie                                                                                                    | naciśnięty żaden przycisk:                                                                                                    |

|                                                               | <ul> <li>falownik przejdzie z dowolnej pozycj<br/>zycji "TERAZ" (wyjątek: pozycja mer</li> <li>następuje wygaszenie podświetlenia<br/>nia - podświetlenie" nie wybrano poz</li> <li>— «Ustawienia — podświetlenie»").</li> <li>Zostaje wyświetlona bieżąca moc wp<br/>kujący State Code.</li> </ul> | i menu w obrębie menu "Ustaw." do po-<br>nu "Ustaw." " <b>Czuwanie</b> ");<br>wyświetlacza, jeżeli w pozycji "Ustawie-<br>cycji "ON" (WŁ.) (patrz "Wyświetlacz<br>prowadzania do sieci lub obecnie ocze-                  |  |  |
|---------------------------------------------------------------|----------------------------------------------------------------------------------------------------|----------------------------------------------------------------------------------------------------|--|--|
| Ogólne informa-<br>cje o ustawieni-<br>ach w punktach<br>menu | <ol> <li>Przejść do wybranego menu</li> <li>Naciskając przyciski "w górę" lub "w dół", wybrać żądaną pozycję menu. ◆ ▼</li> <li>Nacisnąć przycisk "Enter". </li> </ol>                                                                                                    |                                                                                                    |  |  |
|                                                               | Wyświetlane są dostępne ustawie-<br>nia:                                                                                                    | Pierwsze pole ustawianej wartości<br>miga:                                                                                                    |  |  |
|                                                               | <ul> <li>4 Naciskając przyciski "w górę" lub<br/>"w dół", wybrać żądane ustawie-<br/>nie.<sup>4</sup> ▼</li> </ul>                                                                                                    | 4 Naciskając przyciski "w górę" lub<br>"w dół", wybrać liczbę w pierws-<br>zym polu. <sup>▲</sup> ▼                                                                                                    |  |  |
|                                                               | 5 Aby zapisać wybór i zaakceptować go, należy nacisnąć przycisk "En-ter". ↓                                                                                                    | 5 Nacisnąć przycisk "Enter". ↓<br>Drugie pole wartości miga.                                                                                                    |  |  |
|                                                               | Aby nie zapisywać wyboru, należy<br>nacisnąć przycisk "Esc". 🕈                                                                                                    | <ul> <li>Powtarzać czynności 4 i 5, aż</li> <li>będzie migać cała ustawiana wartość.</li> <li>Nacisnać przycisk Enter" 4</li> </ul>                                                                                       |  |  |
|                                                               |                                                                                                    | <ul> <li>Nacisinąc przycisk "Enter 1.4</li> <li>W razie potrzeby powtórzyć czyn-<br/>ności 4–6 dla jednostek lub in-<br/>nych wartości do ustawienia, aż<br/>jednostka lub ustawiana wartość<br/>będzie migać.</li> </ul> |  |  |
|                                                               |                                                                                                    | 9 Aby zapisać i zastosować zmiany,<br>nacisnąć przycisk "Enter". ↓                                                                                                    |  |  |
|                                                               |                                                                                                    | Aby nie zapisywać zmian, na-<br>cisnąć przycisk "Esc". ব                                                                                                    |  |  |
|                                                               | Wyświetlana jest obecnie wybrana<br>pozycja menu.                                                                                                    | Wyświetlana jest obecnie wybrana<br>pozycja menu.                                                                                                    |  |  |
| Przykład zasto-<br>sowania: ustawi-<br>enie czasu             | <mark>USTAW.</mark>   1 1 V<br>↑USB<br> Przekaznik<br> Godzina / data<br> Ustawienie wysw.<br>▼Zysk energii<br> ★ ★ _★ ↓                                                                                                    | Vybrać w menu "Ustaw." pozycję "Godzi-<br>a/data"                                                                                                    |  |  |

| <u>USTAW.</u>   1<br>•Ustaw godzine                                  | Zostaje wyświetlone zestawienie<br>dostępnych poleceń.                                             |
|----------------------------------------------------------------------|----------------------------------------------------------------------------------------------------|
| Ustaw date<br>Format wys. czasu<br>Format wys. daty                  | 3 Przyciskami "w górę" lub "w dół" ▲ ▼<br>Wybrać opcję "Ustaw godzinę".                            |
| ÷Czas letni/zimowy<br>♠ ♣ ♪ ↓                                        | 4 Nacisnąć przycisk "Enter" ↓ .                                                                    |
| <mark>USTAW.</mark>   1<br>\ ⁄Godzina                                | Zostaje wyświetlony czas. (GG:MM:SS, tryb<br>24-godzinny), miga pierwsze pole wartości<br>godziny. |
|                                                                      | 5 Przyciskami "w górę" lub "w dół" + – wy-<br>brać wartość dla godziny.                            |
| ч <del>с</del> - +                                                   | 6 Nacisnąć przycisk "Enter" ↓ .                                                                    |
| i usmenu i 1                                                         | Miga drugie pole wartości godziny.                                                                 |
| 1 0 cdzina<br>1 0 c52:20                                             | Powtórzyć czynności nr 5 i 6 dla pól god-<br>zin, minut i sekund, aż                               |
| + + + +                                                              |                                                                                                    |
| Ustaw.   1                                                           | ustawiony czas miga.                                                                               |
| <pre>\   Godziha    /</pre>                                          | Naciona é provoial (Entor" d                                                                       |
| -10:52:20-<br>↓ ↓ ↓ ↓ ↓                                              |                                                                                                    |
|                                                                      | Czas zostaje zmienienu felownik wrose de                                                           |
| <u>USTAW.</u>   1<br>• <mark>Ustaw godzine</mark><br> Ustaw date     | trybu wyświetlania konfigurowalnych para-<br>metrów.                                               |
| Format wys.czasu<br>Format wys.daty<br>▼Czas letni/zimowy<br>★ ★ ታ ↓ | 4 Nacisnąć przycisk "Esc" 🛧 .                                                                      |
|                                                                      |                                                                                                    |
| <mark>USTAW.</mark>   1<br>•USB<br> Przekaznik<br> Godzina / data    | ∠ostaje wyświetlona pozycja menu Ustaw.<br>"Godzina / data".                                       |
| Ustawienie wysw.<br>▼Zysk energii<br>★ ★ ♪ ↓                         |                                                                                                    |

## Punkty menu Setup

| Czuwanie | Ręczne włączanie/wyłączanie trybu oczekiwania                                                                                                    |  |  |
|----------|----------------------------------------------------------------------------------------------------|--|--|
|          | <ul> <li>Wprowadzanie energii do sieci jest wstrzymane.</li> <li>Dioda świecąca "Rozruch" świeci pomarańczowym światłem.</li> <li>Na wyświetlaczu pojawi się na przemian komunikat CZUWANIE / ENTER.</li> <li>W trybie czuwania nie można wybrać ani zmienić żadnej pozycji w menu "Ustaw.".</li> <li>Automatyczne przejście do pozycji "TERAZ", jeżeli po dwóch minutach nie został naciśnięty żaden przycisk, jest nieaktywne.</li> <li>Z trybu czuwania można wyjść tylko ręcznie, naciskając przycisk "Enter".</li> <li>Tryb wprowadzania energii do sieci można w każdej chwili wznowić, naciskając klawisza "Enter", pod warunkiem, że nie występuje błąd (kod stanu).</li> </ul> |  |  |
|          | Ustawianie trybu czuwania (ręczne wyłączanie trybu wprowadzania energii do                                                                                                    |  |  |
|          | sieci):                                                                                                    |  |  |
|          | <ul> <li>Przycisk funkcyjny "Enter" </li> </ul>                                                                                                    |  |  |
|          | Na wyświetlaczu na zmianę będą pojawiać się napisy "STANDBY" i "ENTER".<br>Tryb "Czuwanie" jest teraz aktywny.<br>Dioda świecąca "Rozruch" świeci pomarańczowym światłem.                                                                                                    |  |  |
|          | <b>Wznowienie trybu wprowadzania energii do sieci:</b><br>W trybie Standby na wyświetlaczu na zmianę pojawiają się komunikaty "STAND-<br>BY" i "ENTER".                                                                                                    |  |  |
|          | <ul> <li>W celu przywrócenia trybu wprowadzania energii do sieci nacisnąć przycisk<br/>funkcyjny "Enter".</li> <li>Zostanie wyświetlona pozycja menu "Czuwanie".<br/>Równolegle, falownik przeprowadzi fazę rozruchu.<br/>Po przywróceniu trybu wprowadzania energii do sieci dioda "Stan pracy" zaświeci<br/>w kolorze zielonym.</li> </ul>                                                                                                    |  |  |
|          |                                                                                                    |  |  |
| DATCOM   | Kontrola wymiany danych, wprowadzenie numeru falownika, ustawienia protokołu                                                                                                    |  |  |
|          | Zakres ustawień Status / Numer falownika / Typy protokołów                                                                                                    |  |  |
|          | <b>Status</b><br>wskazuje wymianę danych z siecią Fronius Solar Net lub błąd podczas wymiany<br>danych                                                                                                    |  |  |
|          | <b>Numer falownika</b><br>ustawienie numeru (=adresu) falownika w instalacjach z wieloma falownikami                                                                                                    |  |  |
|          | Zakres ustawień 00–99 (00 = adres falownika 100)                                                                                                    |  |  |
|          | Ustawienie fabrycz- 01<br>ne                                                                                                    |  |  |
|          | <b>WAŻNE!</b> Jeżeli do systemu komunikacji danych jest podłączonych wiele falow-<br>ników, każdemu falownikowi należy przydzielić indywidualny adres.                                                                                                    |  |  |
|          | ników, każdemu falownikowi należy przydzielić indywidualny adres.                                                                                                    |  |  |

| Pozycja T <b>ypy protoko</b><br>określa, za pośrednic<br>miana danych:                                                                                                    | <b>błów</b><br>twem którego protokołu komunikacyjnego odbywa się w                                                                                                    |
|----------------------------------------------------------------------------------------------------|----------------------------------------------------------------------------------------------------|
| Zakres ustawień                                                                                                    | Solar Net / Interface *                                                                                                    |
| Ustawienie fabrycz-<br>ne                                                                                                    | Solar Net                                                                                                    |
| * Typ protokołu "Inte<br>tamanager. Z falowni<br>Datamanager.                                                                                                    | rface" funkcjonuje tylko bez karty urządzenia Fronius D<br>ka należy usunąć zainstalowane karty urządzenia Froniu                                                                                                    |
| Aktualizowanie oprogr<br>nych falownika na noś                                                                                                    | ramowania sprzętowego lub zapisywanie szczegółowych<br>niku USB                                                                                                    |
| Zakres ustawień                                                                                                    | Bezpieczne odłączanie nośnika USB / Aktualizacja op<br>gramowania / Odstęp między kolejnymi cyklami rejest<br>cji danych                                                                                                    |
| Bezpieczne odłączani<br>umożliwia bezpieczne<br>spole wymiany danych                                                                                                    | <b>e nośnika USB</b><br>odłączenie nośnika USB z gniazda A na wsuwanym pod                                                                                                    |
| NE COLLOR                                                                                                    |                                                                                                    |
| <ul> <li>Nosnik USB mozna od</li> <li>wyświetlany jest ko</li> <li>dioda "Transmisja</li> <li>Aktualizacja oprogram</li> </ul>                                                                                                    | lączyć wtedy, gdy:<br>omunikat "OK",<br>danych" nie miga lub nie świeci.<br><b>nowania</b>                                                                                                    |
| <ul> <li>Nosnik USB mozna od - wyświetlany jest ko-dioda "Transmisja</li> <li>Aktualizacja oprogran do aktualizacji oprogra</li> <li>Sposób postępowania:         <ol> <li>Pobrać plik oprogr</li> </ol> </li> </ul>                                                                                                    | Itączyc wtedy, gdy:<br>omunikat "OK",<br>danych" nie miga lub nie świeci.<br><b>nowania</b><br>amowania sprzętowego falownika za pomocą nośnika US<br>:<br>ramowania sprzętowego "froxxxxx.upd"                                                                                                    |
| <ul> <li>Nosnik USB mozna od</li> <li>wyświetlany jest kolekticky i postawa wyświetlany jest kolekticky i postawa wyświetlany jest kolekticky i postawa wyświetlany jest kolekticky i postawa wyświetlany jest kolekticky i postawa wyświetlany jest kolekticky i postawa wyświetlany jest kolekticky i postawa wyświetlany jest kolekticky i postawa wyświetlany jest kolekticky jest kolekticky i postawa wyświetlany jest kolekticky i postawa wyświetlany jest kolekticky wyświetlany jest kolekticky i postawa wyświetlany jest kolekticky i postawa wyświetlany jest kolekticky wyświetlany jest kolekticky wystawa wyświetlany jest kolekticky wystawa wystawa wystawa wystawa wystawa wystawa wystawa wystawa wystawa wystawa wystawa wystawa wystawa wystaw</li></ul> | Itączyc wtedy, gdy:<br>omunikat "OK",<br>danych" nie miga lub nie świeci.<br><b>nowania</b><br>amowania sprzętowego falownika za pomocą nośnika US<br>:<br>ramowania sprzętowego "froxxxxx.upd"<br>adresem http://www.fronius.com; xxxxx to numer wersji                                                                                                    |
| <ul> <li>Nosnik USB mozna od<br/>- wyświetlany jest ko-<br/>dioda "Transmisja</li> <li>Aktualizacja oprograr<br/>do aktualizacji oprogra</li> <li>Sposób postępowania:</li> <li>Pobrać plik oprogr<br/>(np. dostępny pod</li> <li>WSKAZÓWKA!</li> <li>W celu bezproblemow<br/>nie może być ukrytej p<br/>"Zgodne nośniki USB"</li> </ul>                                                                                                    | radiczyc wtedy, gdy:<br>omunikat "OK",<br>danych" nie miga lub nie świeci.<br><b>mowania</b><br>amowania sprzętowego falownika za pomocą nośnika US<br>:<br>ramowania sprzętowego "froxxxx.upd"<br>adresem http://www.fronius.com; xxxxx to numer wersji<br>vej aktualizacji oprogramowania falownika, na nośniku k<br>partycji i nie może on być zaszyfrowany (patrz rozdział<br>r).                                                                                                    |
| <ul> <li>Nosnik USB mozna od</li> <li>wyświetlany jest kolicka wyświetlany jest kolicka wyświetlany jest kolicka</li></ul>  | <pre>ltączyc wtedy, gdy:<br/>omunikat "OK",<br/>danych" nie miga lub nie świeci.<br/>mowania<br/>amowania sprzętowego falownika za pomocą nośnika US<br/>:<br/>ramowania sprzętowego "froxxxx.upd"<br/>adresem http://www.fronius.com; xxxxx to numer wersji<br/>//ej aktualizacji oprogramowania falownika, na nośniku u<br/>partycji i nie może on być zaszyfrowany (patrz rozdział<br/>r).<br/>oprogramowania sprzętowego zapisać w głównym folde<br/>podfolderów)</pre>                                                                                                    |
| <ul> <li>Nosnik USB mozna od</li> <li>wyświetlany jest kolicka wyświetlany jest kolicka wyświetlany jest kolicka</li></ul>  | <pre>ltączyc wtedy, gdy:<br/>omunikat "OK",<br/>danych" nie miga lub nie świeci.<br/>mowania<br/>amowania sprzętowego falownika za pomocą nośnika US<br/>:<br/>ramowania sprzętowego "froxxxx.upd"<br/>adresem http://www.fronius.com; xxxxx to numer wersji<br/>//ej aktualizacji oprogramowania falownika, na nośniku l<br/>bartycji i nie może on być zaszyfrowany (patrz rozdział<br/>').<br/>oprogramowania sprzętowego zapisać w głównym folde<br/>podfolderów)<br/>strefy wymiany danych w falowniku</pre>                                                                                                    |
| <ul> <li>Nosnik USB mozna od<br/>- wyświetlany jest ko-<br/>dioda "Transmisja</li> <li>Aktualizacja oprograr<br/>do aktualizacji oprogra<br/>do aktualizacji oprogra</li> <li>Sposób postępowania:         <ol> <li>Pobrać plik oprogr<br/>(np. dostępny pod</li> </ol> </li> <li>WSKAZÓWKA!</li> <li>W celu bezproblemow<br/>nie może być ukrytej p<br/>"Zgodne nośniki USB"</li> <li>Plik z aktualizacją<br/>nośnika USB (bez</li> <li>Podnieść pokrywę</li> <li>Wtożyć nośnik USI<br/>gniazda USB w str</li> </ul>                                                                                                    | <pre>National State of the system of the system of the sys</pre> |
| <ul> <li>Nosník USB možna od<br/>- wyświetlany jest ko-<br/>dioda "Transmisja</li> <li>Aktualizacja oprograr<br/>do aktualizacji oprograr<br/>do aktualizacji oprograr</li> <li>Sposób postępowania:</li> <li>Pobrać plik oprogr<br/>(np. dostępny pod</li> <li>WSKAZÓWKA!</li> <li>W celu bezproblemow<br/>nie może być ukrytej p<br/>"Zgodne nośniki USB"</li> <li>Plik z aktualizacją<br/>nośnika USB (bez</li> <li>Podnieść pokrywę</li> <li>Włożyć nośnik USI<br/>gniazda USB w str</li> <li>W menu "Setup" w<br/>oprog."</li> </ul>                                                                                                    | Rączyc wtedy, gdy:<br>omunikat "OK",<br>danych" nie miga lub nie świeci. <b>nowania</b> amowania sprzętowego falownika za pomocą nośnika US amowania sprzętowego "froxxxx.upd" adresem http://www.fronius.com; xxxxx to numer wersji <b>vej aktualizacji oprogramowania falownika, na nośniku U oprogramowania sprzętowego zapisać w głównym folde</b> podfolderów) strefy wymiany danych w falowniku B z plikiem aktualizacji oprogramowania sprzętowego de efie wymiany danych falownika wybrać pozycję "USB", a następnie pozycję "Aktualizacja                                                                                                    |
| <ul> <li>Nosnik USB mozna od</li> <li>wyświetlany jest kolicka i posob wyświetlany jest kolicka i posob wyświetlany jest kolicka i posob wyświetlany jest kolicka i posob wyświetlany jest kolicka i posob wyskazcja oprogradowania:</li> <li>Aktualizacja oprogradowania:</li> <li>Pobrać plik oprogradowania:</li> <li>Pobrać plik oprogradowania:</li> <li>Pobrać plik oprogradowania:</li> <li>Pobrać plik oprogradowania:</li> <li>Pobrać plik oprogradowania:</li> <li>W celu bezproblemow nie może być ukrytej pod</li> <li>W celu bezproblemow nie może być ukrytej pod</li> <li>Zgodne nośniki USB'</li> <li>Plik z aktualizacją nośnika USB (bez social do social do soc</li></ul>                                         | <pre>ltączyc wtedy, gdy:<br/>omunikat "OK",<br/>danych" nie miga lub nie świeci.<br/>nowania<br/>amowania sprzętowego falownika za pomocą nośnika US<br/>:<br/>ramowania sprzętowego "froxxxx.upd"<br/>adresem http://www.fronius.com; xxxxx to numer wersji<br/>//ej aktualizacji oprogramowania falownika, na nośniku U<br/>partycji i nie może on być zaszyfrowany (patrz rozdział<br/>').<br/>oprogramowania sprzętowego zapisać w głównym folde<br/>podfolderów)<br/>strefy wymiany danych w falowniku<br/>B z plikiem aktualizacji oprogramowania sprzętowego do<br/>efie wymiany danych falownika<br/>vybrać pozycję "USB", a następnie pozycję "Aktualizacja<br/>"Enter".</pre>                                                                                                    |
| <ul> <li>Nosník USB možna od<br/>- wyświetlany jest ko-<br/>dioda "Transmisja</li> <li>Aktualizacja oprograr<br/>do aktualizacji oprograr<br/>do aktualizacji oprograr</li> <li>Sposób postępowania: <ol> <li>Pobrać plik oprogr<br/>(np. dostępny pod</li> </ol> </li> <li>WSKAZÓWKA!</li> <li>W celu bezproblemow<br/>nie może być ukrytej p<br/>"Zgodne nośniki USB"</li> <li>Plik z aktualizacją<br/>nośnika USB (bez)</li> <li>Podnieść pokrywę</li> <li>Włożyć nośnik USI<br/>gniazda USB w str</li> <li>W menu "Setup" w<br/>oprog."</li> <li>Nacisnąć przycisk</li> <li>Odczekać, aż na w<br/>obecnie zainstalow<br/>- 1. strona: opro<br/>przyciskowego<br/>- 2. strona: Opro</li> </ul>                                                                                                    | Itączyc wtedy, gdy:<br>omunikat "OK",<br>danych" nie miga lub nie świeci.<br><b>nowania</b><br>amowania sprzętowego falownika za pomocą nośnika US<br>:<br>ramowania sprzętowego "froxxxx.upd"<br>adresem http://www.fronius.com; xxxxx to numer wersji<br>//ej aktualizacji oprogramowania falownika, na nośniku lo<br>partycji i nie może on być zaszyfrowany (patrz rozdział<br>').<br>oprogramowania sprzętowego zapisać w głównym folde<br>podfolderów)<br>strefy wymiany danych w falowniku<br>B z plikiem aktualizacji oprogramowania sprzętowego de<br>efie wymiany danych falownika<br>vybrać pozycję "USB", a następnie pozycję "Aktualizacja<br>"Enter".<br>yświetlaczu pojawi się wersja oprogramowania sprzętow<br>vanego w falowniku i nowego:<br>ogramowanie Recerbo (LCD), oprogramowanie kontroler<br>o (KEY), wersja konfiguracji krajowej (Set);<br>ogramowanie modułu mocy (PS1, PS2)                                                                                                    |

USB

Falownik rozpocznie kopiowanie danych.

Do momentu zakończenia kopiowania danych dla wszystkich podzespołów elektronicznych wyświetlane będą komunikaty "BOOT" oraz postęp kopiowania poszczególnych testów w %.

Po skopiowaniu falownik przeprowadzi kolejno aktualizację wymaganych podzespołów elektronicznych.

Będą wyświetlane komunikaty "BOOT", nazwa odpowiedniego podzespołu elektronicznego oraz postęp aktualizacji w %.

Ostatnim etapem jest aktualizacja wyświetlacza falownika. Wyświetlacz pozostanie wygaszony przez ok. 1 minutę, diody kontroli i stanu będą migać.

Po zakończeniu aktualizacji oprogramowania sprzętowego falownik przejdzie do fazy rozruchu, a następnie do trybu wprowadzania energii do sieci. Odłączyć nośnik USB za pomocą funkcji "Bezpieczne odłączanie nośnika USB".

Podczas aktualizacji oprogramowania sprzętowego falownika, indywidualne ustawienia w menu Setup będą zachowane.

#### Odstęp między kolejnymi cyklami rejestracji danych

włącza/wyłącza funkcję rejestracji danych USB oraz określa założenia dotyczące odstępu między kolejnymi cyklami rejestracji

|                                                                    | Jednostka                                                                                                    | minuty                                                                                                    |
|--------------------------------------------------------------------|----------------------------------------------------------------------------------------------------|----------------------------------------------------------------------------------------------------|
|                                                                    | Zakres ustawień                                                                                                    | 30 min / 20 min / 15 min / 10 min / 5 min / Bez rejestra-<br>cji                                                                                          |
|                                                                    | Ustawienie fabrycz-<br>ne                                                                                                    | 30 min                                                                                                    |
|                                                                    | 30 min                                                                                                    | Odstęp między kolejnymi cyklami rejestracji danych wy-<br>nosi 30 minut; co 30 minut na nośniku USB będą zapisy-<br>wane nowe zarejestrowane dane.        |
|                                                                    | 20 min                                                                                                    | Π                                                                                                    |
|                                                                    | 15 min                                                                                                    | ₹ <b>1</b>                                                                                                    |
|                                                                    | 10 min                                                                                                    | •                                                                                                    |
|                                                                    | 5 min                                                                                                    | Odstęp między kolejnymi cyklami rejestracji danych wy-<br>nosi 5 minut; co 5 minut na nośniku USB system zapisu-<br>je nowe zarejestrowane dane.          |
|                                                                    | Bez rejestracji                                                                                                    | Brak rejestracji danych                                                                                                    |
|                                                                    | <b>WAŻNE!</b> W celu zapewnienia bezawaryjnego działania funkcji rejestracji danych<br>USB, należy prawidłowo ustawić godzinę. Ustawianie godziny opisano w punkcie<br>"Punkty menu Setup", "Czas/data". |                                                                                                    |
| Przekaźnik (bez-<br>potencjałowy ze-<br>styk pr-<br>zełaczajacego) | Za pomocą bezpotenc<br>ku mogą być wyświetla<br>tryb zasilania sieci) luł                                                                                                    | sjałowego zestyku przełączającego (przekaźnika) w falowni-<br>ane komunikaty statusu (kody stanów), stan falownika (np.<br>o funkcje zarządzania energią. |
|                                                                    | Zakres ustawień                                                                                                    | Tryb przekaźnika / Test przekaźników / Punkt włącze-<br>nia* / Punkt wyłączenia*                                                                          |

\* Wyświetlane tylko wtedy, gdy w pozycji "Tryb przekaznika" włączona jest funkcja "Menedzer energii".

### Tryb przekaźnika

za pomocą trybu przekaźnika można mapować następujące funkcje:

- Funkcja alarmu (ALL / Permanent / GAF)
- Wyjście aktywne (ON / OFF)
- Menedżer energii (E-Manager)

| Zakres ustawień           | ALL / Permanent / GAF / OFF / ON / E-Manager (WS-<br>ZYSTKIE / Na stałe / WYŁ. / WŁ. / Menedżer energii) |
|---------------------------|----------------------------------------------------------------------------------------------------|
| Ustawienie fabrycz-<br>ne | ALL (WSZYSTKIE):                                                                                         |

#### Funkcja alarmu:

| ALL (WS-                 | Załącza styk bezpotencjałowy w przypadku wystąpienia                                                                                                    |
|--------------------------|----------------------------------------------------------------------------------------------------|
| ZYSTKIE) /               | stałego i tymczasowego kodu serwisowego (np. w sytuacji                                                                                                    |
| Permanent<br>(na stałe): | krótkiej przerwy w trybie zasilania sieci lub gdy dany kod<br>serwisowy pojawia się z określoną ilość razy w ciągu dnia — tę<br>liczbę można ustawić w menu "Podst."). |

GAF Po wybraniu trybu GAF przekaźnik zostaje włączony. Po zgłoszeniu awarii i przejściu z trybu zasilania sieci modułu mocy do stanu awarii przekaźnik zostaje otwarty. Dzięki temu przekaźnik może być wykorzystywany do funkcji fail-safe.

### Przykład zastosowania

Jeśli falowniki jednofazowe są stosowane w lokalizacji wielofazowej, może być wymagana kompensacja faz. W przypadku wystąpienia błędu w jednym lub kilku falownikach i rozłączenia połączenia z siecią należy również odłączyć pozostałe falowniki w celu zachowania równowagi fazowej. Funkcja przekaźnika "GAF" może być używana w połączeniu z menedżerem danych lub zewnętrznym urządzeniem ochronnym w celu wykrycia lub zasygnalizowania, że falownik nie jest zasilany lub jest odłączony od sieci oraz w celu odłączenia pozostałych falowników od sieci za pomocą poleceń zdalnego sterowania.

### Aktywne wyjście:

- ON (WŁ.): Styk bezpotencjałowy NO jest włączony na stałe tak długo, jak długo falownik pracuje (tak długo, jak wyświetlacz pokazuje wskazania lub świeci).
- OFF: Styk bezpotencjałowy NO jest wyłączony.

#### Menedżer energii:

| E-Manager | Dalsze informacje dotyczące funkcji "Menedżer energii" za- |
|-----------|------------------------------------------------------------|
| (Menedżer | warto w dalszej części pod tytułem "Menedżer energii".     |
| energii): |                                                            |

#### Test przekaznikow

test działania sprawdzający, czy styk bezpotencjałowy załącza się.

**Punkt wlaczenia** (tylko w przypadku aktywnej funkcji "Menedzer energii") do ustawiania limitu mocy czynnej, od którego załączony zostanie styk bezpotencjałowy

Ustawienie fabrycz- 1000 W ne

|                                                      | Zakres ustawień                                                                                                    | ustawiony punkt wyłączenia do maksymalnej mocy zna-<br>mionowej falownika (W lub kW)                            |  |
|------------------------------------------------------|----------------------------------------------------------------------------------------------------|----------------------------------------------------------------------------------------------------|--|
|                                                      | <b>Punkt wylaczenia</b> (ty<br>do ustawiania limitu r<br>tencjałowy                                                                                                    | lko w przypadku aktywnej funkcji "Menedzer energii")<br>nocy czynnej, od którego wyłączony zostanie styk bezpo- |  |
|                                                      | Ustawienie fabrycz-<br>ne                                                                                                    | 500                                                                                                    |  |
|                                                      | Zakres ustawień                                                                                                    | 0 do ustawionego punktu włączania falownika (W lub<br>kW)                                                       |  |
| Monodžor onorgii                                     |                                                                                                    | ony w funkcia. Manadżar anargij" Eurokaja ta umażliwia                                                          |  |
| Menedžer energii<br>(w pozycji menu<br>"Przekaźnik") | Falownik jest wyposażony w funkcję "Menedżer energii". Funkcja ta umożliwia<br>sterowanie zestykami bezpotencjałowymi w taki sposób, aby działały one jak<br>człony wykonawcze systemu sterowania.<br>Dzięki temu można załączać lub wyłączać odbiorniki podłączone do takich<br>styków, korzystając z punktów włączania i wyłączania zależnych od wysyłanej mo-<br>cy (moc czynna). |                                                                                                    |  |
|                                                      | <ul> <li>Styk bezpotencjałowy jest automatycznie wyłączany:</li> <li>jeżeli falownik nie zasila sieci publicznej;</li> <li>jeżeli falownik został ręcznie przestawiony w tryb oczekiwania;</li> <li>jeżeli założenia dotyczące mocy czynnej są &lt; 10% mocy znamionowej falow-<br/>nika.</li> </ul>                                                                                 |                                                                                                    |  |
|                                                      | Aby włączyć funkcję "Menedżer energii", wybrać pozycję "Menedżer energii" i na-<br>cisnąć przycisk "Enter".<br>Jeżeli funkcja "Menedżer energii" jest aktywna, na wyświetlaczu w lewym górnym<br>rogu pojawi się symbol Menedżera energii:                                                                                                    |                                                                                                    |  |
|                                                      | - jeżeli styk bezpotencjałowy NO jest wyłączony (styk jest rozwarty);                                                                                                    |                                                                                                    |  |
|                                                      | ▶ jeżeli styk bezpotencjałowy NC jest przełączony (styk jest zwarty).                                                                                                    |                                                                                                    |  |
|                                                      | Aby wyłączyć funkcję "Menedżer energii", należy wybrać inną funkcję (ALL/<br>Permanent/OFF/ON) i nacisnąć przycisk "Enter".                                                                                                    |                                                                                                    |  |
|                                                      | WSKAZÓWKA!                                                                                                    |                                                                                                    |  |
|                                                      | Informacje dotyczące interpretacji punktu załączania i wyłączania<br>Zbyt mała różnica między punktem włączania i wyłączania oraz wahania mocy<br>czynnej mogą skutkować wielokrotnym włączaniem i wyłączaniem.                                                                                                    |                                                                                                    |  |
|                                                      | Różnica między punkt<br>100–200 W, aby unikr                                                                                                    | em załączania i wyłączania powinna wynosić co najmniej<br>nąć częstego włączania i wyłączania.                  |  |
|                                                      | Podczas wybierania punktu wyłączania należy wziąć pod uwagę pobór mocy przez<br>podłączony odbiornik.                                                                                                    |                                                                                                    |  |
|                                                      | Podczas wybierania pu<br>zekiwane nasłonecznie                                                                                                    | inktu załączania należy uwzględnić warunki pogodowe i oc-<br>enie.                                              |  |
|                                                      | <b>Przykład zastosowani</b><br>Punkt załączania = 200                                                                                                    | <b>a</b><br>00 W, punkt wyłączania = 1800 W                                                                     |  |

Jeśli falownik dostarcza mocy o wartości 2000 W lub większej, bezpotencjałowy styk sygnałowy falownika zostanie załączony. Jeśli moc falownika spadnie poniżej 1800 W, bezpotencjałowy styk sygnałowy zostanie wyłączony. W ten sposób można uzyskać interesujące korzyści, np. zasilanie pompy ciepła lub klimatyzacji w jak największym stopniu z własnego źródła energii Czas/data Ustawianie czasu, daty, formatu lub automatyczna zmiana z czasu zimowego na letni i odwrotnie Zakres ustawień Ustaw czas / Ustaw datę / Format wyświetlania czasu / Format wyświetlania daty / Czas letni/zimowy Ustaw czas ustawianie czasu (gg:mm:ss lub gg:mm am/pm — w zależności od ustawienia w pozycji "Format wyświetlania czasu") Ustaw date ustawianie daty (dd.mm.rrrr lub mm/dd/rrrr — w zależności od ustawienia w pozycji "Format wyświetlania daty") Format wyświetlania czasu Do ustawiania formatu wyświetlania czasu Zakres ustawień 12hrs / 24hrs Ustawienie fabryczw zależności od konfiguracji krajowej ne Format wyświetlania daty Do ustawiania formatu wyświetlania daty Zakres ustawień mm/dd/rrrr lub dd.mm.rr Ustawienie fabryczw zależności od konfiguracji krajowej ne Czas letni/zimowy włączanie/wyłączanie automatycznej zmiany czasu letniego na zimowy i odwrotnie WAŻNE! Funkcja automatycznej zmiany czasu letniego na zimowy i odwrotnie powinna być używana tylko wówczas, gdy obwód Fronius Solar Net nie zawiera żadnych komponentów systemu obsługujących sieć LAN lub WLAN (np. Fronius Datalogger Web, Fronius Datamanager lub Fronius Hybridmanager). Zakres ustawień wł. / wył. Ustawienie fabryczon (wł.) ne WAŻNE! Właściwe ustawienie czasu i daty jest warunkiem prawidłowego wskazywania wartości dziennych i rocznych oraz charakterystyk dziennych.

#### Język

ustawienie języka wyświetlacza

| Zakres ustawień | angielski, niemiecki, francuski, hiszpański, włoski, holen-  |
|-----------------|--------------------------------------------------------------|
|                 | derski, czeski, słowacki, węgierski, polski, turecki, portu- |
|                 | galski, rumuński                                             |

#### Tryb nocny

tryb nocny steruje pracą Fronius DATCOM i wyświetlacza falownika w czasie nocy lub w przypadku niewystarczającego napięcia prądu stałego

| Zakres ustawień     | AUTO/ON/OFF (AUTO/WŁ./WYŁ.) |
|---------------------|-----------------------------|
| Ustawienie fabrycz- | OFF (WYŁ.)                  |
| ne                  |                             |

- AUTO: Tryb Fronius DATCOM jest zawsze włączony, jeżeli do aktywnej, sprawnej sieci Fronius Solar Net jest podłączone urządzenie Fronius Datamanager.
   Wyświetlacz falownika w czasie nocy jest wygaszony i można go włączyć, naciskając dowolny przycisk funkcyjny.
- ON Tryb Fronius DATCOM jest zawsze włączony. Falownik nieprzerwa (WŁ.): nie dostarcza napięcie prądu stałego 12 V do zasilania sieci Fronius Solar Net. Wyświetlacz jest stale aktywny.

**WAŻNE!** Jeżeli tryb nocny Fronius DATCOM jest ustawiony na "ON" lub "AUTO" i podłączone są komponenty Fronius Solar Net, nocny pobór prądu przez falownik zwiększa się do około 7 W.

- OFF Brak trybu nocnego Fronius DATCOM, falownik nie potrzebuje
- (WYŁ. energii do zasilania elektrycznego sieci Fronius Solar Net.
- ): Wyświetlacz falownika w nocy jest nieaktywny i urządzenie Fronius Datamanager jest niedostępne. Aby mimo to uaktywnić urządzenie Fronius Datamanager, falownik należy odłączyć i ponownie podłączyć do obwodu prądu przemiennego i w ciągu 90 sekund nacisnąć dowolny przycisk funkcyjny na wyświetlaczu falownika.

### Kontrast

ustawienie kontrastu wyświetlacza falownika

Zakres ustawień 0–10

Ustawienie fabrycz- 5 ne

Ponieważ kontrast zależy od temperatury, zmienne warunki otoczenia mogą wymagać zmiany ustawienia w pozycji "Kontrast".

#### Oświetlenie

domyślne ustawienie podświetlenia wyświetlacza falownika

Pozycja menu "Podświetlenie" dotyczy tylko podświetlenia wyświetlacza falownika.

Zakres ustawień AUTO/ON/OFF (AUTO/WŁ./WYŁ.)

Ustawienie fabrycz- AUTO ne

|               | AUTO: Podświet<br>ciśnięcie<br>ciśnięty ż<br>wyłączon                                              | lenie wyświetlacza falownika jest uaktywniane przez na-<br>dowolnego przycisku. Jeśli przez 2 minuty nie zostanie na-<br>aden przycisk, podświetlenie wyświetlacza zostaje<br>e. |  |
|---------------|----------------------------------------------------------------------------------------------------|----------------------------------------------------------------------------------------------------|--|
|               | ON Gdy falownik jest aktywny, podświetlenie wyświetlacza falownika (WŁ.): jest włączone na stałe.  |                                                                                                    |  |
|               | OFF Podświet<br>(WYŁ.<br>):                                                                        | lenie wyświetlacza falownika jest wyłączone na stałe.                                                                                                    |  |
| Uzysk energii | W tym miejscu można<br>- Odchylenie / kalib<br>- Waluta<br>- Taryfa zasilania<br>- Współczynnik CO | zmienić / dokonać następujących ustawień:<br>oracja licznika<br>2                                                                                                    |  |
|               | Zakres ustawień                                                                                    | Waluta / taryfa zasilania                                                                                                    |  |
|               | <b>Odchylenie / kalibracja licznika</b><br>Kalibracja licznika                                     |                                                                                                    |  |
|               | <b>Waluta</b><br>ustawienie waluty                                                                 |                                                                                                    |  |
|               | Zakres ustawień                                                                                    | 3-literowy, A–Z                                                                                                    |  |
|               | <b>Taryfa zasilania</b><br>ustawienie stawki roz<br>sieci                                          | liczeniowej dla wynagrodzenia za energię dostarczoną do                                                                                                    |  |
|               | Zakres ustawień                                                                                    | 2-cyfrowe, do 3 miejsca po przecinku                                                                                                    |  |
|               | Ustawienie fabrycz-<br>ne                                                                          | (w zależności od konfiguracji krajowej)                                                                                                    |  |
|               | <b>Współczynnik CO2</b><br>Ustawienie współczynnika CO2 energii                                    |                                                                                                    |  |
| Wentylator    | umożliwia sprawdzeni                                                                               | e sprawności działania wentylatora                                                                                                    |  |
|               | Zakres ustawień                                                                                    | Test wentylatora #1 / Test wentylatora #2 (zależy od<br>urządzenia)                                                                                                    |  |
|               | <ul> <li>Wybrać żądany we</li> <li>Rozpoczęcie testu</li> </ul>                                    | entylator za pomocą przycisków "w górę" i "w dół".<br>I wybranego wentylatora po naciśnięciu przycisku "Enter".                                                                  |  |

 Wentylator będzie pracował tak długo, aż nastąpi wyjście z menu po naciśnięciu przycisku "Esc".

**WAŻNE!** Wskaźnik falownika nie pokazuje, czy wentylator jest sprawny. Działanie wentylatora można kontrolować tylko na podstawie słuchu i wyczucia.

### Menu "INFO"

| Wartości pomia-<br>rowe    | <ul> <li>PV Iso rezystancja izolacji instalacji fotowoltaicznej</li> <li>zew. Lim external Limitation</li> <li>U PV 1 / U PV 2* (parametr U PV 2 jest niedostępny w modelu Fronius Symo<br/>15.0-3 208) chwilowe napięcie prądu stałego na zaciskach wejściowych prądu<br/>stałego, także wtedy, gdy falownik nie zasila sieci (z 1. lub 2. trackera MPP)</li> <li>* MPP Tracker 2 trzeba włączyć w menu "Podst." — ON —</li> <li>GVDPR - redukcja mocy zależna od napięcia</li> <li>Wentylator #1 - wartość procentowa zadanej mocy wentylatorów</li> </ul> |
|----------------------------|----------------------------------------------------------------------------------------------------|
| Status modułu<br>mocy      | <b>WAŻNE!</b> Z powodu słabego nasłonecznienia, każdego ranka i każdego wieczora<br>naturalnie pojawiają się komunikaty STATE 306 (Power Low) oraz STATE 307<br>(DC-Low). Te komunikaty statusu nie są w tym momencie spowodowane przez<br>usterki.                                                                                                    |
|                            | <ul> <li>Umożliwia wskazanie statusów, które ostatnio występowały w falowniku.</li> <li>Po naciśnięciu przycisku "Enter" zostanie wyświetlony stan modułów mocy oraz usterki, jakie ostatnio wystąpiły.</li> <li>Naciskając przyciski "w górę" lub "w dół", wybrać żądane ustawienie z listy.</li> <li>Aby wyjść z listy stanu i usterek, nacisnąć przycisk "Wstecz".</li> </ul>                                                                                                    |
| Status sieci               | <ul> <li>Możliwość wywołania 5 ostatnich usterek sieci:</li> <li>Po naciśnięciu przycisku "Enter" nastąpi wyświetlenie 5 ostatnich usterek sieci.</li> <li>Naciskając przyciski "w górę" lub "w dół", wybrać żądane ustawienie z listy.</li> <li>Aby wyjść z listy usterek sieci, nacisnąć przycisk "Wstecz".</li> </ul>                                                                                                    |
| Informacje o<br>urządzeniu | Umożliwia wyświetlenie ustawień istotnych dla operatora sieci dystrybucyjnej.<br>Wyświetlane wartości zależą od wybranej konfiguracji krajowej lub od ustawień<br>danego falownika.                                                                                                    |
| Zakres wskazań             | Ogólne / Ustawienie krajowe / MPP Tracker / Monitorowanie sieci / Granice<br>nap. sieci / Granice częst. sieci / Tryb Q / Granica mocy AC / Redukcja wart.<br>znam. nap. AC / Fault Ride Through                                                                                                    |
| Ogólne:                    | Typ urządzenia — dokładna nazwa falownika<br>Rodzina — rodzina falowników danego typu<br>Numer seryjny — numer seryjny falownika                                                                                                    |
| Ustawienie krajowe         | : Ustaw. — ustawiona konfiguracja krajowa                                                                                                    |
|                            | Wersja — wersja konfiguracji krajowej                                                                                                    |
|                            | Origin activated (Uaktywnione standardowe) — wskazuje, że uaktywniona<br>jest standardowa konfiguracja krajowa.                                                                                                    |
|                            | Alternat. activated (Uaktywnione alternatywne) — wskazuje, że uaktywniona<br>jest alternatywna konfiguracja krajowa (dotyczy tylko Fronius Symo Hybrid)                                                                                                    |
|                            | Group (Grupa) — grupa do celów aktualizacji oprogramowania falownika                                                                                                    |

| Tracker MPP:                          | Tracker 1 — wskazanie ustawionej metody śledzenia (MPP AUTO / MPP<br>USER / FIX)<br>Tracker 2 (tylko w przypadku Fronius Symo z wyjątkiem Fronius Symo 15.0-3<br>208) — wskazanie ustawionej metody śledzenia (MPP AUTO / MPP USER /<br>FIX) |
|---------------------------------------|----------------------------------------------------------------------------------------------------|
| Monitorowanie sieci:                  | GMTi — Grid Monitoring Time — czas uruchamiania falownika w sekundach                                                                                                    |
|                                       | GMTr — Grid Monitoring Time reconnect — czas ponownego włączania w<br>sekundach po usterce w sieci                                                                                                    |
|                                       | ULL -— U (napięcie) Longtime Limit — wartość graniczna napięcia w V dla<br>wartości średniej napięcia z 10 minut                                                                                                    |
|                                       | LLTrip — Longtime Limit Trip — czas reakcji monitorowania ULL, czyli jak<br>szybko musi zostać wyłączony falownik                                                                                                    |
| Wewnętrzna war-<br>tość graniczna li- | UMax — górna wewnętrzna wartość napięcia sieciowego w V                                                                                                    |
| mitów napięcia sieci-<br>owego:       | TTMax — Trip Time Max — czas reakcji na przekroczenie górnej wewnętrznej<br>wartości granicznej napięcia sieciowego w cyl*                                                                                                    |
|                                       | UMin — dolna wewnętrzna wartość napięcia sieciowego w V                                                                                                    |
|                                       | TTMin — Trip Time Min — czas reakcji na spadek poniżej dolnej wewnętrznej<br>wartości granicznej napięcia sieciowego w cyl*                                                                                                    |
|                                       | *cyl = okresy sieci (cycles); 1 cyl odpowiada 20 ms przy 50 Hz i 16,66 ms przy<br>60 Hz                                                                                                    |
| Zewnętrzne war-                       | UMax — górna zewnętrzna wartość napięcia sieciowego w V                                                                                                    |
| mitów napięcia sieci-<br>owego        | TTMax — Trip Time Max — czas reakcji na przekroczenie górnej zewnętrznej<br>wartości granicznej napięcia sieciowego w cyl*                                                                                                    |
|                                       | UMin — dolna zewnętrzna wartość napięcia sieciowego w V                                                                                                    |
|                                       | TTMin — Trip Time Min — czas reakcji na spadek poniżej dolnej zewnętrznej<br>wartości granicznej napięcia sieciowego w cyl*                                                                                                    |
|                                       | *cyl = okresy sieci (cycles); 1 cyl odpowiada 20 ms przy 50 Hz i 16,66 ms przy<br>60 Hz                                                                                                    |
| Granice częst. sieci:                 | FILmax — górna wewnętrzna wartość częstotliwości sieci w Hz                                                                                                    |
|                                       | FILmin — dolna wewnętrzna wartość częstotliwości sieci w Hz                                                                                                    |
|                                       | FOLmax — górna zewnętrzna wartość częstotliwości sieci w Hz                                                                                                    |
|                                       | FOLmin — dolna zewnętrzna wartość częstotliwości sieci w Hz                                                                                                    |
| Tryb Q:                               | Wskazanie bieżącego ustawienia mocy biernej w falowniku (np. OFF, Q/P itp.)                                                                                                    |

| Granica mocy AC,<br>łącznie ze wskazani-<br>em Soft-Start i/lub<br>redukcją mocy zna-<br>mionowej z powodu<br>częstotliwości sieci<br>AC: | Maks. P AC — maksymalna moc wyjściowa, którą można zmienić za pomocą<br>funkcji "Manual Power Reduction"                                                                                   |
|----------------------------------------------------------------------------------------------------|----------------------------------------------------------------------------------------------------|
|                                                                                                    | GPIS — Gradual Power Incrementation at Startup — wskazanie, czy w fa-<br>lowniku uaktywniona jest funkcja Soft-Start (%/s)                                                                 |
|                                                                                                    | GFDPRe — Grid Frequency Dependent Power Reduction enable limit —<br>wskazuje ustawioną wartość częstotliwości sieci w Hz i częstotliwość, od<br>której następuje redukcja mocy znamionowej |
|                                                                                                    | GFDPRv — Grid Frequency Dependent Power Reduction derating gradient<br>— wskazuje ustawioną wartość częstotliwości sieci w %/Hz, czyli jak bardzo<br>redukowana jest moc znamionowa        |
| Redukcja wart.<br>znam. nap. AC:                                                                                                    | GVDPRe — Grid Voltage Depending Power Reduction enable limit — war-<br>tość progowa w V, od której zaczyna się zależna od napięcia redukcja mocy<br>znamionowej                            |
|                                                                                                    | GVDPRv — Grid Voltage Depending Power Reduction derating gradient — gradient redukcji w %/V, zgodnie z którym redukowana jest moc                                                          |
|                                                                                                    | Message — wskazuje, czy jest uaktywnione wysyłanie komunikatów informa-<br>cyjnych za pośrednictwem sieci Fronius Solar Net                                                                |
|                                                                                                    |                                                                                                    |

WersjaWskazuje numer wersji i numer seryjny płytek drukowanych zainstalowanych w<br/>falowniku (np. do celów serwisowych)Zakres wskazańWyswietlacz / Oprogr. wyswietlacza / Suma kontrolna<br/>oprog. / Pamiec danych / Pamiec danych #1 / Modul<br/>mocy / Oprogr. modulu mocy / Filtr EMV / Power Stage<br/>#3 / Power Stage #4

### Włączanie i wyłączanie blokady przycisków

### Informacje ogólne

Falownik jest wyposażony w funkcję blokady przycisków. Przy aktywnej blokadzie przycisków nie można wywołać menu Setup. Może to być np. zabezpieczenie przed niezamierzoną zmianą danych konfiguracyjnych. W celu włączenia/wyłączenia blokady przycisków należy wprowadzić kod dostępu 12321.

### Włączanie i wyłączanie blokady przycisków

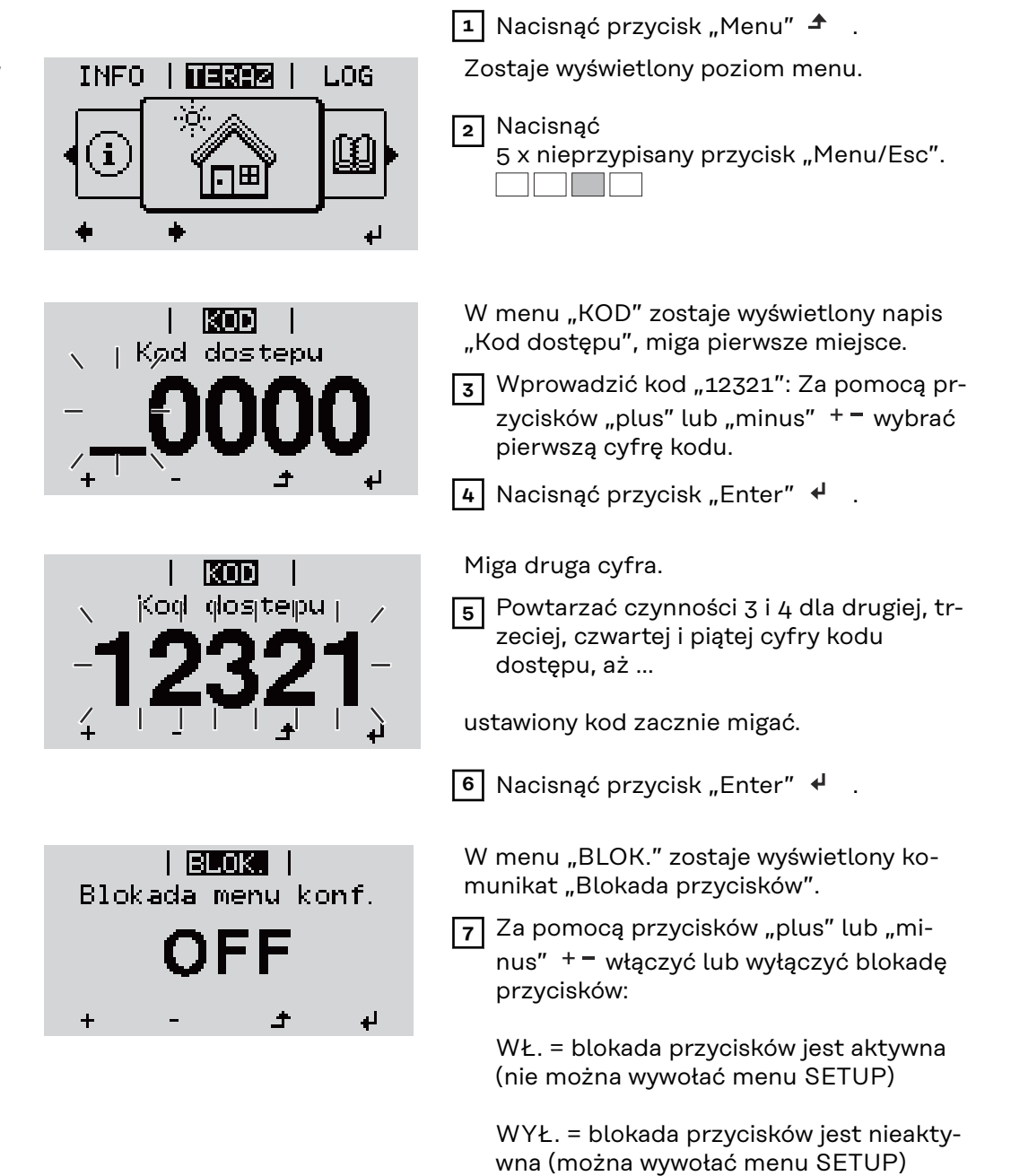

8 Nacisnąć przycisk "Enter" 4 🛛 .

### Nośnik danych USB służący jako rejestrator danych i do aktualizacji oprogramowania falownika

Nośnik danych USB jako rejestrator danych Nośnik danych USB podłączony do gniazda USB A może służyć jako rejestrator danych dla falownika.

Dane zapisane na nośniku danych USB można w każdej chwili

- zaimportować z pliku .FLD do oprogramowania "Fronius Solar.access";
- przez otwarcie pliku .CSV bezpośrednio obejrzeć w oprogramowaniu oferowanym przez inne firmy (np. "Microsoft<sup>®</sup> Excel").

Starsze wersje programu "Excel" (aż do wersji "Excel 2007") mają ograniczenie liczby wierszy do 65 536.

Bliższe informacje dotyczące "danych na nośniku pamięci USB", "ilości danych i pojemności pamięci" oraz "pamięci podręcznej" znajduje się na stronie:

Fronius Symo 3–10 kW:

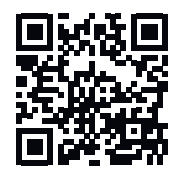

→ http://www.fronius.com/QR-link/4204260172PL

Fronius Symo 10–20 kW, Fronius Eco:

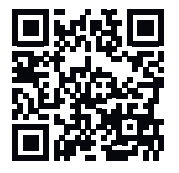

→ http://www.fronius.com/QR-link/4204260175PL

Zgodne nośnikiW związku z różnorodnością nośników danych USB, jakie są dostępne na rynku,USBnie można zagwarantować, że każdy nośnik danych USB zostanie rozpoznany pr-<br/>zez falownik.

Firma Fronius zaleca stosowanie tylko certyfikowanych nośników USB do zastosowań przemysłowych (należy zwracać uwagę, czy posiadają one logo USB-IF)!

Falownik obsługuje nośniki USB wykorzystujące następujące systemy obsługi plików:

- FAT12
- FAT16
- FAT32

Firma Fronius zaleca, aby nośniki USB były używane tylko do zapisu rejestrowanych danych lub aktualizacji oprogramowania falownika. Na nośnikach USB nie mogą znajdować się żadne inne dane. Symbol standardu USB na wyświetlaczu falownika, np. w trybie wyświetlania "TE-RAZ":

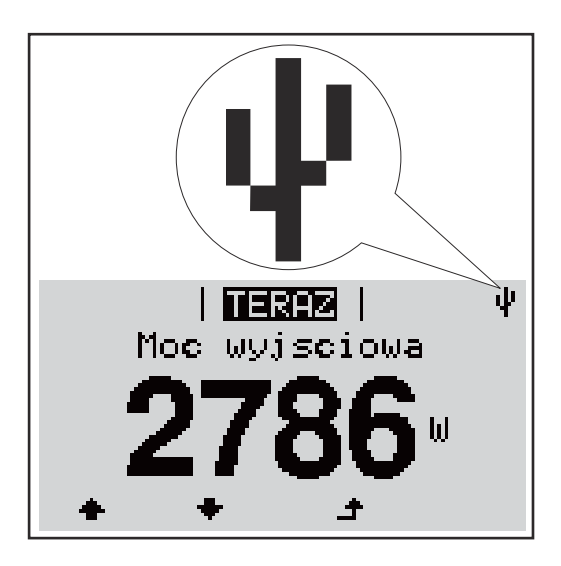

Jeżeli falownik rozpoznaje nośnik danych USB, na wyświetlaczu w prawym górnym rogu pojawi się symbol standardu USB.

W trakcie używania nośnika USB należy sprawdzić, czy wyświetlany jest symbol standardu USB (może on także migać).

Wskazówka! W przypadku instalacji napowietrznych należy pamiętać, że typowe nośniki USB działają niezawodnie tylko w określonym zakresie temperatur. W przypadku instalacji napowietrznych należy dopilnować, aby nośnik USB działał również w niskich temperaturach.

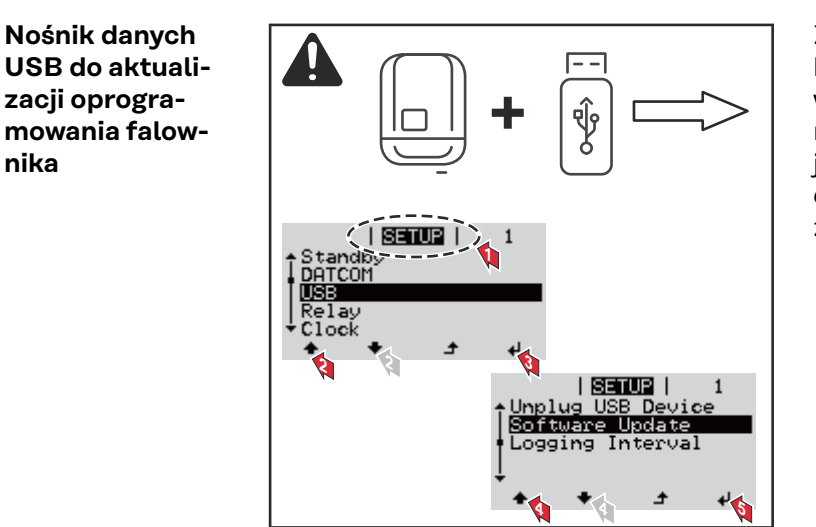

Za pomocą nośnika danych USB także klienci końcowi z poziomu menu ustawień mogą zaktualizować oprogramowanie falownika: plik z aktualizacją jest najpierw zapisywany na nośniku danych USB, a następnie przenoszony z niego do falownika.

### Odłączanie nośnika danych USB

nika

Wskazówka bezpieczeństwa dotycząca odłączania nośnika danych USB:

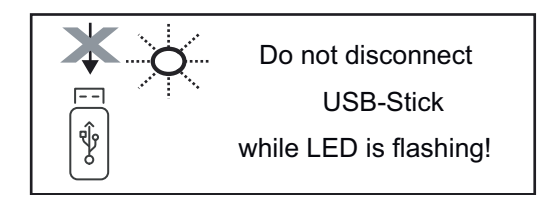

WAŻNE! Aby zapobiec utracie danych, podłączony nośnik danych USB można odłączać tylko po spełnieniu następujących warunków:

- tylko po wybraniu z menu USTAW. pozycji "USB / Bezp. usuw. sprz.",
- gdy dioda "Transmisja danych" nie miga lub nie świeci.

### Menu podstawowe

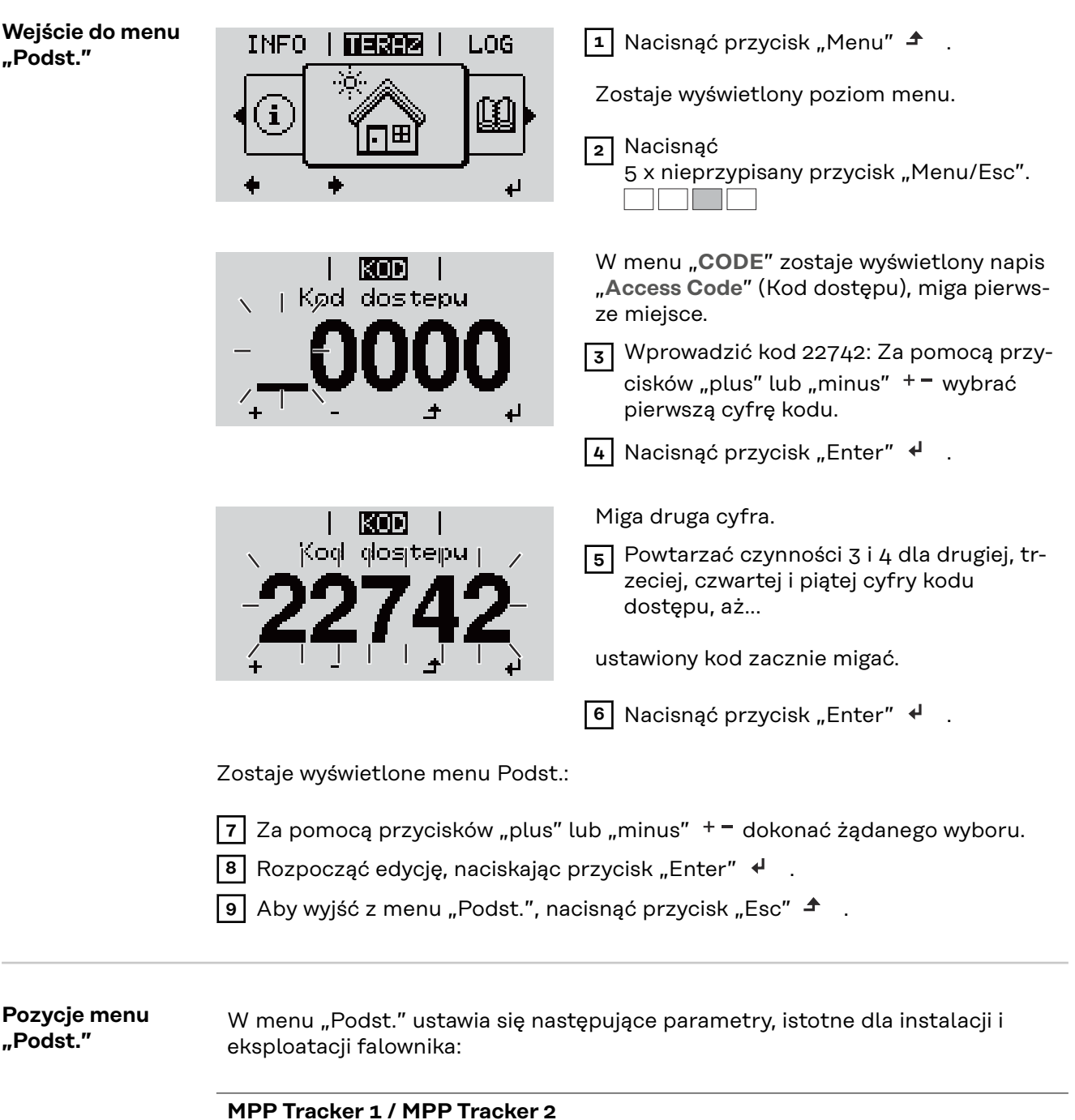

- Tracker MPP 2: ON / OFF (WŁ./WYŁ.) (tylko w urządzeniach wypo-
- sażonych w MultiMPP Tracker, z wyjątkiem modelu Fronius Symo 15.0-3 208)

- Tryb pracy DC: MPP AUTO / FIX / MPP USER
  - MPP AUTO: normalny stan pracy; falownik automatycznie szuka optymalnego punktu pracy
  - FIX: do wprowadzania stałej wartości napięcia DC, z jaką pracuje falownik
  - MPP USER: do wprowadzania dolnego napięcia MP, od którego falownik rozpoczyna wyszukiwanie optymalnego punktu pracy
- Dynamic Peak Manager: ON/OFF (WŁ./WYŁ.)
- Napięcie stałe: do wprowadzania wartości napięcia stałego;
- Nap. początk. MPPT: do wprowadzania wartości napięcia początkowego.

### **Dziennik USB**

włącza lub wyłącza funkcję zapisu wszystkich komunikatów o błędach na nośniku danych USB AUTO/OFF/ON

- ON (WŁ.): System automatycznie zapisuje wszystkie komunikaty o błędach na przyłączonym nośniku USB.

### Wejście sygnału

- Zasada działania funkcji: Ext Sig. / SO-Meter / OFF Zasada działania funkcji Ext Sig.:
  - **Tryb aktywacji**: Warning (zostaje wyświetlone ostrzeżenie na wyświetlozu) / Ext. Stop (następuje wyłączenie falownika)
  - Typ przyłącza: N/C (normal closed, zestyk spoczynkowy) / N/O (normal open, zestyk roboczy)

### Zasada działania licznika SO — patrz rozdział **Dynamiczne ograniczenie mocy poprzez falownik** na stronie **77**.

- Limit energii wprowadzonej do sieci
   Pole do wpisania maksymalnej energii wprowadzanej do sieci w watach. W razie przekroczenia tej wartości następuje wyregulowanie jej przez falownik do ustawionej wartości w czasie wymaganym przez krajowe normy i postanowienia.
- Liczba impulsów na kWh
   Pole do wprowadzania liczby impulsów na kWh dla licznika SO.

### SMS/ Przek.

- Opóźnienie zdarzenia do podawania opóźnienia, po jakim system ma wysłać wiadomość SMS lub włączyć przekaźnik
- zakres 900–86 400 sekund
- Licznik zdarzeń: do podawania liczby zdarzeń, która prowadzi do sygnalizacji: 10–255

### Ustawienie izolacji

- Ostrzeż. o izolacji: ON/OFF (WŁ./WYŁ.)
- Ostrzeżenie, wartość progowa: do wprowadzania wartości progowej prowadzącej do wysłania ostrzeżenia
- Błąd, wartość progowa: do wprowadzania wartości progowej prowadzącej do wysłania ostrzeżenia (niedostępne w niektórych konfiguracjach krajowych)

### **Reset CALK.**

zeruje w menu "LOG" maks. i min. wartość napięcia oraz maks. wartość dostarczonej mocy.

Resetu wartości nie można cofnąć.

Aby wyzerować wartości, nacisnąć przycisk "Enter". Zostanie wyświetlony komunikat "CONFIRM" (POTWIERDŹ). Ponownie nacisnąć przycisk "Enter". Wartości zostaną wyzerowane, nastąpi powrót do menu. Ustawienia w pr-<br/>zypadku zaim-<br/>plementowanej<br/>opcji "DC SPD"Jeżeli opcja: DC SPD (ochrona przeciwprzepięciowa) została zainstalowana w fa-<br/>lowniku, standardowo ustawione są następujące pozycje menu:Wejscie sygnalu: Ext Sig.

Wejscie sygnalu: Ext Sig. Tryb aktywacji: Warning Typ przylacza: N/C
## Odłączyć falownik od zasilania i ponownie włączyć.

Falownik odłączyć od zasilania

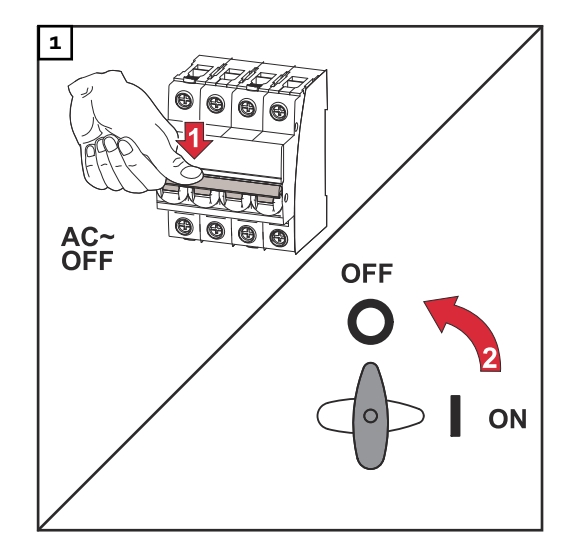

- 1. Ustawić bezpiecznik automatyczny w położeniu wyłączonym.
- 2. Rozłącznik prądu stałego ustawić w pozycji "Wył.".

W celu ponownego uruchomienia falownika wykonać wcześniej wymienione czynności w odwrotnej kolejności.

## Diagnostyka i usuwanie usterek

| Wyświetlanie ko-<br>munikatów stanu                       | Falownik dysponuje funkcją autodiagnostyki systemu, która samoczynnie rozpo-<br>znaje dużą liczbę możliwych usterek i wyświetla je na wyświetlaczu. Dzięki temu<br>można błyskawicznie wykryć uszkodzenia falownika, instalacji fotowoltaicznej<br>oraz usterki instalacji lub błędy obsługi.<br>W przypadku, gdy funkcja autodiagnostyki systemu wykryje konkretną usterkę, na<br>wyświetlaczu pojawia się odpowiedni komunikat statusu.<br>WAŻNE! Wyświetlane na krótko komunikaty stanu falownika mogą wynikać z ty-<br>powego zachowania falownika. Jeżeli falownik kontynuuje prawidłową pracę, nie<br>ma podstaw do podejrzeń o wystąpienie usterek. |
|-----------------------------------------------------------|----------------------------------------------------------------------------------------------------|
| Całkowita awaria<br>wyświetlacza                          | Jeśli wyświetlacz pozostaje ciemny przez dłuższy czas po wschodzie słońca:<br>- sprawdzić napięcie prądu przemiennego na przyłączach falownika:<br>napięcie prądu przemiennego AC musi wynosić 220/230 V (+10% / -5%) lub<br>380/400 V (+10% / -5%).                                                                                                    |
| Komunikaty sta-<br>tusu w e-Manual                        | Najbardziej aktualne komunikaty statusu można znaleźć w wersji e-Manual tej in-<br>strukcji obsługi:https://manuals.fronius.com/html/4204101909/<br>de.html#0_t_0000000061                                                                                                    |
| Obsługa klienta                                           | <ul> <li>WAŻNE! Należy skontaktować się z dostawcą sprzętu firmy Fronius lub techniki-<br/>em serwisowym przeszkolonym przez firmę Fronius, jeżeli:</li> <li>jakaś usterka pojawia się często lub stale,</li> <li>pojawia się usterka niewymieniona w tabeli.</li> </ul>                                                                                                    |
| Eksploatacja<br>w warunkach<br>podwyższonego<br>zapylenia | W przypadku eksploatacji falownika w warunkach silnego zapylenia:<br>jeżeli to konieczne, czystym, sprężonym powietrzem przedmuchać radiator i wen-<br>tylator umieszczone na tylnej stronie falownika oraz otwory wentylacyjne na<br>uchwycie montażowym.                                                                                                    |

## Dane techniczne

Ogólne dane i zabezpieczenia Fronius Symo 3.0-3 - 20.0-3, Fronius Eco 25.0-3 - 27.0-3

| Dane ogólne                             |                                                                                                    |
|-----------------------------------------|----------------------------------------------------------------------------------------------------|
| Chłodzenie                              | regulowana wentylacja wymuszona                                                                                                  |
| Stopień ochrony                         | IP 65(Symo 3.0-3 - 8.2-3)<br>IP 66(Symo 10.0-3 - 20.0-3)<br>IP 66(Eco 25.0-3 - 27.0-3)                                           |
| Wymiary wys. × szer. × gł.              | 645 x 431 x 204 mm (Symo 3.0-3 - 8.2-3)<br>725 x 510 x 225 mm (Symo 10.0-3 - 20.0-3)<br>725 x 510 x 225 mm (Eco 25.0-3 - 27.0-3) |
| Dopuszczalna temperatura oto-<br>czenia | od -25°C do +60°C                                                                                                    |
| Dopuszczalna wilgotność powi-<br>etrza  | 0-100%                                                                                                    |
| Klasa emisji EMC urządzenia             | В                                                                                                    |
| Kategoria przepięciowa DC / AC          | 2/3                                                                                                    |
| Stopień zanieczyszczenia                | 2                                                                                                    |
| Topologia falownika                     | nieizolowany, beztransformatorowy                                                                                                |
| Zabezpieczenia                          |                                                                                                    |
| Pomiar izolacji DC                      | zintegrowany                                                                                                    |
| Zachowanie przy przeciążeniu<br>DC      | Przesunięcie punktu pracy, ogranicznik mo-<br>cy                                                                                 |
| Rozłącznik DC                           | zintegrowany                                                                                                    |
| RCMU                                    | zintegrowany                                                                                                    |
| Aktywne wykrywanie wyspy                | Metoda przesunięcia częstotliwości                                                                                               |

| Fronius Symo                                                             | 3.0-3-S                  | 3.7-3-S      | 4.5-3-S      |
|--------------------------------------------------------------------------|--------------------------|--------------|--------------|
| Dane wejściowe                                                           |                          |              |              |
| Zakres napięcia MPP                                                      | 200–800 V DC             | 250-800 V DC | 300–800 V DC |
| Maks. napięcie wejściowe<br>(przy 1000 W/m² / -10°C w trybie<br>jałowym) | 1000 V DC                |              |              |
| Min. napięcie wejściowe                                                  | 150 V DC                 |              |              |
| Maks. prąd wejściowy                                                     | 16 A                     |              |              |
| Maks. prąd zwarciowy generatora fo-<br>towoltaicznego <sup>8)</sup>      | 24 A                     |              |              |
| Maks. prąd zwracany z falownika do<br>pola PV <sup>3)</sup>              | 32 A (RMS) <sup>4)</sup> |              |              |
| Dane wyjściowe                                                           |                          |              |              |
| Znamionowa moc wyjściowa (P <sub>nom</sub> )                             | 3000 W                   | 3700 W       | 4500 W       |

| Fronius Symo                                                    | 3.0-3-S                       | 3.7-3-S              | 4.5-3-S     |
|-----------------------------------------------------------------|-------------------------------|----------------------|-------------|
| Maks. moc wyjściowa                                             | 3000 W                        | 3700 W               | 4500 W      |
| Znamionowa moc pozorna                                          | 3000 VA                       | 3700 VA              | 4500 VA     |
| Znamionowe napięcie sieciowe                                    | 3~ NPE 400                    | ) / 230 V lub 3~ NPE | 380 / 220 V |
| Min. napięcie sieciowe                                          |                               | 150 V / 260 V        |             |
| Maks. napięcie sieciowe                                         |                               | 280 V / 485 V        |             |
| Znamionowy prąd wyjściowy przy 220 /<br>230 V                   | 4,5 / 4,3 A                   | 5,6 / 5,4 A          | 6,8 / 6,5 A |
| Maks. prąd wyjściowy                                            |                               | 9 A                  |             |
| Częstotliwość znamionowa                                        | 50 / 60 Hz <sup>1)</sup>      |                      |             |
| Początkowy zwarciowy prąd przemien-<br>ny / faza I <sub>k</sub> | 9 A                           |                      |             |
| Współczynnik zniekształceń harmo-<br>nicznych                   | < 3%                          |                      |             |
| Współczynnik mocy cos phi                                       | 0,7-1 ind./poj. <sup>2)</sup> |                      |             |
| Prąd włączenia <sup>5)</sup>                                    |                               | 38 A / 2 ms          |             |
| Maks. prąd zakłóceniowy na wyjściu<br>w jednostce czasu         | 21,4 A / 1 ms                 |                      |             |
| Dane ogólne                                                     |                               |                      |             |
| Maksymalny współczynnik sprawności                              | 98%                           |                      |             |
| Europejski Współczynnik Sprawności                              | 96,2%                         | 96,7%                | 97%         |
| Zużycie energii na potrzeby własne<br>w nocy                    | < 0,7 W i < 3 VA              |                      |             |
| Masa                                                            | 16 kg                         |                      |             |
| Emisja hałasu                                                   | 58,3 dB(A) ref. 1pW           |                      |             |

| Fronius Symo                                                                        | 3.0-3-M                  | 3.7-3-M      | 4.5-3-M      |
|-------------------------------------------------------------------------------------|--------------------------|--------------|--------------|
| Dane wejściowe                                                                      |                          |              |              |
| Zakres napięcia MPP                                                                 | 150-800 V DC             | 150-800 V DC | 150-800 V DC |
| Maks. napięcie wejściowe<br>(przy 1000 W/m² / -10°C w trybie<br>jałowym)            | 1000 V DC                |              |              |
| Min. napięcie wejściowe                                                             | 150 V DC                 |              |              |
| Maks. prąd wejściowy                                                                | 2 x 16,0 A               |              |              |
| Maks. prąd zwarciowy generatora fo-<br>towoltaicznego (MPPT1 / MPPT2) <sup>8)</sup> | 31 A / 31 A              |              |              |
| Maks. prąd zwracany z falownika do<br>pola PV <sup>3)</sup>                         | 48 A (RMS) <sup>4)</sup> |              |              |
| Dane wyjściowe                                                                      |                          |              |              |
| Znamionowa moc wyjściowa (P <sub>nom</sub> )                                        | 3000 W                   | 3700 W       | 4500 W       |

| Fronius Symo                                                    | 3.0-3-M             | 3.7-3-M                        | 4.5-3-M     |
|-----------------------------------------------------------------|---------------------|--------------------------------|-------------|
| Maks. moc wyjściowa                                             | 3000 W              | 3700 W                         | 4500 W      |
| Znamionowa moc pozorna                                          | 3000 VA             | 3700 VA                        | 4500 VA     |
| Znamionowe napięcie sieciowe                                    | 3~ NPE 400          | ) / 230 V lub 3~ NPE           | 380 / 220 V |
| Min. napięcie sieciowe                                          |                     | 150 V / 260 V                  |             |
| Maks. napięcie sieciowe                                         |                     | 280 V / 485 V                  |             |
| Znamionowy prąd wyjściowy przy 220 /<br>230 V                   | 4,6 / 4,4 A         | 5,6 / 5,4 A                    | 6,8 / 6,5 A |
| Maks. prąd wyjściowy                                            |                     | 13,5 A                         |             |
| Częstotliwość znamionowa                                        |                     | 50 / 60 Hz <sup>1)</sup>       |             |
| Początkowy zwarciowy prąd przemien-<br>ny / faza I <sub>K</sub> | 13,5 A              |                                |             |
| Współczynnik zniekształceń harmo-<br>nicznych                   | < 3%                |                                |             |
| Współczynnik mocy cos phi                                       |                     | 0,85–1 ind./poj. <sup>2)</sup> |             |
| Prąd włączenia <sup>5)</sup>                                    |                     | 38 A / 2 ms                    |             |
| Maks. prąd zakłóceniowy na wyjściu<br>w jednostce czasu         | 24 A / 6,6 ms       |                                |             |
| Dane ogólne                                                     |                     |                                |             |
| Maksymalny współczynnik sprawności                              | 98%                 |                                |             |
| Europejski Współczynnik Sprawności                              | 96,5%               | 96,9%                          | 97,2%       |
| Zużycie energii na potrzeby własne<br>w nocy                    | < 0,7 W i < 3 VA    |                                |             |
| Masa                                                            | 19,9 kg             |                                |             |
| Emisja hałasu                                                   | 59,5 dB(A) ref. 1pW |                                |             |

| Fronius Symo                                                                        | 5.0-3-M                  | 6.0-3-M      | 7.0-3-M      |
|-------------------------------------------------------------------------------------|--------------------------|--------------|--------------|
| Dane wejściowe                                                                      |                          |              |              |
| Zakres napięcia MPP                                                                 | 163–800 V DC             | 195–800 V DC | 228–800 V DC |
| Maks. napięcie wejściowe<br>(przy 1000 W/m² / -10°C w trybie<br>jałowym)            | 1000 V DC                |              |              |
| Min. napięcie wejściowe                                                             | 150 V DC                 |              |              |
| Maks. prąd wejściowy                                                                | 2 x 16,0 A               |              |              |
| Maks. prąd zwarciowy generatora fo-<br>towoltaicznego (MPPT1 / MPPT2) <sup>8)</sup> | 31 A / 31 A              |              |              |
| Maks. prąd zwracany z falownika do<br>pola PV <sup>3)</sup>                         | 48 A (RMS) <sup>4)</sup> |              |              |
| Dane wyjściowe                                                                      |                          |              |              |
| Znamionowa moc wyjściowa (P <sub>nom</sub> )                                        | 5000 W                   | 6000 W       | 7000 W       |

| Fronius Symo                                                    | 5.0-3-M                        | 6.0-3-M                  | 7.0-3-M       |
|-----------------------------------------------------------------|--------------------------------|--------------------------|---------------|
| Maks. moc wyjściowa                                             | 5000 W                         | 6000 W                   | 7000 W        |
| Znamionowa moc pozorna                                          | 5000 VA                        | 6000 VA                  | 7000 VA       |
| Znamionowe napięcie sieciowe                                    | 3~ NPE 400                     | ) / 230 V lub 3~ NPE     | 380 / 220 V   |
| Min. napięcie sieciowe                                          |                                | 150 V / 260 V            |               |
| Maks. napięcie sieciowe                                         |                                | 280 V / 485 V            |               |
| Znamionowy prąd wyjściowy przy 220 /<br>230 V                   | 7,6 / 7,3 A                    | 9,1 / 8,7 A              | 10,6 / 10,2 A |
| Maks. prąd wyjściowy                                            |                                | 13,5 A                   |               |
| Częstotliwość znamionowa                                        |                                | 50 / 60 Hz <sup>1)</sup> |               |
| Początkowy zwarciowy prąd przemien-<br>ny / faza I <sub>K</sub> | 13,5 A                         |                          |               |
| Współczynnik zniekształceń harmo-<br>nicznych                   | < 3%                           |                          |               |
| Współczynnik mocy cos phi                                       | 0,85–1 ind./poj. <sup>2)</sup> |                          |               |
| Prąd włączenia <sup>5)</sup>                                    |                                | 38 A / 2 ms              |               |
| Maks. prąd zakłóceniowy na wyjściu<br>w jednostce czasu         | 24 A / 6,6 ms                  |                          |               |
| Dane ogólne                                                     |                                |                          |               |
| Maksymalny współczynnik sprawności                              | 98%                            |                          |               |
| Europejski Współczynnik Sprawności                              | 97,3%                          | 97,5%                    | 97,6%         |
| Zużycie energii na potrzeby własne<br>w nocy                    | < 0,7 W i < 3 VA               |                          |               |
| Masa                                                            | 19,9 kg                        | 19,9 kg                  | 21,9 kg       |
| Emisja hałasu                                                   | 59,5 dB(A) ref. 1pW            |                          |               |

| Fronius Symo<br>8.2-3-M | Fronius Symo                                                                        | 8.2-3-M                  |  |  |
|-------------------------|-------------------------------------------------------------------------------------|--------------------------|--|--|
|                         | Dane wejściowe                                                                      |                          |  |  |
|                         | Zakres napięcia MPP (PV1/PV2)                                                       | 267-800 V DC             |  |  |
|                         | Maks. napięcie wejściowe<br>(przy 1000 W/m² / -10°C w trybie jałowym)               | 1000 V DC                |  |  |
|                         | Min. napięcie wejściowe                                                             | 150 V DC                 |  |  |
|                         | Maks. prąd wejściowy (I PV1 / I PV2)                                                | 2 x 16,0 A               |  |  |
|                         | Maks. prąd zwarciowy generatora fotowoltaiczne-<br>go (MPPT1 / MPPT2) <sup>8)</sup> | 31 A / 31 A              |  |  |
|                         | Maks. prąd zwracany z falownika do pola PV <sup>3)</sup>                            | 48 A (RMS) <sup>4)</sup> |  |  |
|                         | Dane wyjściowe                                                                      |                          |  |  |
|                         | Znamionowa moc wyjściowa (P <sub>nom</sub> )                                        | 8200 W                   |  |  |
|                         | Maks. moc wyjściowa                                                                 | 8200 W                   |  |  |
|                         | Znamionowa moc pozorna                                                              | 8200 VA                  |  |  |

| Fronius Symo                                                          | 8.2-3-M                                      |
|-----------------------------------------------------------------------|----------------------------------------------|
| Znamionowe napięcie sieciowe                                          | 3~ NPE 400 / 230 V lub 3~<br>NPE 380 / 220 V |
| Min. napięcie sieciowe                                                | 150 V / 260 V                                |
| Maks. napięcie sieciowe                                               | 280 V / 485 V                                |
| Znamionowy prąd wyjściowy przy 220 / 230 V                            | 12,4 / 11,9 A                                |
| Maks. prąd wyjściowy                                                  | 13,5 A                                       |
| Częstotliwość znamionowa                                              | 50 / 60 Hz <sup>1)</sup>                     |
| Początkowy zwarciowy prąd przemienny / faza $\mathrm{I}_{\mathrm{K}}$ | 13,5 A                                       |
| Współczynnik zniekształceń harmonicznych                              | < 3%                                         |
| Współczynnik mocy cos phi                                             | 0,85–1 ind./poj. <sup>2)</sup>               |
| Prąd włączenia <sup>5)</sup>                                          | 38 A / 2 ms                                  |
| Maks. prąd zakłóceniowy na wyjściu w jednostce<br>czasu               | 24 A / 6,6 ms                                |
| Dane ogólne                                                           |                                              |
| Maksymalny współczynnik sprawności                                    | 98%                                          |
| Europejski Współczynnik Sprawności                                    | 97,7%                                        |
| Zużycie energii na potrzeby własne w nocy                             | < 0,7 W i < 3 VA                             |
| Masa                                                                  | 21,9 kg                                      |
| Emisja hałasu                                                         | 59,5 dB(A) ref. 1pW                          |

| Fronius Symo                                                                       | 10.0-3-M                                          | 10.0-3-M-OS  | 12.5-3-M     |
|------------------------------------------------------------------------------------|---------------------------------------------------|--------------|--------------|
| Dane wejściowe                                                                     |                                                   |              |              |
| Zakres napięcia MPP                                                                | 270–800 V DC                                      | 270–800 V DC | 320–800 V DC |
| Maks. napięcie wejściowe<br>(przy 1000 W/m² / -10°C w trybie<br>jałowym)           | 1000 V DC                                         | 900 V DC     | 1000 V DC    |
| Min. napięcie wejściowe                                                            |                                                   | 200 V DC     |              |
| Maks. prąd wejściowy (MPP1 /<br>MPP2)<br>(MPP1 + MPP2)                             | 27,0 / 16,5 A (14 A dla napięć < 420 V)<br>43,5 A |              |              |
| Maks. prąd zwarciowy generatora<br>fotowoltaicznego (MPP1 / MPP2)<br><sup>8)</sup> | 56 / 34 A                                         |              |              |
| Maks. prąd zwracany z falownika<br>do pola PV <sup>3)</sup>                        | 40,5 / 24,8 A (RMS) <sup>4)</sup>                 |              |              |
| Dane wyjściowe                                                                     |                                                   |              |              |
| Znamionowa moc wyjściowa<br>(P <sub>nom</sub> )                                    | 10000 W                                           | 10000 W      | 12500 W      |
| Maks. moc wyjściowa                                                                | 10000 W                                           | 10000 W      | 12500 W      |
| Znamionowa moc pozorna                                                             | 10000 VA                                          | 10000 VA     | 12500 VA     |

| Fronius Symo                                                                                         | 10.0-3-M                                  | 10.0-3-M-OS                 | 12.5-3-M            |  |
|----------------------------------------------------------------------------------------------------|-------------------------------------------|-----------------------------|---------------------|--|
| Znamionowe napięcie sieciowe                                                                         | 3~ NPE 400 / 230 V lub 3~ NPE 380 / 220 V |                             |                     |  |
| Min. napięcie sieciowe                                                                               | 150 V / 260 V                             |                             |                     |  |
| Maks. napięcie sieciowe                                                                              |                                           | 280 V / 485 V               |                     |  |
| Znamionowy prąd wyjściowy przy<br>220 / 230 V                                                        | 15,2 / 14,4 A                             | 15,2 / 14,4 A               | 18,9 / 18,1 A       |  |
| Maks. prąd wyjściowy                                                                                 |                                           | 20 A                        |                     |  |
| Częstotliwość znamionowa                                                                             |                                           | 50 / 60 Hz <sup>1)</sup>    |                     |  |
| Początkowy zwarciowy prąd pr-<br>zemienny / faza I <sub>K</sub>                                      | 20 A                                      |                             |                     |  |
| Współczynnik zniekształceń har-<br>monicznych                                                        | < 1,75%                                   | < 1,75%                     | < 2%                |  |
| Współczynnik mocy cos phi                                                                            |                                           | 0–1 ind./poj. <sup>2)</sup> |                     |  |
| Maks. prąd zakłóceniowy na<br>wyjściu w jednostce czasu                                              | 64 A / 2,34 ms                            |                             |                     |  |
| Dane ogólne                                                                                          |                                           |                             |                     |  |
| Maksymalny współczynnik spraw-<br>ności                                                              | 97,8%                                     |                             |                     |  |
| Europejski Współczynnik Spraw-<br>ności U <sub>DCmin</sub> / U <sub>DCnom</sub> / U <sub>DCmax</sub> | 95,4 / 97,3 / 96,6%                       | 95,4 / 97,3 / 96,6%         | 95,7 / 97,5 / 96,9% |  |
| Zużycie energii na potrzeby włas-<br>ne w nocy                                                       |                                           | 0,7 W i 117 VA              |                     |  |
| Masa                                                                                                 | 34,8 kg                                   |                             |                     |  |
| Emisja hałasu                                                                                        | 65 dB(A) (ref. 1pW)                       |                             |                     |  |

| Fronius Symo                                                                      | 15.0-3-M                | 17.5-3-M     | 20.0-3-M     |
|-----------------------------------------------------------------------------------|-------------------------|--------------|--------------|
| Dane wejściowe                                                                    |                         |              |              |
| Zakres napięcia MPP                                                               | 320-800 V DC            | 370–800 V DC | 420–800 V DC |
| Maks. napięcie wejściowe<br>(przy 1000 W/m² / -10°C w trybie<br>jałowym)          | 1000 V DC               |              |              |
| Min. napięcie wejściowe                                                           |                         | 200 V DC     |              |
| Maks. prąd wejściowy (MPP1 / MPP2)<br>(MPP1 + MPP2)                               | 33,0 / 27,0 A<br>51,0 A |              |              |
| Maks. prąd zwarciowy generatora fo-<br>towoltaicznego (MPP1 / MPP2) <sup>8)</sup> | 68 / 56 A               |              |              |
| Maks. prąd zwracany z falownika do<br>pola PV <sup>3)</sup>                       | 49,5 / 40,5 A           |              |              |
| Dane wyjściowe                                                                    |                         |              |              |
| Znamionowa moc wyjściowa (P <sub>nom</sub> )                                      | 15 000 W                | 17 500 W     | 20 000 W     |
| Maks. moc wyjściowa                                                               | 15 000 W 17 500 W       |              | 20 000 W     |
| Znamionowa moc pozorna                                                            | 15 000 VA               | 17 500 VA    | 20 000 VA    |

| Fronius Symo                                                                                          | 15.0-3-M                                                                                            | 17.5-3-M                 | 20.0-3-M               |
|----------------------------------------------------------------------------------------------------|----------------------------------------------------------------------------------------------------|--------------------------|------------------------|
| Znamionowe napięcie sieciowe                                                                          | 3~ NPE 400 / 230 V lub 3~ NPE 380 / 220 V                                                           |                          |                        |
| Min. napięcie sieciowe                                                                                |                                                                                                    | 150 V / 260 V            |                        |
| Maks. napięcie sieciowe                                                                               |                                                                                                    | 280 V / 485 V            |                        |
| Znamionowy prąd wyjściowy przy 220 /<br>230 V                                                         | 22,7 / 21,7 A                                                                                       | 26,5 / 25,4 A            | 30,3 / 29 A            |
| Maks. prąd wyjściowy                                                                                  |                                                                                                    | 32 A                     |                        |
| Częstotliwość znamionowa                                                                              |                                                                                                    | 50 / 60 Hz <sup>1)</sup> |                        |
| Początkowy zwarciowy prąd przemien-<br>ny / faza I <sub>K</sub>                                       | 32 A                                                                                                |                          |                        |
| Współczynnik zniekształceń harmo-<br>nicznych                                                         | < 1,5%                                                                                              | < 1,25%                  |                        |
| Współczynnik mocy cos phi                                                                             | 0-1 ind./poj. <sup>2)</sup>                                                                         |                          |                        |
| Maks. prąd zakłóceniowy na wyjściu<br>w jednostce czasu                                               | 64 A / 2,34 ms                                                                                      |                          |                        |
| Dane ogólne                                                                                           |                                                                                                    |                          |                        |
| Maksymalny współczynnik sprawności                                                                    |                                                                                                    | 98%                      |                        |
| Europejski Współczynnik Sprawności<br>U <sub>DCmin</sub> / U <sub>DCnom</sub> /<br>U <sub>DCmax</sub> | 96,2 / 97,6 /<br>97,1%         96,4 / 97,7 /<br>97,2%         96,5 / 9           97,2%         97,3 |                          | 96,5 / 97,8 /<br>97,3% |
| Zużycie energii na potrzeby własne<br>w nocy                                                          | 0,7 W i 117 VA                                                                                      |                          |                        |
| Masa                                                                                                  | 43,4 kg / 43,2 kg                                                                                   |                          |                        |
| Emisja hałasu                                                                                         | 65 dB(A) (ref. 1pW)                                                                                 |                          |                        |

| Fronius Eco                                                                                                    | 25.0-3-S                 | 27.0-3-S     |  |
|----------------------------------------------------------------------------------------------------|--------------------------|--------------|--|
| Dane wejściowe                                                                                                    |                          |              |  |
| Zakres napięcia MPP                                                                                                    | 580-850 V DC             | 580-850 V DC |  |
| Maks. napięcie wejściowe<br>(przy 1000 W/m² / -10°C w trybie jałowym)                                                                        | 1000                     | 1000 V DC    |  |
| Min. napięcie wejściowe                                                                                                    | 580                      | V DC         |  |
| Maks. prąd wejściowy                                                                                                    | 44,2 A                   | 47,7 A       |  |
| Maks. prąd zwarciowy generatora fotowol-<br>taicznego <sup>8)</sup>                                                                          | 98 A                     |              |  |
| Maks. prąd zwracany z falownika do pola<br>PV <sup>3)</sup>                                                                                  | 48 A (RMS) <sup>4)</sup> |              |  |
| Początkowe napięcie wejściowe                                                                                                    | 650                      | V DC         |  |
| Maks. pojemność generatora fotowol-<br>taicznego względem ziemi                                                                              | 5000 nF                  | 5400 nF      |  |
| Wartość graniczna kontroli rezystancji izo-<br>lacji między generatorem fotowoltaicznym<br>a uziemieniem (w stanie fabrycznym) <sup>7)</sup> | 100 kΩ                   |              |  |

| Fronius Eco                                                                                                    | 25.0-3-S                                  | 27.0-3-S                      |  |
|----------------------------------------------------------------------------------------------------|-------------------------------------------|-------------------------------|--|
| Zakres ustawień kontroli rezystancji izolacji<br>między generatorem fotowoltaicznym<br>a uziemieniem <sup>6)</sup> | 100–10 000 kΩ                             |                               |  |
| Wartość graniczna i czas wykrywania chwi-<br>lowego zwarcia (w stanie fabrycznym)                                  | 30 / 300<br>60 / 150<br>90 / 40           | mA / ms<br>mA / ms<br>mA / ms |  |
| Wartość graniczna i czas wykrywania<br>trwałego zwarcia (w stanie fabrycznym)                                      | 300 / 300                                 | ) mA / ms                     |  |
| Zakres ustawień wykrywania trwałego zwar-<br>cia <sup>6)</sup>                                                     | - n                                       | nA                            |  |
| Cykliczne powtarzanie kontroli rezystancji<br>izolacji (w stanie fabrycznym)                                       | 24                                        | ⊦ h                           |  |
| Zakres ustawień powtarzania cyklicznej<br>kontroli rezystancji izolacji                                            |                                           | -                             |  |
| Dane wyjściowe                                                                                                    |                                           |                               |  |
| Znamionowa moc wyjściowa (P <sub>nom</sub> )                                                                       | 25 000 W                                  | 27 000 W                      |  |
| Maks. moc wyjściowa                                                                                                | 25 000 W                                  | 27 000 W                      |  |
| Znamionowa moc pozorna                                                                                             | 25 000 VA                                 | 27 000 VA                     |  |
| Znamionowe napięcie sieciowe                                                                                       | 3~ NPE 400 / 230 V lub 3~ NPE 380 / 220 V |                               |  |
| Min. napięcie sieciowe                                                                                             | 150 V / 260 V                             |                               |  |
| Maks. napięcie sieciowe                                                                                            | 275 V /                                   | / 477 V                       |  |
| Znamionowy prąd wyjściowy przy 220 / 230<br>V                                                                      | 37,9 / 36,2 A                             | 40,9 / 39,1 A                 |  |
| Maks. prąd wyjściowy                                                                                               | 42 A                                      |                               |  |
| Częstotliwość znamionowa                                                                                           | 50 / 6                                    | 0 Hz <sup>1)</sup>            |  |
| Współczynnik zniekształceń harmonicz-<br>nych                                                                      | <2                                        | 2%                            |  |
| Współczynnik mocy cos phi                                                                                          | 0-1 inc                                   | d./poj. <sup>2)</sup>         |  |
| Maks. prąd zakłóceniowy na wyjściu w jed-<br>nostce czasu                                                          | 46 A / 1                                  | 56,7 ms                       |  |
| Dane ogólne                                                                                                    |                                           |                               |  |
| Maksymalny współczynnik sprawności                                                                                 | 98                                        | 3%                            |  |
| Europejski Współczynnik Sprawności U <sub>DC-</sub><br><sub>min</sub> / U <sub>DCnom</sub> / U <sub>DCmax</sub>    | 97,99 / 97,47 / 97,07%                    | 97,98 / 97,59 / 97,19%        |  |
| Zużycie energii na potrzeby własne w nocy                                                                          | 0,61 W i 357 VA                           |                               |  |
| Masa (wersja "light")                                                                                              | 35,69 kg (35,44 kg)                       |                               |  |
| Emisja hałasu                                                                                                    | 72,5 dB(A) (ref. 1 pW)                    |                               |  |
| Prąd włączenia <sup>5)</sup>                                                                                       | 65,7 A / 448 μs                           |                               |  |
| Zabezpieczenia                                                                                                    |                                           |                               |  |
| Maks. zabezpieczenie nadmiarowo-<br>prądowe                                                                        | 80                                        | Α                             |  |

#### WLAN

| WLAN                  |                                                                                                    |  |  |
|-----------------------|----------------------------------------------------------------------------------------------------|--|--|
| Zakres częstotliwości | 2412–2462 MHz                                                                                                    |  |  |
| Używane kanały / moc  | Kanał: 1–11 b,g,n HT20<br>Kanał: 3–9 HT40<br><18 dBm                                                                                                    |  |  |
| Modulacja             | 802.11b: DSSS (1 Mb/s DBPSK,<br>2 Mb/s DQPSK, 5,5/11 Mb/s CCK)<br>802.11g: OFDM (6/9 Mb/s BPSK,<br>12/18 Mb/s QPSK, 24/36 Mb/s 16-<br>QAM, 48/54 Mb/s 64-QAM)<br>802.11n: OFDM (6,5 BPSK, QPSK,<br>16-QAM, 64-QAM) |  |  |

| Objaśnienie     | Podane wartości są wartościami standardowymi; w zależności od wy- |                                                                                                    |
|-----------------|-------------------------------------------------------------------|----------------------------------------------------------------------------------------------------|
| tekstów w stop- |                                                                   | mogów falownik jest kalibrowany odpowiednio dla danego kraju.                                                                         |
| kach            | 2)                                                                | W zależności od konfiguracji krajowej lub ustawień właściwych dla danego<br>urządzenia                                                |
|                 |                                                                   | (ind. = indukcyjny; poj. = pojemnościowy)                                                                                             |
|                 | 3)                                                                | Maksymalna energia od uszkodzonego modułu fotowoltaicznego do ws-                                                                     |
|                 |                                                                   | zystkich pozostałych modułów fotowoltaicznych. Od samego falownika do                                                                 |
|                 |                                                                   | strony PV falownika wynosi on 0 A.                                                                                                    |
|                 | 4)                                                                | Zagwarantowany przez konstrukcję elektryczną falownika                                                                                |
|                 | 5)                                                                | Szczyt prądu przy włączaniu falownika                                                                                                 |
|                 | 6)                                                                | Podane wartości są wartościami standardowymi, które należy skorygować<br>zależnie od wymagań i energii fotowoltaicznej.               |
|                 | 7)                                                                | Podana wartość jest wartością maksymalną, której przekroczenie może<br>spowodować wadliwe działanie.                                  |
|                 | 8)                                                                | I <sub>SC PV</sub> = I <sub>SC max</sub> ≥ I <sub>SC</sub> (STC) × 1,25 zgodnie z np.: IEC 60364-7-712, NEC<br>2020, AS/NZS 5033:2021 |

| Zintegrowany<br>rozłącznik DC<br>Fronius Symo | Nazwa produktu                                            | Benedict LS32 E 7767                                    |
|-----------------------------------------------|-----------------------------------------------------------|---------------------------------------------------------|
|                                               | Znamionowe napięcie izolacji                              | 1000 V <sub>DC</sub>                                    |
| 3.0 - 8.2                                     | Znamionowa odporność uda-<br>rowa                         | 8 kV                                                    |
|                                               | Przystosowanie do izolacji                                | Tak, tylko prąd stały                                   |
|                                               | Kategoria użytkowania i/lub ka-<br>tegoria użytkowania PV | wg IEC/EN 60947-3 – kategoria użytkowa-<br>nia DC-PV2   |
|                                               | Znamionowy prąd zwarciowy<br>wytrzymywany (Icw)           | Znamionowy prąd zwarciowy wytrzymywany<br>(Icw): 1000 A |
|                                               | Znamionowy prąd zwarciowy<br>załączalny (Icm)             | Znamionowy prąd zwarciowy załączalny<br>(Icm): 1000 A   |

|                | Znamionowe<br>napięcie robo-<br>cze (Ue)<br>[V d.c.] | Znamionowy<br>prąd roboczy<br>(Ie)<br>[A] | I(wł.) / I(wył.)<br>[A]<br>1-bieg. | Znamionowy<br>prąd roboczy<br>(Ie)<br>[A] | I(wł.) / I(wył.)<br>[A]<br>2-bieg. |
|----------------|------------------------------------------------------|-------------------------------------------|------------------------------------|-------------------------------------------|------------------------------------|
| Znamionowy     |                                                      | 1-bieg.                                   |                                    | 2-bieg.                                   |                                    |
| znamionowy     | ≤ 500                                                | 14                                        | 56                                 | 32                                        | 128                                |
| prąd wyłączal- | 600                                                  | 8                                         | 32                                 | 27                                        | 108                                |
| ny             | 700                                                  | 3                                         | 12                                 | 22                                        | 88                                 |
|                | 800                                                  | 3                                         | 12                                 | 17                                        | 68                                 |
|                | 900                                                  | 2                                         | 8                                  | 12                                        | 48                                 |
|                | 1000                                                 | 2                                         | 8                                  | 6                                         | 24                                 |

| Zintegrowany  |
|---------------|
| rozłącznik DC |
| Fronius Symo  |
| 10.0 - 12.5   |

| Nazwa produktu                                            | Benedict LS32 E 7857                                                                                     |
|-----------------------------------------------------------|----------------------------------------------------------------------------------------------------|
| Znamionowe napięcie izolacji                              | 1000 V <sub>DC</sub>                                                                                     |
| Znamionowa odporność uda-<br>rowa                         | 8 kV                                                                                                    |
| Przystosowanie do izolacji                                | Tak, tylko prąd stały                                                                                    |
| Kategoria użytkowania i/lub ka-<br>tegoria użytkowania PV | wg IEC/EN 60947-3 – kategoria użytkowa-<br>nia DC-PV2                                                    |
| Znamionowy prąd zwarciowy<br>wytrzymywany (Icw)           | Znamionowy prąd zwarciowy wytrzymywany<br>(Icw): 1000 A przy 2 biegunach, 1700 A przy<br>2 + 2 biegunach |
| Znamionowy prąd zwarciowy<br>załączalny (Icm)             | Znamionowy prąd zwarciowy załączalny<br>(Icm): 1000 A przy 2 biegunach, 1700 A pr-<br>zy 2 + 2 biegunach |

|                       | Znamionowe<br>napięcie robo-<br>cze (Ue)<br>[V d.c.] | Znamionowy<br>prąd roboczy<br>(Ie) [A]<br>2-bieg. | I(wł.) / I(wył.)<br>[A]<br>2-bieg. | Znamionowy<br>prąd roboczy<br>(Ie) [A]<br>2 + 2-bieg. | I(wł.) / I(wył.)<br>[A]<br>2 + 2-bieg. |
|-----------------------|------------------------------------------------------|---------------------------------------------------|------------------------------------|-------------------------------------------------------|----------------------------------------|
| Prąd zna-             | ≤ 500                                                | 32                                                | 128                                | 50                                                    | 200                                    |
| mionowy<br>wyłączalny | 600                                                  | 27                                                | 108                                | 35                                                    | 140                                    |
| 5 1 5                 | 700                                                  | 22                                                | 88                                 | 22                                                    | 88                                     |
|                       | 800                                                  | 17                                                | 68                                 | 17                                                    | 68                                     |
|                       | 900                                                  | 12                                                | 48                                 | 12                                                    | 48                                     |
|                       | 1000                                                 | 6                                                 | 24                                 | 6                                                     | 24                                     |

| Zintegrowany                  | Nazwa produktu               | Benedict LS32 E 7858 |
|-------------------------------|------------------------------|----------------------|
| Fronius Symo                  | Znamionowe napięcie izolacji | 1000 V <sub>DC</sub> |
| 15.0 - 20.0, Fro-<br>nius Eco |                              |                      |

| Znamionowa odporność uda-<br>rowa                         | 8 kV                                                                                                    |
|-----------------------------------------------------------|----------------------------------------------------------------------------------------------------|
| Przystosowanie do izolacji                                | Tak, tylko prąd stały                                                                                    |
| Kategoria użytkowania i/lub ka-<br>tegoria użytkowania PV | wg IEC/EN 60947-3 – kategoria użytkowa-<br>nia DC-PV2                                                    |
| Znamionowy prąd zwarciowy<br>wytrzymywany (Icw)           | Znamionowy prąd zwarciowy wytrzymywany<br>(Icw): 1400 A przy 2 biegunach, 2400 A przy<br>2 + 2 biegunach |
| Znamionowy prąd zwarciowy<br>załączalny (Icm)             | Znamionowy prąd zwarciowy załączalny<br>(Icm): 1400 A przy 2 biegunach, 2400 A pr-<br>zy 2 + 2 biegunach |

|                     | Znamionowe<br>napięcie robo-<br>cze (Ue)<br>[V d.c.] | Znamionowy<br>prąd roboczy<br>(Ie) [A] | I(wł.) / I(wył.)<br>[A]<br>2-bieg. | Znamionowy<br>prąd roboczy<br>(Ie) [A] | I(make) /<br>I(break) [A] |
|---------------------|------------------------------------------------------|----------------------------------------|------------------------------------|----------------------------------------|---------------------------|
|                     |                                                      | 2-bieg.                                |                                    | 2 + 2-bieg.                            | 2 + 2-bieg.               |
| Prąd znami-         | ≤ 500                                                | 55                                     | 220                                | 85                                     | 340                       |
| onowy<br>wyłaczalny | 600                                                  | 55                                     | 220                                | 75                                     | 300                       |
| 5 2 2 2 5           | 700                                                  | 55                                     | 220                                | 60                                     | 240                       |
|                     | 800                                                  | 49                                     | 196                                | 49                                     | 196                       |
|                     | 900                                                  | 35                                     | 140                                | 35                                     | 140                       |
|                     | 1000                                                 | 20                                     | 80                                 | 25                                     | 100                       |

#### Uwzględnione normy i wytyczne

#### Oznakowanie znakiem CE

Urządzenie spełnia wszystkie wymagane i obowiązujące normy oraz dyrektywy w ramach obowiązujących dyrektyw europejskich, dzięki czemu urządzenia są oznakowane znakiem CE.

#### Układ zapobiegający zakłóceniom sieci

Falownik jest wyposażony w dopuszczony do użytku układ zapobiegający zakłóceniom sieci.

#### Awaria sieci

Procedury pomiarów i procedury bezpieczeństwa standardowo zintegrowane w falowniku dbają o to, aby w razie awarii sieci natychmiast zostało przerwane zasilanie sieci (np. przy odłączeniu przez dostawcę energii lub uszkodzeniu linii przesyłowych).

## Warunki gwarancji i utylizacja

| Fabryczna gwa-<br>rancja Fronius | Szczegółowe warunki gwarancji obowiązujące w danym kraju są dostępne w Inter-<br>necie: www.fronius.com/solar/warranty<br>W celu uzyskania pełnego czasu gwarancji na nowy zainstalowany falownik lub za-<br>sobnik firmy Fronius, prosimy o rejestrację na stronie: www.solarweb.com.                                                                                                    |
|----------------------------------|----------------------------------------------------------------------------------------------------|
| Utylizacja                       | Zgodnie z Dyrektywą Europejską i prawem krajowym, zużyte urządzenia elektry-<br>czne i elektroniczne trzeba gromadzić osobno i doprowadzać do ponownego pr-<br>zetworzenia bezpiecznego dla środowiska. Zużyte urządzenia oddać do dystrybu-<br>tora lub lokalnego, autoryzowanego systemu zbiórki i utylizacji. Właściwa utyliza-<br>cja starych urządzeń wspomaga ponowne przetwarzanie surowców mate-<br>riałowych zgodne z duchem zrównoważonego rozwoju. Zignorowanie tego zalece-<br>nia może potencjalnie mieć szkodliwy wpływ na zdrowie/środowisko |

## Obsah

| Bezpečnostné predpisy                                                       | 125 |
|-----------------------------------------------------------------------------|-----|
| Vysvetlenie bezpečnostných upozornení                                       | 125 |
| Všeobecné informácie                                                        | 125 |
| Okolité podmienky                                                           | 126 |
| Kvalifikovaný personál                                                      | 126 |
| Informácie o hodnotách hlukových emisií                                     | 126 |
| Opatrenia v oblasti elektromagnetickej kompatibility                        | 126 |
| Bezpečnosť dát                                                              | 127 |
| Autorské práva                                                              | 127 |
| Kompatibilita systémových komponentov                                       | 127 |
| Všeobecné informácie                                                        | 128 |
| Koncepcia zariadenia                                                        | 128 |
| Použitie podľa určenia                                                      | 129 |
| Výstražné upozornenia na zariadení                                          | 129 |
| Istenia vetvy                                                               | 130 |
| Kritériá správneho výberu istenia vetvy                                     | 131 |
| Dátová komunikácia a Fronius Solar Net                                      | 133 |
| Fronius Solar Net a prepojenie dát                                          | 133 |
| Diel dátovej komunikácie                                                    | 133 |
| Opis LED diódy siete Fronius Solar Net                                      | 134 |
| Príklad                                                                     | 135 |
| Prepínateľné multifunkčné prúdové rozhranie                                 | 136 |
| Dynamické zníženie výkonu pomocou striedača                                 | 137 |
| Fronius Datamanager 2.0.                                                    | 138 |
| Ovládacie prvky, prípojky a zobrazenia na zariadení Fronius Datamanager 2.0 | 138 |
| Fronius Datamanager počas noci alebo pri nedostatočnom napätí DC            | 141 |
| Prvé uvedenie do prevádzky                                                  | 141 |
| Bližšie informácie k Fronius Datamanager 2.0.                               | 143 |
| Ovládacie prvky a indikácie                                                 | 144 |
| Ovládacie prvky a zobrazenia                                                | 144 |
| Displej                                                                     | 145 |
| Ponyb po urovniach ponuky                                                   | 146 |
| Aktivacia osvetlenia displeja                                               | 146 |
| Automaticka deaktivacia osvetlenia displeja/prechod do bodu ponuky TERAZ    | 146 |
| Vyvolanie urovne ponuky                                                     | 140 |
| Hodnoty zobrazené v bode ponuky TERAZ                                       | 147 |
| Red popular SETUP                                                           | 147 |
| Bod politiky SETOF                                                          | 149 |
| Altualizácia activáru                                                       | 149 |
| Navigácia v bodo popula SETUP                                               | 149 |
|                                                                             | 150 |
| Príklad použitia: Nastavenie času                                           | 150 |
| Body popuky Setup"                                                          | 152 |
| Standby                                                                     | 152 |
| ΔΤΟΟΜ                                                                       | 152 |
| USB                                                                         | 153 |
| Relé (beznapäťový spínací kontakt)                                          | 15/ |
| Energie-Manager(v bode ponuky relé)                                         | 156 |
| Čas/dátum                                                                   | 156 |
| Nastavenia displeia                                                         | 157 |
| Energetický výnos                                                           | 158 |
| Ventilátor                                                                  | 159 |
| Bod ponuky INFO                                                             | 160 |
| Namerané hodnoty                                                            | 160 |
| Stav VD                                                                     | 160 |
| Stav siete                                                                  | 160 |
| Informácie o inštalácii                                                     | 160 |
| Verzia                                                                      | 162 |
| Zapnutie a vypnutie blokovania tlačidiel                                    | 163 |

| Všeobecne                                                                                | 63 |
|------------------------------------------------------------------------------------------|----|
| Zapnutie a vypnutie blokovania tlačidiel 16                                              | 63 |
| Kľúč USB ako Datalogger a na aktualizáciu softvéru striedača 16                          | 64 |
| Kľúč USB ako Datalogger 16                                                               | 64 |
| Vhodné USB kľúče                                                                         | 64 |
| USB kľúč na aktualizáciu softvéru striedača 16                                           | 65 |
| Odstránenie USB kľúča                                                                    | 65 |
| Základná ponuka 16                                                                       | 66 |
| Vstup do základnej ponuky 16                                                             | 66 |
| Záznamy základnej ponuky 16                                                              | 66 |
| Nastavenia pri zabudovanej opcii DC SPD 16                                               | 67 |
| Odpojte striedač od napájania a znovu ho zapnite 16                                      | 68 |
| Odpojenie striedača od prúdu 16                                                          | 68 |
| Stavová diagnostika a odstraňovanie porúch 16                                            | 69 |
| Zobrazenie stavových hlásení 16                                                          | 69 |
| Úplný výpadok displeja 16                                                                | 69 |
| Stavové hlásenia v e-Manuáli                                                             | 69 |
| Zákaznícky servis                                                                        | 69 |
| Prevádzka v prostredí s intenzívnou prašnosťou 16                                        | 69 |
| Technické údaje                                                                          | 70 |
| Všeobecné údaje a ochranné zariadenia Fronius Symo 3.0-3 – 20.0-3, Fronius Eco 25.0-3 17 | 70 |
| Fronius Symo 8.2-Z-M                                                                     | 77 |
| WiFi                                                                                     | 77 |
| Vysvetlenie poznámok pod čiarou                                                          | 78 |
| Integrovaný odpojovač DC Fronius Symo 3 0 – 8 2                                          | 78 |
| Integrovaný odpojovač DC Fronius Symo 10.0 – 12.5                                        | 79 |
| Integrovaný odpojovač DC Fronius Symo 15.0 – 20.0 Fronius Eco                            | 70 |
| Zohľadnené normy a smernice                                                              | 80 |
| Záručné podmienky a likvidácia                                                           | 81 |
| Záruka výrobcu Fronius                                                                   | 81 |
| Likvidácia                                                                               | 81 |

## Bezpečnostné predpisy

Vysvetlenie bezpečnostných upozornení

#### 🚹 VÝSTRAHA!

#### Označuje bezprostredne hroziace nebezpečenstvo.

Ak sa mu nevyhnete, môže to mať za následok smrť alebo najťažšie úrazy.

#### **NEBEZPEČENSTVO!**

#### Označuje možnosť vzniku nebezpečnej situácie.

Ak sa jej nezabráni, dôsledkom môže byť smrť alebo najťažšie zranenia.

#### A POZOR!

#### Označuje potenciálne škodlivú situáciu.

Ak sa jej nezabráni, dôsledkom môžu byť ľahké alebo nepatrné zranenia, ako aj materiálne škody.

#### **UPOZORNENIE!**

## Označuje možnosť nepriaznivo ovplyvnených pracovných výsledkov a poškodení výbavy.

| Všeobecné in-<br>formácie | Zariadenie je vyhotovené na úrovni súčasného stavu techniky a uznávaných bez-<br>pečnostno-technických predpisov. Napriek tomu pri chybnej obsluhe alebo<br>zneužití hrozí nebezpečenstvo:<br>- ohrozenia života a zdravia operátora alebo tretej osoby,<br>- pre zariadenie a iné materiálne hodnoty prevádzkovateľa.          |
|---------------------------|----------------------------------------------------------------------------------------------------|
|                           | <ul> <li>Všetky osoby, ktoré sú poverené uvedením do prevádzky, údržbou a starostlivosťou o toto zariadenie, musia:</li> <li>byť zodpovedajúco kvalifikované,</li> <li>mať vedomosti o manipulácii s elektrickou inštaláciou</li> <li>a kompletne si prečítať tento návod na obsluhu a postupovať presne podľa neho.</li> </ul> |
|                           | Tento návod na obsluhu treba mať neustále uložený na mieste použitia zariade-<br>nia. Okrem tohto návodu na obsluhu treba dodržiavať všeobecne platné, ako aj<br>miestne predpisy na prevenciu úrazov a na ochranu životného prostredia.                                                                                        |
|                           | Všetky bezpečnostné pokyny a upozornenia na nebezpečenstvo na zariadení:<br>- udržiavajte v čitateľnom stave,<br>- nepoškodzujte,<br>- neodstraňujte,<br>- neprikrývajte, neprelepujte ani nepremaľovávajte.                                                                                                    |
|                           | Pripojovacie svorky môžu dosiahnuť vysoké teploty.                                                                                                    |
|                           | Zariadenie prevádzkujte iba vtedy, ak sú plne funkčné všetky ochranné zariade-<br>nia. Ak ochranné zariadenia nie sú plne funkčné, hrozí nebezpečenstvo:<br>- ohrozenia života a zdravia operátora alebo tretei osoby.                                                                                                    |

pre zariadenie a iné materiálne hodnoty prevádzkovateľa.

|                                                                     | Nie plne funkčné bezpečnostné zariadenia treba pred zapnutím zariadenia ne-<br>chať opraviť v autorizovanom špecializovanom podniku.                                                                                                    |
|---------------------------------------------------------------------|----------------------------------------------------------------------------------------------------|
|                                                                     | Ochranné zariadenia nikdy neobchádzajte ani nevyraďujte z prevádzky.                                                                                                    |
|                                                                     | Umiestnenia bezpečnostných pokynov a upozornení na nebezpečenstvo na zaria-<br>dení nájdete v kapitole "Všeobecné" v návode na obsluhu k zariadeniu.                                                                                                    |
|                                                                     | Pred zapnutím zariadenia treba odstrániť poruchy, ktoré môžu nepriaznivo<br>ovplyvniť bezpečnosť.                                                                                                    |
|                                                                     | Ide o vašu bezpečnosť!                                                                                                    |
| Okolité podmi-<br>enky                                              | Prevádzkovanie alebo skladovanie zariadenia mimo uvedenej oblasti je po-<br>važované za použitie, ktoré nie je v súlade s určením. Za takto vzniknuté škody<br>výrobca neručí.                                                                                                    |
| Kvalifikovaný<br>personál                                           | Servisné informácie v tomto návode na obsluhu sú určené len pre kvalifikovaný<br>odborný personál. Zásah elektrickým prúdom môže byť smrteľný. Nevykonávajte<br>iné činnosti ako uvádzané v dokumentácii. Platí to aj vtedy, ak máte na ne kvali-<br>fikáciu.                                                                                                    |
|                                                                     | Všetky káble a vodiče musia byť pevné, nepoškodené, zaizolované a dostatočne<br>dimenzované. Voľné spojenia, pripálené, poškodené alebo poddimenzované káble<br>a vodiče nechajte ihneď vymeniť v autorizovanom špecializovanom podniku.                                                                                                    |
|                                                                     | Údržbu a opravy môžu vykonávať iba autorizované odborné podniky.                                                                                                    |
|                                                                     | Pri dieloch z iných zdrojov nie je zaručené, že boli skonštruované a vyrobené pri-<br>merane danému namáhaniu a bezpečnosti. Používajte iba originálne náhradné<br>diely (platí aj pre normalizované diely).                                                                                                    |
|                                                                     | Bez povolenia výrobcu nevykonávajte na inštalácii žiadne zmeny, osádzania ani<br>prestavby.                                                                                                    |
|                                                                     | Ihneď vymeňte konštrukčné diely, ktoré nie sú v bezchybnom stave.                                                                                                    |
| Informácie o<br>hodnotách hlu-                                      | Maximálna hladina akustického výkonu striedača je uvedená v technických úda-<br>joch.                                                                                                    |
| kových emisii                                                       | Chladenie prístroja sa realizuje prostredníctvom elektronickej regulácie teploty<br>pri čo najnižšom hluku a závisí od premeneného výkonu, okolitej teploty, znečiste-<br>nia prístroja a pod.                                                                                                    |
|                                                                     | Pre toto zariadenie nie je možné uviesť hodnotu emisií vzťahujúcu sa na určité<br>pracovisko, pretože skutočne vzniknutá úroveň akustického tlaku silne závisí od<br>montážnej situácie, kvality siete, okolitých stien a všeobecných vlastností priesto-<br>ru.                                                                                                    |
| Opatrenia v ob-<br>lasti elektromag-<br>netickej kompa-<br>tibility | V osobitných prípadoch môže napriek dodržiavaniu normalizovaných medzných<br>hodnôt emisií dochádzať k negatívnemu ovplyvňovaniu prostredia danej aplikácie<br>(napr. ak sa na mieste inštalácie nachádzajú citlivé zariadenia alebo ak sa miesto<br>inštalácie nachádza v blízkosti rádiového alebo televízneho prijímača). V tomto<br>prípade je prevádzkovateľ povinný prijať primerané opatrenia na odstránenie<br>rušenia. |

| Bezpečnosť dát                              | Za dátové zaistenie zmien oproti nastaveniam z výroby je zodpovedný používateľ.<br>V prípade vymazaných osobných nastavení výrobca neručí.                                                                                                    |
|---------------------------------------------|----------------------------------------------------------------------------------------------------|
| Autorské práva                              | Autorské práva na tento návod na obsluhu zostávajú u výrobcu.                                                                                                    |
|                                             | Text a vyobrazenia zodpovedajú technickému stavu pri zadaní do tlače. Zmeny sú<br>vyhradené. Obsah návodu na obsluhu v žiadnom prípade neopodstatňuje nároky<br>zo strany kupujúceho. Za zlepšovacie návrhy a upozornenia na chyby v tomto<br>návode na obsluhu sme vďační.                                                                                                    |
| Kompatibilita<br>systémových<br>komponentov | Všetky namontované komponenty fotovoltickej inštalácie musia byť kompatibilné<br>a disponovať potrebnými možnosťami konfigurácie. Namontované komponenty<br>nesmú obmedzovať spôsob fungovania fotovoltickej inštalácie alebo mať na ňu<br>negatívny vplyv.                                                                                                    |
|                                             | ⚠ POZOR!                                                                                                    |
|                                             | <ul> <li>Riziko v dôsledku nekompatibilných a/alebo obmedzene kompatibilných komponentov vo fotovoltickej inštalácii.</li> <li>Nekompatibilné komponenty môžu obmedziť a/alebo negatívne ovplyvniť prevádzku a/alebo funkciu fotovotlickej inštalácie.</li> <li>Do fotovoltickej inštalácie inštalujte len také komponenty, ktoré odporúča výrobca.</li> <li>Inštaláciu komponentov, ktoré nie sú výslovne odporúčané výrobcom, je potrebné vopred s výrobcom prekonzultovať.</li> </ul> |

## Všeobecné informácie

#### Koncepcia zariadenia

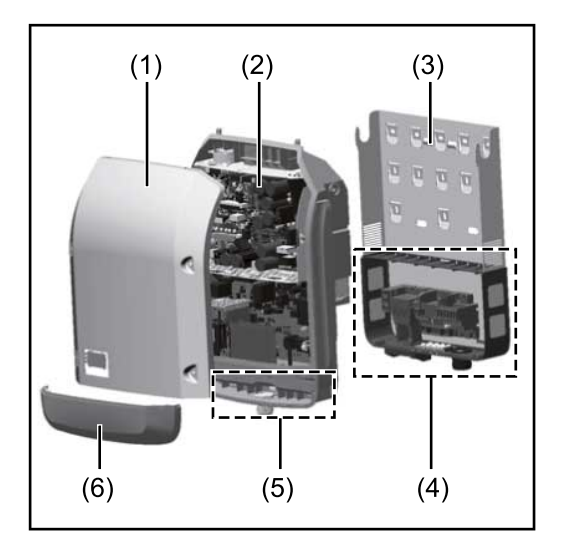

Konštrukcia zariadenia:

- (1) Kryt skrine
- (2) Striedač
- (3) Nástenný držiak
- (4) Pripojovací diel vrát. hlavného vypínača DC
- (5) Oddelenie dátovej komunikácie
- (6) Kryt dielu dátovej komunikácie

Striedač premieňa jednosmerný prúd vyrábaný solárnymi modulmi na striedavý prúd. Tento striedavý prúd sa dodáva synchrónne so sieťovým napätím do verejnej elektrickej siete.

Striedač bol vyvinutý výhradne na aplikácie vo fotovoltických inštaláciách pripojených k sieti. Výroba elektrickej energie nezávislej od verejnej siete nie je možná.

Vďaka svojej konštrukcii a svojmu spôsobu činnosti ponúka striedač maximálnu bezpečnosť pri montáži a v prevádzke.

Striedač automaticky monitoruje verejnú elektrickú sieť. Pri abnormálnych podmienkach striedač okamžite ukončí prevádzku a preruší dodávanie do elektrickej siete (napr. pri vypnutí siete, prerušení atď.).

Monitorovanie siete sa vykonáva monitorovaním napätia, monitorovaním frekvencie a monitorovaním autonómnych podmienok.

Prevádzka striedača prebieha plne automaticky. Len čo je po východe slnka k dispozícii dostatok energie zo solárnych modulov, začne striedač s monitorovaním siete. Pri dostatočnom slnečnom žiarení spustí striedač prevádzku dodávania do siete.

Striedač pri tom pracuje tak, že sa odoberá maximálny možný výkon zo solárnych modulov.

Len čo ponuka energie na napájanie siete nie je postačujúca, striedač úplne rozpojí spojenie výkonovej elektroniky so sieťou a zastaví prevádzku. Všetky nastavenia a uložené údaje zostanú zachované.

Ak je teplota striedača príliš vysoká, striedač pre vlastnú ochranu automaticky obmedzí aktuálny výstupný výkon.

Príčinami príliš vysokej teploty zariadenia môžu byť vysoká okolitá teplota alebo nedostatočný odvod tepla (napr. pri montáži v rozvodných skriniach bez príslušného odvodu tepla).

Fronius Eco nemá žiadny interný konvertor na zvýšenie napätia. Dochádza tak k obmedzeniam pri výbere modulov a vetiev. Minimálne vstupné napätie DC (U<sub>DC</sub> <sub>min</sub>) závisí od sieťového napätia. Pre správny prípad použitia je však k dispozícii vysoko optimalizované zariadenie.

SK

| Použitie<br>podľa určenia | <ul> <li>Striedač je určený výhradne na to, aby konvertoval jednosmerný prúd zo solárnych modulov na striedavý prúd a aby tento dodával do verejnej elektrickej siete.</li> <li>Za nezodpovedajúce určeniu sa považuje: <ul> <li>každé iné použitie alebo použitie presahujúce tento rámec použitia</li> <li>úpravy na striedači, ktoré spoločnosť Fronius výslovne neodporúča</li> <li>zabudovanie konštrukčných dielov, ktoré výslovne neodporúča alebo ne-dodáva firma Fronius.</li> </ul> </li> </ul> |
|---------------------------|----------------------------------------------------------------------------------------------------|
|                           | Výrobca neručí za poškodenia vyplývajúce z takého použitia.<br>Nároky na záručné plnenie zanikajú.                                                                                                    |
|                           | <ul> <li>K správnemu použitiu takisto patrí</li> <li>kompletné prečítanie a dodržiavanie všetkých pokynov, bezpečnostných pokynov a upozornení na nebezpečenstvo uvedených v návode na obsluhu a v návode na montáž</li> <li>dodržiavanie harmonogramu údržbových prác</li> <li>Inštalácia podľa návodu na montáž</li> </ul>                                                                                                    |
|                           | Pri dimenzovaní fotovoltickej inštalácie je potrebné dbať na to, aby sa všetky<br>komponenty prevádzkovali výhradne v prípustnom prevádzkovom rozsahu.                                                                                                    |
|                           | Rešpektujte všetky opatrenia odporúčané výrobcom solárneho modulu, aby sa<br>vlastnosti solárneho modulu trvalo zachovávali.                                                                                                    |
|                           | Zohľadnite pravidlá energetického podniku pre napájanie siete a spôsoby pripoje-<br>nia.                                                                                                    |

#### Výstražné upozornenia na zariadení

Na a v striedači sa nachádzajú výstražné upozornenia a bezpečnostné symboly. Tieto výstražné upozornenia a bezpečnostné symboly sa nesmú odstrániť ani pretrieť iným náterom. Upozornenia a symboly varujú pred nesprávnou obsluhou, z ktorej môžu vyplynúť vážne poranenia osôb a materiálne škody.

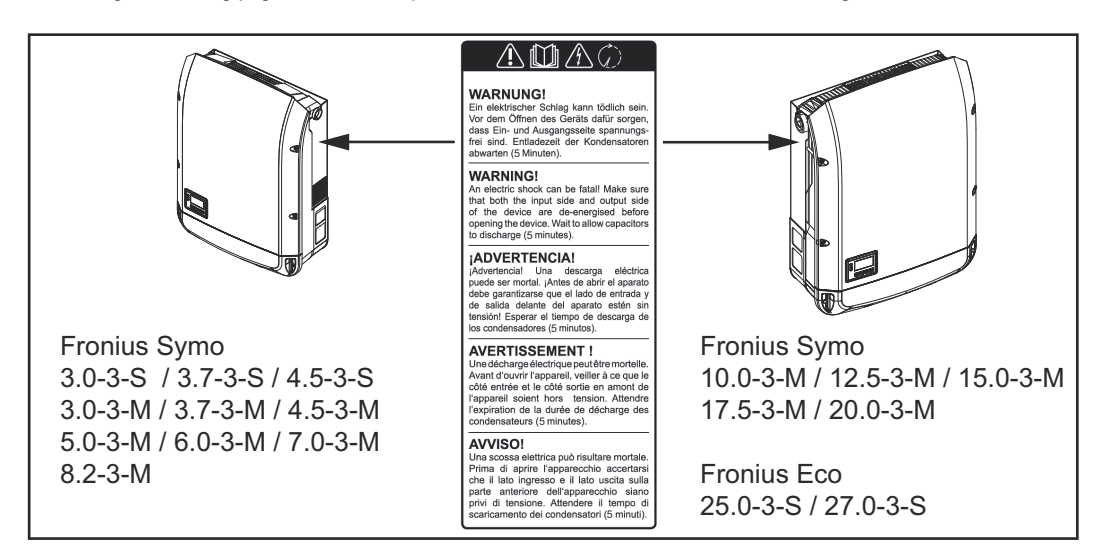

#### Bezpečnostné symboly:

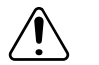

Nebezpečenstvo ťažkých úrazov a materiálnych škôd spôsobených nesprávnou obsluhou

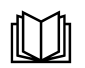

Uvedené funkcie použite až vtedy, keď si prečítate všetky nasledujúce dokumenty až do konca a porozumiete im:

- tento návod na obsluhu,
- všetky návody na obsluhu systémových komponentov fotovoltickej inštalácie, predovšetkým bezpečnostné predpisy.

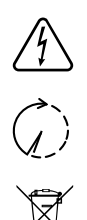

Nebezpečné elektrické napätie

Počkajte, kým sa kondenzátory vybijú!

Podľa európskej smernice 2012/19/EU o starých elektrických a elektronických zariadeniach a o ich uplatnení v národnom práve sa musia opotrebované elektrické zariadenia zbierať separátne a odovzdať na environmentálne prijateľné opätovné využitie. Zabezpečte, aby sa vaše použité zariadenie odovzdalo späť predajcovi alebo si zadovážte informácie o miestnom systéme zberu a likvidácie. Ignorovanie tejto smernice EÚ môže mať následky na životné prostredie a na vaše zdravie!

#### Text výstražných upozornení:

#### VAROVANIE!

Zásah elektrickým prúdom môže byť smrteľný. Pred otvorením zariadenia dbajte na to, aby bola strana vstupov i výstupov odpojená od napätia. Počkajte, kým sa vybijú kondenzátory (5 minút).

#### Symboly na výkonovom štítku:

CE Označenie CE – potvrdzuje dodržiavanie príslušných smerníc a nariadení EÚ.

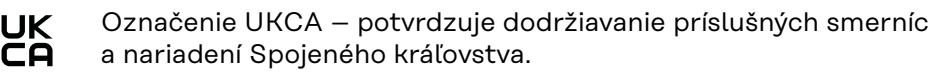

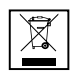

Označenie WEEE – staré elektrické prístroje a elektronika sa musia zbierať oddelene a recyklovať ekologickým spôsobom v súlade s európskou smernicou a vnútroštátnymi právnymi predpismi.

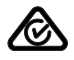

Označenie RCM – testované podľa požiadaviek Austrálie a Nového Zélandu.

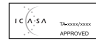

Označenie ICASA – testované podľa požiadaviek vládnej agentúry Independent Communications Authority of South Africa.

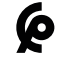

Označenie CMIM – testované podľa požiadaviek inštitútu IMANOR pre dovoz a dodržiavanie marockých noriem.

#### Istenia vetvy

#### **NEBEZPEČENSTVO!**

#### Zásah elektrickým prúdom môže byť smrteľný.

Nebezpečenstvo z dôvodu napätia na držiakoch poistiek. Držiaky poistiek sú pod napätím, keď je na prípojke jednosmerného prúdu striedača napätie, aj keď je spínač jednosmerného prúdu vypnutý. Pred všetkými prácami na držiaku poistiek striedača dbajte na to, aby bola jednosmerná strana bez napätia.

Vďaka používaniu istení vetvy v systéme Fronius Eco sa dodatočne zabezpečia solárne moduly.

Rozhodujúcim pre istenie solárneho modulu je maximálny skratový prúd $\rm I_{SC}$ a údaj o maximálnej hodnote sériového istenia vetvy (napr. Maximum Series Fuse

Rating) v dátovom liste príslušného solárneho modulu. **Maximálne istenie vetvy na jednu pripojovaciu svorku je 20 A.** Maximálny prúd MPP (menovitý prúd, prevádzkový prúd) I<sub>max</sub> je 15 A na jednu vetvu.

Ak majú byť pripojené tri vetvy, je potrebné použiť vetvy 1.1, 2.1, 2.3. Ak majú byť pripojené štyri vetvy, je potrebné použiť vetvy 1.1, 1.2, 2.1, 2.2.

Ak sa striedač prevádzkuje s externou zbernou skriňou vetvy, musí sa použiť súprava konektorov DC (číslo položky: 4,251,015). V takom prípade sa solárne moduly zaisťujú externe v zbernej skrini vetvy a v striedači sa musia použiť kovové kolíky.

Musia sa dodržiavať národné ustanovenia týkajúce sa istenia. Za správny výber istenia vetvy zodpovedá samotný elektroinštalatér, ktorý dané práce vykonáva.

#### **UPOZORNENIE!**

Na zabránenie nebezpečenstvu požiaru vymieňajte chybné poistky iba za nové poistky rovnakého typu.

Striedač sa voliteľne dodáva s nasledujúcimi poistkami:

- 6 kusov 15 A istenia vetvy na vstupe DC+ a 6 kusov kovových kolíkov na vstupe DC
- 12 kusov kovových kolíkov

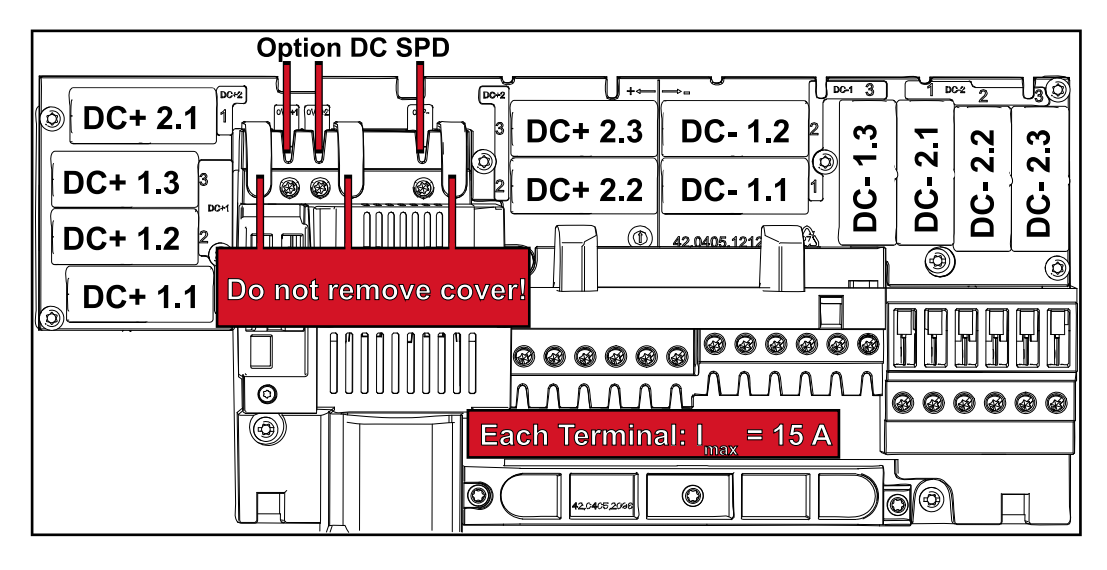

#### Kritériá správneho výberu istenia vetvy

Aby sa zabránilo predčasnej aktivácii poistky v normálnej prevádzke, odporúča sa pri istení vetiev solárneho modulu dodržiavať pre jednotlivé vetvy solárneho modulu nasledujúce kritériá:

- I<sub>N</sub> > 1,5 x I<sub>SC</sub>
- V<sub>N</sub> >/= max. napätie chodu naprázdno FV generátora
- Rozmery poistky: Priemer 10 x 38 mm
- I<sub>N</sub> menovitý prúd poistky
- I<sub>SC</sub> skratový prúd pri štandardných skúšobných podmienkach (STC) podľa dátového listu solárnych modulov
- V<sub>N</sub> menovité napätie poistky

**UPOZORNENIE!** 

Menovitá hodnota napätia poistky nesmie prekročiť maximálne istenie uvedené v dátovom liste výrobcu solárneho modulu.

Ak nie je uvedené maximálne istenie, opýtajte sa naň výrobcu solárneho modulu.

## Dátová komunikácia a Fronius Solar Net

| Fronius So-<br>lar Net a prepo-<br>jenie dát | Na individuálne použitie systémových rozšírení vyvinula spoločnosť Fronius sieť<br>Solar Net. Solar Net je dátová sieť, ktorá umožňuje prepojenie viacerých inver-<br>torov so systémovými rozšíreniami.                          |
|----------------------------------------------|----------------------------------------------------------------------------------------------------|
|                                              | Solar Net je zbernicovým systémom s kruhovou topológiou. Na komunikáciu<br>jedného alebo viacerých invertorov zapojených do siete Solar Net<br>so systémovým rozšírením postačuje vhodný kábel.                                   |
|                                              | Aby sa v sieti Solar Net jednoznačne definoval každý invertor, príslušnému in-<br>vertoru sa tiež priraďuje individuálne číslo.<br>Individuálne číslo sa priraďuje v súlade s postupom uvedeným v kapitole "Bod<br>ponuky SETUP". |
|                                              | Rôzne systémové rozšírenia sa prostredníctvom siete Solar Net rozpoznávajú automaticky.                                                                                                    |
|                                              | Aby sa rozlišovalo medzi viacerými identickými systémovými rozšíreniami, na-<br>stavte na systémových rozšíreniach individuálne číslo.                                                                                            |
|                                              | Bližšie informácie k jednotlivým systémovým rozšíreniam nájdete v príslušných návodoch na obsluhu alebo na internete na adrese http://www.fronius.com.                                                                            |
|                                              | Bližšie informácie ku kabeláži komponentov Fronius DATCOM nájdete na adre-<br>se:                                                                                                    |
|                                              | → http://www.fronius.com/QR-link/4204101938                                                                                                    |

#### Diel dátovej komunikácie

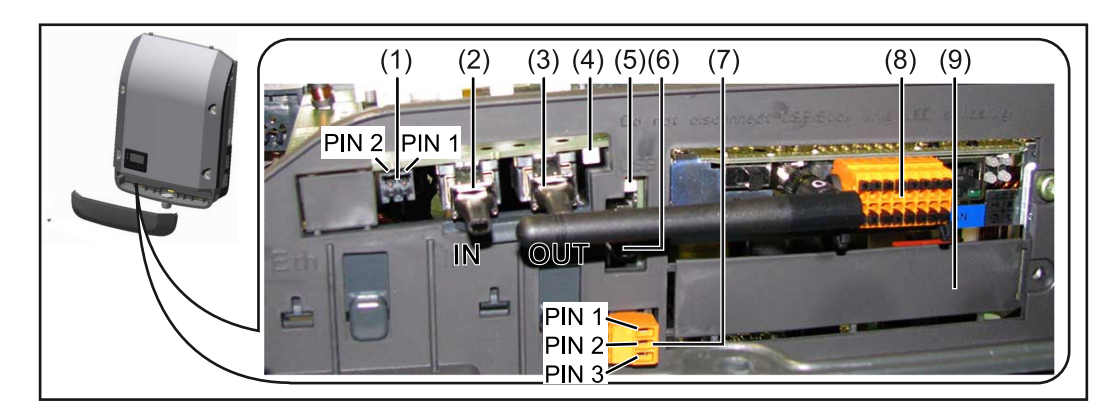

V závislosti od vyhotovenia môže byť invertor vybavený zásuvnou kartou Fronius Datamanager (8).

| Pol. | Označenie                                                                                                    |
|------|----------------------------------------------------------------------------------------------------|
| (1)  | prepínateľné multifunkčné prúdové rozhranie<br>Podrobnejšie vysvetlenie nájdete v nasledujúcej časti "Prepínateľné mul-<br>tifunkčné prúdové rozhranie". |

Na pripojenie na multifunkčné prúdové rozhranie použite 2-pólový protikonektor, ktorý je zahrnutý v rozsahu dodávky invertora.

| Pol.       | Označenie                                                                                                    |
|------------|----------------------------------------------------------------------------------------------------|
| (2)<br>(3) | Prípojka Solar Net/Interface Protocol IN<br>Prípojka Solar Net/Interface Protocol OUT<br>Fronius Solar Net/vstup a výstup Interface Protocol na spojenie<br>s ostatnými komponentmi DATCOM (napr. invertor, Fronius Sensor Box<br>atď.)                                    |
|            | Pri zosieťovaní viacerých komponentov DATCOM musí byť na každej<br>voľnej prípojke IN alebo OUT komponentu DATCOM pripojený koncový<br>konektor.<br>Pri invertoroch so zásuvnou kartou Fronius Datamanager sú v rozsahu<br>dodávky invertora zahrnuté 2 koncové konektory. |
| (4)        | LED "Solar Net"<br>indikuje, či je k dispozícii prúdové napájanie siete Solar Net.                                                                                                    |
| (5)        | LED "prenos dát"<br>bliká pri každom prístupe na USB kľúč. V tomto čase sa USB kľúč ne-<br>smie odstraňovať.                                                                                                    |
| (6)        | zásuvka USB A<br>na pripojenie USB kľúča s maximálnym rozmerom<br>65 x 30 mm (2,6 x 2,1 in.)                                                                                                    |
|            | USB kľúč môže fungovať ako zariadenie na registráciu údajov pre<br>príslušný invertor. USB kľúč nie je zahrnutý v rozsahu dodávky invertora.                                                                                                    |
| (7)        | beznapäťový spínací kontakt (relé) s protikonektorom                                                                                                    |
|            | max. 250 V AC/4 A AC<br>max. 30 V DC/1 A DC<br>max. 1,5 mm² (AWG 16) prierez kábla                                                                                                    |
|            | Pin 1 = kontakt zatvárača (Normally Open)<br>Pin 2 = koreňová vrstva (Common)<br>Pin 3 = kontakt otvárača (Normally Closed)                                                                                                    |
|            | Podrobnejšie vysvetlenie nájdete v nasledujúcej časti Body ponuky v po-<br>nuke Setup/relé.<br>Na pripojenie na beznapäťový spínací kontakt použite protikonektor,<br>ktorý je zahrnutý v rozsahu dodávky invertora.                                                       |
| (8)        | Fronius Datamanager s anténou WLAN<br>alebo<br>krytom na priečinok voliteľných kariet                                                                                                    |
|            |                                                                                                    |

| Opis LED diódy    | LED dióda siete Solar Net svieti:                                               |
|-------------------|---------------------------------------------------------------------------------|
| siete Fronius So- | Prúdové napájanie pre dátovú komunikáciu v rámci siete Solar Net/Interface Pro- |
| lar Net           | tocol-u je v poriadku.                                                          |
|                   |                                                                                 |

## **LED dióda siete Solar Net každých 5 sekúnd krátko zabliká:** Chyba v dátovej komunikácii v sieti Solar Net.

- nadprúd (prietok prúdu > 3 A, napr. z dôvodu skratu v sieti Fronius Solar Net Ring).
- podpätie (žiaden skrat, napätie v sieti Solar Net < 6,5 V, napr. ak sa v sieti Solar Net nachádza príliš veľa komponentov DATCOM a elektrické napájanie nie je postačujúce).

V takom prípade je potrebné externé napájanie komponentov DATCOM pomocou externého sieťového zdroja (43 0001 1194) na jednom z komponentov DATCOM.

Na zistenie podpätia skontrolujte prípadné chyby aj na ostatných komponentoch Fronius DATCOM.

Po vypnutí v dôsledku nadprúdu alebo podpätia sa invertor pokúsi každých 5 sekúnd obnoviť napájanie v sieti Solar Net, pokiaľ chyba pretrváva.

Po odstránení chyby je sieť Solar Net v priebehu 5 sekúnd opäť napájaná prúdom.

#### Príklad

Záznam a archivácia dát striedača a snímačov pomocou zariadení Fronius Datamanager a Fronius Sensor Box:

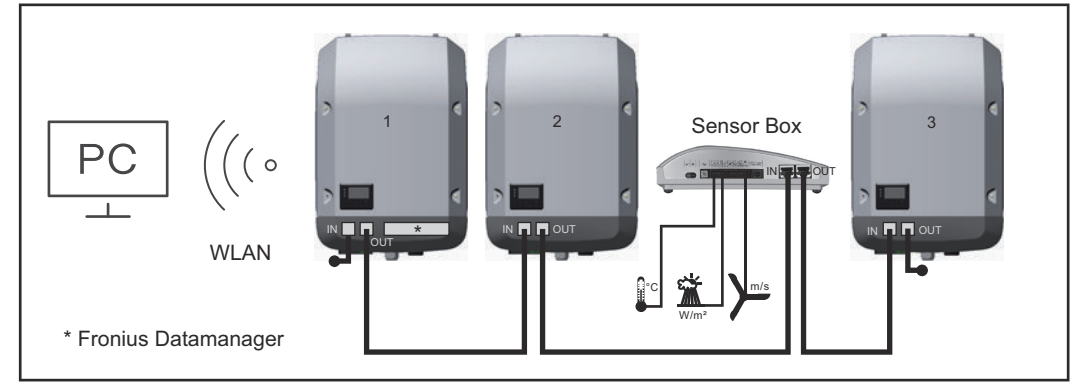

Dátová sieť s 3 striedačmi a jedným zariadením Fronius Sensor Box:

– striedač 1 so zariadením Fronius Datamanager – striedač 2 a 3 bez zariadenia Fronius Datamanager!

= koncový konektor

Externá komunikácia (Solar Net) sa realizuje na striedači prostredníctvom dielu dátovej komunikácie. Diel dátovej komunikácie obsahuje dve rozhrania RS 422 ako vstup a výstup. Spojenie sa realizuje pomocou konektorov RJ45.

**DÔLEŽITÉ!** Keďže Fronius Datamanager funguje ako Datalogger, nemôže byť v sieti Fronius Solar Net Ring žiadny iný Datalogger.

Na jeden Fronius Solar Net Ring môže byť len jeden Fronius Datamanager! Fronius Symo 3 – 10 kW: Odmontujte všetky ostatné zariadenia Fronius Datamanager a zatvorte voľnú zásuvku na voliteľné karty pomocou voliteľného zaslepovacieho krytu od spoločnosti Fronius (42,0405,2020), alebo použite striedač bez zariadenia Fronius Datamanager (verzia light).

Fronius Symo 10 – 20 kW, Fronius Eco: Odmontujte všetky ostatné zariadenia Fronius Datamanager a zatvorte voľnú zásuvku na voliteľné karty výmenou krytu (číslo položky 42,0405,2094), alebo použite striedač bez zariadenia Fronius Datamanager (verzia light). Prepínateľné multifunkčné prúdové rozhranie K prepínateľnému multifunkčnému prúdovému rozhraniu možno pripojiť rôzne varianty zapojenia. Nemôžu sa však prevádzkovať súčasne. Ak bolo napr. na multifunkčné prúdové rozhranie pripojené počítadlo SO, nie je možné pripojiť žiadny signálny kontakt pre prepäťovú ochranu (a opačne).

Pin 1 = vstup merania: max. 20 mA, merací odpor 100 ohmov (záťaž) Pin 2 = max. skratový prúd 15 mA, max. napätie chodu naprázdno 16 V DC alebo GND

#### Variant zapojenia č. 1: Signálny kontakt pre prepäťovú ochranu

Doplnkové príslušenstvo DC SPD (prepäťová ochrana) zobrazuje, v závislosti od nastavenia v základnej ponuke (podponuka Vstup signálu), varovanie alebo chybu na displeji. Bližšie informácie o doplnkovom príslušenstve DC SPD nájdete v návode na montáž.

#### Variant zapojenia č. 2: Počítadlo SO

Počítadlo na zaznamenávanie vlastnej spotreby prostredníctvom SO je možné pripojiť priamo na striedač. Toto počítadlo SO môže byť umiestnené v napájacom bode alebo v spotrebnej vetve.

**DÔLEŽITÉ!** Pripojenie počítadla S0 k striedaču môže vyžadovať aktualizáciu firmvéru striedača.

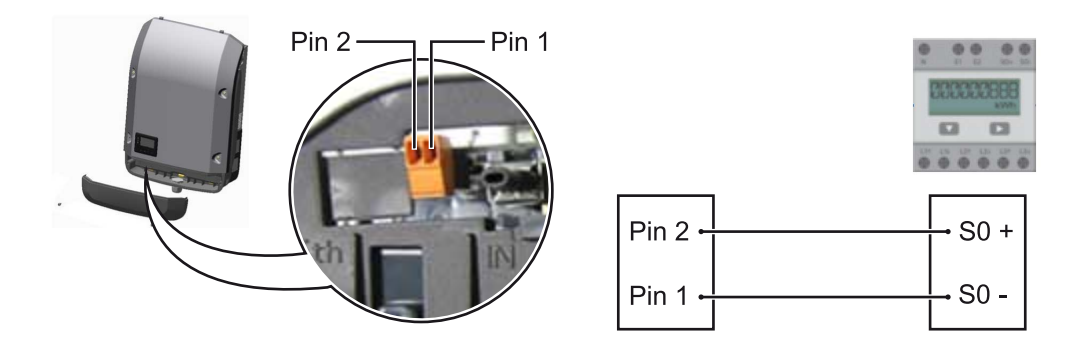

Počítadlo SO musí zodpovedať norme IEC62053-31, triede B.

| Odporúčaný max. počet impulzov počítadla S0: |                             |  |  |  |
|----------------------------------------------|-----------------------------|--|--|--|
| FV výkon kWšp [kW]                           | max. počet impulzov na kWšp |  |  |  |
| 30                                           | 1 000                       |  |  |  |
| 20                                           | 2 000                       |  |  |  |
| 10                                           | 5 000                       |  |  |  |
| 1≤ 5,5                                       | 10 000                      |  |  |  |

S týmto počítadlom možno dosiahnuť dynamické zníženie výkonu dvoma spôsobmi:

- Dynamické zníženie výkonu pomocou striedača
   bližšie informácie nájdete v kapitole Dynamické zníženie výkonu pomocou striedača na strane 137
- Dynamické zníženie výkonu pomocou zariadenia Datamanager 2.0 bližšie informácie nájdete tu: manuals.fronius.com/html/4204260191/ #0\_m\_0000017472

#### Dynamické zníženie výkonu pomocou striedača

Energetické podniky alebo prevádzkovatelia siete môžu predpísať obmedzenia napájania pre striedač. Dynamické zníženie výkonu pritom zohľadňuje vlastnú spotrebu v domácnosti predtým, ako sa zníži výkon striedača.

Počítadlo na určenie vlastnej spotreby prostredníctvom zariadenia SO je možné pripojiť priamo na striedač – pozri kapitolu **Prepínateľné multifunkčné prúdové rozhranie** na strane **136** 

Limit napájania možno nastaviť v základnej ponuke v možnosti Vstup signálu – Meter SO – pozri kapitolu **Záznamy základnej ponuky** na strane **166**.

Možnosti nastavenia metra SO:

- Limit napájania siete
- Pole na zadanie maximálneho výkonu napájania siete vo W. Pri prekročení tejto hodnoty vykonáva striedač reguláciu v rámci času požadovaného národnými normami a nariadeniami na nastavenú hodnotu nadol.
- **Impulzy za kWh** pole na zadanie impulzov za kWh počítadla SO.

S touto konfiguráciou je možná nulová dodávka do siete.

Pri používaní počítadla SO a znížení výkonu pomocou striedača musí byť počítadlo SO zabudované v spotrebnej vetve.

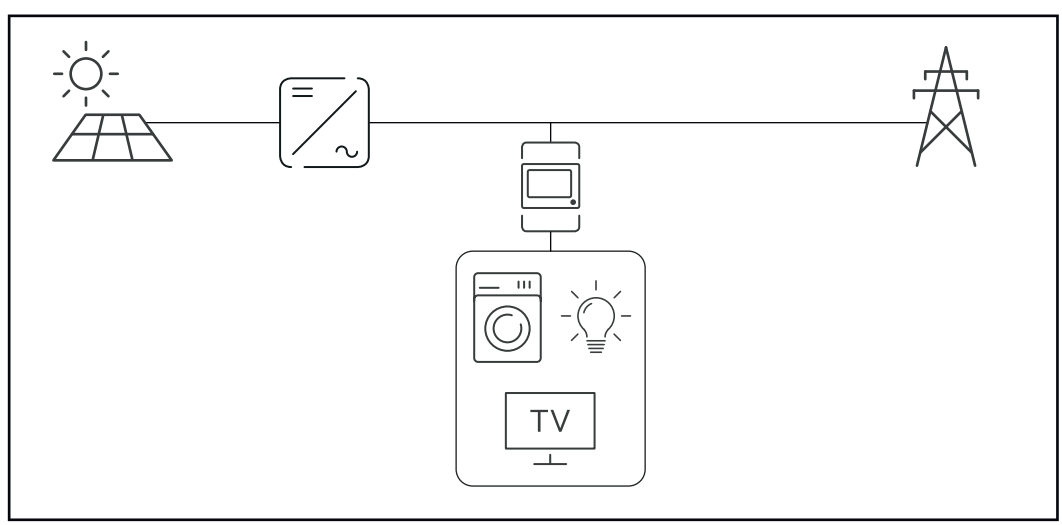

Počítadlo S0 zabudované v spotrebnej vetve

Ak sa dynamické zníženie výkonu konfiguruje dodatočne pomocou zariadenia Datamanager 2.0 (používateľské rozhranie striedača – ponuka EC Editor – Dynamické zníženie výkonu), musí sa dynamické zníženie výkonu deaktivovať pomocou striedača (displej striedača – Základná ponuka – Vstup signálu – Meter SO).

## Fronius Datamanager 2.0

Ovládacie prvky, prípojky a zobrazenia na zariadení Fronius Datamanager 2.0

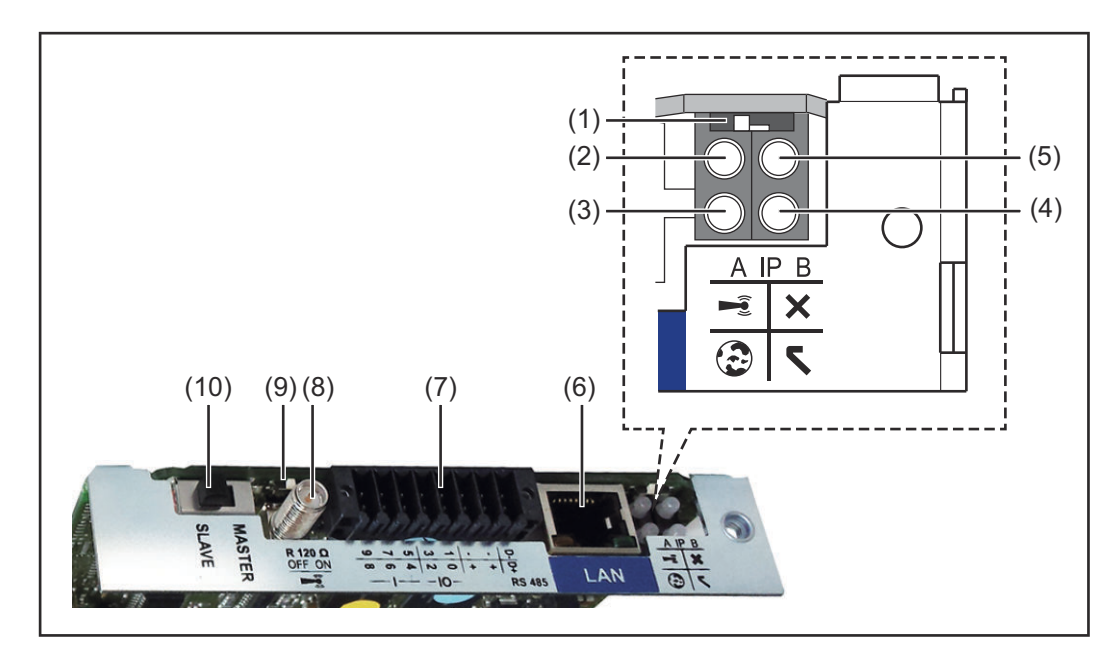

#### Č. Funkcia

#### (1) Spínač IP

na prepínanie IP adresy:

#### Poloha spínača A

zadaná IP adresa a otvorenie prístupového bodu WLAN

Na priame pripojenie k PC prostredníctvom siete LAN pracuje Fronius Datamanager 2.0 s pevnou IP adresou 169.254.0.180.

Ak sa spínač IP nachádza v pozícii A, dodatočne sa otvorí prístupový bod na priame pripojenie WLAN k zariadeniu Fronius Datamanager 2.0.

Prístupové údaje k tomuto prístupovému bodu: Názov siete: FRONIUS\_240.XXXXXX Kód: 12345678

Prístup k zariadeniu Fronius Datamanager 2.0 je možný:

- prostredníctvom názvu DNS "http://datamanager",
- pomocou IP adresy 169.254.0.180 pre rozhranie LAN,
- pomocou IP adresy 192.168.250.181 pre prístupový bod WLAN.

Poloha spínača **B** pridelená IP adresa

Fronius Datamanager 2.0 pracuje s pridelenou IP adresou – dynamické nastavenie z výroby (DHCP).

IP adresu je možné nastaviť na webovej stránke zariadenia Fronius Datamanager 2.0.

#### Č. Funkcia

- (2) LED WLAN
  - bliká nazeleno: Fronius Datamanager 2.0 sa nachádza v servisnom režime

(spínač IP na zásuvnej karte Fronius Datamanager 2.0 je v pozícii A alebo sa servisný režim aktivoval prostredníctvom displeja invertora, prístupový bod WLAN je otvorený).

- svieti nazeleno: pri existujúcom pripojení WLAN.
- bliká striedavo nazeleno/načerveno: Prekročenie času, ako dlho je prístupový bod WLAN po aktivovaní otvorený (1 hodina).
- svieti načerveno: pri neexistujúcom pripojení WLAN.
- bliká načerveno: chybné pripojenie WLAN.
- nesvieti, ak sa Fronius Datamanager 2.0 nachádza v režime Slave.

#### (3) LED spojenie Solar.web

- svieti nazeleno: pri existujúcom pripojení k Fronius Solar.web.
- svieti načerveno: pri vyžadovanom, ale neexistujúcom pripojení k Fronius Solar.web.
- nesvieti: ak sa nevyžaduje žiadne spojenie s Fronius Solar.web.

#### (4) LED napájanie

- svieti nazeleno: pri dostatočnom prúdovom napájaní Solar Net; Fronius Datamanager 2.0 je pripravený na prevádzku.
- nesvieti: pri chybnom alebo neprítomnom prúdovom napájaní prostredníctvom Fronius Solar Net – vyžaduje sa externé prúdové napájanie
  - alebo
  - ak sa Fronius Datamanager 2.0 nachádza v režime Slave
- bliká načerveno: počas procesu aktualizácie.

**DÔLEŽITÉ UPOZORNENIE!** Počas aktualizácie neprerušujte prúdové napájanie.

- svieti načerveno: proces aktualizácie zlyhal.

#### (5) LED spojenie

- svieti nazeleno: pri zachovanom spojení v rámci siete Solar Net.
- svieti načerveno: pri prerušenom pripojení v rámci siete Solar Net.
- nesvieti, ak sa Fronius Datamanager 2.0 nachádza v režime Slave.

#### (6) Pripojenie LAN

ethernetové rozhranie s modrým označením, na pripojenie ethernetového kábla

(7) I/O

digitálne vstupy a výstupy

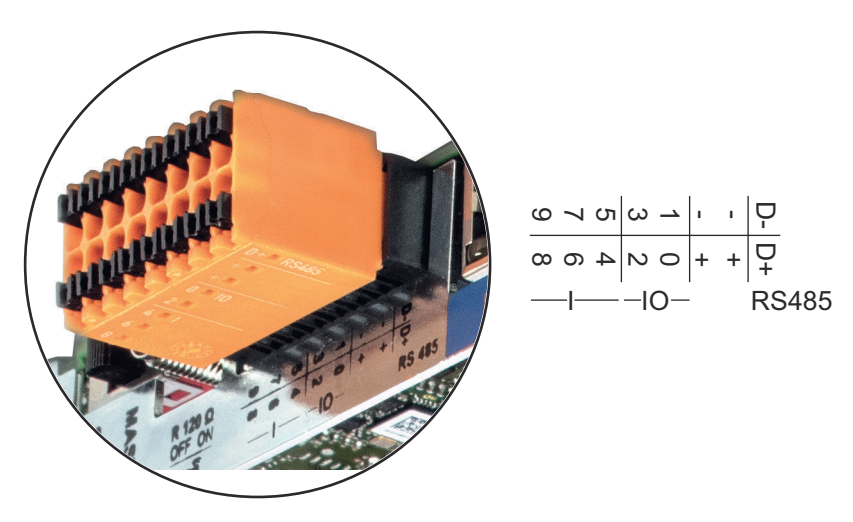

#### Č. Funkcia

#### Modbus RTU 2-vodičový (RS485):

- D- Údaje Modbus -
- D+ Údaje Modbus +

#### Int./ext. napájanie

- GND
- + U<sub>int</sub>/U<sub>ext</sub>
   Výstup interného napätia 12,8 V
   alebo
   Vstup pre externé napájacie napätie
   > 12,8 24 V DC (+20 %)

#### Digitálne vstupy: 0 – 3, 4 – 9

Úroveň napätia: low = min. 0 V – max. 1,8 V; high = min. 3 V – max. 24 V DC (+ 20 %). Vstupné prúdy: v závislosti od vstupného napätia; vstupný odpor = 46 kOhm.

#### **Digitálne výstupy:** 0 – 3

Spínacia schopnosť pri napájaní zásuvnou kartou Fronius Datamanager 2.0: 3,2 W spolu pre všetky 4 digitálne výstupy.

Spínacia schopnosť pri napájaní prostredníctvom externého sieťového zdroja s min. 12,8 – max. 24 V DC (+20 %), pripojené na Uint/Uext a GND: 1 A, 12,8 – 24 V DC (v závislosti od externej napájacej časti) na digitálny výstup.

Pripojenie na I/O sa vykonáva pomocou dodaného protikonektora.

- (8) Sokel antény na naskrutkovanie antény WLAN
- (9) Spínač termínovania Modbus (pre Modbus RTU) interné ukončenie zbernice s odporom 120 ohmov (áno/nie)

Spínač v pozícii "ON": ukončovací odpor 120 ohmov je aktívny Spínač v pozícii "OFF": ani jeden ukončovací odpor nie je aktívny

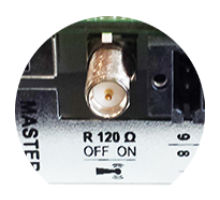

**DÔLEŽITÉ UPOZORNENIE!** V zbernici RS485 musí byť aktívny ukončovací odpor pri prvej a poslednej inštalácii.

(10) Spínač Fronius Solar Net Master/Slave na prepínanie z režimu Master na režim Slave v rámci siete Fronius Solar Net Ring

**DÔLEŽITÉ UPOZORNENIE!** V režime Slave sú všetky LED na zásuvnej karte Fronius Datamanager 2.0 vypnuté.

# Fronius Datama-<br/>nager počas noci<br/>alebo pri nedo-<br/>statočnom<br/>napätí DCParameter Nočný režim v zázname ponuky Setup Nastavenia displeja je z výroby<br/>nastavený na OFF (VYP).<br/>Z tohto dôvodu nie je Fronius Datamanager počas noci alebo pri nedostatočnom<br/>napätí dosiahnuteľný.S cieľom aktivovania zariadenia Eronius Datamanager invertor zo strany AC was

S cieľom aktivovania zariadenia Fronius Datamanager invertor zo strany AC vypnite a opäť zapnite a v priebehu 90 sekúnd stlačte ľubovoľné funkčné tlačidlo na displeji invertora.

Pozri aj kapitolu Body ponuky v ponuke Setup, Nastavenia displeja (nočný režim).

# Prvé uvedenie do<br/>prevádzkyPomocou aplikácie Fronius Solar.start si značne uľahčíte prvé uvedenie zariade-<br/>nia Fronius Datamanager 2.0 do prevádzky. Aplikácia Fronius Solar.start je do-<br/>stupná v príslušnom obchode s aplikáciami.

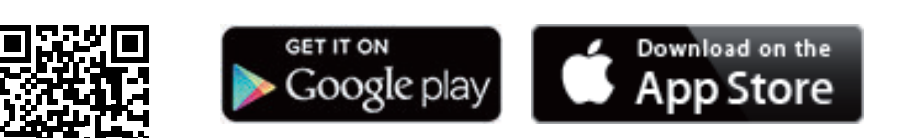

Ak chcete zariadenie Fronius Datamanager 2.0 prvýkrát uviesť do prevádzky

- musí byť v striedači zabudovaná zásuvná karta Fronius Datamanager 2.0 alebo
- sa v sieti Fronius Solar Net Ring musí nachádzať zariadenie Fronius Datamanager Box 2.0.

**DÔLEŽITÉ!** Na vytvorenie spojenia so zariadením Fronius Datamanager 2.0 musí byť na príslušnom koncovom zariadení (napr. laptop, tablet atď.) aktivovaná možnosť Automaticky získať IP adresu (DHCP).

#### **UPOZORNENIE!**

Ak je vo fotovoltickej inštalácii k dispozícii iba jeden striedač, je možné preskočiť nasledujúce pracovné kroky 1 a 2.

Prvé uvedenie do prevádzky sa v tomto prípade spustí pri pracovnom kroku 3.

1 Striedač prepojte káblami so zariadením Fronius Datamanager 2.0 alebo Fronius Datamanager Box 2.0 v sieti Solar Net.

2 Pri zosieťovaní viacerých striedačov v systéme SolarNet:

Spínač Fronius Solar Net Master/Slave na zásuvnej karte Fronius Datamanager 2.0 dajte do správnej polohy:

- jeden striedač so zariadením Fronius Datamanager 2.0 = Master,
- všetky ostatné striedače so zariadením Fronius Datamanager 2.0 = Slave (LED diódy na zásuvných kartách Fronius Datamanager 2.0 sú vypnuté).

**3** Prepnite zariadenie do servisného režimu.

- Aktivujte prístupový bod WiFi prostredníctvom ponuky Setup striedača.

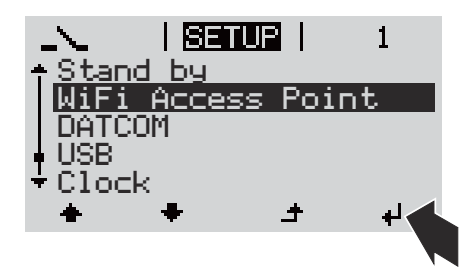

Striedač vytvorí prístupový bod WLAN. Prístupový bod WLAN ostane otvorený 1 hodinu. Spínač IP na zariadení Fronius Datamanager 2.0 môže aktivovaním prístupového bodu WiFi zostať v polohe spínača B.

#### Inštalácia pomocou aplikácie Solar.start

4 Stiahnite si aplikáciu Fronius Solar.start.

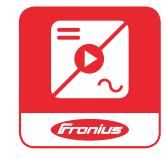

5 Spustite aplikáciu Fronius Solar.start.

#### Inštalácia pomocou webového prehliadača

4 Koncové zariadenie spojte s prístupovým bodom WLAN

SSID = FRONIUS\_240.xxxxx (5 – 8-miestne)

- vyhľadajte sieť s názvom "FRONIUS\_240.xxxx",
- vytvorte spojenie s touto sieťou,
- zadajte heslo 12345678.

(alebo koncové zariadenie a striedač spojte pomocou ethernetového kábla)

5 V prehliadači zadajte: http://datamanager alebo 192.168.250.181 (IP adresa pre spojenie WLAN) alebo 169.254.0.180 (IP adresa pre spojenie LAN).

#### Zobrazí sa úvodná stránka asistenta uvedenia do prevádzky.

| Vitajte pri uvedení as<br>Iba pár krokov k vášmu komfor                                      | sistenta do prevádzky.<br>rtnému monitorovaniu inštalácie. |
|----------------------------------------------------------------------------------------------|------------------------------------------------------------|
|                                                                                              |                                                            |
| ASISTENT SOLAR WEB                                                                           | TECHNICKÝ ASISTENT                                         |
| Inštaláciu spojte s Fronius Solar web<br>a využívajte naše aplikácie pre mobilné zariadenia. | ĎALŠIE NASTAVENIA                                          |

Asistent technika je určený pre servisného technika a obsahuje špecifické nastavenia podľa normy. Vykonanie asistenta technika je voliteľné.

Ak sa asistent technika spustí, bezpodmienečne si poznamenajte zadané servisné heslo. Toto servisné heslo je potrebné pre nastavenie bodu ponuky EC editora.

Ak sa asistent technika nespustí, nie sú nastavené žiadne zadania k obmedzeniu výkonu.

Spustenie asistenta Fronius Solar.webu je povinné!

**6** Spustite asistenta Fronius Solar.webu a postupujte podľa pokynov.

Zobrazí sa úvodná stránka Fronius Solar.webu alebo webová stránka zariadenia Fronius Datamanager 2.0.

7 V prípade potreby spustite asistenta technika a nasledujte pokyny.

Bližšie informácie k Fronius Datamanager 2.0.

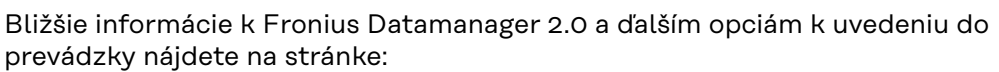

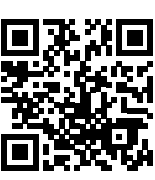

→ http://www.fronius.com/QR-link/4204260191SK

## Ovládacie prvky a indikácie

#### Ovládacie prvky a zobrazenia

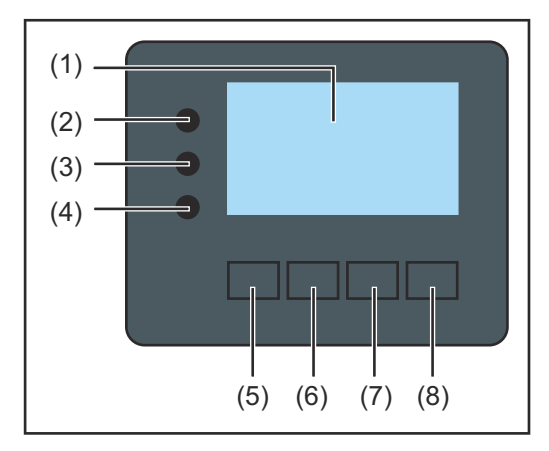

| Pol.    | Opis                                                             |
|---------|------------------------------------------------------------------|
| (1)     | Displej<br>na zobrazenie hodnôt, nastavení a ponúk               |
| Kontrol | né a stavové LED diódy                                           |
| (2)     | Spúšťacia LED dióda (červená) svieti v nasledujúcich situáciách: |

| (2)                                                         | <ul> <li>- počas spúšťacej fázy pri spustení invertora,</li> <li>- ak pri spustení invertora vo fáze spúšťania dôjde k trvalej poruche<br/>hardvéru.</li> </ul>                                                                                                    |  |
|-------------------------------------------------------------|----------------------------------------------------------------------------------------------------|--|
| (3)                                                         | <ul> <li>Stavová LED dióda (oranžová) svieti v nasledujúcich situáciách:</li> <li>po spúšťacej fáze sa invertor nachádza v automatickej spúšťacej fáze alebo vo fáze samočinného testu (hneď ako solárne moduly odovzdávajú dostatočný výkon po východe slnka),</li> <li>na displeji invertora sa zobrazia stavové hlásenia (STATE Codes),</li> <li>invertor v ponuke Setup sa prepol do pohotovostného režimu (= manuálne vypnutie prevádzky dodávania do siete),</li> <li>aktualizuje sa softvér invertora.</li> </ul> |  |
| (4)                                                         | <ul> <li>LED dióda prevádzkového stavu (zelená) svieti v nasledujúcich si-<br/>tuáciách:</li> <li>keď fotovoltická inštalácia po automatickej spúšťacej fáze inverto-<br/>ra pracuje bez poruchy,</li> <li>kým sa uskutočňuje prevádzka dodávania do siete.</li> </ul>                                                                                                    |  |
| Tlačidlá funkcií – podľa výberu obsadené rôznymi funkciami: |                                                                                                    |  |
| (5)                                                         | Tlačidlo "vľavo/hore"<br>pre navigáciu doľava a smerom hore                                                                                                    |  |
| (6)                                                         | Tlačidlo "dole/vpravo"<br>pre navigáciu smerom dole a doprava                                                                                                    |  |
| (7)                                                         | Tlačidlo "Ponuka/Esc"<br>na prechod do úrovne ponuky<br>na výstup z ponuky Setup                                                                                                    |  |
| (8)                                                         | Tlačidlo Enter<br>na potvrdenie voľby                                                                                                    |  |

Tlačidlá fungujú kapacitne. Poliatie vodou môže negatívne ovplyvniť ich funkciu. Pre optimálnu funkciu tlačidlá v danom prípade utrite dosucha handrou.
## Displej

Napájanie displeja sa uskutočňuje prostredníctvom sieťového napätia AC. Podľa nastavenia v ponuke Setup môže byť displej k dispozícii po celý deň.

## DÔLEŽITÉ! Displej striedača nie je ciachovaný merací prístroj.

Nepatrná odchýlka od elektromera energetického rozvodného podniku je podmienená systémom. Presný odpočet dát s energetickým rozvodným podnikom si preto vyžaduje ciachovaný elektromer.

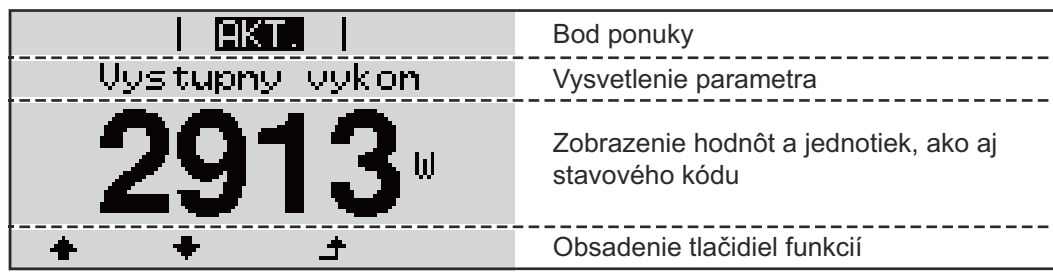

Oblasti zobrazenia na displeji, režim zobrazenia

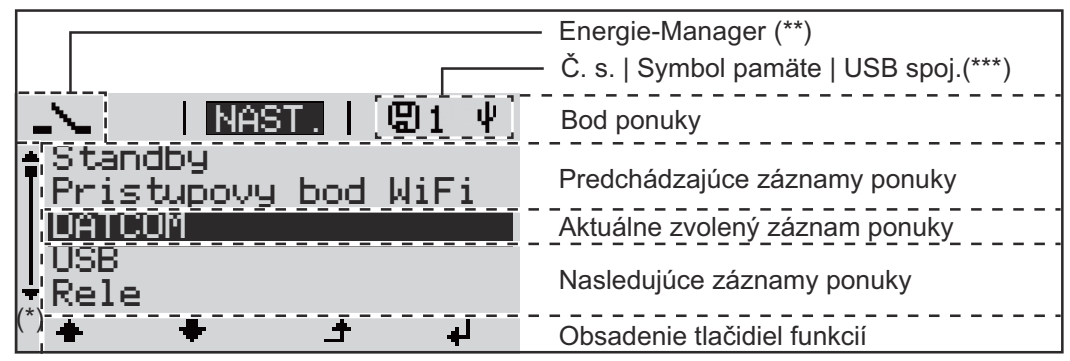

Oblasti zobrazenia na displeji, režim Setup

- (\*) Posuvník
- (\*\*) Symbol Energie-Manager
  - sa zobrazí, keď je aktivovaná funkcia "Energie-Manager".
- (\*\*\*) Č. s. = číslo striedača DATCOM,
   symbol pamäte zobrazí sa krátko pri ukladaní nastavených hodnôt,
   USB spojenie zobrazí sa po pripojení USB kľúča.

# Pohyb po úrovniach ponuky

| Aktivácia osvet-<br>lenia displeja                                                        | <ul> <li>Stlačte ľubovoľné tlačidlo.</li> <li>Aktivuje sa osvetlenie displeja.</li> <li>V bode ponuky SETUP existuje pod záznamom Nastavenia displeja – Osvetle-<br/>nie možnosť nastavenia stále svietiaceho alebo trvalo vypnutého osvetlenia<br/>displeja.</li> </ul>     |
|-------------------------------------------------------------------------------------------|----------------------------------------------------------------------------------------------------|
| Automatická de-<br>aktivácia osvet-<br>lenia displeja/<br>prechod do bodu<br>ponuky TERAZ | Ak 2 minúty nestlačíte žiadne tlačidlo, automaticky zhasne osvetlenie displeja a<br>striedač prejde do bodu ponuky TERAZ (pokiaľ je osvetlenie displeja nastavené<br>na automatickú prevádzku).<br>Automatický prechod do bodu ponuky TERAZ sa realizuje z každej ľubovoľnej |
|                                                                                           | režimu STANDBY uvedený manuálne.<br>Po automatickom prechode do bodu ponuky TERAZ sa zobrazí aktuálne nabitý<br>výkon.                                                                                                    |

Vyvolanie úrovne 1 Stlačte tlačidlo "Esc" 🛧 . AKT. Vustupnu vukon ÷ Displej prejde na úroveň ponuky. INFO AKT. ZAZNAM 2 Pomocou tlačidiel "doprava" alebo Æ "doľava" 🕈 🕈 vyberte požadovaný bod ponuky. 3 Požadovaný bod ponuky vyvolajte stlačením tlačidla 🚽 "Enter".

Body ponuky

TERAZ

zobrazenie momentálnych hodnôt.

LOG

zaznamenané údaje dnešného dňa, aktuálneho kalendárneho roku a od prvého uvedenia striedača do prevádzky.

GRAF

denná charakteristika predstavuje grafický priebeh výstupného výkonu počas dňa. Časová os mení stupnicu automaticky. Zobrazenie zatvoríte stlačením tlačidla "Späť".

- SETUP
- ponuka Setup.
- INFO

informácie o zariadení a softvéri.

ponuky

#### Hodnoty zobrazené v bode ponuky TERAZ

| <b>Výstupný výkon</b> (W) – v závislosti od | typu prístroja (MultiString) sa po potvr- |
|---------------------------------------------|-------------------------------------------|
| dení tlačidla Enter 🏓 zobrazia jedno        | otlivé výstupné výkony pre MPP (Maximum   |
| Power Point) Tracker 1 a MPP Tracker        | · 2 (MPPT1/MPPT2).                        |

Jalový výkon AC (VAr)

Sieťové napätie (V)

Výstupný prúd (A)

Sieťová frekvencia (Hz)

**Solárne napätie** (V) – U PV1 z MPP Trackera 1 a U PV2 z MPP Trackera 2 (MPPT1/MPPT2), keď je aktivovaný MPP Tracker 2 (pozri časť "Základná ponuka – Záznamy základnej ponuky")

**Solárny prúd** (A) – I PV1 z MPP Trackera 1 a I PV2 z MPP Trackera 2 (MPPT1/ MPPT2), keď je aktivovaný MPP Tracker 2 (pozri časť "Základná ponuka – Záznamy základnej ponuky")

Fronius Eco: Zobrazí sa súčtový prúd z obidvoch meracích kanálov. Na Solarwebe sú viditeľné obidva meracie kanály.

Čas/dátum – čas a dátum na invertore alebo v sieti Fronius Solar Net Ring

| Hodnoty zobra-  | <b>Dodávaná energia</b> (kWh/MWh)                                                                                                    |
|-----------------|----------------------------------------------------------------------------------------------------|
| zené v bode po- | energia dodaná do siete počas sledovaného časového obdobia.                                                                                                    |
| nuky LOG        | Po potvrdení tlačidla Enter ┙ sa zobrazia jednotlivé výstupné výkony pre MPP<br>Tracker 1 a MPP Tracker 2 (MPPT1/MPPT2), keď je aktivovaný MPP Tracker 2<br>(pozri časť "Základná ponuka – Záznamy základnej ponuky"). |

Na základe rozdielnych spôsobov merania môže dochádzať k odchýlkam voči zobrazeným hodnotám iných meracích prístrojov. Na výpočet dodanej energie sú záväzné iba hodnoty zobrazené na pripojenom, ciachovanom meracom prístroji energetického rozvodného podniku.

#### Maximálny výstupný výkon (W)

maximálny výkon dodávaný do siete počas sledovaného časového obdobia. Po potvrdení tlačidla Enter 4 sa zobrazia jednotlivé výstupné výkony pre MPP Tracker 1 a MPP Tracker 2 (MPPT1/MPPT2), keď je aktivovaný MPP Tracker 2 (pozri časť "Základná ponuka – Záznamy základnej ponuky").

#### Výnos

peniaze zarobené za sledované časové obdobie.

Tak ako pri dodávanej energii môže aj pri výnosoch dochádzať k odchýlkam od nameraných hodnôt.

Nastavenie meny a zúčtovacej sadzby je opísané v časti "Body ponuky v ponuke Setup", vo vedľajšom bode ponuky Energetický výnos. Nastavenie z výroby závisí od príslušného nastavenia krajiny.

#### Úspora CO2

počas sledovaného časového obdobia usporené emisie CO2

Nastavenie faktora CO2 je opísané v časti Body ponuky v ponuke Setup, vo vedľajšom bode ponuky CO2 faktor.

Maximálne sieťové napätie (V) [zobrazenie fáza – neutrál alebo fáza – fáza] najvyššie sieťové napätie namerané za sledované obdobie Po potvrdení tlačidla Enter ↓ sa zobrazia jednotlivé hodnoty sieťového napätia

## Maximálne solárne napätie (W)

najvyššie napätie solárneho modulu namerané za sledované obdobie.

Po potvrdení tlačidla Enter 4 sa zobrazia jednotlivé hodnoty napätia pre MPP Tracker 1 a MPP Tracker 2 (MPPT1/MPPT2), keď je aktivovaný MPP Tracker 2 (pozri časť "Základná ponuka – Záznamy základnej ponuky").

## Prevádzkové hodiny

čas prevádzky invertora (HH:MM).

**DÔLEŽITÉ UPOZORNENIE!** Pre správne zobrazenie denných a ročných hodnôt musí byť správne nastavený denný čas.

# **Bod ponuky SETUP**

**Prednastavenie** Striedač je po úplnom vykonaní uvedenia do prevádzky (napríklad prostredníctvom sprievodcu inštaláciou) predkonfigurovaný podľa miestnych nastavení.

Bod ponuky Setup umožňuje jednoduchú zmenu prednastavení striedača, aby tento zodpovedal želaniam a požiadavkám špecifickým pre používateľa.

AktualizácieDÔLEŽITÉ! Na základe aktualizácie softvéru môžu byť vo vašom zariadení k dis-<br/>pozícii funkcie, ktoré nie sú popísané v tomto návode na obsluhu alebo obrátene.<br/>Okrem toho sa môžu jednotlivé vyobrazenia odlišovať od ovládacích prvkov<br/>na vašom zariadení. Princíp činnosti týchto ovládacích prvkov je však identický.

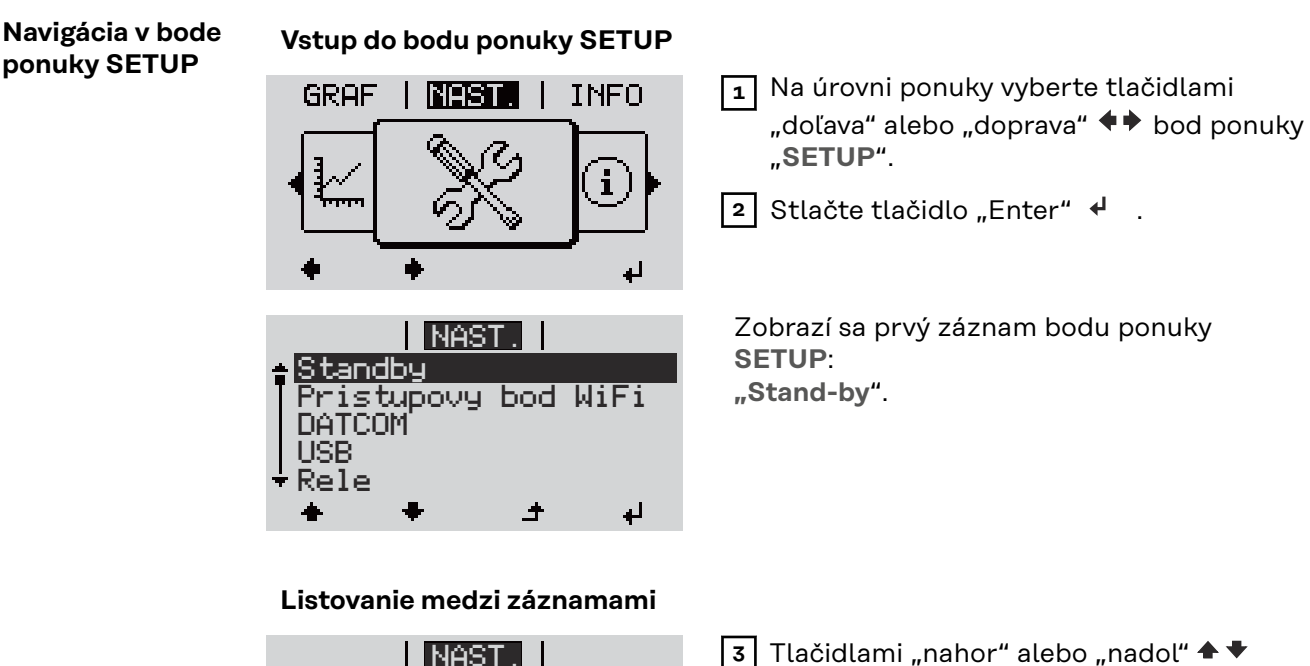

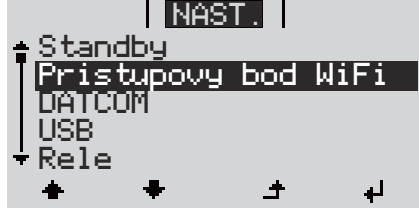

Tlačidlami "nahor" alebo "nadol" prechádzajte medzi dostupnými záznamami.

Vystúpenie zo záznamu

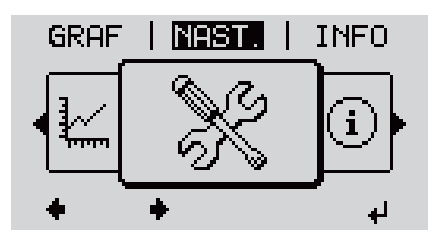

👍 Ak chcete opustiť záznam, stlačte 🗲

Zobrazí sa úroveň ponuky.

Ak sa 2 minúty nestlačí žiadne tlačidlo:

|                                                | <ul> <li>invertor prejde z akejkoľvek ľubovoľ<br/>ponuky "TERAZ" (výnimka: záznam<br/>automaticky zhasne osvetlenie disp<br/>osvetlenie nastavené na ON (pozri č</li> <li>Zobrazí sa aktuálne dodávaný výkor</li> </ul> | nej pozície v rámci ponuky Setup do bodu<br>ponuky Setup <b>"Stand-by"</b> ).<br>leja, pokiaľ nie je v nastavení displeja<br>sasť Nastavenia displeja – osvetlenie).<br>nalebo aktuálny State Code.                 |
|------------------------------------------------|----------------------------------------------------------------------------------------------------|----------------------------------------------------------------------------------------------------|
| Všeobecné na-<br>stavenie zázna-<br>mov ponuky | <ol> <li>Vstúpte do požadovanej ponuky.</li> <li>Tlačidlom nahor alebo nadol vyberta</li> <li>Stlačte tlačidlo Enter. 4</li> </ol>                                                                                      | e požadovaný záznam. <b>≜ ♥</b><br>Bliká prvé miesto nastavovanej hod-                                                                                                    |
|                                                | dispozícii:  4 Tlačidlom nahor alebo nadol vy-                                                                                                    | <b>noty: 4</b> Tlačidlami nahor alebo nadol vy-                                                                                                    |
|                                                | berte požadované nastavenie.▲ ♥<br>5 Výber uložíte a prevezmete<br>stlačením tlačidla Enter. ♥                                                                                                    | berte číslo pre prvé miesto.♠ ♥<br>5 Stlačte tlačidlo Enter. ♥                                                                                                    |
|                                                | Po stlačení tlačidla Esc sa výber<br>neuloží. 🕈                                                                                                    | Bliká druhé miesto hodnoty.<br>6 Zopakujte pracovné kroky 4 a 5,<br>až kým                                                                                                    |
|                                                |                                                                                                    | bliká celá nastavovaná hodnota.                                                                                                    |
|                                                |                                                                                                    | <ul> <li>7 Stlačte tlačidlo Enter. 4</li> <li>8 Podľa potreby zopakujte pracovné kroky 4 – 6 pre jednotky alebo pre ďalšie nastavované hodnoty, až kým nebude blikať jednotka alebo nastavovaná hodnota.</li> </ul> |
|                                                |                                                                                                    | J Zmeny uložíte a prevezmete<br>stlačením tlačidla Enter. ↓                                                                                                    |
|                                                |                                                                                                    | Po stlačení tlačidla Esc sa zmeny<br>neuložia. 🗲                                                                                                    |
|                                                | Zobrazí sa aktuálne vybratý záznam.                                                                                                    | Zobrazí sa aktuálne vybratý záznam.                                                                                                    |
| Príklad použitia:<br>Nastavenie času           | NAST.   1 1 1<br>▲ USB<br>Rele<br>Cas / Datum<br>Nastavenia displeja<br>★ ★ ★ ★ ↓                                                                                                    | Zvoľte záznam ponuky Setup "Čas/<br>dátum" ♠ ♥ .<br>Stlačte tlačidlo "Enter"  ᠳ .                                                                                                    |

| NAST.   1<br>Nastavit cas<br>Nastavit datum<br>Format zobr. casu<br>Format zobr. datumu<br>Letny/zimny cas              | Zobrazí sa prehľad nastaviteľných hodnôt.<br>3 Tlačidlami "nahor" alebo "nadol" ♠ ♥ vy-<br>berte položku "Nastaviť čas"<br>4 Stlačte tlačidlo "Enter" ↓ .                                                                                             |
|----------------------------------------------------------------------------------------------------|----------------------------------------------------------------------------------------------------|
| <b>1</b> 0:54:25                                                                                                    | <ul> <li>Zobrazí sa čas. (HH:MM:SS, 24-hodinové zobrazenie), bliká desiatkové miesto pre hodinu.</li> <li>5 Tlačidlami "nahor" alebo "nadol" + - vyberte hodnotu pre desiatkové miesto pre hodinu.</li> <li>6 Stlačte tlačidlo "Enter" ↓ .</li> </ul> |
| 10:54:25                                                                                                    | <ul> <li>Zopakujte kroky 5 a 6 pre jednotkové<br/>miesto, pre hodinu, pre minúty a sekun-<br/>dy, až kým</li> </ul>                                                                                                    |
| -10:54:25-<br>-10:54:25-                                                                                                | <ul> <li>8 Stlačte tlačidlo "Enter" </li> </ul>                                                                                                    |
| NAST.   1<br>Nastavit cas<br>Nastavit datum<br>Format zobr. casu<br>Format zobr. datumu<br>+ Letny/zimny cas<br>★ ★ ↓ ↓ | Čas sa prevezme, zobrazí sa prehľad nasta-<br>viteľných hodnôt.<br>4 Stlačte tlačidlo "Esc"                                                                                                    |
| NAST.   1<br>↓USB<br>Rele<br>Cas / Datum<br>Nastavenia displeja<br>↓ Energeticky vynos<br>↓ ↓ ↓                         | Zobrazí sa záznam ponuky Setup "Čas/<br>dátum".                                                                                                    |

# Body ponuky "Setup"

| Standby | Manuálna aktivácia/deaktivácia pohotovostného režimu                                                                                                    |
|---------|----------------------------------------------------------------------------------------------------|
|         | <ul> <li>Nerealizuje sa napájanie siete.</li> <li>Spúšťacia LED svieti naoranžovo.</li> <li>Na displeji sa bude striedavo zobrazovať STANDBY/ENTER.</li> <li>V pohotovostnom režime nie je možné vyvolať ani nastavovať žiaden iný bod ponuky v rámci úrovne ponuky.</li> <li>Automatický prechod do bodu ponuky TERAZ po 2 minútach bez stlačenia ľubovoľného tlačidla nie je aktivovaný.</li> <li>Pohotovostný režim je možné ukončiť iba manuálnym stlačením tlačidla Enter.</li> <li>Prevádzku dodávania do siete možno stlačením tlačidla Enter kedykoľvek obnoviť, ak sa nevyskytne chyba (State Code).</li> </ul> |
|         | Nastavenie pohotovostného režimu (manuálne vypnutie prevádzky dodávania<br>do siete):                                                                                                    |
|         | 1 Navoľte záznam Standby.                                                                                                    |
|         | 2 Stlačte ≁ .                                                                                                    |
|         | Na displeji sa striedavo zobrazí STANDBY a ENTER.<br>Pohotovostný režim je teraz nastavený.<br>Spúšťacia LED svieti naoranžovo.                                                                                                    |
|         | <b>Obnovenie prevádzky dodávania do siete :</b><br>V pohotovostnom režime Standby sa na displeji striedavo zobrazí STANDBY<br>a ENTER.                                                                                                    |
|         | Pre obnovenie prevádzky dodávania do siete stlačte 4                                                                                                    |
|         | Zobrazí sa záznam Standby.<br>Paralelne k tomu prebieha spúšťacia fáza striedača.<br>Po obnovení prevádzky dodávania do siete svieti LED prevádzkového stavu naze-<br>leno.                                                                                                    |
| DATCOM  | Kontrola dátovej komunikácie, zadanie čísla invertora, nastavenia protokolu                                                                                                    |
|         | Rozsah nastavenia Stav/Číslo invertora/Typ protokolu                                                                                                    |
|         | <b>Stav</b><br>zobrazuje dátovú komunikáciu prebiehajúcu prostredníctvom siete Solar Net<br>alebo chybu, ktorá sa vyskytla v dátovej komunikácii.                                                                                                    |
|         | <b>Číslo invertora</b><br>Nastavenie čísla (= adresy) invertora v systéme s viacerými invertormi                                                                                                    |
|         | Rozsah nastavenia 00 – 99 (00 = adresa invertora 100)                                                                                                    |
|         | Nastavenie z výroby 01                                                                                                    |
|         | <b>DÔLEŽITÉ UPOZORNENIE!</b> Pri zaradení viacerých invertorov do systému dátovej komunikácie priraďte každému invertoru vlastnú adresu.                                                                                                    |

#### Typ protokolu

stanovuje, ktorý komunikačný protokol prenáša údaje:

Rozsah nastavenia Solar Net/Interface\* Nastavenie z výroby Solar Net

\* Typ protokolu Interface funguje len bez karty Fronius Datamanager. Existujúce karty Fronius Datamanager sa musia z invertora odstrániť.

Vykonajte aktualizácie firmvéru alebo uložte podrobné údaje z invertora na USB kľúč.

> Rozsah nastavenia Bezpečné odstránenie hardvéru/Aktualizácia softvéru/ Interval protokolovania

#### Bezpečné odstránenie hardvéru

Na vytiahnutie USB kľúča bez straty údajov zo zásuvky USB A na zásuvnej jednotke pre dátovú komunikáciu.

#### USB kľúč je možné odstrániť:

- ak sa zobrazí hlásenie OK,
- ak už nebliká ani nesvieti LED "Prenos dát".

#### Aktualizácia softvéru

Na aktualizáciu firmvéru invertora pomocou USB kľúča.

Postup:

USB

Stiahnite aktualizačný súbor firmvéru "froxxxx.upd"

(napr. na adrese http://www.fronius.sk; xxxxx znamená príslušné číslo verzie).

#### **UPOZORNENIE!**

Pre bezproblémovú aktualizáciu softvéru invertora nesmie na to určený USB kľúč vykazovať žiadne skryté partície či šifrovanie (pozri kapitolu "Vhodné USB kľúče").

- 2 Aktualizačný súbor firmvéru uložte na najvyššiu úroveň dát USB kľúča.
- 3 Otvorenie krytu dielu dátovej komunikácie na invertore
- 4 USB kľúč s aktualizačným súborom firmvéru zasuňte do zásuvky USB v diele dátovej komunikácie invertora.
- 5 V ponuke Setup vyberte bod ponuky USB a potom parameter Aktualizácia softvéru.
- 6 Stlačte tlačidlo "Enter".
- Počkajte, kým sa na displeji zobrazia porovnania aktuálnej verzie softvéru na invertore a novej verzie firmvéru.
  - 1. strana: Softvér Recerbo (LCD), softvér tlačidlového ovládača (KEY), verzia nastavenia krajiny (Set)
  - 2. strana: softvér výkonového dielu (PS1, PS2)

8 Po každej strane stlačte funkčné tlačidlo "Enter".

Invertor začne kopírovať údaje.

BOOT, ako aj postup ukladania jednotlivých testov sa zobrazujú v %, kým sa neskopírujú údaje pre všetky elektronické konštrukčné skupiny. Po kopírovaní invertor postupne zaktualizuje potrebné elektronické konštrukčné skupiny.

Zobrazí sa BOOT, príslušná konštrukčná skupina a postup aktualizácie v %.

Ako posledný krok aktualizuje invertor displej. Displej zostane cca. 1 minútu tmavý, kontrolné a stavové LED diódy blikajú.

Pri ukončenej aktualizácii firmvéru prejde invertor do spúšťacej fázy a potom na prevádzku dodávania do siete. Vytiahnite USB kľúč pomocou funkcie "Bezpečne odstrániť hardvér".

Pri aktualizácii firmvéru invertora zostávajú zachované individuálne nastavenia v ponuke Setup.

#### Interval protokolovania

Aktivácia/deaktivácia funkcie protokolovania USB, ako aj zadanie intervalu protokolovania.

| Jednotka                         | Minúty                                                                                                   |
|----------------------------------|----------------------------------------------------------------------------------------------------|
| Rozsah nastavenia                | 30 min/20 min/15 min/10 min/5 min/No Log (bez proto-<br>kolovania)                                       |
| Nastavenie z výroby              | 30 min                                                                                                   |
| 30 min                           | Interval protokolovania je 30 minút; každých 30 minút<br>sa na USB kľúč uložia nové dáta protokolovania. |
| 20 min                           | Π                                                                                                    |
| 15 min                           | <₽                                                                                                    |
| 10 min                           | •                                                                                                    |
| 5 min                            | Interval protokolovania je 5 minút; každých 5 minút sa<br>na USB kľúč uložia nové dáta protokolovania.   |
| No Log (bez proto-<br>kolovania) | Nevykonáva sa ukladanie dát                                                                              |
|                                  | upará fundaciu protokolovonio musí buť oprávno postovoná                                                 |

**DOLEZITE!** Pre bezchybnú funkciu protokolovania musí byť správne nastavený denný čas. Nastavenie času je opísané v bode Body ponuky v ponuke Setup – Čas/dátum.

Relé (bez-<br/>napäťový spínací<br/>kontakt)Pomocou beznapäťového spínacieho kontaktu (relé) na striedači možno zobraziť<br/>hlásenia o stave (State Codes), stav striedača (napr. prevádzka dodávania do sie-<br/>te) alebo funkcie správy energie.Rozsah nastaveniaRežim relé/Test relé/Bod zapnutia\*/Bod vypnutia\*<br/>\* zobrazuje sa len vtedy, keď je v položke Režim relé aktivovaná funkcia E-Ma-<br/>nager.

## Režim relé

prostredníctvom režimu relé možno zobraziť tieto funkcie:

- funkcia alarmu (Permanent/ALL/GAF)
- aktívny výstup (ON/OFF)
- Energie-Manager (E-Manager)

Rozsah nastavenia ALL/Permanent/OFF/ON/E-Manager Výrobné nastavenie ALL

#### Funkcia alarmu:

| ALL/       | Spínanie beznapäťového spínacieho kontaktu pri trvalých                                                           |
|------------|----------------------------------------------------------------------------------------------------|
| Permanent: | a dočasných servisných kódoch (napr. krátke prerušenie                                                            |
|            | prevádzky dodávania do siete, servisný kód sa vyskytuje určitý<br>počet krát denne – nastaviteľné v ponuke BASIC) |
| GAF        | Keď je vybratý režim GAF, relé sa zapne. Hneď ako výkonový                                                        |

GAF Keď je vybratý režim GAF, relé sa zapne. Hneď ako výkonový diel oznámi chybu a z bežnej prevádzky dodávania do siete prejde do chybového stavu, relé sa otvorí. Vďaka tomu možno relé používať na funkcie typu Fail-Safe.

#### Príklad použitia

Pri používaní jednofázového striedača na viacfázovom stanovišti sa môže vyžadovať vyrovnanie fáz. Ak sa v jednom alebo viacerých striedačoch vyskytne chyba a zmizne spojenie so sieťou, treba odpojiť aj ostatné striedače, aby sa udržala rovnováha fáz. Permanentnú funkciu relé GAF možno v spojení so správcom údajov alebo externým ochranným zariadením používať na rozpoznanie alebo signalizáciu ukončenia dodávania alebo odpojenia striedača od siete, v dôsledku čoho treba prostredníctvom diaľkového príkazu od siete odpojiť aj ostatné striedače.

#### aktívny výstup:

- ON: Beznapäťový spínací kontakt NO je zapnutý neustále, kým je striedač v prevádzke (kým displej svieti alebo ukazuje zobrazenie).
- OFF: Beznapäťový spínací kontakt NO je vypnutý.

#### **Energie-Manager:**

E-Manager: Ďalšie informácie o funkcii Energie-Manager podľa nasledujúceho odseku "Energie-Manager".

#### Test relé

Funkčná skúška, pri ktorej sa overuje, či sa beznapäťový spínací kontakt spína

**Bod zapnutia** (len pri aktivovanej funkcii Energie-Manager) na nastavenie limitov činného výkonu, od ktorého sa zapne beznapäťový spínací kontakt

| Výrobné nastavenie | 1 000 W                                                                                |
|--------------------|----------------------------------------------------------------------------------------|
| Rozsah nastavenia  | nastavené vypnutie – bod do maximálneho menovitého<br>výkonu striedača (vo W alebo kW) |

**Bod vypnutia** (len pri aktivovanej funkcii Energie-Manager) na nastavenie limitov činného výkonu, od ktorého sa vypne beznapäťový spínací kontakt

Výrobné nastavenie 500

| Energie-Ma-                      |                                                                                                    |
|----------------------------------|----------------------------------------------------------------------------------------------------|
| nager<br>(v bode ponuky<br>relé) | Pomocou funkcie Energie-Manager (E-Manager) je možné beznapäťový spínací<br>kontakt riadiť tak, aby fungoval ako aktívna jednotka.<br>Spotrebič pripojený k beznapäťovému spínaciemu kontaktu je tak možné riadiť<br>zadaním bodu zapnutia alebo vypnutia závislého od napájacieho výkonu<br>(efektívny výkon).                                                                                                    |
|                                  | Desnen äferní en ína sí kontokt es eutometicku unmer                                                                                                    |
|                                  | Beznapatovy spinaci kontakt sa automaticky vypne:                                                                                                    |
|                                  | - ak invertor nedodava do verejnej siete prud,                                                                                                    |
|                                  | <ul> <li>ak sa invertor ručne prepne do pohotovostného režimu,</li> </ul>                                                                                                    |
|                                  | <ul> <li>ak je zadaný efektívny výkon &lt; 10 % menovitého výkonu invertora.</li> </ul>                                                                                                    |
|                                  |                                                                                                    |
|                                  | Na aktiváciu funkcie Energie-Manager vyberte bod "E-Manager" a stlačte tlačidlo                                                                                                    |
|                                  | Enter.                                                                                                    |
|                                  | Ak je funkcia Energie-Manager aktivovaná, vľavo hore na displeji sa zobrazí sym-                                                                                                    |
|                                  | bol Energie-Manager:                                                                                                    |
|                                  | 5 5                                                                                                    |
|                                  | N pri woputom bezpanäťovom spípacom kontakte NO (rozpojený kontakt)                                                                                                    |
|                                  |                                                                                                    |
|                                  |                                                                                                    |
|                                  | Pri zapnutom beznapatovom spinacom kontakte NC (spojeny kontakt).                                                                                                    |
|                                  |                                                                                                    |
|                                  | Ak chcete funkciu Energie-Manager deaktivovať, vyberte inú funkciu (ALL/                                                                                                    |
|                                  | Permanent/OFF/ON) a stlačte tlačidlo Enter.                                                                                                    |
|                                  |                                                                                                    |
|                                  | UPOZORNENIE!                                                                                                    |
|                                  |                                                                                                    |
|                                  | Upozornenia k dimenzovaniu bodu zapnutia a vypnutia<br>Príliš malý rozdiel medzi bodom zapnutia a vypnutia, ako aj kolísania efektívne-<br>ho výkonu môžu zapríčiniť viacnásobné spínacie cykly.                                                                                                    |
|                                  |                                                                                                    |
|                                  |                                                                                                    |
|                                  | Na zamedzenie častého zapínania a vypínania by mal byť rozdiel medzi bodom                                                                                                    |
|                                  | Na zamedzenie častého zapínania a vypínania by mal byť rozdiel medzi bodom<br>zapnutia a vypnutia min. 100 – 200 W.                                                                                                    |
|                                  | Na zamedzenie častého zapínania a vypínania by mal byť rozdiel medzi bodom<br>zapnutia a vypnutia min. 100 – 200 W.<br>                                                                                                    |
|                                  | Na zamedzenie častého zapínania a vypínania by mal byť rozdiel medzi bodom<br>zapnutia a vypnutia min. 100 – 200 W.                                                                                                    |
|                                  | Na zamedzenie častého zapínania a vypínania by mal byť rozdiel medzi bodom<br>zapnutia a vypnutia min. 100 – 200 W.<br>Pri výbere bodu vypnutia zohľadnite príkon pripojeného spotrebiča.                                                                                                    |
|                                  | Na zamedzenie častého zapínania a vypínania by mal byť rozdiel medzi bodom<br>zapnutia a vypnutia min. 100 – 200 W.<br>Pri výbere bodu vypnutia zohľadnite príkon pripojeného spotrebiča.                                                                                                    |
|                                  | Na zamedzenie častého zapínania a vypínania by mal byť rozdiel medzi bodom<br>zapnutia a vypnutia min. 100 – 200 W.<br>Pri výbere bodu vypnutia zohľadnite príkon pripojeného spotrebiča.<br>Pri výbere bodu zapnutia zohľadnite aj poveternostné pomery a očakávané sl-                                                                                                    |
|                                  | Na zamedzenie častého zapínania a vypínania by mal byť rozdiel medzi bodom<br>zapnutia a vypnutia min. 100 – 200 W.<br>Pri výbere bodu vypnutia zohľadnite príkon pripojeného spotrebiča.<br>Pri výbere bodu zapnutia zohľadnite aj poveternostné pomery a očakávané sl-<br>nečné žiarenie.                                                                                                    |
|                                  | Na zamedzenie častého zapínania a vypínania by mal byť rozdiel medzi bodom<br>zapnutia a vypnutia min. 100 – 200 W.<br>Pri výbere bodu vypnutia zohľadnite príkon pripojeného spotrebiča.<br>Pri výbere bodu zapnutia zohľadnite aj poveternostné pomery a očakávané sl-<br>nečné žiarenie.                                                                                                    |
|                                  | Na zamedzenie častého zapínania a vypínania by mal byť rozdiel medzi bodom<br>zapnutia a vypnutia min. 100 – 200 W.<br>Pri výbere bodu vypnutia zohľadnite príkon pripojeného spotrebiča.<br>Pri výbere bodu zapnutia zohľadnite aj poveternostné pomery a očakávané sl-<br>nečné žiarenie.<br><b>Príklad použitia</b>                                                                                                    |
|                                  | Na zamedzenie častého zapínania a vypínania by mal byť rozdiel medzi bodom<br>zapnutia a vypnutia min. 100 – 200 W.<br>Pri výbere bodu vypnutia zohľadnite príkon pripojeného spotrebiča.<br>Pri výbere bodu zapnutia zohľadnite aj poveternostné pomery a očakávané sl-<br>nečné žiarenie.<br><b>Príklad použitia</b><br>Bod zapnutia = 2 000 W, bod vypnutia = 1 800 W                                                                                                    |
|                                  | Na zamedzenie častého zapínania a vypínania by mal byť rozdiel medzi bodom<br>zapnutia a vypnutia min. 100 – 200 W.<br>Pri výbere bodu vypnutia zohľadnite príkon pripojeného spotrebiča.<br>Pri výbere bodu zapnutia zohľadnite aj poveternostné pomery a očakávané sl-<br>nečné žiarenie.<br><b>Príklad použitia</b><br>Bod zapnutia = 2 000 W, bod vypnutia = 1 800 W                                                                                                    |
|                                  | Na zamedzenie častého zapínania a vypínania by mal byť rozdiel medzi bodom<br>zapnutia a vypnutia min. 100 – 200 W.<br>Pri výbere bodu vypnutia zohľadnite príkon pripojeného spotrebiča.<br>Pri výbere bodu zapnutia zohľadnite aj poveternostné pomery a očakávané sl-<br>nečné žiarenie.<br><b>Príklad použitia</b><br>Bod zapnutia = 2 000 W, bod vypnutia = 1 800 W<br>Ak invertor dodáva minimálne 2 000 W alebo viac, zapne sa beznapäťový spínací                                                                                                    |
|                                  | <ul> <li>Na zamedzenie častého zapínania a vypínania by mal byť rozdiel medzi bodom zapnutia a vypnutia min. 100 – 200 W.</li> <li>Pri výbere bodu vypnutia zohľadnite príkon pripojeného spotrebiča.</li> <li>Pri výbere bodu zapnutia zohľadnite aj poveternostné pomery a očakávané slnečné žiarenie.</li> <li><b>Príklad použitia</b></li> <li>Bod zapnutia = 2 000 W, bod vypnutia = 1 800 W</li> <li>Ak invertor dodáva minimálne 2 000 W alebo viac, zapne sa beznapäťový spínací kontakt invertora.</li> </ul>                                                                                                    |
|                                  | <ul> <li>Na zamedzenie častého zapínania a vypínania by mal byť rozdiel medzi bodom zapnutia a vypnutia min. 100 – 200 W.</li> <li>Pri výbere bodu vypnutia zohľadnite príkon pripojeného spotrebiča.</li> <li>Pri výbere bodu zapnutia zohľadnite aj poveternostné pomery a očakávané slnečné žiarenie.</li> <li><b>Príklad použitia</b></li> <li>Bod zapnutia = 2 000 W, bod vypnutia = 1 800 W</li> <li>Ak invertor dodáva minimálne 2 000 W alebo viac, zapne sa beznapäťový spínací kontakt invertora.</li> <li>Ak výkon invertora klesne pod 1 800 W, beznapäťový spínací kontakt sa vypne.</li> </ul>                                                                                                    |
|                                  | Na zamedzenie častého zapínania a vypínania by mal byť rozdiel medzi bodom<br>zapnutia a vypnutia min. 100 – 200 W.<br>Pri výbere bodu vypnutia zohľadnite príkon pripojeného spotrebiča.<br>Pri výbere bodu zapnutia zohľadnite aj poveternostné pomery a očakávané sl-<br>nečné žiarenie.<br><b>Príklad použitia</b><br>Bod zapnutia = 2 000 W, bod vypnutia = 1 800 W<br>Ak invertor dodáva minimálne 2 000 W alebo viac, zapne sa beznapäťový spínací<br>kontakt invertora.<br>Ak výkon invertora klesne pod 1 800 W, beznapäťový spínací kontakt sa vypne.                                                                                                    |
|                                  | <ul> <li>Na zamedzenie častého zapínania a vypínania by mal byť rozdiel medzi bodom zapnutia a vypnutia min. 100 – 200 W.</li> <li>Pri výbere bodu vypnutia zohľadnite príkon pripojeného spotrebiča.</li> <li>Pri výbere bodu zapnutia zohľadnite aj poveternostné pomery a očakávané slnečné žiarenie.</li> <li><b>Príklad použitia</b></li> <li>Bod zapnutia = 2 000 W, bod vypnutia = 1 800 W</li> <li>Ak invertor dodáva minimálne 2 000 W alebo viac, zapne sa beznapäťový spínací kontakt invertora.</li> <li>Ak výkon invertora klesne pod 1 800 W, beznapäťový spínací kontakt sa vypne.</li> <li>Týmto sa dajú rýchlo realizovať niektoré zaujímavé aplikácie, ako napríklad</li> </ul>                                                                                                    |
|                                  | Na zamedzenie častého zapínania a vypínania by mal byť rozdiel medzi bodom<br>zapnutia a vypnutia min. 100 – 200 W.<br>Pri výbere bodu vypnutia zohľadnite príkon pripojeného spotrebiča.<br>Pri výbere bodu zapnutia zohľadnite aj poveternostné pomery a očakávané sl-<br>nečné žiarenie.<br><b>Príklad použitia</b><br>Bod zapnutia = 2 000 W, bod vypnutia = 1 800 W<br>Ak invertor dodáva minimálne 2 000 W alebo viac, zapne sa beznapäťový spínací<br>kontakt invertora.<br>Ak výkon invertora klesne pod 1 800 W, beznapäťový spínací kontakt sa vypne.<br>Týmto sa dajú rýchlo realizovať niektoré zaujímavé aplikácie, ako napríklad<br>prevádzka tepelného čerpadla alebo klimatizačného zariadenia s čo najväčším                                                                           |
|                                  | Na zamedzenie častého zapínania a vypínania by mal byť rozdiel medzi bodom<br>zapnutia a vypnutia min. 100 – 200 W.<br>Pri výbere bodu vypnutia zohľadnite príkon pripojeného spotrebiča.<br>Pri výbere bodu zapnutia zohľadnite aj poveternostné pomery a očakávané sl-<br>nečné žiarenie.<br><b>Príklad použitia</b><br>Bod zapnutia = 2 000 W, bod vypnutia = 1 800 W<br>Ak invertor dodáva minimálne 2 000 W alebo viac, zapne sa beznapäťový spínací<br>kontakt invertora.<br>Ak výkon invertora klesne pod 1 800 W, beznapäťový spínací kontakt sa vypne.<br>Týmto sa dajú rýchlo realizovať niektoré zaujímavé aplikácie, ako napríklad<br>prevádzka tepelného čerpadla alebo klimatizačného zariadenia s čo najväčším<br>využitím vlastného prídu                                               |
|                                  | <ul> <li>Na zamedzenie častého zapínania a vypínania by mal byť rozdiel medzi bodom zapnutia a vypnutia min. 100 – 200 W.</li> <li>Pri výbere bodu vypnutia zohľadnite príkon pripojeného spotrebiča.</li> <li>Pri výbere bodu zapnutia zohľadnite aj poveternostné pomery a očakávané slnečné žiarenie.</li> <li><b>Príklad použitia</b></li> <li>Bod zapnutia = 2 000 W, bod vypnutia = 1 800 W</li> <li>Ak invertor dodáva minimálne 2 000 W alebo viac, zapne sa beznapäťový spínací kontakt invertora.</li> <li>Ak výkon invertora klesne pod 1 800 W, beznapäťový spínací kontakt sa vypne.</li> <li>Týmto sa dajú rýchlo realizovať niektoré zaujímavé aplikácie, ako napríklad prevádzka tepelného čerpadla alebo klimatizačného zariadenia s čo najväčším využitím vlastného prúdu.</li> </ul> |
|                                  | Na zamedzenie častého zapínania a vypínania by mal byť rozdiel medzi bodom<br>zapnutia a vypnutia min. 100 – 200 W.<br>Pri výbere bodu vypnutia zohľadnite príkon pripojeného spotrebiča.<br>Pri výbere bodu zapnutia zohľadnite aj poveternostné pomery a očakávané sl-<br>nečné žiarenie.<br><b>Príklad použitia</b><br>Bod zapnutia = 2 000 W, bod vypnutia = 1 800 W<br>Ak invertor dodáva minimálne 2 000 W alebo viac, zapne sa beznapäťový spínací<br>kontakt invertora.<br>Ak výkon invertora klesne pod 1 800 W, beznapäťový spínací kontakt sa vypne.<br>Týmto sa dajú rýchlo realizovať niektoré zaujímavé aplikácie, ako napríklad<br>prevádzka tepelného čerpadla alebo klimatizačného zariadenia s čo najväčším<br>využitím vlastného prúdu.                                              |
|                                  | Na zamedzenie častého zapínania a vypínania by mal byť rozdiel medzi bodom<br>zapnutia a vypnutia min. 100 – 200 W.<br>Pri výbere bodu vypnutia zohľadnite príkon pripojeného spotrebiča.<br>Pri výbere bodu zapnutia zohľadnite aj poveternostné pomery a očakávané sl-<br>nečné žiarenie.<br><b>Príklad použitia</b><br>Bod zapnutia = 2 000 W, bod vypnutia = 1 800 W<br>Ak invertor dodáva minimálne 2 000 W alebo viac, zapne sa beznapäťový spínací<br>kontakt invertora.<br>Ak výkon invertora klesne pod 1 800 W, beznapäťový spínací kontakt sa vypne.<br>Týmto sa dajú rýchlo realizovať niektoré zaujímavé aplikácie, ako napríklad<br>prevádzka tepelného čerpadla alebo klimatizačného zariadenia s čo najväčším<br>využitím vlastného prúdu.                                              |

**Čas/dátum** Nastavenie času, dátumu, formátov zobrazenia a automatického prepínania letného a zimného času.

| Rozsah nastavenia | Nastavenie času/Nastavenie dátumu/Formát zobrazenia |
|-------------------|-----------------------------------------------------|
|                   | času/Formát zobrazenia dátumu/Letný/zimný čas       |

| <b>Nastavenie času</b><br>Nastavenie času (hh:mm:ss alebo hh:mm am/pm – podľa nastavenia<br>pod formátom zobrazenia času).        |                                                                                                    |
|----------------------------------------------------------------------------------------------------|----------------------------------------------------------------------------------------------------|
| <b>Nastavenie dátumu</b><br>Nastavenie dátumu (dd.mm.rrrr alebo mm/dd/rrrr – podľa nastavenia<br>pod formátom zobrazenia dátumu). |                                                                                                    |
| <b>Formát zobrazenia ča</b><br>Na zadanie formátu zo                                                                              | i <b>su</b><br>obrazenia pre čas.                                                                                      |
| Rozsah nastavenia                                                                                                    | 12 h/24 h                                                                                                    |
| Nastavenie z výroby                                                                                                    | v závislosti od nastavenia krajiny                                                                                     |
| <b>Formát zobrazenia dá</b><br>Na zadanie formátu zo                                                                              | i <b>tumu</b><br>obrazenia pre dátum.                                                                                  |
| Rozsah nastavenia                                                                                                    | mm/dd/rrrr alebo dd.mm.rrrr                                                                                            |
| Nastavenie z výroby                                                                                                    | v závislosti od nastavenia krajiny                                                                                     |
| <b>Letný/zimný čas</b><br>Aktivovanie/deaktivov                                                                                   | vanie automatického prepínania letného a zimného času.                                                                 |
| DÔLEŽITÉ UPOZORN<br>a zimného času použív                                                                                         | <b>NENIE!</b> Funkciu na automatické prepínanie letného<br>vaite iba vtedy, ak sa v sieti Fronius Solar Net Ring nena- |

**DÔLEŽITÉ UPOZORNENIE!** Funkciu na automatické prepínanie letného a zimného času používajte iba vtedy, ak sa v sieti Fronius Solar Net Ring nenachádzajú systémové komponenty vhodné pre LAN alebo WLAN (napr. Fronius Datalogger Web, Fronius Datamanager alebo Fronius Hybridmanager).

Rozsah nastavenia on / off Nastavenie z výroby on

**DÔLEŽITÉ UPOZORNENIE!** Správne nastavenie času a dátumu je predpokladom pre správne zobrazenie denných a ročných hodnôt, ako aj dennej charakteristiky.

| Nastavenia dis-<br>pleja | Rozsah nastavenia                                                     | Jazyk/Nočný režim/Kontrast/Osvetlenie                                                                                                    |  |  |
|--------------------------|-----------------------------------------------------------------------|----------------------------------------------------------------------------------------------------|--|--|
|                          | Jazyk                                                                 |                                                                                                    |  |  |
|                          | Nastavenie jazyka zobrazovaného na displeji                           |                                                                                                    |  |  |
|                          | Rozsah nastavenia                                                     | angličtina, nemčina, francúzština, španielčina, tali-<br>ančina, holandčina, čeština, slovenčina, maďarčina,<br>poľština, turečtina, portugalčina, rumunčina |  |  |
|                          | <b>Nočný režim</b><br>Nočný režim riadi pre<br>počas noci alebo pri r | vádzku Fronius DATCOM a prevádzku displeja invertora<br>nedostatočnom napätí DC.                                                                             |  |  |
|                          | Rozsah nastavenia                                                     | AUTO/ON/OFF                                                                                                    |  |  |
|                          | Nastavenie z výroby                                                   | OFF                                                                                                    |  |  |

- AUTO: Prevádzka Fronius DATCOM je vždy platná, pokiaľ je Fronius Datamanager pripojený k aktívnej, neprerušovanej sieti Solar Net. Displej invertora je počas noci tmavý a je možné ho aktivovať stlačením ľubovoľného funkčného tlačidla.
- ON: Prevádzka Fronius DATCOM je vždy platná. Invertor poskytuje sieti Solar Net neprerušene napätie 12 V DC. Displej je stále aktívny.

**DÔLEŽITÉ UPOZORNENIE!** Ak je nočný režim Fronius DATCOM nastavený na ON alebo na AUTO pri pripojených komponentoch Solar Net, spotreba prúdu invertora sa počas noci zvyšuje na približne 7 W.

OFF: Bez prevádzky Fronius DATCOM v noci – invertor nevyžaduje prúd na napájanie siete Solar Net. Displej invertora je počas noci deaktivovaný, Fronius Datamanager nie je k dispozícii. Ak chcete zariadenie Fronius Datamanager napriek tomu aktivovať, vypnite a znovu zapnite invertor zo strany AC a v priebehu 90 sekúnd stlačte ľubovoľné funkčné tlačidlo na displeji invertora.

#### Kontrast

Nastavenie kontrastu na displeji invertora

Rozsah nastavenia 0 – 10

Nastavenie z výroby 5

Vzhľadom na to, že kontrast závisí od teploty, možno ho prispôsobiť meniacim sa okolitým podmienkam nastavením bodu ponuky Kontrast.

#### Osvetlenie

Prednastavenie osvetlenia displeja invertora

Bod ponuky Osvetlenie sa vzťahuje len na podsvietenie pozadia displeja invertora.

Rozsah nastavenia AUTO/ON/OFF

Nastavenie z výroby AUTO

- AUTO: Osvetlenie displeja invertora sa aktivuje stlačením ľubovoľného tlačidla. Ak sa počas 2 minút nestlačí žiadne tlačidlo, zhasne osvetlenie displeja.
- ON: Osvetlenie displeja invertora je permanentne zapnuté, keď je invertor aktívny.
- OFF: Osvetlenie displeja invertora je permanentne vypnuté.

|             | <b>NA Y 1 10 11 1 10 1117 1 1</b>                      |
|-------------|--------------------------------------------------------|
| Energeticky | Mozno tu zmenit alebo nastavit nasledujuce nastavenia: |
| výnos       | <ul> <li>Odchýlka počítadla/kalibrácia</li> </ul>      |
|             | - Mena                                                 |
|             | - Tarifa napájania                                     |
|             |                                                        |

CO2 faktor

| <b>Odchýlka počítadla/H</b><br>Kalibrácia počítadla. | <b>kalibrácia</b>                      |
|------------------------------------------------------|----------------------------------------|
| <b>Mena</b><br>Nastavenie meny.                      |                                        |
| Rozsah nastavenia                                    | 3-miestny, A – Z                       |
| <b>Tarifa napájania</b><br>Nastavenie zúčtovace      | ej sadzby na úhradu napájanej energie. |
| Rozsah nastavenia                                    | 2-miestny, 3 desatinné miesta          |
| Nastavenie z výroby                                  | (v závislosti od nastavenia krajiny)   |
| <b>CO2 faktor</b><br>Nastavenie faktora CO           | O2 napájanej energie.                  |

Ventilátor

Na kontrolu funkčnosti ventilátora.

Rozsah nastavenia Test ventilátora #1/Test ventilátora #2 (závislé od zariadenia)

- Požadovaný ventilátor sa musí zvoliť tlačidlami nahor a nadol.
- Test zvoleného ventilátora sa spustí stlačením tlačidla Enter.
- Ventilátor sa otáča dovtedy, kým sa ponuka neopustí stlačením tlačidla Esc.

**DÔLEŽITÉ!** Na displeji striedača sa nezobrazí žiadne oznámenie o tom, či je ventilátor v poriadku. Spôsob fungovania ventilátora možno skontrolovať sluchom a hmatom.

# **Bod ponuky INFO**

| Namerané hod-<br>noty      | <ul> <li>FV Izo Izolačný odpor fotovoltickej inštalácie.</li> <li>ext. Lim external Limitation</li> <li>U FV 1/U FV 2 (U FV 2 nie je v systéme Fronius Symo 15.0-3 208 k dispozícii)</li> <li>Momentálne napätie DC na vstupných svorkách DC, aj keď invertor nie je napájaný (z 1. alebo 2. MPP Trackera)</li> <li>* MPP Tracker 2 musí byť aktivovaný – ON – cez základnú ponuku</li> <li>GVDPR - Poníženie výkonu závislé od sieťového napätia.</li> <li>Ventilátor #1 - Percentuálna hodnota požadovaného výkonu ventilátora.</li> </ul> |
|----------------------------|----------------------------------------------------------------------------------------------------|
| Stav VD                    | <b>DÔLEŽITÉ!</b> Pre nízke slnečné žiarenie sa každé ráno a večer prirodzene vysky-<br>tujú stavové hlásenia STATE 306 (Power low) a STATE 307 (DC low). Tieto sta-<br>vové hlásenia v súčasnosti neznamenajú chybu.                                                                                                    |
|                            | <ul> <li>Zobrazenie stavu chyby, ktorá sa v striedači vyskytla naposledy.</li> <li>Po stlačení tlačidla Enter sa zobrazí výkonový diel, ale aj chyba, ktorá sa vyskytla naposledy.</li> <li>Pomocou tlačidiel nahor alebo nadol prechádzajte v rámci zoznamu.</li> <li>Na opustenie zoznamu stavov a chýb stlačte tlačidlo Späť.</li> </ul>                                                                                                    |
| Stav siete                 | <ul> <li>Môže sa zobraziť 5 posledných sieťových porúch:</li> <li>Po stlačení tlačidla "Enter" sa zobrazí 5 posledných sieťových porúch.</li> <li>Pomocou tlačidiel "hore" alebo "dole" listujte v rámci zoznamu.</li> <li>Pre opustenie zobrazenia sieťových porúch stlačte tlačidlo "Späť".</li> </ul>                                                                                                    |
| Informácie<br>o inštalácii | Na zobrazenie nastavení relevantných pre energetický rozvodný podnik. Zobra-<br>zené hodnoty závisia od príslušného nastavenia krajiny alebo od špecifických na-<br>stavení striedača.                                                                                                    |
| Oblasť zobrazenia          | Všeobecné informácie/Nastavenie pre danú krajinu/MPP Tracker/Monitorova-<br>nie siete/Hranice sieťového napätia/Hranice sieťovej frekvencie/Q-mode/<br>Výkonová hranica AC/Poníženie napätia AC/Fault Ride Through                                                                                                    |
| Všeobecne:                 | Typ zariadenia – presné označenie striedača<br>Rad (Fam.) – rad striedačov<br>Sériové číslo – sériové číslo striedača                                                                                                    |
| Nastavenie pre dar         | nú Setup – nastavené nastavenie krajiny                                                                                                    |
| krajinu:                   | Version – verzia nastavenia krajiny                                                                                                    |
|                            | Origin activated – indikuje, že je aktivované normálne nastavenie krajiny.                                                                                                    |
|                            | Alternat. activated – indikuje, že je aktivované alternatívne nastavenie krajiny<br>(len pre Fronius Symo Hybrid).                                                                                                    |
|                            | Group – skupina na aktualizáciu softvéru striedača                                                                                                    |

| MPP Tracker:                                                                                            | Tracker 1 – ukazovateľ nastaveného správania sledovačov (trackerov) (MPP<br>AUTO/MPP USER/FIX)                                                                                                    |
|----------------------------------------------------------------------------------------------------|----------------------------------------------------------------------------------------------------|
|                                                                                                    | Tracker 2 (len pri systémoch Fronius Symo, okrem Fronius Symo 15.0-3 208)<br>– ukazovateľ nastaveného správania sledovačov (trackerov) (MPP<br>AUTO/MPP USER/FIX)                                                                                                    |
| Monitorovanie siete:                                                                                    | GMTi – Grid Monitoring Time – trvanie nabehnutia striedača v s. (sekundy)                                                                                                    |
|                                                                                                    | GMTi – Grid Monitoring Time reconnect – trvanie opätovného pripojenia po<br>poruche siete v s. (sekundy)                                                                                                    |
|                                                                                                    | ULL – U (napätie) Longtime Limit – medzná hodnota napätia vo V (volt) pre<br>10-minútovú priemernú hodnotu sieťového napätia                                                                                                    |
|                                                                                                    | LLTrip – Longtime Limit Trip – vypínací čas pre monitorovanie ULL, ako rých-<br>lo je potrebné vypnúť striedač                                                                                                    |
| Medzné hodnoty<br>sieťového napätia –                                                                   | UMax – horná vnútorná hodnota sieťového napätia vo V (volt)                                                                                                    |
| vnútorná medzná<br>hodnota:                                                                             | TTMax – Trip Time Max – vypínací čas pre prekročenie hornej vnútornej med-<br>znej hodnoty sieťového napätia v cyl*                                                                                                    |
|                                                                                                    | UMin – dolná vnútorná hodnota sieťového napätia vo V (volt)                                                                                                    |
|                                                                                                    | TTMin – Trip Time Min – vypínací čas pre prekročenie dolnej vnútornej med-<br>znej hodnoty sieťového napätia v cyl*                                                                                                    |
|                                                                                                    |                                                                                                    |
|                                                                                                    | * cyl = sieťové cykly (cycles); 1 cyl zodpovedá 20 ms pri 50 Hz alebo<br>16,66 ms pri 60 Hz                                                                                                    |
| Medzné hodnoty<br>sieťového napätia –                                                                   | * cyl = sieťové cykly (cycles); 1 cyl zodpovedá 20 ms pri 50 Hz alebo<br>16,66 ms pri 60 Hz<br>UMax – horná vonkajšia hodnota sieťového napätia vo V (volt)                                                                                                    |
| Medzné hodnoty<br>sieťového napätia –<br>vonkajšia medzná<br>hodnota                                    | <ul> <li>* cyl = sieťové cykly (cycles); 1 cyl zodpovedá 20 ms pri 50 Hz alebo<br/>16,66 ms pri 60 Hz</li> <li>UMax – horná vonkajšia hodnota sieťového napätia vo V (volt)</li> <li>TTMax – Trip Time Max – vypínací čas pre prekročenie hornej vonkajšej med-<br/>znej hodnoty sieťového napätia v cyl*</li> </ul>                                                                                                    |
| Medzné hodnoty<br>sieťového napätia –<br>vonkajšia medzná<br>hodnota                                    | <ul> <li>* cyl = sieťové cykly (cycles); 1 cyl zodpovedá 20 ms pri 50 Hz alebo<br/>16,66 ms pri 60 Hz</li> <li>UMax – horná vonkajšia hodnota sieťového napätia vo V (volt)</li> <li>TTMax – Trip Time Max – vypínací čas pre prekročenie hornej vonkajšej med-<br/>znej hodnoty sieťového napätia v cyl*</li> <li>UMin – dolná vonkajšia hodnota sieťového napätia vo V (volt)</li> </ul>                                                                                                    |
| Medzné hodnoty<br>sieťového napätia –<br>vonkajšia medzná<br>hodnota                                    | <ul> <li>* cyl = sieťové cykly (cycles); 1 cyl zodpovedá 20 ms pri 50 Hz alebo<br/>16,66 ms pri 60 Hz</li> <li>UMax – horná vonkajšia hodnota sieťového napätia vo V (volt)</li> <li>TTMax – Trip Time Max – vypínací čas pre prekročenie hornej vonkajšej med-<br/>znej hodnoty sieťového napätia v cyl*</li> <li>UMin – dolná vonkajšia hodnota sieťového napätia vo V (volt)</li> <li>TTMin – Trip Time Min – vypínací čas pre prekročenie dolnej vonkajšej med-<br/>znej hodnoty sieťového napätia v cyl*</li> </ul>                                                                                                    |
| Medzné hodnoty<br>sieťového napätia –<br>vonkajšia medzná<br>hodnota                                    | <ul> <li>* cyl = sieťové cykly (cycles); 1 cyl zodpovedá 20 ms pri 50 Hz alebo<br/>16,66 ms pri 60 Hz</li> <li>UMax – horná vonkajšia hodnota sieťového napätia vo V (volt)</li> <li>TTMax – Trip Time Max – vypínací čas pre prekročenie hornej vonkajšej med-<br/>znej hodnoty sieťového napätia v cyl*</li> <li>UMin – dolná vonkajšia hodnota sieťového napätia vo V (volt)</li> <li>TTMin – Trip Time Min – vypínací čas pre prekročenie dolnej vonkajšej med-<br/>znej hodnoty sieťového napätia v cyl*</li> <li>* cyl = sieťové cykly (cycles); 1 cyl zodpovedá 20 ms pri 50 Hz alebo<br/>16,66 ms pri 60 Hz</li> </ul>                                                                                                    |
| Medzné hodnoty<br>sieťového napätia –<br>vonkajšia medzná<br>hodnota<br>Hranice sieťovej<br>frekvencie: | <ul> <li>* cyl = sieťové cykly (cycles); 1 cyl zodpovedá 20 ms pri 50 Hz alebo<br/>16,66 ms pri 60 Hz</li> <li>UMax – horná vonkajšia hodnota sieťového napätia vo V (volt)</li> <li>TTMax – Trip Time Max – vypínací čas pre prekročenie hornej vonkajšej med-<br/>znej hodnoty sieťového napätia v cyl*</li> <li>UMin – dolná vonkajšia hodnota sieťového napätia vo V (volt)</li> <li>TTMin – Trip Time Min – vypínací čas pre prekročenie dolnej vonkajšej med-<br/>znej hodnoty sieťového napätia v cyl*</li> <li>* cyl = sieťové cykly (cycles); 1 cyl zodpovedá 20 ms pri 50 Hz alebo<br/>16,66 ms pri 60 Hz</li> <li>FILmax – horná vnútorná hodnota sieťovej frekvencie v Hz (hertz)</li> </ul>                                                                                                    |
| Medzné hodnoty<br>sieťového napätia –<br>vonkajšia medzná<br>hodnota<br>Hranice sieťovej<br>frekvencie: | <ul> <li>* cyl = sieťové cykly (cycles); 1 cyl zodpovedá 20 ms pri 50 Hz alebo<br/>16,66 ms pri 60 Hz</li> <li>UMax – horná vonkajšia hodnota sieťového napätia vo V (volt)</li> <li>TTMax – Trip Time Max – vypínací čas pre prekročenie hornej vonkajšej med-<br/>znej hodnoty sieťového napätia v cyl*</li> <li>UMin – dolná vonkajšia hodnota sieťového napätia vo V (volt)</li> <li>TTMin – Trip Time Min – vypínací čas pre prekročenie dolnej vonkajšej med-<br/>znej hodnoty sieťového napätia v cyl*</li> <li>* cyl = sieťové cykly (cycles); 1 cyl zodpovedá 20 ms pri 50 Hz alebo<br/>16,66 ms pri 60 Hz</li> <li>FILmax – horná vnútorná hodnota sieťovej frekvencie v Hz (hertz)</li> <li>FILmin – dolná vnútorná hodnota sieťovej frekvencie v Hz (hertz)</li> </ul>                                                                                                    |
| Medzné hodnoty<br>sieťového napätia –<br>vonkajšia medzná<br>hodnota<br>Hranice sieťovej<br>frekvencie: | <ul> <li>* cyl = sieťové cykly (cycles); 1 cyl zodpovedá 20 ms pri 50 Hz alebo<br/>16,66 ms pri 60 Hz</li> <li>UMax – horná vonkajšia hodnota sieťového napätia vo V (volt)</li> <li>TTMax – Trip Time Max – vypínací čas pre prekročenie hornej vonkajšej med-<br/>znej hodnoty sieťového napätia v cyl*</li> <li>UMin – dolná vonkajšia hodnota sieťového napätia vo V (volt)</li> <li>TTMin – Trip Time Min – vypínací čas pre prekročenie dolnej vonkajšej med-<br/>znej hodnoty sieťového napätia v cyl*</li> <li>* cyl = sieťové cykly (cycles); 1 cyl zodpovedá 20 ms pri 50 Hz alebo<br/>16,66 ms pri 60 Hz</li> <li>FILmax – horná vnútorná hodnota sieťovej frekvencie v Hz (hertz)</li> <li>FILmin – dolná vnútorná hodnota sieťovej frekvencie v Hz (hertz)</li> <li>FOLmax – horná vonkajšia hodnota sieťovej frekvencie v Hz (hertz)</li> </ul>                                                                            |
| Medzné hodnoty<br>sieťového napätia –<br>vonkajšia medzná<br>hodnota<br>Hranice sieťovej<br>frekvencie: | <ul> <li>* cyl = sieťové cykly (cycles); 1 cyl zodpovedá 20 ms pri 50 Hz alebo<br/>16,66 ms pri 60 Hz</li> <li>UMax – horná vonkajšia hodnota sieťového napätia vo V (volt)</li> <li>TTMax – Trip Time Max – vypínací čas pre prekročenie hornej vonkajšej med-<br/>znej hodnoty sieťového napätia v cyl*</li> <li>UMin – dolná vonkajšia hodnota sieťového napätia vo V (volt)</li> <li>TTMin – Trip Time Min – vypínací čas pre prekročenie dolnej vonkajšej med-<br/>znej hodnoty sieťového napätia v cyl*</li> <li>* cyl = sieťové cykly (cycles); 1 cyl zodpovedá 20 ms pri 50 Hz alebo<br/>16,66 ms pri 60 Hz</li> <li>FILmax – horná vnútorná hodnota sieťovej frekvencie v Hz (hertz)</li> <li>FILmin – dolná vnútorná hodnota sieťovej frekvencie v Hz (hertz)</li> <li>FOLmax – horná vonkajšia hodnota sieťovej frekvencie v Hz (hertz)</li> <li>FOLmax – horná vonkajšia hodnota sieťovej frekvencie v Hz (hertz)</li> </ul> |

| Výkonová hranica<br>AC vrátane zobraze-<br>nia Softstart a/alebo | Max P AC – maximálny výstupný výkon, ktorý sa dá zmeniť pomocou funkcie<br>Manual Power Reduction                                                                              |
|------------------------------------------------------------------|----------------------------------------------------------------------------------------------------|
| zníženia sieťovej<br>frekvencie AC:                              | GPIS – Gradual Power Incrementation at Startup – zobrazenie (%/s), či je<br>na striedači aktivovaná funkcia Softstart                                                          |
|                                                                  | GFDPRe – Grid Frequency Dependent Power Reduction enable limit – oz-<br>načuje nastavenú hodnotu sieťovej frekvencie v Hz (hertz), pri ktorej už<br>dochádza k zníženiu výkonu |
|                                                                  | GFDPRv – Grid Frequency Dependent Power Reduction enable limit – oz-<br>načuje nastavenú hodnotu sieťovej frekvencie v %/H, vyjadrujúcu mieru<br>zníženia výkonu               |
| Poníženie napätia<br>AC:                                         | GVDPRe – Grid Voltage Depending Power Reduction enable limit – prahová<br>hodnota vo V, pri ktorej sa začína znižovať výkon závislý od napätia                                 |
|                                                                  | GVDPRv – Grid Voltage Depending Power Reduction derating gradient –<br>gradient znižovania v %/V, s ktorým sa znižuje výkon                                                    |
|                                                                  | Message – indikuje, či je aktivované zasielanie informačných správ pro-<br>stredníctvom siete Solar Net                                                                        |
|                                                                  |                                                                                                    |

 Verzia
 Zobrazenie čísla verzie a sériového čísla dosky zabudovanej v striedači (napr. pre servisné účely).

 Oblasť zobrazenia
 Displej / Software displeja / SW kontrolného súčtu / Dátová pamäť / Dátová pamäť #1 / Výkonový diel / SW výkonového dielu / EMK filter / Power Stage #3 / Power Stage #4

# Zapnutie a vypnutie blokovania tlačidiel

#### Všeobecne

nia tlačidiel

Striedač je vybavený funkciou "Blokovanie tlačidiel". Pri aktivovanej funkcii blokovania tlačidiel sa ponuka Setup nedá vyvolať, napr. na ochranu pred náhodnými zmenami údajov nastavenia. Funkcia "Blokovanie tlačidiel" sa aktivuje a deaktivuje po zadaní kódu 12321.

# Zapnutie a vy-1 Stlačte tlačidlo "Ponuka" 🛧 pnutie blokova-Zobrazí sa úroveň ponuky. ZAZNAM INFO AKT. 2 Neobsadené tlačidlo "Ponuka/Esc" stlačte 5-krát. 🗌 🔲 🔲 V ponuke CODE sa zobrazí Prístupový kód, KOD bliká prvé miesto. Pri/stupovy kod **3** Zadajte kód 12321: Pomocou tlačidiel plus alebo mínus + = vyberte hodnotu pre prvé miesto kódu. 👍 Stlačte tlačidlo "Enter" 🖊 🛛 . Druhé miesto bliká. KOD 5 Pracovný krok 3. a 4. pre druhé, tretie, Phistupovy kod štvrté a piate miesto kódu opakujte dovtedy, kým... nezačne blikať nastavený kód. 6 Stlačte tlačidlo "Enter" 🚽 V ponuke "LOCK" sa zobrazí možnosť "Blo-ZABL. kovanie tlačidiel". Blok. menu nast. 7 Pomocou tlačidiel plus alebo mínus +zapnite alebo vypnite blokovanie tlačidiel: ų, ON = blokovanie tlačidiel je aktivované (bod ponuky Setup sa nedá vyvolať). OFF = blokovanie tlačidiel je deaktivované (bod ponuky Setup sa dá vyvolať). 8 Stlačte tlačidlo "Enter" 🛃 .

# Kľúč USB ako Datalogger a na aktualizáciu softvéru striedača

Kľúč USB ako Datalogger Kľúč USB pripojený na zásuvku USB A môže fungovať ako Datalogger pre striedač.

Protokolované dáta uložené na kľúči USB je možné kedykoľvek:

- importovať prostredníctvom spoločne protokolovaného súboru FLD do softvéru Fronius Solar.access,
- prezerať prostredníctvom spoločne protokolovaného súboru CSV priamo v programoch tretích poskytovateľov (napr. Microsoft<sup>®</sup> Excel).

Staršie verzie (až po Excel 2007) majú obmedzenie počtu riadkov na 65 536.

Bližšie informácie k "dátam na USB kľúči", "množstvu dát a kapacite pamäte", ako aj "vyrovnávacej pamäte" nájdete na internetovej stránke :

Fronius Symo 3 - 10 kW:

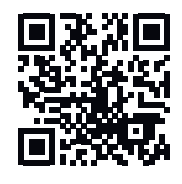

 $\rightarrow$  http://www.fronius.com/QR-link/4204260172SK

Fronius Symo 10 - 20 kW, Fronius Eco:

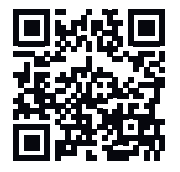

→ http://www.fronius.com/QR-link/4204260175SK

Vhodné USBPre veľké množstvo USB kľúčov nachádzajúcich sa na trhu nie je možné zaručiť,kľúčeže striedač rozpozná každý USB kľúč.

Firma Fronius odporúča používať iba certifikované USB kľúče vhodné pre priemyselné použitie (Prihliadajte na logo USB-IF!).

Striedač podporuje USB kľúče s nasledujúcimi systémami súborov:

- FAT12
- FAT16
- FAT32

Firma Fronius odporúča používať tieto USB kľúče iba na zaznamenávanie dát protokolovania alebo na aktualizáciu softvéru striedača. USB kľúče by nemali obsahovať žiadne iné dáta.

Symbol USB kľúča na displeji striedača, napr. v režime zobrazenia "TERAZ":

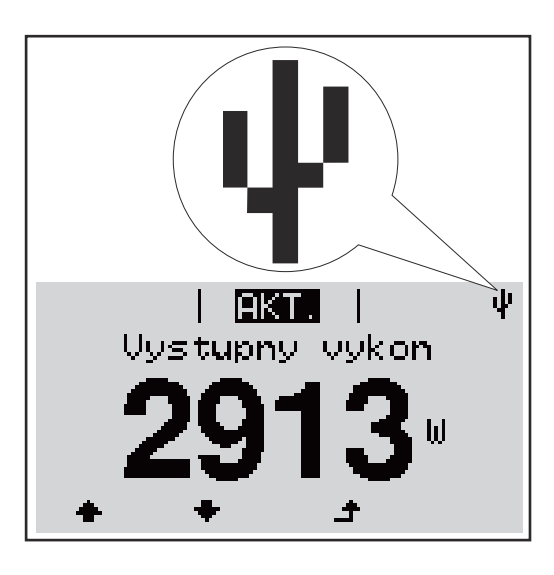

Ak striedač rozpozná USB kľúč, potom sa na displeji vpravo hore zobrazí symbol USB.

Pri používaní USB kľúčov prekontrolujte, či sa zobrazuje symbol USB (môže aj blikať).

**Upozornenie!** Pri používaní vonku je potrebné dbať na to, že fungovanie bežných USB kľúčov je často zaručené len vo veľmi obmedzenom teplotnom rozsahu. Pri používaní vonku sa presvedčte o tom, že USB kľúč bude fungovať aj napr. pri nízkych teplotách.

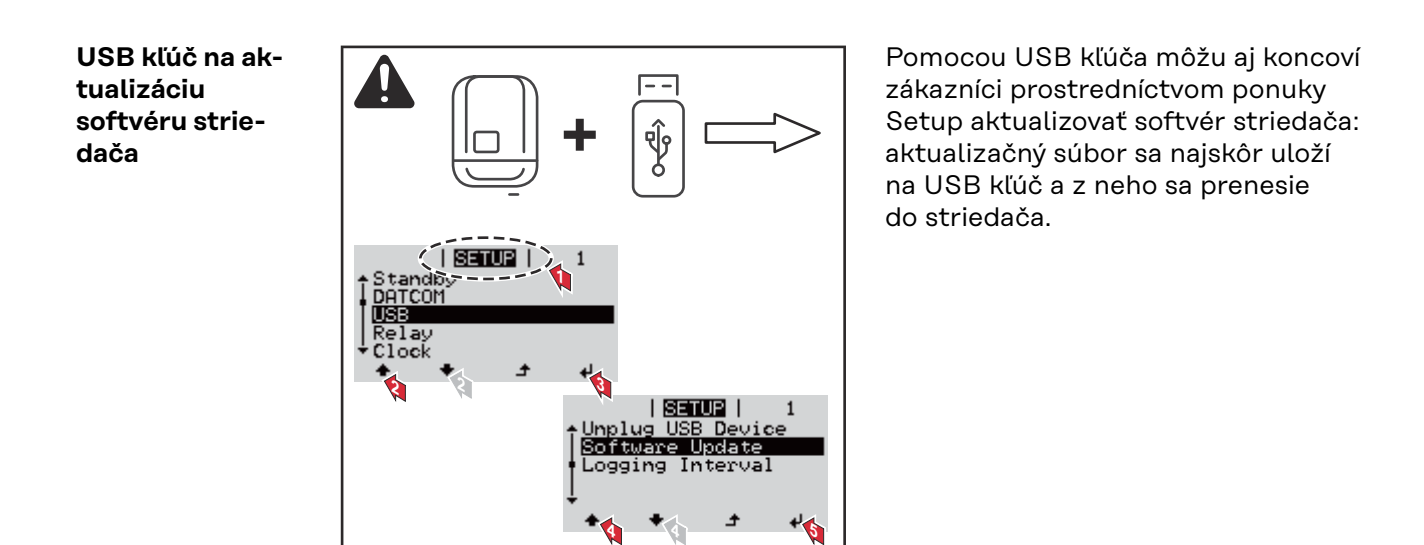

#### Odstránenie USB kľúča

Bezpečnostné upozornenie pre odstránenie USB kľúča:

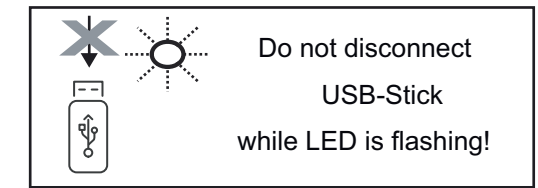

**DÔLEŽITÉ!** Aby sa zabránilo strate dát, pripojený kľúč USB sa smie odstraňovať iba za nasledujúcich predpokladov:

- iba prostredníctvom bodu ponuky SETUP, záznamu ponuky "Bezpečné odstránenie USB/ HW",
- ak už nebliká ani nesvieti LED kontrolka "Prenos dát".

# Základná ponuka

| Vstup do základ-<br>nej ponuky | INFO   IKT  ZAZNAM                                                                                                    | <ol> <li>Stlačte tlačidlo "Ponuka" ▲ .</li> <li>Zobrazí sa úroveň ponuky.</li> <li>Neobsadené tlačidlo "Ponuka/Esc"<br/>stlačte 5-krát.</li> <li>V ponuke CODE sa zobrazí Prístupový kód,<br/>bliká prvé miesto.</li> </ol> |
|--------------------------------|----------------------------------------------------------------------------------------------------|----------------------------------------------------------------------------------------------------|
|                                |                                                                                                    | <ul> <li>Zadajte kód 22742: Pomocou tlačidiel plus alebo mínus + - vyberte hodnotu pre prvé miesto kódu.</li> <li>Stlačte tlačidlo "Enter" + .</li> </ul>                                                                   |
|                                | 1 19927-1 1                                                                                                    | Druhé miesto bliká                                                                                                    |
|                                | Pristupovy kop                                                                                                    | <ul> <li>Fracovný krok 3. a 4. pre druhé, tretie,</li> <li>štvrté a piate miesto kódu opakujte<br/>dovtedy, kým</li> </ul>                                                                                                  |
|                                |                                                                                                    | nezačne blikať nastavený kód.                                                                                                    |
|                                |                                                                                                    | 6 Stlačte tlačidlo "Enter" ↔                                                                                                    |
|                                | Zobrazí sa základná ponuka.                                                                                                    |                                                                                                    |
|                                | 7 Pomocou tlačidiel plus alebo                                                                                                    | mínus +- vyberte požadovaný záznam.                                                                                                    |
|                                | <ul> <li>8 Požadovaný záznam upravte s</li> </ul>                                                                                                    | stlačením tlačidla 📲 "Enter".                                                                                                    |
|                                | <ul> <li>9 Základnú ponuku opustíte stla</li> </ul>                                                                                                    | ačením tlačidla "Esc" 🛧 .                                                                                                    |
| Záznamy základ-<br>nej ponuky  | V základnej ponuke sa nastavujú<br>a prevádzku striedača:                                                                                                    | nasledujúce parametre potrebné na inštaláciu                                                                                                    |
|                                | <ul> <li>MPP Tracker 1/MPP Tracker 2</li> <li>MPP Tracker 2: ON / OFF (le Fronius Symo 15.0-3 208)</li> </ul>                                                                                                    | n pri prístrojoch MultiMPP Tracker okrem                                                                                                    |
|                                | <ul> <li>Prevádzkový režim DC: MPP</li> <li>MPP AUTO: normálny proprimálny pracovný bod</li> <li>FIX: na zadanie pevného</li> <li>MPP USER: na zadanie o optimálny pracovný bod</li> <li>Dynamic Peak Manager: ON/</li> <li>Stále napätie: na zadanie fix</li> </ul> | AUTO / FIX / MPP USER<br>revádzkový stav; striedač automaticky hľadá<br>o napätia DC, s ktorým pracuje striedač<br>dolného napätia MP, od ktorého striedač hľadá<br>/OFF<br>ného napätia                                    |
|                                |                                                                                                    |                                                                                                    |

# USB súbor denníka

Aktivovanie alebo deaktivovanie funkcie uloženia všetkých chybových hlásení na USB kľúč. AUTO/OFF/ON

 ON: Všetky chybové hlásenia sa automaticky uložia na jeden pripojený USB kľúč.

## Vstup signálu

- Princíp činnosti: Ext Sig. / SO-Meter / OFF Princíp činnosti Ext Sig.:
  - Druh aktivácie: Warning (na displeji sa zobrazí varovanie)/Ext. Stop (striedač sa vypne)
  - Typ prípojky: N/C (normal closed, rozpínací kontakt)/N/O (normal open, pracovný kontakt)

Princíp činnosti metra SO – pozri kapitolu **Dynamické zníženie výkonu po**mocou striedača na strane **137**.

- Limit napájania siete pole na zadanie maximálneho výkonu napájania siete vo W. Pri prekročení tejto hodnoty vykonáva striedač reguláciu v rámci času požadovaného národnými normami a nariadeniami na nastavenú hodnotu nadol.
- Impulzy za kWh pole na zadanie impulzov za kWh počítadla SO.

#### SMS/Relé

- Oneskorenie udalosti
  - na zadanie časového oneskorenia, odkedy sa má odoslať SMS alebo spínať relé.
    - 900 86 400 sekúnd
- Počítadlo udalostí:
   na zadanie počtu udalostí, ktoré vedú k signalizácii:
   10 255

## 10 200

- Nastavenie izolácie
- Varovanie izolácie: ON/OFF
- Prah. hodnota varovania: na zadanie prahovej hodnoty, ktorá má za následok varovanie
- Chyba prahovej hodnoty: na zadanie prahovej hodnoty, ktorá vedie k chybe (nie je dostupné vo všetkých krajinách)

### CELKOVÝ reset

V bode ponuky LOG vynuluje max. a min. hodnoty napätia, ako aj max. výkon dodávaný do siete.

Vynulovanie hodnôt nie je možné obnoviť.

Na vynulovanie hodnôt stlačte tlačidlo Enter. Zobrazí sa možnosť CONFIRM (POTVRDIŤ). Opakovane stlačte tlačidlo Enter. Hodnoty sa vynulujú a zobrazí sa ponuka.

Nastavenia pri<br/>zabudovanej op-<br/>cii DC SPDAk sa v striedači DC SPD zabudovala opcia (prepäťová ochrana), sú predvolene<br/>nastavené nasledujúce body ponuky:<br/>Signálny vstup: Ext Sig.

Signalny vstup: Ext Sig. Druh aktivácie: Warning Typ pripojenia: N/C

# Odpojte striedač od napájania a znovu ho zapnite

Odpojenie striedača od prúdu

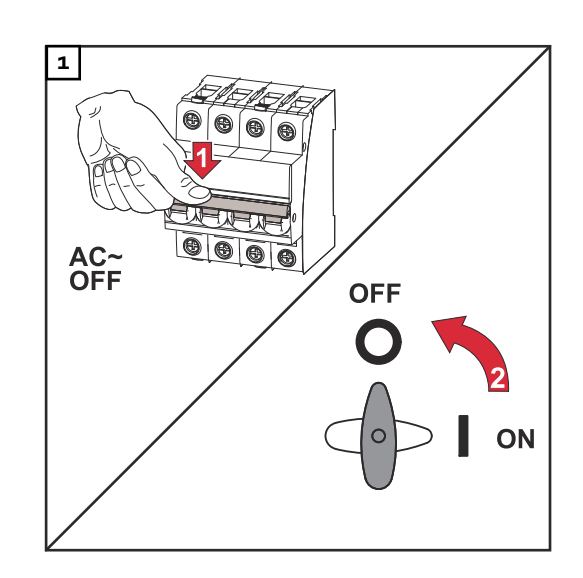

- 1. Vypnite prívodný istič.
- 2. Prepnite odpojovač DC do polohy prepínača "Vyp.".

Striedač sa znovu uvádza do prevádzky vyššie uvedeným pracovným postupom v obrátenom poradí krokov.

# Stavová diagnostika a odstraňovanie porúch

| Zobrazenie sta-<br>vových hlásení                           | Striedač má systém vlastnej diagnostiky, ktorý sám rozoznáva veľa možných chýb<br>a zobrazí ich na displeji. Poruchy striedača, fotovoltickej inštalácie a rovnako tak<br>aj chyby elektroinštalácie alebo chyby sa tak dajú rýchlo analyzovať a odstrániť.<br>Ak systém vlastnej diagnostiky nájde určitú konkrétnu chybu, zobrazí sa na dis-<br>pleji zodpovedajúce stavové hlásenie.<br><b>DÔLEŽITÉ!</b> Krátkodobo zobrazované stavové hlásenia môžu byť spravidla spôso-<br>bované správaním regulácie striedača. Ak striedač pracuje ďalej bez porúch, žiad-<br>na chyba sa nevyskytla. |
|-------------------------------------------------------------|----------------------------------------------------------------------------------------------------|
| Úplný výpadok<br>displeja                                   | Ak displej zostane dlhší čas po východe slnka tmavý:<br>- Prekontrolujte napätie AC na prípojkách striedača:<br>napätie AC musí mať hodnotu 220/230 V (+10 % / -5 %), príp. 380/400 V<br>(+10 % / -5 %).                                                                                                    |
| Stavové hlásenia<br>v e-Manuáli                             | Najaktuálnejšie stavové hlásenia nájdete vo verzii e-Manuál tohto návodu na ob-<br>sluhu:https://manuals.fronius.com/html/4204101909/<br>de.html#0_t_000000061                                                                                                    |
| Zákaznícky ser-<br>vis                                      | <b>DÔLEŽITÉ!</b> Obráťte sa na predajcu značky Fronius alebo na servisného technika<br>spoločnosti Fronius, ak<br>- chyba sa vyskytuje často alebo trvalo<br>- objaví sa chyba, ktorá sa neuvádza v tabuľkách                                                                                                    |
| Prevádzka v pro-<br>stredí s in-<br>tenzívnou<br>prašnosťou | Pri prevádzke striedača v prostrediach s intenzívnou prašnosťou:<br>podľa potreby vyfúkajte čistým stlačeným vzduchom chladiace teleso a ventilátor<br>na zadnej strane striedača, ako aj otvory privádzaného vzduchu na montážnom<br>držiaku.                                                                                                    |

# Technické údaje

Všeobecné údaje a ochranné zariadenia Fronius Symo 3.0-3 – 20.0-3, Fronius Eco 25.0-3 – 27.0-3

| Všeobecné údaje                             |                                                                                                    |  |  |  |
|---------------------------------------------|----------------------------------------------------------------------------------------------------|--|--|--|
| Chladenie                                   | regulované nútené vetranie                                                                                                    |  |  |  |
| Stupeň krytia                               | IP 65(Symo 3.0-3 – 8.2-3)<br>IP 66 (Symo 10.0-3 – 20.0-3)<br>IP 66(Eco 25.0-3 – 27.0-3)                                          |  |  |  |
| Rozmery v x š x h                           | 645 x 431 x 204 mm (Symo 3.0-3 – 8.2-3)<br>725 x 510 x 225 mm (Symo 10.0-3 – 20.0-3)<br>725 x 510 x 225 mm (Eco 25.0-3 – 27.0-3) |  |  |  |
| Prípustná teplota okolitého pro-<br>stredia | -25 °C – +60 °C                                                                                                    |  |  |  |
| Prípustná vlhkosť vzduchu                   | 0 – 100 %                                                                                                    |  |  |  |
| Trieda zariadení EMK                        | В                                                                                                    |  |  |  |
| Kategória prepäťovej ochrany<br>DC/AC       | 2/3                                                                                                    |  |  |  |
| Stupeň znečistenia                          | 2                                                                                                    |  |  |  |
| Topológia striedača                         | neizolovaný bez transformátora                                                                                                   |  |  |  |
| Bezpečnostné zariadenia                     |                                                                                                    |  |  |  |
| Meranie izolácie DC                         | integrov.                                                                                                    |  |  |  |
| Reakcia pri preťažení DC                    | Presúvanie pracovného bodu, obmedzenie<br>výkonu                                                                                 |  |  |  |
| Odpojovač DC                                | integrov.                                                                                                    |  |  |  |
| Monitorovacia jednotka<br>chybného prúdu    | integrov.                                                                                                    |  |  |  |
| Aktívne rozpoznávanie ost-<br>rovčeka       | Metóda presunu frekvencie                                                                                                    |  |  |  |

| Fronius Symo                                                             | 3.0-3-S                  | 3.7-3-S        | 4.5-3-S        |
|--------------------------------------------------------------------------|--------------------------|----------------|----------------|
| Vstupné údaje                                                            |                          |                |                |
| Rozsah napätia MPP                                                       | 200 – 800 V DC           | 250 – 800 V DC | 300 – 800 V DC |
| Max. vstupné napätie<br>(pri 1 000 W/m²/-10 °C pri chode na-<br>prázdno) | 1 000 V DC               |                |                |
| Min. vstupné napätie                                                     | 150 V DC                 |                |                |
| Max. vstupný prúd                                                        | 16 A                     |                |                |
| Max. skratový prúd modulové pole <sup>8)</sup>                           | 24 A                     |                |                |
| Maximálny regeneračný prúd striedača<br>do solárneho poľa <sup>3)</sup>  | 32 A (RMS) <sup>4)</sup> |                |                |
| Výstupné údaje                                                           |                          |                |                |
| Menovitý výstupný výkon (P <sub>men.</sub> )                             | 3000 W                   | 3700 W         | 4500 W         |

| Fronius Symo                                               | 3.0-3-S                         | 3.7-3-S                                 | 4.5-3-S   |  |
|------------------------------------------------------------|---------------------------------|-----------------------------------------|-----------|--|
| Max. výstupný výkon                                        | 3000 W                          | 3700 W                                  | 4500 W    |  |
| Zdanlivý menovitý výkon                                    | 3000 VA                         | 3700 VA                                 | 4500 VA   |  |
| Menovité sieťové napätie                                   | 3~ NPE 400                      | 3~ NPE 400/230 V alebo 3~ NPE 380/220 V |           |  |
| Min. sieťové napätie                                       |                                 | 150 V/260 V                             |           |  |
| Max. sieťové napätie                                       |                                 | 280 V/485 V                             |           |  |
| Menovitý výstupný prúd pri 220/230 V                       | 4,5/4,3 A                       | 5,6/5,4 A                               | 6,8/6,5 A |  |
| Max. výstupný prúd                                         |                                 | 9 A                                     |           |  |
| Menovitá frekvencia                                        |                                 | 50/60 Hz <sup>1)</sup>                  |           |  |
| Počiatočný striedavý skratový prúd/<br>fáza I <sub>K</sub> | 9 A                             |                                         |           |  |
| Harmonické skreslenie prúdu                                | < 3 %                           |                                         |           |  |
| Účinník cos φ                                              | 0,7 – 1 ind./kap. <sup>2)</sup> |                                         |           |  |
| Zapínací prúd <sup>5)</sup>                                | 38 A/2 ms                       |                                         |           |  |
| Max. výstupný chybný prúd za časový<br>úsek                | 21,4 A/1 ms                     |                                         |           |  |
| Všeobecné údaje                                            |                                 |                                         |           |  |
| Maximálna účinnosť                                         | 98 %                            |                                         |           |  |
| Európ. účinnosť                                            | 96,2 % 96,7 % 97 %              |                                         |           |  |
| Vlastná nočná spotreba                                     | < 0,7 W a < 3 VA                |                                         |           |  |
| Hmotnosť                                                   | 16 kg                           |                                         |           |  |
| Emisie zvuku                                               | 58,3 dB(A) ref. 1pW             |                                         |           |  |

| Fronius Symo                                                             | 3.0-3-M                  | 3.7-3-M        | 4.5-3-M        |  |
|--------------------------------------------------------------------------|--------------------------|----------------|----------------|--|
| Vstupné údaje                                                            |                          |                |                |  |
| Rozsah napätia MPP                                                       | 150 – 800 V DC           | 150 – 800 V DC | 150 – 800 V DC |  |
| Max. vstupné napätie<br>(pri 1 000 W/m²/-10 °C pri chode na-<br>prázdno) | 1 000 V DC               |                |                |  |
| Min. vstupné napätie                                                     |                          | 150 V DC       |                |  |
| Max. vstupný prúd                                                        | 2 x 16,0 A               |                |                |  |
| Max. skratový prúd modulové pole<br>(MPPT1/MPPT2) <sup>8)</sup>          | 31 A/31 A                |                |                |  |
| Maximálny regeneračný prúd striedača<br>do solárneho poľa <sup>3)</sup>  | 48 A (RMS) <sup>4)</sup> |                |                |  |
| Výstupné údaje                                                           |                          |                |                |  |
| Menovitý výstupný výkon (P <sub>men.</sub> )                             | 3000 W                   | 3700 W         | 4500 W         |  |
| Max. výstupný výkon                                                      | 3000 W                   | 3700 W         | 4500 W         |  |
| Zdanlivý menovitý výkon                                                  | 3000 VA                  | 3700 VA        | 4500 VA        |  |

| Fronius Symo                                               | 3.0-3-M                               | 3.7-3-M                | 4.5-3-M   |
|------------------------------------------------------------|---------------------------------------|------------------------|-----------|
| Menovité sieťové napätie                                   | 3~ NPE 400/230 V alebo 3~ NPE 380/220 |                        |           |
| Min. sieťové napätie                                       |                                       | 150 V/260 V            |           |
| Max. sieťové napätie                                       |                                       | 280 V/485 V            |           |
| Menovitý výstupný prúd pri 220/230 V                       | 4,6/4,4 A                             | 5,6/5,4 A              | 6,8/6,5 A |
| Max. výstupný prúd                                         |                                       | 13,5 A                 |           |
| Menovitá frekvencia                                        |                                       | 50/60 Hz <sup>1)</sup> |           |
| Počiatočný striedavý skratový prúd/<br>fáza I <sub>K</sub> | 13,5 A                                |                        |           |
| Harmonické skreslenie prúdu                                | < 3 %                                 |                        |           |
| Účinník cos φ                                              | 0,85 – 1 ind./cap. <sup>2)</sup>      |                        |           |
| Zapínací prúd <sup>5)</sup>                                | 38 A/2 ms                             |                        |           |
| Max. výstupný chybný prúd za časový<br>úsek                | 24 A/6,6 ms                           |                        |           |
| Všeobecné údaje                                            |                                       |                        |           |
| Maximálna účinnosť                                         | 98 %                                  |                        |           |
| Európ. účinnosť                                            | 96,5 %                                | 96,9 %                 | 97,2 %    |
| Vlastná nočná spotreba                                     | < 0,7 W a < 3 VA                      |                        |           |
| Hmotnosť                                                   | 19,9 kg                               |                        |           |
| Emisie zvuku                                               | 59,5 dB(A) ref. 1pW                   |                        |           |

| Fronius Symo                                                             | 5.0-3-M                               | 6.0-3-M        | 7.0-3-M        |
|--------------------------------------------------------------------------|---------------------------------------|----------------|----------------|
| Vstupné údaje                                                            |                                       |                |                |
| Rozsah napätia MPP                                                       | 163 – 800 V DC                        | 195 – 800 V DC | 228 – 800 V DC |
| Max. vstupné napätie<br>(pri 1 000 W/m²/-10 °C pri chode na-<br>prázdno) | 1 000 V DC                            |                |                |
| Min. vstupné napätie                                                     |                                       | 150 V DC       |                |
| Max. vstupný prúd                                                        | 2 x 16,0 A                            |                |                |
| Max. skratový prúd modulové pole<br>(MPPT1/MPPT2) <sup>8)</sup>          | 31 A/31 A                             |                |                |
| Maximálny regeneračný prúd striedača<br>do solárneho poľa <sup>3)</sup>  | 48 A (RMS) <sup>4)</sup>              |                |                |
| Výstupné údaje                                                           |                                       |                |                |
| Menovitý výstupný výkon (P <sub>men.</sub> )                             | 5000 W                                | 6000 W         | 7000 W         |
| Max. výstupný výkon                                                      | 5000 W                                | 6000 W         | 7000 W         |
| Zdanlivý menovitý výkon                                                  | 5000 VA                               | 6000 VA        | 7000 VA        |
| Menovité sieťové napätie                                                 | 3~ NPE 400/230 V alebo 3~ NPE 380/220 |                |                |
| Min. sieťové napätie                                                     | 150 V/260 V                           |                |                |

| Fronius Symo                                               | 5.0-3-M                          | 6.0-3-M                | 7.0-3-M     |
|------------------------------------------------------------|----------------------------------|------------------------|-------------|
| Max. sieťové napätie                                       | 280 V/485 V                      |                        |             |
| Menovitý výstupný prúd pri 220/230 V                       | 7,6/7,3 A                        | 9,1/8,7 A              | 10,6/10,2 A |
| Max. výstupný prúd                                         |                                  | 13,5 A                 |             |
| Menovitá frekvencia                                        |                                  | 50/60 Hz <sup>1)</sup> |             |
| Počiatočný striedavý skratový prúd/<br>fáza I <sub>K</sub> | 13,5 A                           |                        |             |
| Harmonické skreslenie prúdu                                | < 3 %                            |                        |             |
| Účinník cos φ                                              | 0,85 – 1 ind./cap. <sup>2)</sup> |                        |             |
| Zapínací prúd <sup>5)</sup>                                | 38 A/2 ms                        |                        |             |
| Max. výstupný chybný prúd za časový<br>úsek                | 24 A/6,6 ms                      |                        |             |
| Všeobecné údaje                                            |                                  |                        |             |
| Maximálna účinnosť                                         | 98 %                             |                        |             |
| Európ. účinnosť                                            | 97,3 %                           | 97,5 %                 | 97,6 %      |
| Vlastná nočná spotreba                                     | < 0,7 W a < 3 VA                 |                        |             |
| Hmotnosť                                                   | 19,9 kg                          | 19,9 kg                | 21,9 kg     |
| Emisie zvuku                                               | 59,5 dB(A) ref. 1pW              |                        |             |

# Fronius Symo 8.2-3-M

| Fronius Symo                                                            | 8.2-3-M                                  |
|-------------------------------------------------------------------------|------------------------------------------|
| Vstupné údaje                                                           |                                          |
| Rozsah napätia MPP (FV1/FV2)                                            | 267 – 800 V DC                           |
| Max. vstupné napätie<br>(pri 1 000 W/m²/-10 °C pri chode naprázdno)     | 1 000 V DC                               |
| Min. vstupné napätie                                                    | 150 V DC                                 |
| Max. vstupný prúd (I FV1/I FV2)                                         | 2 x 16,0 A                               |
| Max. skratový prúd modulové pole (MPPT1/<br>MPPT2) <sup>8)</sup>        | 31 A/31 A                                |
| Maximálny regeneračný prúd striedača do<br>solárneho poľa <sup>3)</sup> | 48 A (RMS) <sup>4)</sup>                 |
| Výstupné údaje                                                          |                                          |
| Menovitý výstupný výkon (P <sub>men.</sub> )                            | 8200 W                                   |
| Max. výstupný výkon                                                     | 8200 W                                   |
| Zdanlivý menovitý výkon                                                 | 8200 VA                                  |
| Menovité sieťové napätie                                                | 3~ NPE 400/230 V alebo<br>3~ NPE 380/220 |
| Min. sieťové napätie                                                    | 150 V/260 V                              |
| Max. sieťové napätie                                                    | 280 V/485 V                              |
| Menovitý výstupný prúd pri 220/230 V                                    | 12,4/11,9 A                              |

| Fronius Symo                                           | 8.2-3-M                          |  |  |
|--------------------------------------------------------|----------------------------------|--|--|
| Max. výstupný prúd                                     | 13,5 A                           |  |  |
| Menovitá frekvencia                                    | 50/60 Hz <sup>1)</sup>           |  |  |
| Počiatočný striedavý skratový prúd/fáza I <sub>K</sub> | 13,5 A                           |  |  |
| Harmonické skreslenie prúdu                            | < 3 %                            |  |  |
| Účinník cos φ                                          | 0,85 – 1 ind./cap. <sup>2)</sup> |  |  |
| Zapínací prúd <sup>5)</sup>                            | 38 A/2 ms                        |  |  |
| Max. výstupný chybný prúd za časový úsek               | 24 A/6,6 ms                      |  |  |
| Všeobecné údaje                                        |                                  |  |  |
| Maximálna účinnosť                                     | 98 %                             |  |  |
| Európ. účinnosť                                        | 97,7 %                           |  |  |
| Vlastná nočná spotreba                                 | < 0,7 W a < 3 VA                 |  |  |
| Hmotnosť                                               | 21,9 kg                          |  |  |
| Emisie zvuku                                           | 59,5 dB(A) ref. 1pW              |  |  |

| Fronius Symo                                                            | 10.0-3-M                        | 10.0-3-M-OS                     | 12.5-3-M       |
|-------------------------------------------------------------------------|---------------------------------|---------------------------------|----------------|
| Vstupné údaje                                                           |                                 |                                 |                |
| Rozsah napätia MPP                                                      | 270 – 800 V DC                  | 270 – 800 V DC                  | 320 – 800 V DC |
| Max. vstupné napätie<br>(pri 1 000 W/m²/-10 °C pri chode<br>naprázdno)  | 1 000 V DC                      | 900 V DC                        | 1 000 V DC     |
| Min. vstupné napätie                                                    |                                 | 200 V DC                        |                |
| Max. vstupný prúd (MPP1/MPP2)<br>(MPP1 + MPP2)                          | 27,0/16,                        | 5 A (14 A pre napätia<br>43,5 A | < 420 V)       |
| Max. skratový prúd modulové po-<br>le (MPP1/MPP2) <sup>8)</sup>         | 56/34 A                         |                                 |                |
| Maximálny regeneračný prúd<br>striedača do solárneho poľa <sup>3)</sup> | 40,5/24,8 A (RMS) <sup>4)</sup> |                                 |                |
| Výstupné údaje                                                          |                                 |                                 |                |
| Menovitý výstupný výkon (P <sub>men.</sub> )                            | 10000 W                         | 10000 W                         | 12500 W        |
| Max. výstupný výkon                                                     | 10000 W                         | 10000 W                         | 12500 W        |
| Zdanlivý menovitý výkon                                                 | 10000 VA                        | 10000 VA                        | 12500 VA       |
| Menovité sieťové napätie                                                | 3~ NPE 40                       | 00/230 V alebo 3~ NPI           | E 380/220      |
| Min. sieťové napätie                                                    |                                 | 150 V/260 V                     |                |
| Max. sieťové napätie                                                    | 280 V/485 V                     |                                 |                |
| Menovitý výstupný prúd<br>pri 220/230 V                                 | 15,2/14,4 A                     | 15,2/14,4 A                     | 18,9/18,1 A    |
| Max. výstupný prúd                                                      | 20 A                            |                                 |                |
| Menovitá frekvencia                                                     | 50/60 Hz <sup>1)</sup>          |                                 |                |

| Fronius Symo                                                                               | 10.0-3-M                      | 10.0-3-M-OS      | 12.5-3-M         |
|--------------------------------------------------------------------------------------------|-------------------------------|------------------|------------------|
| Počiatočný striedavý skratový<br>prúd/fáza I <sub>K</sub>                                  | 20 A                          |                  |                  |
| Harmonické skreslenie prúdu                                                                | < 1,75 %                      | < 1,75 %         | < 2 %            |
| Účinník cos φ                                                                              | 0 – 1 ind./cap. <sup>2)</sup> |                  |                  |
| Max. výstupný chybný prúd za<br>časový úsek                                                | 64 A/2,34 ms                  |                  |                  |
| Všeobecné údaje                                                                            |                               |                  |                  |
| Maximálna účinnosť                                                                         |                               | 97,8 %           | -                |
| Európ. účinnosť U <sub>DCmin</sub> /U <sub>DC-</sub><br><sub>nom</sub> /U <sub>DCmax</sub> | 95,4/97,3/96,6 %              | 95,4/97,3/96,6 % | 95,7/97,5/96,9 % |
| Vlastná nočná spotreba                                                                     | 0,7 W a 117 VA                |                  |                  |
| Hmotnosť                                                                                   | 34,8 kg                       |                  |                  |
| Emisie zvuku                                                                               | 65 dB(A) (ref. 1pW)           |                  |                  |

| Fronius Symo                                                             | 15.0-3-M                          | 17.5-3-M              | 20.0-3-M       |  |
|--------------------------------------------------------------------------|-----------------------------------|-----------------------|----------------|--|
| Vstupné údaje                                                            |                                   |                       |                |  |
| Rozsah napätia MPP                                                       | 320 – 800 V DC                    | 370 – 800 V DC        | 420 – 800 V DC |  |
| Max. vstupné napätie<br>(pri 1 000 W/m²/-10 °C pri chode na-<br>prázdno) |                                   | 1 000 V DC            |                |  |
| Min. vstupné napätie                                                     |                                   | 200 V DC              |                |  |
| Max. vstupný prúd (MPP1/MPP2)<br>(MPP1 + MPP2)                           |                                   | 33,0/27,0 A<br>51,0 A |                |  |
| Max. skratový prúd modulové pole<br>(MPP1/MPP2) <sup>8)</sup>            | 68/56 A                           |                       |                |  |
| Maximálny regeneračný prúd striedača<br>do solárneho poľa <sup>3)</sup>  | 49,5/40,5 A                       |                       |                |  |
| Výstupné údaje                                                           |                                   |                       |                |  |
| Menovitý výstupný výkon (P <sub>men.</sub> )                             | 15000 W                           | 17500 W               | 20000 W        |  |
| Max. výstupný výkon                                                      | 15000 W                           | 17500 W               | 20000 W        |  |
| Zdanlivý menovitý výkon                                                  | 15000 VA                          | 17500 VA              | 20000 VA       |  |
| Menovité sieťové napätie                                                 | 3~ NPE 40                         | 0/230 V alebo 3~ NF   | PE 380/220     |  |
| Min. sieťové napätie                                                     |                                   | 150 V/260 V           |                |  |
| Max. sieťové napätie                                                     | 280 V/485 V                       |                       |                |  |
| Menovitý výstupný prúd pri 220/230 V                                     | 22,7/21,7 A 26,5/25,4 A 30,3/29 A |                       | 30,3/29 A      |  |
| Max. výstupný prúd                                                       | 32 A                              |                       |                |  |
| Menovitá frekvencia                                                      | 50/60 Hz <sup>1)</sup>            |                       |                |  |
| Počiatočný striedavý skratový prúd/<br>fáza I <sub>K</sub>               | 32 A                              |                       |                |  |

| Fronius Symo                                                                   | 15.0-3-M            | 17.5-3-M                      | 20.0-3-M         |  |
|--------------------------------------------------------------------------------|---------------------|-------------------------------|------------------|--|
| Harmonické skreslenie prúdu                                                    | < 1,5 %             | < 1,5 %                       | < 1,25 %         |  |
| Účinník cos φ                                                                  |                     | 0 – 1 ind./cap. <sup>2)</sup> |                  |  |
| Max. výstupný chybný prúd za časový<br>úsek                                    | 64 A/2,34 ms        |                               |                  |  |
| Všeobecné údaje                                                                |                     |                               |                  |  |
| Maximálna účinnosť                                                             | 98 %                |                               |                  |  |
| Európ. účinnosť U <sub>DCmin</sub> /U <sub>DCnom</sub> /<br>U <sub>DCmax</sub> | 96,2/97,6/97,1 %    | 96,4/97,7/97,2 %              | 96,5/97,8/97,3 % |  |
| Vlastná nočná spotreba                                                         | 0,7 W a 117 VA      |                               |                  |  |
| Hmotnosť                                                                       | 43,4 kg/43,2 kg     |                               |                  |  |
| Emisie zvuku                                                                   | 65 dB(A) (ref. 1pW) |                               |                  |  |

| Fronius Eco                                                                                                    | 25.0-3-S                                    | 27.0-3-S       |
|----------------------------------------------------------------------------------------------------|---------------------------------------------|----------------|
| Vstupné údaje                                                                                                    |                                             |                |
| Rozsah napätia MPP                                                                                                  | 580 – 850 V DC                              | 580 – 850 V DC |
| Max. vstupné napätie<br>(pri 1 000 W/m²/-10 °C pri chode na-<br>prázdno)                                            | 1 000 V DC                                  |                |
| Min. vstupné napätie                                                                                                | 580 \                                       | / DC           |
| Max. vstupný prúd                                                                                                   | 44,2 A                                      | 47,7 A         |
| Max. skratový prúd modulové pole <sup>8)</sup>                                                                      | 98                                          | A              |
| Maximálny regeneračný prúd striedača do<br>solárneho poľa <sup>3)</sup>                                             | 48 A (RMS) <sup>4)</sup>                    |                |
| Počiatočné vstupné napätie                                                                                          | 650 V DC                                    |                |
| Max. kapacita fotovoltického generátora<br>voči zemi                                                                | 5000 nF                                     | 5400 nF        |
| Medzná hodnota skúšky izolačného odporu<br>medzi fotovoltickým generátorom a zemou<br>(pri expedícii) <sup>7)</sup> | 100 kΩ                                      |                |
| Nastaviteľný rozsah skúšky izolačného od-<br>poru medzi fotovoltickým generátorom<br>a zemou <sup>6)</sup>          | 100 – 10 000 kΩ                             |                |
| Medzná hodnota a čas aktivácie náhleho<br>monitorovania chybného prúdu (pri ex-<br>pedícii)                         | 30/300 mA/ms<br>60/150 mA/ms<br>90/40 mA/ms |                |
| Medzná hodnota a čas aktivácie prie-<br>bežného monitorovania chybného prúdu<br>(pri expedícii)                     | 300/300 mA/ms                               |                |
| Nastaviteľný rozsah priebežného monitoro-<br>vania chybného prúdu <sup>6)</sup>                                     | — mA                                        |                |
| Periodické opakovanie skúšky izolačného<br>odporu (pri expedícii)                                                   | 24 h                                        |                |

| Fronius Eco                                                                 | 25.0-3-S                      | 27.0-3-S            |
|-----------------------------------------------------------------------------|-------------------------------|---------------------|
| Nastaviteľný rozsah pre periodické opako-<br>vanie skúšky izolačného odporu | -                             | -                   |
| Výstupné údaje                                                              |                               |                     |
| Menovitý výstupný výkon (P <sub>men.</sub> )                                | 25000 W                       | 27000 W             |
| Max. výstupný výkon                                                         | 25000 W                       | 27000 W             |
| Zdanlivý menovitý výkon                                                     | 25000 VA                      | 27000 VA            |
| Menovité sieťové napätie                                                    | 3~ NPE 400/230 V al           | lebo 3~ NPE 380/220 |
| Min. sieťové napätie                                                        | 150 V/                        | /260 V              |
| Max. sieťové napätie                                                        | 275 V/                        | /477 V              |
| Menovitý výstupný prúd pri 220/230 V                                        | 37,9/36,2 A                   | 40,9/39,1 A         |
| Max. výstupný prúd                                                          | 42 A                          |                     |
| Menovitá frekvencia                                                         | 50/60 Hz <sup>1)</sup>        |                     |
| Harmonické skreslenie prúdu                                                 | < 2 %                         |                     |
| Účinník cos φ                                                               | 0 – 1 ind./cap. <sup>2)</sup> |                     |
| Max. výstupný chybný prúd za časový úsek                                    | 46 A/1                        | 56,7 ms             |
| Všeobecné údaje                                                             |                               |                     |
| Maximálna účinnosť                                                          | 98                            | 8 %                 |
| Európ. účinnosť U <sub>DCmin</sub> /U <sub>DCnom</sub> /U <sub>DCmax</sub>  | 97,99/97,47/97,07 %           | 97,98/97,59/97,19 % |
| Vlastná nočná spotreba                                                      | 0,61 W a                      | a 357 VA            |
| Hmotnosť (verzia light)                                                     | 35,69 kg (35,44 kg)           |                     |
| Emisie zvuku                                                                | 72,5 dB(A) (ref. 1 pW)        |                     |
| Zapínací prúd <sup>5)</sup>                                                 | 65,7 A/448 ms                 |                     |
| Bezpečnostné zariadenia                                                     |                               |                     |
| Max. ochrana proti nadprúdu                                                 | 80                            | A                   |

WiFi

| WiFi                 |                                                                                                    |
|----------------------|----------------------------------------------------------------------------------------------------|
| Frekvenčný rozsah    | 2 412 – 2 462 MHz                                                                                                    |
| Použité kanály/výkon | Kanál: 1 – 11 b,g,n HT20<br>Kanál: 3 – 9 HT40<br><18 dBm                                                                                                    |
| Modulácia            | 802.11b: DSSS (1Mbps DBPSK, 2Mb-<br>ps DQPSK, 5.5/11Mbps CCK)<br>802.11g: OFDM (6/9Mbps BPSK,<br>12/18Mbps QPSK, 24/36Mbps 16-<br>QAM, 48/54Mbps 64-QAM)<br>802.11n: OFDM (6.5 BPSK, QPSK,<br>16-QAM, 64-QAM) |

## Vysvetlenie poznámok pod čiarou

- Uvedené hodnoty sú štandardnými hodnotami; podľa požiadavky sa striedač nastavuje špecificky pre príslušnú krajinu.
- V závislosti od nastavenia krajiny alebo špecifických nastavení zariadenia (ind. = indukčný; cap. = kapacitný)
- 3) Maximálny prúd z chybného solárneho modulu do všetkých ostatných solárnych modulov. Od striedača k solárnej strane striedača dosahuje O A.
- 4) Zabezpečené prostredníctvom elektrickej konštrukcie striedača.
- 5) Prúdová špička pri zapnutí striedača.
- 6) Uvedené hodnoty sú štandardné hodnoty. Podľa požiadavky a solárneho výkonu sa tieto hodnoty musia primerane upraviť.
- 7) Uvedená hodnota je maximálna hodnota. Prekročenie maximálnej hodnoty môže mať negatívny vplyv na funkciu.
- 8)  $I_{SC PV} = I_{SC max} \ge I_{SC} (STC) \times 1,25 \text{ napr. podľa: IEC 60364-7-712, NEC}$ 2020, AS/NZS 5033:2021

| Integrovaný od-<br>pojovač DC Fro-<br>nius Symo 3.0 –<br>8.2 | Názov produktu                                                         | Benedict LS32 E 7767                                   |  |
|--------------------------------------------------------------|------------------------------------------------------------------------|--------------------------------------------------------|--|
|                                                              | Menovité izolačné napätie                                              | 1 000 V <sub>DC</sub>                                  |  |
|                                                              | Menovité impulzné výdržné<br>napätie                                   | 8 kV                                                   |  |
|                                                              | Vhodné na izoláciu                                                     | Áno, iba DC                                            |  |
|                                                              | Kategória používania alebo ka-<br>tegória používania solárneho<br>poľa | podľa IEC/EN 60947-3 kategória používania<br>DC-PV2    |  |
|                                                              | Menovitý krátkodobý výdržný<br>prúd (lcw)                              | Menovitý krátkodobý výdržný prúd (lcw):<br>1000 A      |  |
|                                                              | Menovitá skratová zapínacia<br>schopnosť (lcm)                         | Menovitá skratová zapínacia schopnosť<br>(lcm): 1000 A |  |

|                                      | Menovité<br>prevádzkové<br>napätie (Ue)<br>[V d.c.] | Menovitý prúd<br>(Ie)<br>[A] | I(make)/<br>I(break)<br>[A] | Menovitý prúd<br>(Ie)<br>[A] | I(make)/<br>I(break)<br>[A] |
|--------------------------------------|-----------------------------------------------------|------------------------------|-----------------------------|------------------------------|-----------------------------|
|                                      |                                                     | 1P                           | _                           | 2P                           |                             |
| Menovitý prúd                        |                                                     |                              | 1P                          |                              | 2P                          |
| a menovitá<br>vypínacia<br>schopnosť | ≤ 500                                               | 14                           | 56                          | 32                           | 128                         |
|                                      | 600                                                 | 8                            | 32                          | 27                           | 108                         |
|                                      | 700                                                 | 3                            | 12                          | 22                           | 88                          |
|                                      | 800                                                 | 3                            | 12                          | 17                           | 68                          |
|                                      | 900                                                 | 2                            | 8                           | 12                           | 48                          |
|                                      | 1000                                                | 2                            | 8                           | 6                            | 24                          |

| Integrovaný od-<br>pojovač DC Fro-<br>nius Symo 10.0 –<br>12.5 | Názov produktu                                                         | Benedict LS32 E 7857                                                                        |
|----------------------------------------------------------------|------------------------------------------------------------------------|---------------------------------------------------------------------------------------------|
|                                                                | Menovité izolačné napätie                                              | 1 000 V <sub>DC</sub>                                                                       |
|                                                                | Menovité impulzné výdržné<br>napätie                                   | 8 kV                                                                                        |
|                                                                | Vhodné na izoláciu                                                     | Áno, iba DC                                                                                 |
|                                                                | Kategória používania alebo ka-<br>tegória používania solárneho<br>poľa | podľa IEC/EN 60947-3 kategória používania<br>DC-PV2                                         |
|                                                                | Menovitý krátkodobý výdržný<br>prúd (lcw)                              | Menovitý krátkodobý výdržný prúd (lcw):<br>1 000 A pre 2 póly, 1 700 A pre 2+2 póly         |
|                                                                | Menovitá skratová zapínacia<br>schopnosť (lcm)                         | Menovitá skratová zapínacia schopnosť<br>(lcm): 1 000 A pre 2 póly, 1 700 A pre 2+2<br>póly |

| Menovitá<br>vypínacia<br>schopnosť | Menovité<br>prevádzkové<br>napätie (Ue)<br>[V d.c.] | Menovitý prúd<br>(Ie) [A]<br>2P | I(make)/<br>I(break)<br>[A]<br>2P | Menovitý prúd<br>(Ie) [A]<br>2 + 2P | I(make)/<br>I(break)<br>[A]<br>2 + 2P |
|------------------------------------|-----------------------------------------------------|---------------------------------|-----------------------------------|-------------------------------------|---------------------------------------|
|                                    | ≤ 500                                               | 32                              | 128                               | 50                                  | 200                                   |
|                                    | 600                                                 | 27                              | 108                               | 35                                  | 140                                   |
|                                    | 700                                                 | 22                              | 88                                | 22                                  | 88                                    |
|                                    | 800                                                 | 17                              | 68                                | 17                                  | 68                                    |
|                                    | 900                                                 | 12                              | 48                                | 12                                  | 48                                    |
|                                    | 1000                                                | 6                               | 24                                | 6                                   | 24                                    |

| Integrovaný od-<br>pojovač DC Fro-<br>nius Symo 15.0 –<br>20.0, Fronius<br>Eco | Názov produktu<br>Menovité izolačné napätie                            | Benedict LS32 E 7858<br>1 000 V <sub>DC</sub>                                             |
|--------------------------------------------------------------------------------|------------------------------------------------------------------------|-------------------------------------------------------------------------------------------|
|                                                                                | Menovité impulzné výdržné<br>napätie                                   | 8 kV                                                                                      |
|                                                                                | Vhodné na izoláciu                                                     | Áno, iba DC                                                                               |
|                                                                                | Kategória používania alebo ka-<br>tegória používania solárneho<br>poľa | podľa IEC/EN 60947-3 kategória používania<br>DC-PV2                                       |
|                                                                                | Menovitý krátkodobý výdržný<br>prúd (lcw)                              | Menovitý krátkodobý výdržný prúd (lcw):<br>1400 A pre 2 póly, 2400 A pre 2+2 póly         |
|                                                                                | Menovitá skratová zapínacia<br>schopnosť (lcm)                         | Menovitá skratová zapínacia schopnosť<br>(lcm): 1400 A pre 2 póly, 2400 A pre 2+2<br>póly |

| Menovitá<br>vypínacia<br>schopnosť | Menovité<br>prevádzkové<br>napätie (Ue) | Menovitý prúd<br>(Ie) [A] | I(make)/<br>I(break)<br>[A] | Menovitý prúd<br>(Ie) [A] | I(make)/<br>I(break) [A] |
|------------------------------------|-----------------------------------------|---------------------------|-----------------------------|---------------------------|--------------------------|
|                                    | [V d.c.]                                | 2P                        | 2P                          | 2 + 2P                    | 2 + 2P                   |
|                                    | ≤ 500                                   | 55                        | 220                         | 85                        | 340                      |
|                                    | 600                                     | 55                        | 220                         | 75                        | 300                      |
|                                    | 700                                     | 55                        | 220                         | 60                        | 240                      |
|                                    | 800                                     | 49                        | 196                         | 49                        | 196                      |
|                                    | 900                                     | 35                        | 140                         | 35                        | 140                      |
|                                    | 1000                                    | 20                        | 80                          | 25                        | 100                      |

#### Zohľadnené nor- Označenie CE my a smernice Všetky požadov

Všetky požadované a platné normy a smernice v rámci platnej smernice EÚ boli dodržané, preto tieto zariadenia disponujú označením CE.

#### Obvod na zabránenie autonómnej prevádzky

Striedač disponuje obvodom na zabránenie autonómnej prevádzky.

### Výpadok siete

Meracie a bezpečnostné postupy, ktoré sú v striedači sériovo integrované, zabezpečujú, aby pri výpadku siete bola dodávka okamžite prerušená (napr. pri odpojení zo strany dodávateľa energie alebo pri poškodení vedenia).
## Záručné podmienky a likvidácia

| Záruka výrobcu<br>Fronius | Podrobné záručné podmienky, špecifické pre danú krajinu, je možné nájsť na in-<br>ternete: www.fronius.com/solar/warranty<br>Pre získanie plnej doby trvania záruky pre svoj nový nainštalovaný striedač alebo<br>akumulátor sa zaregistrujte na stránke: www.solarweb.com.                                                                                                    |
|---------------------------|----------------------------------------------------------------------------------------------------|
| Likvidácia                | Staré elektrické prístroje a elektronika sa musia zbierať oddelene a recyklovať ekologickým spôsobom v súlade s európskou smernicou a vnútroštátnymi právny-<br>mi predpismi. Použité zariadenia odovzdajte predajcovi alebo do miestneho, auto-<br>rizovaného zberného a likvidačného systému. Správnou likvidáciou starých<br>prístrojov podporujete trvalo udržateľnú recykláciu materiálových zdrojov. Igno-<br>rovanie takejto likvidácie môže mať negatívny vplyv na zdravie alebo životné pro-<br>stredie |

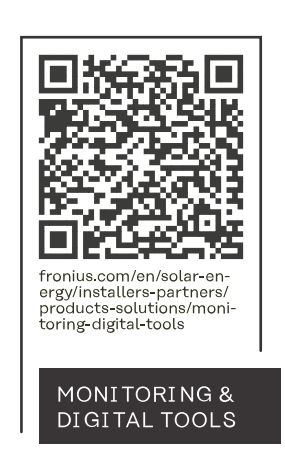

## Fronius International GmbH

Froniusstraße 1 4643 Pettenbach Austria contact@fronius.com www.fronius.com

At <u>www.fronius.com/contact</u> you will find the contact details of all Fronius subsidiaries and Sales & Service Partners.